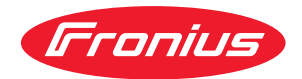

# Operating Instructions

Fronius Symo GEN24 12.0 SC / 12.0 Plus SC

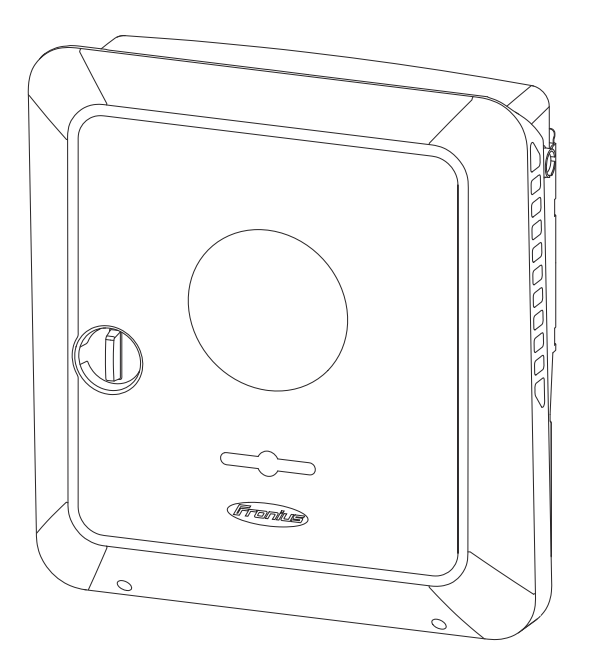

FI Käyttöohje

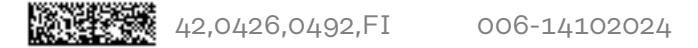

### Sisällysluettelo

| Turvallisuusohieet                                                            | ç  |
|-------------------------------------------------------------------------------|----|
| Turvaohjeiden selitys                                                         |    |
| Käytetyt kuvat                                                                | ç  |
| Turvallisuus                                                                  |    |
| Yleistä                                                                       |    |
| Ympäristtöolosuhteet                                                          |    |
| Valtuutettu henkilöstö                                                        |    |
| Tietoja melupäästöarvoista                                                    |    |
| Sähkömagneettiseen yhteensopivuuteen liittyvät toimet                         |    |
| Varavirta                                                                     |    |
| Tietoturva                                                                    |    |
| Tekijänoikeus                                                                 |    |
| Suojamaadoitus (PE)                                                           |    |
| Yleisiä tietoja                                                               | 13 |
| Eropius Syma CEN2/ SC / Eropius Syma CEN2/ Plus SC                            | 10 |
| Laitakanaanti                                                                 |    |
| Taimintaian vlaiakataava                                                      | 15 |
|                                                                               |    |
| Fronius OP                                                                    |    |
| TOITTILUSSISällö                                                              |    |
| Maaraystenmukainen kaytto                                                     |    |
| Laтирокопsepti                                                                |    |
| Fronius Solar.web                                                             |    |
| Paikallinen tiedonsiirto                                                      |    |
| Eri kayttotilat                                                               |    |
| Kayttotilat – symbolien selitys                                               |    |
| Kayttotila – invertteri akun kanssa                                           |    |
| Kayttotila – invertteri akun ja useiden Smart Meter -mittareiden kanssa       |    |
| Kayttotila – invertteri akun kanssa, AC-kytketty toiseen invertteriin         |    |
| Käyttötila – invertteri akun ja varavirtatoiminnon kanssa                     |    |
| Käyttötila – invertteri akun ja Ohmpilotin kanssa                             |    |
| Käyttötila – invertteri akun, Ohmpilotin ja varavirtatoiminnon kanssa         |    |
| Käyttötila – invertteri akun ja toisen invertterin kanssa                     |    |
| Käyttötila – invertteri akun, toisen invertterin ja varavirtatoiminnon kanssa | 22 |
| Invertterin energiavirran suunta                                              | 22 |
| Käyttötilat (vain akkujärjestelmille)                                         |    |
| Energiansäästötila                                                            |    |
| Yleistä                                                                       |    |
| Katkaisuehdot                                                                 |    |
| Kytkentäehdot                                                                 |    |
| Erikoistapaus                                                                 |    |
| Energiansäästötilan näyttö                                                    |    |
| Sopivat akut                                                                  |    |
| Yleistä                                                                       |    |
| BYD Battery-Box Premium                                                       |    |
| LG FLEX                                                                       |    |
| Manuaalinen järjestelmän käynnistys                                           |    |
| Edellytys                                                                     |    |
| Järjestelmän sammutuksen ilmoitus                                             |    |
| Manuaalinen akun käynnistys järjestelmän sammutuksen jälkeen                  |    |
| Varavirtakäytön käynnistys järjestelmän sammutuksen jälkeen                   |    |
| Henkilöiden ja laitteiden suojaus                                             |    |
| Keskitetty SJ-suoja                                                           |    |
| WSD (Wired Shut Down)                                                         |    |
| Vikavirran valvontayksikkö                                                    |    |
| Eristyksen valvonta                                                           |    |
| AFCI – valokaaren tunnistus (Arc Guard)                                       |    |
| Turvallinen tila                                                              |    |

| Käyttöosat ja liitännät                                                                     | 3         |
|---------------------------------------------------------------------------------------------|-----------|
| Liitäntäalue                                                                                | 3         |
| Liitäntäalueen erotin                                                                       | 3         |
| Maadoituselektrodiliitin                                                                    | 3         |
| DC-kytkin                                                                                   | 3         |
| Dataliikennealue                                                                            | 3         |
| Painikkeiden toiminnot ja LED-tilanäyttö                                                    |           |
| IO-kytkentöien sisäinen kaavio                                                              |           |
|                                                                                             | 0         |
| Varavirtavaihtoehto – PV Point (OP)                                                         | 3         |
| Yleistä                                                                                     | 4         |
| Selitys – PV Point / PV Point Comfort                                                       | 4         |
| PV Point (OP)                                                                               | 4         |
| PV Point Comfort                                                                            | 4         |
| Varavirtavaihtoehto – Full Backup                                                           | 4         |
| Yleistä                                                                                     | . 4       |
| Varavirtakäytön ehdot                                                                       | 4         |
| Siirtyminen verkkosvöttökäytöstä varavirtakäyttöön                                          | . 4       |
| Siirtyminen varavirtakäytöstä verkkosvöttökäyttöön                                          | і<br>Д    |
| Varavirta ja energiansäästötila                                                             | +<br>/·   |
| Automaattinen varavirtakytkentä ml. varavirtapiirit ja 3-napainen erotus, esim. Itävalta ta | –<br>ai / |
| Australia                                                                                   | ···       |
| Siirtyminen verkkosvöttökäytöstä varavirtakäyttöön                                          | 4         |
|                                                                                             | 4         |
| Sirrtyminen varavirtakaytosta verkkosyottokayttoon                                          | 4         |
| Toiminnot                                                                                   | 4<br>4    |
| Siirtyminen verkkosyöttökäytöstä varavirtakäyttöön                                          | 4         |
| Siirtyminen varavirtakäytöstä verkkosyöttökäyttöön                                          | 4         |
| Automaattinen varavirtakytkentä, kaikkinapainen erotus Italia                               | 5         |
| Toiminnot                                                                                   | 5         |
| Siirtyminen verkkosyöttökäytöstä varavirtakäyttöön                                          | 5         |
| Siirtyminen varavirtakäytöstä verkkosyöttökäyttöön                                          | 5         |
| Manuaalinen varavirtakytkentä, 3-napainen erotus esim. Itävalta / kaikkinapainen erotu      | s 5       |
| Toiminnot                                                                                   | <br>Б     |
| Siirtyminen verkkosvöttökäytöstä varavirtakäyttöön                                          | C         |
| Siirtyminen varavirtakäytöstä verkkosvöttökäyttöön                                          | 0<br>5    |
| Asennus                                                                                     | 0         |
| Aseninus                                                                                    | Ð         |
| Yleistä                                                                                     | 5         |
| Pikalukitusjärjestelmä                                                                      | 5         |
| Laitteessa olevat tiedot                                                                    | 5         |
| Järjestelmäkomponenttien yhteensopivuus                                                     | 5         |
| Sijainnin valinta ja asennusasento                                                          | 5         |
| Invertterin sijainnin valinta                                                               | 5         |
| Ulkoisen akkujen sijainnin valinta                                                          | 6         |
| Invertterin asennusasento                                                                   | 6         |
| Asennuskiinnikkeen asennus ja invertterin kiinnitys                                         | 6         |
| Kiinnitystarvikkeiden valinta                                                               | 6         |
| Asennuskiinnikkeen ominaisuudet                                                             | 6         |
| Älä väännä asennuskiinnikettä                                                               | 6         |
| Asennuskiinnikkeen asennus seinään                                                          | 6         |
| Asennuskiinnikkeen asennus pylvääseen tai palkkiin                                          | 6         |
| Asennuskiinnikkeen asennus asennuskiskoihin                                                 | 6         |
| Invertterin ripustaminen asennuskiinnikkeeseen                                              | . 6       |
| Invertterin liittämisen ehdot                                                               |           |
| Erilaiset kaapelityypit                                                                     | . 6       |
| Sallitut kaapelit sähköliitäntää varten                                                     | . 6       |
| Sallitut kaapelit dataliikenneliitäntää varten                                              | 6         |
|                                                                                             | -         |

| AC-kaapelin halkaisija                                                            |                 |
|-----------------------------------------------------------------------------------|-----------------|
| DC-kaapelin halkaisija                                                            | 67              |
| Vaihtovirtapuolen maksimisuojaus                                                  | 67              |
| Invertterin liittäminen julkiseen sähköverkkoon (AC-puoli)                        |                 |
| Turvallisuus                                                                      |                 |
| Invertterin liittäminen julkiseen sähköverkkoon (vaihtovirtapuoli)                | 68              |
| Aurinkopaneelijohtojen liittäminen invertteriin                                   |                 |
| Yleisia tietoja aurinkopaneeleista                                                |                 |
| Turvallisuus                                                                      |                 |
| Aurinkosankogeneraattori yleisesti                                                |                 |
|                                                                                   |                 |
| Aurinkopaneeliketjujen liittaminen invertteriin                                   |                 |
|                                                                                   |                 |
| Akun DC-nuolon liittäminon                                                        | ····· //<br>حح  |
| I G ELEX -akun suojajohtimen kutkeminen                                           | <i>۱۱</i><br>۵۵ |
| Varavirran liitäntä – PV Point (OP)                                               |                 |
| Turvallisuus                                                                      |                 |
| Asennus                                                                           |                 |
| Varavirtakäytön testaus                                                           |                 |
| Varavirran liitäntä – Full Backup                                                 |                 |
| Turvallisuus                                                                      |                 |
| Automaattinen varavirtakytkentä. 3-napainen erotus, esim. Itävalta tai Australia  |                 |
| Automaattinen varavirtakytkentä, 4-napainen erotus esim. Saksa, Ranska, Espania   |                 |
| Automaattinen varavirtakytkentä, 4-napainen erotus, esim. Italia                  |                 |
| Manuaalinen varavirtakytkentä, 3-napainen erotus esim. Itävalta / 4-napainen erot | us esim. 89     |
| Saksa                                                                             |                 |
| Varavirtakäytön testaus                                                           |                 |
| Dataliikennekaapelin liittäminen                                                  |                 |
| Modbus-väylään osallistuva laite                                                  |                 |
| Dataliikennekaapelien asennus                                                     |                 |
| Akun tiedonsiirtokaapelin kytkeminen                                              |                 |
| Päätevastukset                                                                    |                 |
| WSD (Wired Shut Down) -asennus                                                    |                 |
| Invertterin sulkeminen ja käyttöönotto                                            |                 |
| Invertterin liitäntäalueen / kotelon kannen sulkeminen ja käyttöönotto            |                 |
| Invertterin ensimmäinen käyttöönotto                                              |                 |
| Asennus sovelluksen avulla                                                        |                 |
| Asennus selaimen avulla                                                           |                 |
| Invertterin kytkeminen jännitteettömäksi ja uudelleen päälle                      | 101             |
| Invertterin kytkeminen jännitteettömäksi ja uudelleen päälle                      | 101             |
| setukset – invertterin käyttöliittymä                                             | 103             |
|                                                                                   |                 |
| Käyttäjäasetukset                                                                 | 105             |
| Käyttäjän sisäänkirjautuminen                                                     |                 |
| Kielen valinta                                                                    |                 |
| Laitekokoonpano                                                                   | 106             |
| Komponentit                                                                       |                 |
| Ioiminnot jaI/O-liitannat                                                         |                 |
| Demand Response Modes (DRM)                                                       |                 |
|                                                                                   |                 |
| Energiannallinta                                                                  | 112             |
| Suurin sallittu akun lataus julkisesta sankoverkosta                              |                 |
| Akunnallinta                                                                      |                 |
| Esimerkkeja – aikaperusteinen akunonjaus<br>Sellitut elkupehieukeen eäänsät       |                 |
| oaurut akunonjauksen saannot                                                      |                 |
| Aurinkosankon tenonatennus                                                        |                 |
| Augulutuksen natimainti                                                           | 11/<br>110      |
|                                                                                   |                 |
| Jaijesteulla<br>Vloietä                                                           | 110             |
| า เฮเอเด                                                                          |                 |

| Käyttöönottoavustaja                                                                                                    | 119                                                                                                    |
|----------------------------------------------------------------------------------------------------|----------------------------------------------------------------------------------------------------|
| Tendasasetusten palauttaminen                                                                                                    | 119                                                                                                    |
| Tapahtumaloki                                                                                                    | 119                                                                                                    |
| Tietoia                                                                                                    | 110                                                                                                    |
| lisenssinhallinta                                                                                                    | 120                                                                                                    |
|                                                                                                    | 120                                                                                                    |
| Tiotoliikoppo                                                                                                    | 120                                                                                                    |
| Verlue                                                                                                    | 122<br>100                                                                                                    |
|                                                                                                    | 122                                                                                                    |
| Modbus                                                                                                    | 123                                                                                                    |
| Pilviohjaus                                                                                                    | 125                                                                                                    |
| Solar API                                                                                                    | 125                                                                                                    |
| Solar.web                                                                                                    | 125                                                                                                    |
| Internet-palvelut                                                                                                    | 126                                                                                                    |
| Turvallisuus- ja sähköverkkovaatimukset                                                                                                    | 127                                                                                                    |
| Maa-asetus                                                                                                    | 127                                                                                                    |
| Invertterikoodin pyytäminen Solar.SOS-portaalissa                                                                                                    | 127                                                                                                    |
| Verkkoonsyöttörajoitus                                                                                                    | 128                                                                                                    |
| Verkkoonsyöttörajoitus – esimerkkejä                                                                                                    | 129                                                                                                    |
| Dynaaminen verkkoonsyöttörajoitus useiden invertterien kanssa                                                                                                    |                                                                                                    |
| I/O-tehonhallinta                                                                                                    |                                                                                                    |
| Liitäntäkaavio – neliä relettä                                                                                                    |                                                                                                    |
| I/O-tehonhallinnan asetukset – neliä relettä                                                                                                    | 136                                                                                                    |
| Liitäntäkaavio – kolme relettä                                                                                                    | 137                                                                                                    |
| I/O-tehonhallinnan asetukset – kolme relettä                                                                                                    | 178                                                                                                    |
| l jitäntäkaavio – kaksi relettä                                                                                                    |                                                                                                    |
| LICancaraavio – kaksi relettä                                                                                                    | 139<br>140                                                                                                    |
|                                                                                                    |                                                                                                    |
| Lillanlakaavio – yksi rele.                                                                                                    | 141                                                                                                    |
| 1/O-tenonnallinnan asetukset – yksi rete                                                                                                    |                                                                                                    |
| Aaltoilun valvontavastaanottimien yhdistäminen useiden inverttereiden kanssa                                                                                                    |                                                                                                    |
|                                                                                                    |                                                                                                    |
| Lisävarusteet<br>Ylijännitesuoja SPD                                                                                                    | <b>145</b><br>147                                                                                                    |
| Lisävarusteet<br>Ylijännitesuoja SPD<br>Yleistä                                                                                                    | <b>145</b><br>147<br>147                                                                                                    |
| Lisävarusteet<br>Ylijännitesuoja SPD<br>Yleistä<br>Turvallisuus                                                                                                    | <b>145</b><br>147<br>147<br>147                                                                                                    |
| Lisävarusteet<br>Ylijännitesuoja SPD<br>Yleistä<br>Turvallisuus<br>Toimitussisältö                                                                                                    | <b>145</b><br>147<br>147<br>147<br>147<br>147                                                                                                    |
| Lisävarusteet<br>Ylijännitesuoja SPD<br>Yleistä<br>Turvallisuus<br>Toimitussisältö<br>Invertterin kytkeminen jännitteettömäksi                                                                                                    | <b>145</b><br>147<br>147<br>147<br>147<br>148                                                                                                    |
| Lisävarusteet<br>Ylijännitesuoja SPD<br>Yleistä<br>Turvallisuus<br>Toimitussisältö.<br>Invertterin kytkeminen jännitteettömäksi<br>Asennus                                                                                                    | 145<br>                                                                                                    |
| Lisävarusteet<br>Ylijännitesuoja SPD<br>Yleistä<br>Turvallisuus<br>Toimitussisältö<br>Invertterin kytkeminen jännitteettömäksi<br>Asennus<br>Invertterin ottaminen käyttöön                                                                                                    | 145<br>                                                                                                    |
| Lisävarusteet Ylijännitesuoja SPD Yleistä Turvallisuus Toimitussisältö Invertterin kytkeminen jännitteettömäksi Asennus Invertterin ottaminen käyttöön DC Connector Kit GEN24                                                                                                    | 145<br>                                                                                                    |
| Lisävarusteet Ylijännitesuoja SPD Yleistä Turvallisuus Toimitussisältö Invertterin kytkeminen jännitteettömäksi Asennus Invertterin ottaminen käyttöön DC Connector Kit GEN24 Yleistä                                                                                                    | 145<br>                                                                                                    |
| Lisävarusteet Ylijännitesuoja SPD Yleistä Turvallisuus Toimitussisältö Invertterin kytkeminen jännitteettömäksi Asennus Invertterin ottaminen käyttöön DC Connector Kit GEN24 Yleistä Yleistä Yleistä                                                                                                    | 145<br>                                                                                                    |
| Lisävarusteet<br>Ylijännitesuoja SPD<br>Yleistä<br>Turvallisuus<br>Toimitussisältö<br>Invertterin kytkeminen jännitteettömäksi<br>Asennus<br>Invertterin ottaminen käyttöön<br>DC Connector Kit GEN24<br>Yleistä<br>Yleistä<br>Turvallisuus                                                                                                    | 145<br>                                                                                                    |
| Lisävarusteet Ylijännitesuoja SPD Yleistä Turvallisuus Toimitussisältö Invertterin kytkeminen jännitteettömäksi Asennus Invertterin ottaminen käyttöön DC Connector Kit GEN24 Yleistä Yleistä Yleisiä tietoja aurinkopaneeleista Turvallisuus Toimitussisältö                                                                                                    | 145<br>                                                                                                    |
| Lisävarusteet          Ylijännitesuoja SPD                                                                                                    | 145<br>                                                                                                    |
| Lisävarusteet<br>Ylijännitesuoja SPD<br>Yleistä<br>Turvallisuus<br>Toimitussisältö.<br>Invertterin kytkeminen jännitteettömäksi.<br>Asennus<br>Invertterin ottaminen käyttöön.<br>DC Connector Kit GEN24.<br>Yleistä.<br>Yleistä tietoja aurinkopaneeleista<br>Turvallisuus.<br>Toimitussisältö.<br>Invertterin kytkeminen jännitteettömäksi.                                                                                                    | 145<br>                                                                                                    |
| Lisävarusteet          Ylijännitesuoja SPD                                                                                                    | 145<br>                                                                                                    |
| Lisävarusteet Ylijännitesuoja SPD. Yleistä. Turvallisuus. Toimitussisältö. Invertterin kytkeminen jännitteettömäksi. Asennus. Invertterin ottaminen käyttöön. DC Connector Kit GEN24. Yleistä. Yleisiä tietoja aurinkopaneeleista. Turvallisuus. Toimitussisältö. Invertterin kytkeminen jännitteettömäksi. Asennus. Invertterin kytkeminen jännitteettömäksi. Asennus. Invertterin ottaminen käyttöön.                                                                                                    | 145<br>                                                                                                    |
| Lisävarusteet<br>Ylijännitesuoja SPD.<br>Yleistä.<br>Turvallisuus.<br>Toimitussisältö.<br>Invertterin kytkeminen jännitteettömäksi.<br>Asennus.<br>Invertterin ottaminen käyttöön.<br>DC Connector Kit GEN24.<br>Yleistä.<br>Yleistä tietoja aurinkopaneeleista.<br>Turvallisuus.<br>Toimitussisältö.<br>Invertterin kytkeminen jännitteettömäksi.<br>Asennus.<br>Invertterin ottaminen käyttöön.<br>PV Point Comfort.                                                                                                    | 145<br>                                                                                                    |
| Lisävarusteet<br>Ylijännitesuoja SPD<br>Yleistä<br>Turvallisuus<br>Toimitussisältö<br>Invertterin kytkeminen jännitteettömäksi<br>Asennus<br>Invertterin ottaminen käyttöön<br>DC Connector Kit GEN24<br>Yleistä<br>Yleistä tietoja aurinkopaneeleista<br>Turvallisuus<br>Toimitussisältö<br>Invertterin kytkeminen jännitteettömäksi<br>Asennus<br>Invertterin kytkeminen jännitteettömäksi<br>Asennus<br>Invertterin ottaminen käyttöön<br>PV Point Comfort<br>Turvallisuus<br>Turvallisuus<br>Turvallisuus<br>Turvallisuus<br>Turvallisuus<br>Turvallisuus<br>Turvallisuus<br>Turvallisuus<br>Turvallisuus<br>Turvallisuus<br>Turvallisuus                                                                                                    | 145<br>                                                                                                    |
| Lisävarusteet Ylijännitesuoja SPD                                                                                                    | 145<br>                                                                                                    |
| Lisävarusteet Ylijännitesuoja SPD Yleistä Turvallisuus Toimitussisältö Invertterin kytkeminen jännitteettömäksi Asennus Invertterin ottaminen käyttöön DC Connector Kit GEN24 Yleistä Yleisiä tietoja aurinkopaneeleista Turvallisuus Toimitussisältö Invertterin kytkeminen jännitteettömäksi Asennus Invertterin kytkeminen jännitteettömäksi Asennus Invertterin ottaminen käyttöön PV Point Comfort Turvallisuus Toimitussisältö Invertterin kytkeminen jännitteettömäksi Invertterin ottaminen käyttöön                                                                                                    | 145<br>                                                                                                    |
| Lisävarusteet Ylijännitesuoja SPD Yleistä. Turvallisuus Toimitussisältö. Invertterin kytkeminen jännitteettömäksi. Asennus Invertterin ottaminen käyttöön. DC Connector Kit GEN24. Yleistä Yleistä Yleistä Turvallisuus Toimitussisältö. Invertterin kytkeminen jännitteettömäksi. Asennus Invertterin kytkeminen jännitteettömäksi. Asennus Invertterin kytkeminen jännitteettömäksi. Asennus Invertterin ottaminen käyttöön. PV Point Comfort Turvallisuus Toimitussisältö. Invertterin kytkeminen jännitteettömäksi. Asennus                                                                                                    | 145           147           147           147           147           147           147           147           147           147           147           147           147           147           147           147           147           147           147           147           147           147           147           147           154           156           156           156           156           156           157           158           162           164           164           165           166             |
| Lisävarusteet Ylijännitesuoja SPD Yleistä Turvallisuus Toimitussisältö. Invertterin kytkeminen jännitteettömäksi Asennus Invertterin ottaminen käyttöön DC Connector Kit GEN24 Yleistä. Yleistä Yleistä tietoja aurinkopaneeleista Turvallisuus Toimitussisältö. Invertterin kytkeminen jännitteettömäksi Asennus Invertterin kytkeminen jännitteettömäksi Asennus Invertterin ottaminen käyttöön PV Point Comfort Turvallisuus Toimitussisältö. Invertterin kytkeminen jännitteettömäksi Asennus Invertterin ottaminen käyttöön PV Point Comfort Turvallisuus Toimitussisältö. Invertterin kytkeminen jännitteettömäksi Asennus Invertterin kytkeminen jännitteettömäksi Asennus Invertterin kytkeminen jännitteettömäksi Asennus Invertterin kytkeminen jännitteettömäksi Invertterin kytkeminen jännitteettömäksi Invertterin kytkeminen jännitteettömäksi Asennus Invertterin kytkeminen jännitteettömäksi Invertterin kytkeminen jännitteettömäksi                                                                                                    | 145         147         147         147         147         147         147         147         147         147         147         147         147         147         147         147         147         147         147         147         147         147         147         147         147         147         148         159         158         158         162         164         165         165         165         166         172                                                                                     |
| Lisävarusteet Ylijännitesuoja SPD Yleistä. Turvallisuus Toimitussisältö. Invertterin kytkeminen jännitteettömäksi. Asennus Invertterin ottaminen käyttöön. DC Connector Kit GEN24. Yleistä Yleisiä tietoja aurinkopaneeleista. Turvallisuus. Toimitussisältö. Invertterin kytkeminen jännitteettömäksi. Asennus Invertterin ottaminen käyttöön. PV Point Comfort. Turvallisuus. Toimitussisältö. Invertterin kytkeminen jännitteettömäksi. Asennus. Invertterin ottaminen käyttöön. PV Point Comfort. Invertterin kytkeminen jännitteettömäksi. Asennus. Invertterin kytkeminen jännitteettömäksi. Nurvallisuus. Toimitussisältö. Invertterin kytkeminen jännitteettömäksi. Nurvallisuus. Toimitussisältö. Invertterin kytkeminen jännitteettömäksi. Nurvallisuus. Toimitussisältö. Invertterin kytkeminen jännitteettömäksi. Nurvallisuus. Toimitussisältö. Invertterin kytkeminen jännitteettömäksi. Nurvallisuus. Toimitussisältö. Invertterin kytkeminen jännitteettömäksi. Nurvallisuus. Toimitussisältö. Invertterin kytkeminen jännitteettömäksi. Nurvallisuus. Toimitussisältö. Invertterin kytkeminen jännitteettömäksi. Nurvallisuus. Toimitussisältö. Invertterin kytkeminen jännitteettömäksi. Nurvallisuus. Toimitussisältö. Invertterin kytkeminen jännitteettömäksi. Nurvallisuus. Toimitussisältö. Invertterin kytkeminen jännitteettömäksi.                                                                                                    | 145         147         147         147         147         147         147         147         147         147         147         147         147         147         147         147         147         147         147         147         147         147         147         147         147         147         148         159         156         156         157         158         162         164         165         165         166         172         172                                                             |
| Lisävarusteet          Ylijännitesuoja SPD                                                                                                    | 145         147         147         147         147         147         147         147         147         147         147         147         147         147         147         147         147         147         147         147         147         147         147         147         147         147         148         159         158         158         162         164         165         165         165         166         172         173                                                                         |
| Lisävarusteet          Ylijännitesuoja SPD                                                                                                    | 145         147         147         147         147         147         147         147         147         147         147         147         147         147         147         147         147         147         147         147         147         147         147         147         147         147         148         156         156         156         157         158         162         164         165         164         165         166         172         173                                                 |
| Lisävarusteet Ylijännitesuoja SPD. Yleistä. Turvallisuus. Toimitussisältö. Invertterin kytkeminen jännitteettömäksi. Asennus. Invertterin ottaminen käyttöön. DC Connector Kit GEN24. Yleistä tietoja aurinkopaneeleista Turvallisuus Toimitussisältö. Invertterin kytkeminen jännitteettömäksi. Asennus. Invertterin kytkeminen jännitteettömäksi. Asennus. Invertterin ottaminen käyttöön. PV Point Comfort. Turvallisuus Toimitussisältö. Invertterin kytkeminen jännitteettömäksi. Asennus. Invertterin kytkeminen käyttöön. PV Point Comfort. Turvallisuus Toimitussisältö. Invertterin kytkeminen jännitteettömäksi. Asennus. Invertterin kytkeminen jännitteettömäksi. Asennus. Invertterin kytkeminen käyttöön. PV Point Comfortin konfigurointi. Varavirtakäytön testaus. | 145         147         147         147         147         147         147         147         147         147         147         147         147         147         147         147         147         147         147         147         147         147         147         147         147         147         148         156         156         156         157         158         162         164         165         164         165         166         172         173         175                                     |
| Lisävarusteet Ylijännitesuoja SPD                                                                                                    | 145         147         147         147         147         147         147         147         147         147         147         147         147         147         147         147         147         147         147         147         147         147         147         148         159         156         156         156         156         156         157         158         162         164         165         164         165         166         172         173         175                                     |
| Lisävarusteet Ylijännitesuoja SPD                                                                                                    | 145         147         147         147         147         147         147         147         147         147         147         147         147         147         147         147         147         147         147         147         147         147         147         147         147         147         148         159         156         156         156         156         157         158         162         163         164         165         166         172         173         177         177         177 |

| Puhdistaminen                                                                          | 177          |
|----------------------------------------------------------------------------------------|--------------|
| Turvallisuus                                                                           | 177          |
| Käyttö voimakkaasti pölyävissä ympäristöissä                                           | 177          |
| Hävittäminen                                                                           | 178          |
| Takuusäännökset                                                                        | 180          |
| Fronius-tehdastakuu                                                                    | 180          |
| Komponentit varavirtaan vaihtoa varten                                                 | 181          |
| Komponentit automaattista varavirtaan vaihtoa Full Backup varten                       | 181          |
| Komponentit manuaalista varavirtaan vaihtoa Full Backup varten                         | 182          |
| Tilailmoitukset ja korjaustoimet                                                       | 184          |
| Näyttö                                                                                 | 184          |
| Tilailmoitukset                                                                        | 184          |
| Tekniset tiedot                                                                        | 185          |
| Fronius Symo GEN24 12.0 SC / 12.0 Plus SC                                              | 185          |
| WLAN                                                                                   | 188          |
| Tekniset tiedot ylijännitesuoja DC SPD tyyppi 1+2 GEN24                                | 189          |
| Alaviitteiden selitykset                                                               | 189          |
| Integroitu DC-kytkin                                                                   | 190          |
| Kytkentäkaaviot                                                                        | 191          |
| Franius Syma GEN2/ is BVD Battery-Bay Premium HV                                       | 107          |
| Kytkentäkaavio                                                                         | 107          |
| Fronius Symo GEN2/, ja kaksi rinnankytkettyä BVD Battery-Box Premium HV:tä             | 10/          |
| Kytkentäkaavio                                                                         | 10/          |
| Fronius Symo GEN2/, ia kolme rinnankytkettyä BVD Battery-Box Premium HV:tä             | 105          |
| Kytkentäkaavio                                                                         | 105          |
| Frontius Symo GEN2/ in LG ELEX                                                         | 106          |
| Kutkontäkaavia                                                                         | 106          |
| Naravirtaliitin $-$ DV-Daint (OD)                                                      | 107          |
| Varavir catifum = 1 v-1 onte (OT)                                                      | 107          |
| Norwitaliitin $DV$ Doint (OD) Australia                                                | 100          |
| Varavir califuit – FV-FOITL (OF) Australia                                             | 100          |
| Ny Reflict Radvio                                                                      | 190          |
| Varavirtaulun - PV Point (OP) akun kanssa vain Ranskaan                                | 195          |
| Rytkentakaaviu                                                                         | т <i>д</i> б |
| varavir tautun - FV Point (OP) manuaaunen vainto                                       | 200          |
|                                                                                        | 200          |
|                                                                                        | 201          |
| куткептакаачю                                                                          | 201          |
| Automaattinen varavirtakytkenta, 3-napainen yksinkertainen FRI-kykyinen erotus – esim. | 202          |
| 1ιαναιια                                                                               |              |

| Automaattinen varavirtakytkentä, 3-napainen yksinkertainen FRT-kykyinen erotus – esim.                      | 202        |
|----------------------------------------------------------------------------------------------------|------------|
| Itävalta                                                                                                    |            |
| Kytkentäkaavio                                                                                              | 202        |
| Automaattinen vaihto varavirtaan, 3-napainen yksinkertainen erotin – esim. Australia<br>Kytkentäkaavio      | 203<br>203 |
| Automaattinen vaihto varavirtaan, 3-napainen kaksinkertainen erotin ulk. SJ-suojan kanssa<br>Kytkentäkaavio | 204<br>204 |
| Automaattinen varavirtakytkentä, 4-napainen yksinkertainen erotus, esim. Saksa<br>Kytkentäkaavio            | 205<br>205 |
| Automaattinen varavirtakytkentä, 4-napainen yksinkertainen FRT-kykyinen erotus                              | 206<br>206 |
| Automaattinen varavirtakytkentä, 4-napainen yksinkertainen erotus, esim. Ranska<br>Kytkentäkaavio           | 207<br>207 |
| Automaattinen varavirtakytkentä, 4-napainen yksinkertainen erotus, esim. Espanja<br>Kytkentäkaavio          | 208<br>208 |
| Automaattinen vaihto varavirtaan, 4-napainen kaksinkertainen erotin ulk. SJ-suojan kanssa – esim. Italia    | 209        |
| Kytkentäkaavio                                                                                              | 209        |
| Manuaalinen varavirtakytkentä, 3-napainen erotus, esim. Itävalta                                            | 210<br>210 |
| Manuaalinen varavirtakytkentä, 4-napainen erotus, esim, Saksa                                               | 211        |
| Kytkentäkaavio                                                                                              | 211        |
| Ylijännitesuoja SPD                                                                                         | 212        |
| Kytkentäkaavio                                                                                              | 212        |

| Invertterin mitat                                  |     |
|----------------------------------------------------|-----|
| Fronius Symo GEN24 SC / Fronius Symo GEN24 Plus SC | 215 |
| Fronius Symo GEN24 SC / Fronius Symo GEN24 Plus SC | 215 |

### Turvallisuusohjeet

Turvaohjeiden selitys

### VAARA!

### Tarkoittaa mahdollisesti vaarallista tilannetta,

jonka seurauksena voi olla vakavia vammoja tai kuolema.

### \land VARO!

#### Tarkoittaa mahdollisesti vahingollista tilannetta,

▶ jonka seurauksena voi olla lieviä vammoja sekä aineellisia vahinkoja.

### HUOMIO!

#### Tarkoittaa toiminnan heikentymisen ja laitevaurioiden mahdollisuutta.

Kiinnitä erityistä huomiota Turvallisuusohjeet-luvussa esitellyillä symboleilla merkittyihin ohjeisiin.

### **Käytetyt kuvat** Dokumentaation luettavuuden ja havainnollisuuden lisäämiseksi on käytettyjen kuvien kuvaukset määritetty alla.

#### Käyttöohjeet

**TÄRKEÄÄ!** Tarkoittaa käyttöohjeita ja muita erityisen hyödyllisiä tietoja. Se ei tarkoita vaarallista tai vahingollista tilannetta.

#### Ohjelmisto

Ohjelmiston toiminnot ja graafisen käyttöliittymän elementit (esim. painikkeet, valikkokohdat) on korostettu tekstissä tällä **merkinnällä**.

Esimerkki: napsauta painiketta Tallenna.

#### Toimintaohjeet

**1** Toimintavaiheet on numeroitu juoksevasti.

 ✓ Toimintavaiheen tai kokonaisen toimintaohjeen lopputulos on merkitty tällä symbolilla.

### Turvallisuus

### \land VARO!

**Puristumisvaara asennus- ja liitäntäosien epäasianmukaisen käsittelyn vuoksi.** Vaara voi aiheuttaa raajavammoja.

- Invertterin nostamiseen, laskemiseen ja asentamiseen täytyy käyttää integroituja kahvoja.
- Asennusosien kiinnittämisessä on varmistettava, ettei raajoja jää asennusosan ja invertterin väliin.
- Älä pidä kiinni yksittäisten napojen kytkentäliittimistä lukitsemisen ja avaamisen aikana.

| Yleistä                     | Laite on valmistettu uusimman teknisen tietämyksen ja yleisesti hyväksyttyjen<br>turvallisuusteknisten ohjeiden mukaisesti. Väärä ja epäasianmukainen käyttö voi<br>silti aiheuttaa<br>- hengen- ja onnettomuusvaaran käyttäjälle tai kolmannelle osapuolelle<br>- laitevaurioiden ja muiden aineellisten vahinkojen vaaran omistajalle. |  |  |
|-----------------------------|----------------------------------------------------------------------------------------------------|--|--|
|                             | Kaikkien laitteen käyttöönottoon, huoltoon ja kunnossapitoon osallistuvien on<br>- oltava päteviä tehtäväänsä<br>- osattava toimia sähköasennuksien kanssa<br>- luettava käyttöohje kokonaan ja noudatettava sitä.                                                                                                    |  |  |
|                             | Noudata käyttöohjeen lisäksi voimassa olevia paikallisia tapaturmantorjunta- ja<br>ympäristönsuojelumääräyksiä.                                                                                                    |  |  |
|                             | Laitteen turvallisuus- ja varoitusmerkinnät:<br>- merkit on pidettävä luettavassa kunnossa<br>- merkkejä ei saa vaurioittaa<br>- merkkejä ei saa poistaa<br>- merkkejä ei saa peittää.                                                                                                    |  |  |
|                             | Laitetta saa käyttää vain kaikkien turvalaitteiden ollessa täysin toimintakunnossa.<br>Jos turvalaitteet eivät ole täysin toimintakunnossa, se aiheuttaa<br>- hengen- ja onnettomuusvaaran käyttäjälle tai kolmannelle osapuolelle<br>- laitevaurioiden ja muiden aineellisten vahinkojen vaaran omistajalle.                            |  |  |
|                             | Korjauta vialliset turvalaitteet valtuutetussa huoltoliikkeessä ennen laitteen kyt-<br>kemistä päälle.                                                                                                    |  |  |
|                             | Älä koskaan ohita turvalaitteita tai kytke niitä pois toiminnasta.                                                                                                    |  |  |
|                             | -<br>Turvallisuus- ja varoitusmerkkien paikat on ilmoitettu laitteen käyttöohjeen lu-<br>vussa "Laitteessa olevat tiedot".                                                                                                    |  |  |
|                             | Turvallisuuteen vaikuttavat häiriöt on poistettava ennen laitteen päällekytke-<br>mistä.                                                                                                    |  |  |
| Ympäristtöolo-<br>suhteet   | Laitteen käyttö tai varastointi ilmoitetun lämpötila-alueen ulkopuolella on<br>määräystenvastaista käyttöä. Valmistaja ei ole tällöin vastuussa syntyvistä vau-<br>rioista.                                                                                                    |  |  |
| Valtuutettu hen-<br>kilöstö | Tämän käyttöohjeen tiedot on tarkoitettu vain valtuutetulle, ammattitaitoiselle<br>henkilöstölle. Sähköisku voi aiheuttaa kuoleman. Ainoastaan dokumentaatiossa<br>kuvattuja toimenpiteitä saa tehdä. Tämä koskee myös valtuutettuja henkilöitä.                                                                                         |  |  |
|                             | Kaikkien kaapelien on oltava kestäviä, vaurioitumattomia, eristettyjä ja oikein<br>mitoitettuja. Anna valtuutetun huoltoliikkeen korjata irtonaiset liitännät, vaurioi-<br>tuneet tai alimitoitetut kaapelit.                                                                                                    |  |  |
|                             | Huolto- ja kunnossapitotöitä saa suorittaa vain valtuutettu huoltoliike.                                                                                                    |  |  |
|                             | Muiden osien vaatimustenmukaisuutta ja turvallisuutta ei voida taata. Käytä vain alkuperäisiä varaosia.                                                                                                    |  |  |
|                             | Laitetta ei saa muuttaa tai muuntaa millään tavalla ilman valmistajan lupaa.                                                                                                    |  |  |
|                             | Vaihda vaurioituneet komponentit välittömästi.                                                                                                    |  |  |

| Tietoja me-                                                          | Invertterin äänitehotaso on ilmoitettu kohdassa <b>Tekniset tiedot</b> .                                                                                                    |  |  |
|----------------------------------------------------------------------|----------------------------------------------------------------------------------------------------|--|--|
| lupaastoarvoista                                                     | Laite jäähdytetään mahdollisimman äänettömästi sähköisellä lämpöti-<br>lansäätöjärjestelmällä. Jäähdytys riippuu muunnetusta tehosta, ympäristön<br>lämpötilasta, laitteen likaisuudesta jne.                                                                                                    |  |  |
|                                                                      | Tälle laitteelle ei voi ilmoittaa työpaikkakohtaista päästöarvoa, koska todellinen<br>äänenpainetaso riippuu suuresti asennustilanteesta, sähköverkon laadusta,<br>ympäröivistä seinistä ja tilan yleisistä ominaisuuksista.                                                                                                    |  |  |
| Sähkömagneet-<br>tiseen yhteenso-<br>pivuuteen liit-<br>tyvät toimet | Erityistapauksissa saattaa standardoitujen päästöraja-arvojen noudattamisesta<br>huolimatta esiintyä vaikutuksia käyttöalueella (esim. sijoituspaikassa olevien<br>häiriöherkkien laitteiden vuoksi tai sijoituspaikan ollessa radio- tai televisiovas-<br>taanottimien läheisyydessä). Tällöin laitteen haltijan velvollisuus on ryhtyä toimiin<br>häiriöiden poistamiseksi. |  |  |
| Varavirta                                                            | Tässä järjestelmässä on varavirtatoiminnot. Julkisen sähköverkon katkoksen aika-<br>na voidaan muodostaa varavirran syöttö.                                                                                                    |  |  |
|                                                                      | Asennetun automaattisen varavirran syötön yhteydessä on asetettava <b>Varoitus –</b><br>varavirran syöttö (https://www.fronius.com/en/search-page, tuotenumero:<br>42,0409,0275) sähkönjakoyksikköön.                                                                                                    |  |  |
|                                                                      | Kotiverkon huolto- ja asennustöiden tapauksessa invertteri täytyy irrottaa<br>sähköverkosta ja varavirtakäytön aktivointi täytyy poistaa avaamalla invertterin<br>integroitu DC-kytkin.                                                                                                    |  |  |
|                                                                      | Varavirran syötön vikavirtasuojalaitteiden toiminta on tarkastettava säännöllisin<br>välein (valmistajan tietojen mukaan), vähintään kaksi kertaa vuodessa.<br>Testikäytön suorittamisen kuvaus on kohdassa <b>Tarkistuslista – varavirta</b> (https://<br>www.fronius.com/en/search-page, tuotenumero: 42,0426,0365).                                                        |  |  |
|                                                                      | Varavirran syöttö aktivoidaan ja sen aktivointi poistetaan automaattisesti aurin-<br>gonsäteilyn olosuhteiden ja akun varaustason perusteella. Siten varavirran syöttö<br>voi palautua odottamattomasti valmiustilasta. Siksi kotiverkossa tehtäviä asen-<br>nustöitä saa tehdä vain, kun varavirran syöttö on poistettu käytöstä.                                            |  |  |
|                                                                      | Kokonaistehoon vaikuttavat tekijät varavirtakäytössä:                                                                                                    |  |  |
|                                                                      | <b>Loisteho</b><br>Sähköiset virrankuluttajat, joiden tehokerroin on eri suuri kuin 1, tarvitsevat<br>pätötehon lisäksi loistehoa. Loisteho kuormittaa invertteriä lisää. Siksi todellisen<br>kokonaistehon oikean arvon laskemisen kannalta oleellista ei ole kuormituksen<br>nimellisteho vaan pätö- ja loistehon aiheuttama virta.                                         |  |  |
|                                                                      | Laitteita, joilla on suuri loisteho, ovat ennen kaikkea sähkömoottorit, kuten esi-<br>merkiksi<br>- vesipumput<br>- pyörösahat<br>- puhaltimet ja tuulettimet.                                                                                                    |  |  |
|                                                                      | <b>Suuri aloitus-/käynnistysvirta</b><br>Sähköiset virrankuluttajat, joiden täytyy kiihdyttää suurta massaa, tarvitsevat<br>yleensä suurta aloitus-/käynnistysvirtaa. Se voi olla jopa 10 kertaa suurempi kuin                                                                                                    |  |  |

yleensa suurta aloitus-/kaynnistysvirtaa. Se voi olla jopa 10 kertaa suurempi kuin nimellisvirta. Aloitus-/käynnistysvirtaa varten on käytettävissä invertterin maksimivirta. Sähköisiä virrankuluttajia, joilla on liian suuri aloitus-/käynnistysvirta, ei voi siksi käynnistää/käyttää, vaikka invertterin nimellisteho siihen viittaisikin. Varavirtapiirin mitoittamiseksi täytyy siksi ottaa huomioon liitetyn laitteen teho ja myös mahdollinen aloitus-/käynnistysvirta.

Laitteita, joilla on suuri aloitus-/käynnistysvirta, ovat esimerkiksi

- sähkömoottoreilla varustetut laitteet (esim. nostolavat, pyörösahat, höyläpenkit)
- laitteet, joilla on suuri välityssuhde ja inertiamassa
- kompressoreilla varustetut laitteet (esim. paineilmakompressorit, ilmastointilaitteet).

### TÄRKEÄÄ!

Erittäin suuret käynnistysvirrat voivat aiheuttaa lyhytaikaisen vääristymän tai lähtöjännitteen alenemisen. Sähkölaitteiden yhtäaikaista käyttöä samassa varavirtaverkossa on vältettävä.

### Epäsymmetrinen kuormitus

Kolmivaiheisten varavirtaverkkojen mitoituksessa täytyy ottaa huomioon kokonaislähtöteho ja invertterin vaihekohtaiset tehot.

### TÄRKEÄÄ!

Invertteriä saa käyttää ainoastaan teknisten mahdollisuuksien puitteissa. Teknisten mahdollisuuksien ulkopuolinen käyttö voi johtaa invertterin kytkeytymiseen pois päältä.

| Tietoturva             | Käyttäjä vastaa tietoturvan osalta seuraavista:<br>- Tehdasasetuksiin tehtyjen muutosten varmuuskopiointi,<br>- henkilökohtaisten asetusten tallentaminen ja säilyttäminen.                                                                                                    |
|------------------------|----------------------------------------------------------------------------------------------------|
| Tekijänoikeus          | Tämän käyttöohjeen tekijänoikeus on valmistajalla.                                                                                                    |
|                        | Teksti ja kuvat vastaavat tekniikan tilaa painohetkellä, oikeudet muutoksiin<br>pidätetään.<br>Otamme mielellämme vastaan parannusehdotuksia ja huomautuksia käyttöoh-<br>jeen mahdollisista epäjohdonmukaisuuksista.                                                                                                    |
| Suojamaadoitus<br>(PE) | Laitteen, järjestelmän tai laitteiston pisteen maadoituspiste sähköiskulta suojaa-<br>miseksi virhetapauksessa. Jos asennetaan turvallisuusluokitukseen 1 (katso <b>Tek-</b><br>niset tiedot) kuuluva invertteri, on liitettävä suojajohdin.                                                                                                    |
|                        | Suojajohtimen liittämisen yhteydessä täytyy varmistaa, että se on varmistettu ta-<br>hattoman irtoamisen estämiseksi. Kaikki luvussa <b>Invertterin liittäminen julki-</b><br>seen sähköverkkoon (AC-puoli) sivulla 68 esitetyt kohdat täytyy ottaa huo-<br>mioon. Kaapelikierreliittimiä käytettäessä on varmistettava, että suojajohdin<br>kuormittuu viimeisenä kaapelikierreliittimen mahdollisen pettämisen tapaukses-<br>sa. Suojajohtimen liittäminen täytyy tehdä asianmukaisissa kansallisissa standar-<br>deissa ja direktiiveissä vähimmäispoikkipinnalle määritettyjen vaatimusten mu-<br>kaan. |

## Yleisiä tietoja

### Fronius Symo GEN24 SC / Fronius Symo GEN24 Plus SC

Laitekonsepti Invertteri muuntaa aurinkopaneelien tuottaman tasavirran vaihtovirraksi. Vaihtovirta syötetään julkiseen sähköverkkoon yhteensovitetulla verkkojännitteellä. Sen lisäksi aurinkoenergiaa voi varastoida myös liitettyyn akkuun myöhempää käyttöä varten. Invertteri on suunniteltu käytettäväksi verkkoon kytketyissä aurinkosähköjärjestelmissä. Invertterissä on varavirtatoiminnot, ja se siirtyy asianmukaisen kaapeloinnin tapauksessa varavirtakäyttöön\*. Invertteri valvoo automaattisesti julkista sähköverkkoa. Normaalista poikkeavissa verkko-olosuhteissa invertteri käynnistyy ja keskeyttää syötön sähköverkkoon (esim. verkkohäiriöiden tai katkosten yhteydessä). Verkon valvonta tapahtuu jännitteen, taajuuden ja saarekeolosuhteiden valvonnan kautta. Asennuksen ja käyttöönoton jälkeen invertteri toimii täysautomaattisesti ja saa aurinkopaneeleista suurimman mahdollisen tehon. Kyseistä tehoa käytetään käyttöpisteen mukaan kotiverkkoa varten, varastoidaan akkuun\* tai syötetään sähköverkkoon. Kun aurinkopaneelien energian tarjonta ei enää riitä, tehoa syötetään akusta kotiverkkoon. Asetuksesta riippuen tehoa voi ottaa myös julkisesta sähköverkosta akun\* lataamiseen. Jos invertterin lämpötila nousee liian korkeaksi, invertteri pienentää automaattisesti senhetkistä lähtö- tai lataustehoa tai kytkeytyy kokonaan pois päältä suojatakseen itseään. Laitteen liian korkea lämpötila voi johtua ympäristön korkeasta lämpötilasta tai riittämättömästä lämmön pois johtamisesta (esim. kun laite on asennettu kytkinkaappiin, josta lämpöä ei johdeta asianmukaisesti pois). Riippuu laitemallista, sopivasta akusta, vastaavasta kaapeloinnista, asetuksista sekä paikallisista standardeista ja ohjeista. Toimintojen

| Toiminto                               | Symo GEN24 SC                    | Symo GEN24 Plus<br>SC |
|----------------------------------------|----------------------------------|-----------------------|
| Varavirtavaihtoehto – PV Point<br>(OP) | $\checkmark$                     |                       |
| Akkuliitäntä*                          | saatavissa lisävarus-<br>teena** |                       |
| Varavirtavaihtoehto – Full Bac-<br>kup | saatavissa lisävarus-<br>teena** |                       |

\* Sopivat akut: katso luku Sopivat akut.

yleiskatsaus

 <sup>\*\*</sup> Toiminnot ovat valinnaisesti saatavissa Fronius UP:n kautta (katso luku
 Fronius UP).

### Fronius UP

Fronius UP:n\* avulla valtuutettu huoltoliike voi laajentaa invertteriä valinnaisesti saatavilla toiminnoilla (katso luku **Toimintojen yleiskatsaus**).

Fronius UP on saatavilla maakohtaisesti. Lisätietoja saatavuudesta.

### Toimitussisältö

\*

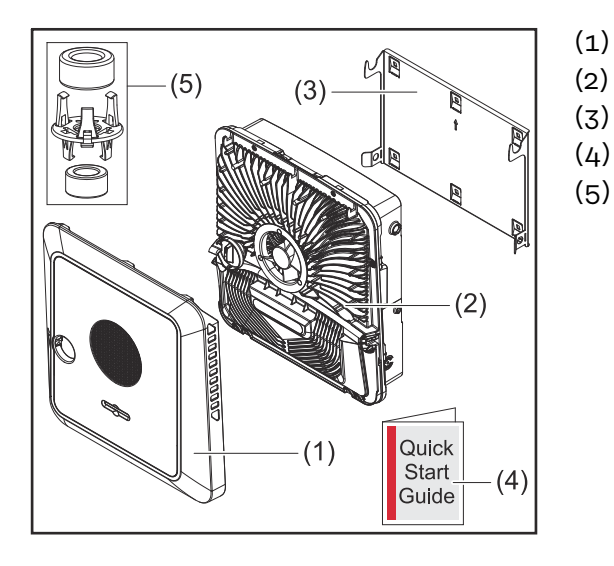

- Kotelon kansi
- Invertteri
- Asennuskiinnike (symbolikuva)
- Pikaohje
- 2 ferriittirengasta kiinnikkeen kanssa

### Määräystenmukainen käyttö

Invertteri on suunniteltu muuntamaan aurinkopaneelien tuottama tasavirta vaihtovirraksi ja syöttämään se julkiseen sähköverkkoon. Varavirtakäyttö\* on mahdollinen vastaavan kaapeloinnin yhteydessä.

Määräystenmukaiseen käyttöön luetaan myös:

- kaikkien käyttöohjeen ohjeiden sekä turvallisuusohjeiden ja varoituksien lukeminen ja noudattaminen
- asennus luvun Asennus mukaan alkaen sivulta 55.

Verkonhaltijan määräyksiä verkkoonsyötöstä ja yhteysmenetelmistä täytyy noudattaa.

Invertteri on verkkoon kytketty laite, jossa on varavirtatoiminto. Se ei ole erillinen invertteri. Siksi varavirtakäytössä täytyy ottaa huomioon seuraavat rajoitukset:

- varavirtakäyttö saa kestää enintään 2 000 käyttötuntia
- varavirtakäyttö saa kestää yli 2 000 käyttötuntia, jos invertterin verkkoonsyöttökäytön kesto ei ole yli 20 % kulloisenakin ajankohtana.
- \* Riippuu laitemallista, sopivasta akusta, vastaavasta kaapeloinnista, asetuksista sekä paikallisista standardeista ja ohjeista.

### Lämpökonsepti

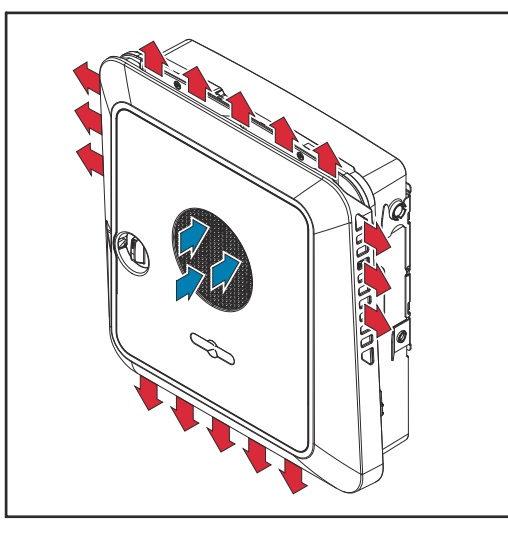

Tuuletin imee ympäristön ilmaa etupuolelta ja puhaltaa sen laitteen sivuille. Lämmön tasainen poisto mahdollistaa useiden inverttereiden asentamisen vierekkäin.

### HUOMIO!

### Invertterin riittämättömän jäähdytyksen aiheuttama riski.

Seurauksena voi olla invertterin tehonhäviö.

- Älä aseta esteitä tuulettimien eteen (esimerkiksi kosketussuojan läpi ulottuvia esineitä).
- Älä peitä tuuletusaukkoja edes osittain.
- Varmista, että ympäristön ilma pääsee aina virtaamaan esteettä invertterin tuuletusaukkojen kautta.

| Fronius So-<br>Lar.web        | Fronius Solar.webin tai Fronius Solar.web Premiumin avulla järjestelmän omistaja ja asentaja voivat helposti valvoa ja analysoida aurinkosähköjärjestelmää. Invert-<br>teri välittää vastaavan kokoonpanon yhteydessä esimerkiksi tehon, tuottojen, ku-<br>lutuksen ja energiataseen tiedot Fronius Solar.webiin. Tarkempia tietoja on täällä:<br><b>Solar.web – valvonta &amp; analyysi</b> .                                              |
|-------------------------------|----------------------------------------------------------------------------------------------------|
|                               | <ul> <li>Konfigurointi tapahtuu käyttöönottoavustajan avulla, katso luku Asennus sovel-<br/>luksen avulla sivulla 99 tai Asennus selaimen avulla sivulla 99.</li> <li>Konfiguroinnin edellytykset: <ul> <li>Internetyhteys (lataus palvelimesta: min. 512 kBit/s, lataus palvelimeen: min. 256 kBit/s)*.</li> <li>Käyttäjätili osoitteessa solarweb.com.</li> <li>Valmis konfigurointi käyttöönottoavustajan avulla.</li> </ul> </li> </ul> |
|                               | * Tiedot eivät takaa absoluuttisesti häiriötöntä toimintaa. Siirron suuret vir-<br>hetaajuudet, vastaanoton vaihtelut tai siirtokeskeytykset voivat haitata<br>tiedonsiirtoa. Fronius suosittelee internetyhteyden testaamista paikan<br>päällä vähimmäisvaatimusten täyttämiseksi.                                                                                                    |
| Paikallinen tie-<br>donsiirto | Invertteri löytyy Multicast DNS -protokollan (mDNS) kautta. On suositeltavaa et-<br>siä invertteri määritetyn isäntänimen perusteella.                                                                                                    |

Seuraavat tiedot voidaan hakea mDNS:n kautta:

- NominalPower
- Systemname
- DeviceSerialNumber
- SoftwareBundleVersion

### Eri käyttötilat

Käyttötilat – symbolien selitys

|                                                     | <b>Aurinkopaneeli</b><br>tuottaa tasavirtaa                                                                                                    |
|-----------------------------------------------------|----------------------------------------------------------------------------------------------------|
|                                                     | <b>Fronius GEN24 -invertteri</b><br>muuntaa tasavirran vaihtovirraksi ja lataa akun (akun lataamiseen<br>tarvitaan akkutuki, katso luku <b>Toimintojen yleiskatsaus</b> sivulla <b>15</b> ).<br>Asennetun järjestelmänvalvonnan ansiosta invertterin voi yhdistää<br>verkkoon WLAN-yhteyden avulla. |
| $\begin{bmatrix} - \\ - \\ - \\ - \\ \end{bmatrix}$ | <b>Lisäinvertteri järjestelmässä</b><br>muuntaa tasavirran vaihtovirraksi. Sillä ei voi kuitenkaan ladata ak-<br>kua, eikä se ole käytettävissä varavirtatapauksessa.                                                                                                    |
|                                                     | <b>Akku</b><br>on kytketty invertteriin tasavirran puolelta, ja se varastoi energiaa.                                                                                                    |
|                                                     | Fronius Ohmpilot<br>ylimääräisen energian käyttämiseksi vedenlämmitykseen.                                                                                                    |
|                                                     | <b>Ensisijainen mittari</b><br>rekisteröi järjestelmän kuormituskäyrän ja asettaa mittaustiedot<br>Energy Profilingin käytettäväksi Fronius Solar.webissä. Ensisijainen<br>mittari ohjaa myös dynaamista verkkoonsyöttösäätelyä.                                                                    |
|                                                     | <b>Toissijainen mittari</b><br>rekisteröi yksittäisten virrankuluttajien (esim. pesukoneen, lamppu-<br>jen, television ja lämpöpumpun) kuormituskäyrän ja asettaa mit-<br>taustiedot Energy Profilingin käytettäväksi Fronius Solar.webissä.                                                        |
|                                                     | <b>Virrankuluttajat järjestelmässä</b><br>järjestelmään liitetyt sähkölaitteet.                                                                                                    |
|                                                     | <b>Muut virrankuluttajat ja tuotantoyksiköt järjestelmässä</b><br>Smart Meterin kautta järjestelmään liitetyt sähkölaitteet.                                                                                                    |
| (° 4 °)                                             | <b>PV Point</b><br>sähkölaitteiden ei-keskeytymättömälle 1-vaiheiselle varavirtapiirille<br>syötetään enintään 3 kW:n teho, kun aurinkopaneeleissa tai akussa<br>on käytettävissä riittävästi tehoa.                                                                                                |
|                                                     | <b>Full Backup</b><br>invertteri on valmisteltu varavirtakäyttöä varten. Sähköasentajan<br>on toteutettava varavirtatoiminto kytkinkaapissa. Aurin-<br>kosähköjärjestelmä toimii varavirtakäytössä erillisesti.                                                                                     |
| Å                                                   | <b>Sähköverkko</b><br>syöttää virtaa virrankuluttajille järjestelmässä, kun aurinkopanee-<br>leista tai akusta ei saa riittävästi tehoa.                                                                                                    |

Käyttötila – invertteri akun kanssa Jotta oman aurinkosähköjärjestelmän omakulutusta voidaan hyödyntää parhaalla mahdollisella tavalla, voidaan käyttää akkua. Akku on kytketty invertteriin tasavirran puolelta. Siksi virtaa ei tarvitse muuntaa useasti, ja hyötysuhde paranee.

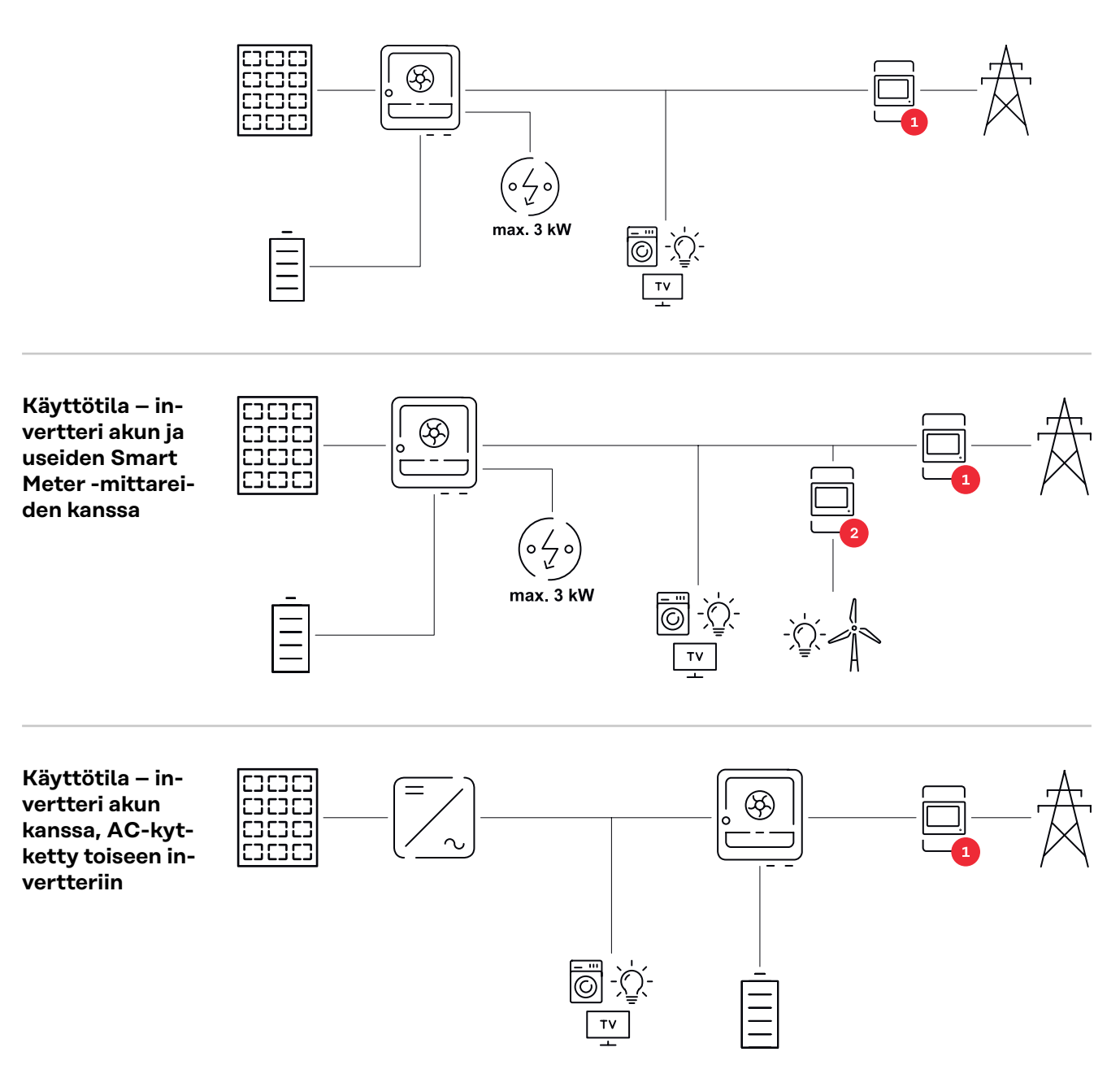

Käyttötila – invertteri akun ja varavirtatoiminnon kanssa

### TÄRKEÄÄ!

Varavirtakäytössä käytetään suurempaa nimellistaajuutta tahattoman rinnakkaiskäytön välttämiseksi muiden virrantuottajien kanssa.

Kokonaan irrallisessa hybridiaurinkosähköjärjestelmässä invertteri voi:

- syöttää virtaa talon virrankuluttajille
- varastoida ylimääräistä energiaa akkuun ja/tai syöttää sitä sähköverkkoon
- syöttää verkkokatkoksen aikana virtaa laitteille.

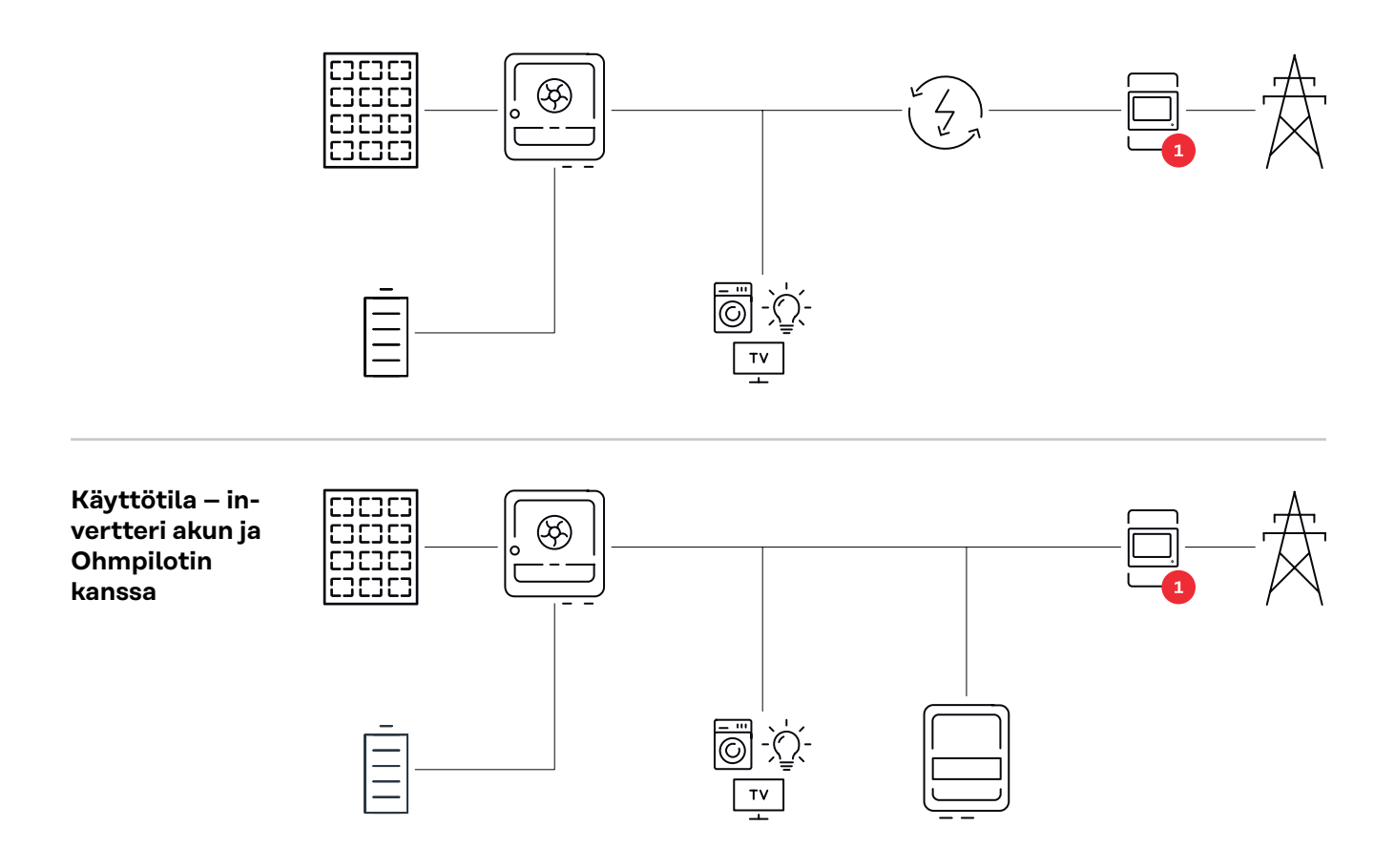

Käyttötila – invertteri akun, Ohmpilotin ja varavirtatoiminnon kanssa

### TÄRKEÄÄ!

Kokonaan irrallisessa hybridiaurinkosähköjärjestelmässä Fronius Ohmpilotia ei voi käyttää virtakatkoksen aikana säätöteknisistä syistä. Siksi on järkevää asentaa Ohmpilot varavirtahaaran ulkopuolelle.

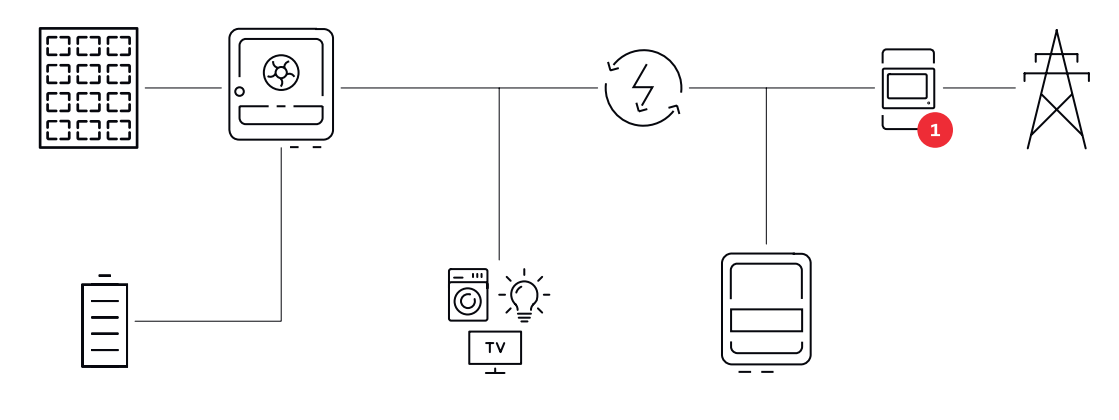

Käyttötila – invertteri akun ja toisen invertterin kanssa Hybridiaurinkosähköjärjestelmässä akkuja saa liittää vain akkutuella varustettuun invertteriin. Akkuja ei voi jakaa useille akkutuella varustetuille inverttereille. Akun valmistajasta riippuen useita akkuja voi kuitenkin yhdistää yhteen invertteriin.

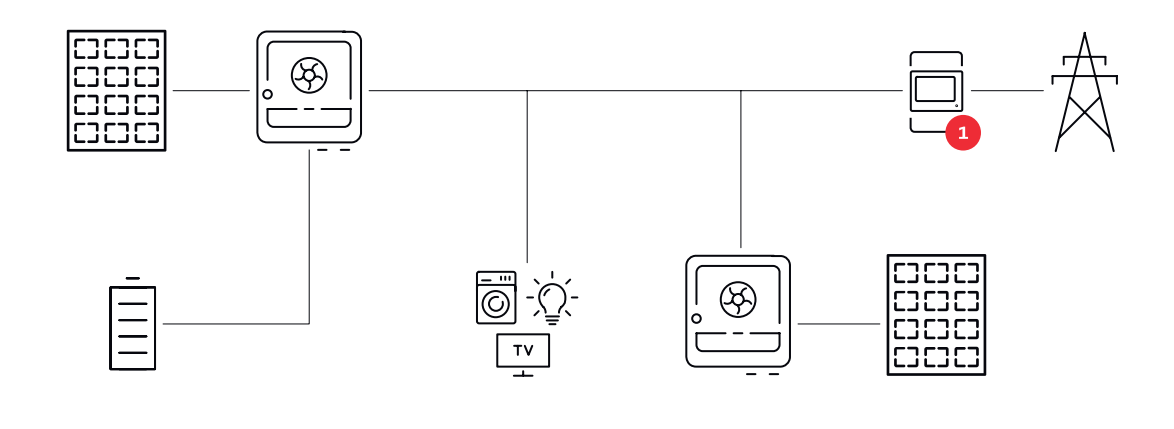

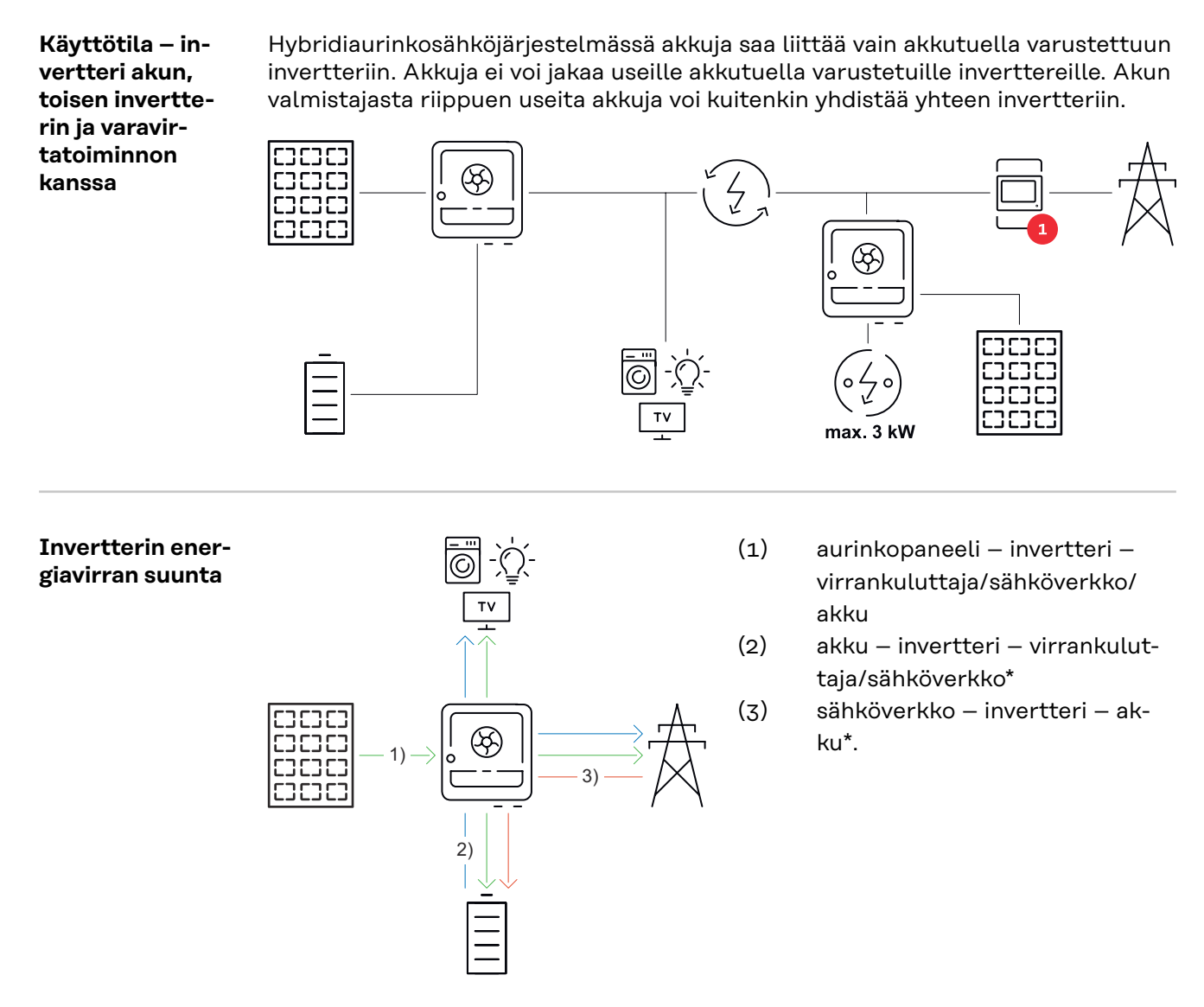

\* Riippuu asetuksista sekä paikallisista standardeista ja direktiiveistä.

### Käyttötilat (vain akkujärjestelmille)

Akkujärjestelmillä on erilaisia käyttötiloja. Aktiivinen käyttötila näytetään invertterin käyttöliittymässä tai Fronius Solar.webissä.

| Käyttötila     | Kuvaus                                                 |
|----------------|--------------------------------------------------------|
| Normaalikäyttö | Energiaa varastoidaan tai otetaan tarpeen mu-<br>kaan. |

| Käyttötila                                            | Kuvaus                                                                                                    |
|-------------------------------------------------------|----------------------------------------------------------------------------------------------------|
| Minimivaraustila (State of<br>charge, SOC) saavutettu | Akku on saavuttanut valmistajan määrittämän tai<br>asetetun minimivaraustilan. Akun latausta ei voi<br>purkaa enempää.                                 |
| Energiansäästötila (val-<br>miustila)                 | Järjestelmä on asetettu energiansäästötilaan.<br>Energiansäästötila lopetetaan automaattisesti,<br>kun käytettävissä on jälleen riittävä tehoylijäämä. |
| Käynnistys                                            | Varastointijärjestelmä käynnistyy ener-<br>giansäästötilasta (valmiustilasta).                                                                         |
| Pakotettu jälkilataus                                 | Invertteri jälkilataa akkua pitääkseen valmistajan<br>määrittämän tai asetetun minimivaraustilan (suoja<br>täydelliseltä purkautumiselta).             |
| Poistettu käytöstä                                    | Akku ei ole aktiivinen. Se on otettu pois käytöstä /<br>kytketty pois päältä tai virheen vuoksi akkuun ei<br>saa yhteyttä.                             |

### Energiansäästötila

| Yleistä       | Energiansäästöt                                                                                                    | ila (valmiustila) vähentää järjestelmän omakulutusta. Sekä invert-                                                                                                    |  |  |  |  |
|---------------|----------------------------------------------------------------------------------------------------|----------------------------------------------------------------------------------------------------|--|--|--|--|
|               | teri että akku siirtyvät energiansäästötilaan automaattisesti tiettyjen ehtojen<br>täyttyessä.                                                                                  |                                                                                                    |  |  |  |  |
|               | Invertteri siirtyy<br>aurinkosähköter<br>terin ja Fronius S                                                                                                    | r energiansäästötilaan, kun akku on tyhjä eikä käytettävissä ole<br>10a. Ainoastaan invertterin tietoliikenneyhteys Fronius Smart Me-<br>Solar.webin kanssa pysyy ennallaan.                              |  |  |  |  |
| Katkaisuehdot | Kun kaikki katka<br>giansäästötilaan<br>voi suorittaa.                                                                                                    | isuehdot täyttyvät, akku siirtyy 10 minuutin kuluessa ener-<br>. Viive varmistaa, että ainakin invertterin uudelleenkäynnistyksen                                                                         |  |  |  |  |
|               | s min. SoC                                                                                                    | Akun varaustaso on alhaisempi tai sama kuin merkitty alin va-<br>raustaso.                                                                                                    |  |  |  |  |
|               | <b>4</b> < 100 W                                                                                                    | Akun senhetkinen lataus- tai purkausteho on alle 100 W.                                                                                                    |  |  |  |  |
|               | < 50 W                                                                                                    | Akun lataukseen on käytettävissä alle 50 W. Julkiseen<br>sähköverkkoon verkkoonsyöttöteho on ainakin 50 W alhaisem-<br>pi kuin sillä hetkellä tarvittava teho kotiverkossa.                               |  |  |  |  |
|               | Invertteri siirtyy                                                                                                    | automaattisesti akun jälkeen energiansäästötilaan.                                                                                                    |  |  |  |  |
| Kytkentäehdot | Kun jokin seuraa<br>giansäästötila pä<br>- Energiansää                                                                                                    | ivista ehdoista täyttyy vähintään 30 sekunnin ajan, ener-<br>äättyy:<br>istötila ei ole enää sallittu invertterin käyttöliittymässä muutetun                                                              |  |  |  |  |
|               | asetuksen v<br>- Jos dynaam<br>varavirtakäy<br>pi kuin kotiv                                                                                                    | uoksi.<br>isen tehonalennuksen arvoksi on asetettu 0 tai jos järjestelmä on<br>tössä, julkiseen sähköverkkoon verkkoonsyöttöteho on aina alem-<br>erkossa tarvittava teho.                                |  |  |  |  |
|               | Tälle tapaukselle on oma ehto (dynaaminen tehonalennus < 300 W tai aktiivi-<br>nen varavirtakäyttö):<br>- Jos aurinkosähköteho ylittää määritetyn kynnyksen, energiansäästötila |                                                                                                    |  |  |  |  |
|               | paattyy.<br>- Invertterin käyttöliittymän kautta pyydetään akun lataamista julkisesta<br>sähköverkosta                                                                          |                                                                                                    |  |  |  |  |
|               | - Akkua jälkila<br>rittamista va                                                                                                    | adataan alimman varaustason palauttamista tai kalibroinnin suo-<br>arten.                                                                                                    |  |  |  |  |
| Erikoistapaus | Jos invertteri ei<br>terin ja akun väli<br>joka tapauksessa<br>ta.                                                                                                    | ole käytössä 12 minuutin aikana (esim. virheen vuoksi) tai invert-<br>inen sähköyhteys katkeaa eikä varavirtakäyttöä ole, akku siirtyy<br>a energiansäästötilaan. Siten vähennetään akun itsepurkautumis- |  |  |  |  |

### Energiansäästötilan näyttö

Energiansäästötilan aikana:

- Invertterin käytön oranssi LED-valo palaa (katso **Painikkeiden toiminnot ja** LED-tilanäyttö sivulla 35).
- Invertterin käyttöliittymää voi käyttää.
- Kaikki käytettävissä olevat tiedot tallennetaan ja lähetetään Fronius Solar.webiin.
- Ajanmukaiset tiedot ovat näkyvissä Fronius Solar.webissä.

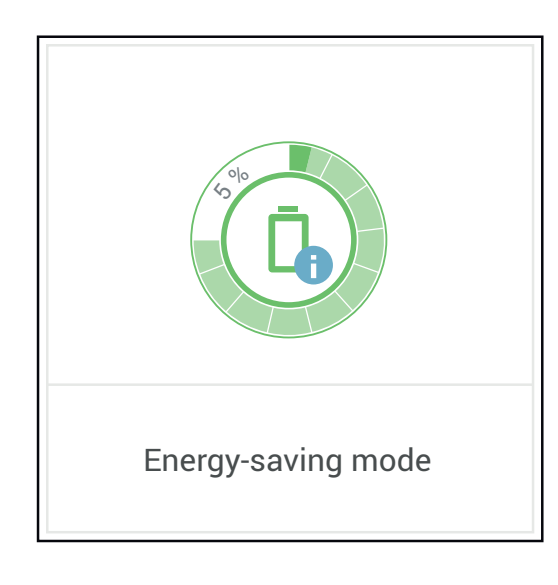

Energiansäästötila näytetään invertterin käyttöliittymässä ja Fronius Solar.webissä järjestelmän yleiskuvassa akkusymbolin vieressä olevalla merkinnällä "i".

#### Yleistä

Fronius huomauttaa nimenomaisesti, etteivät ulkopuolisten valmistajien akut ole Fronius-tuotteita. Fronius ei ole kyseisten akkujen valmistaja, jakelija tai jälleenmyyjä. Fronius ei ole vastuussa kyseisistä akuista eikä tarjoa niille huoltoa tai takuita.

Vanhentuneiden laiteohjelmisto-/ohjelmistoversioiden tapauksessa invertterin ja akun välille voi muodostua yhteensopivuusongelmia. Tällöin täytyy suorittaa seuraavat vaiheet:

Akun ohjelmiston päivitys – katso akun asiakirjat.

**2** Invertterin laiteohjelmiston päivitys – katso **Päivitys** sivulla **119**.

Lue ennen asennusta ja käyttöönottoa tämä asiakirja sekä ulkopuolisen valmistajan akun asennusohje. Asiakirjat joko toimitetaan ulkopuolisen valmistajan akun mukana tai ne voi hankkia akun valmistajalta sekä sen huoltokumppanilta

Kaikki invertteriin liittyvät asiakirjat löytyvät seuraavasta osoitteesta:

https://www.fronius.com/en/solar-energy/installers-partners/service-support/ tech-support

| BYD Battery-<br>Box Premium | BYD Battery-Box Premium HVS         |              |      | 5.1  | 7.7  | 10.2 | <b>12.8</b> <sup>1</sup><br>) |
|-----------------------------|-------------------------------------|--------------|------|------|------|------|-------------------------------|
|                             | Akkumoduulien lukumäärä             |              |      | 2    | 3    | 4    | 5                             |
|                             | Fronius Symo GEN24 SC <sup>2)</sup> |              |      |      |      |      |                               |
|                             | Fronius Symo GEN24 Plus SC          |              |      |      |      |      |                               |
|                             | Akun rinnakkaiskäyttö <sup>3)</sup> |              |      |      |      |      |                               |
|                             |                                     |              |      |      |      |      |                               |
|                             | BYD Battery-Box Premium HVM         | 8.3          | 11.0 | 13.8 | 16.6 | 19.3 | 22.1                          |
|                             | Akkumoduulien lukumäärä             | 3            | 4    | 5    | 6    | 7    | 8                             |
|                             | Fronius Symo GEN24 SC <sup>2)</sup> | $\bigotimes$ |      |      |      |      |                               |
|                             | Fronius Symo GEN24 Plus SC          | $\bigotimes$ |      |      |      |      |                               |
|                             | Akun rinnakkaiskäyttö <sup>3)</sup> | $\bigotimes$ |      |      |      |      |                               |

<sup>1)</sup> Ei vapautettu eikä sertifioitu Italiaa varten.

2) Akkutuki saatavissa lisävarusteena.

<sup>3)</sup> Mahdollista yhdistää enintään kolme akkua, joilla on sama kapasiteetti. BYD Battery-Box Premium HVM 22.1:n yhteydessä voi yhdistää enintään kaksi akkua.

**TÄRKEÄÄ!** BYD Battery-Box Premiumin varmistettu käyttö edellyttää aina alla olevan kytkentäjärjestyksen noudattamista järjestelmän osalta.

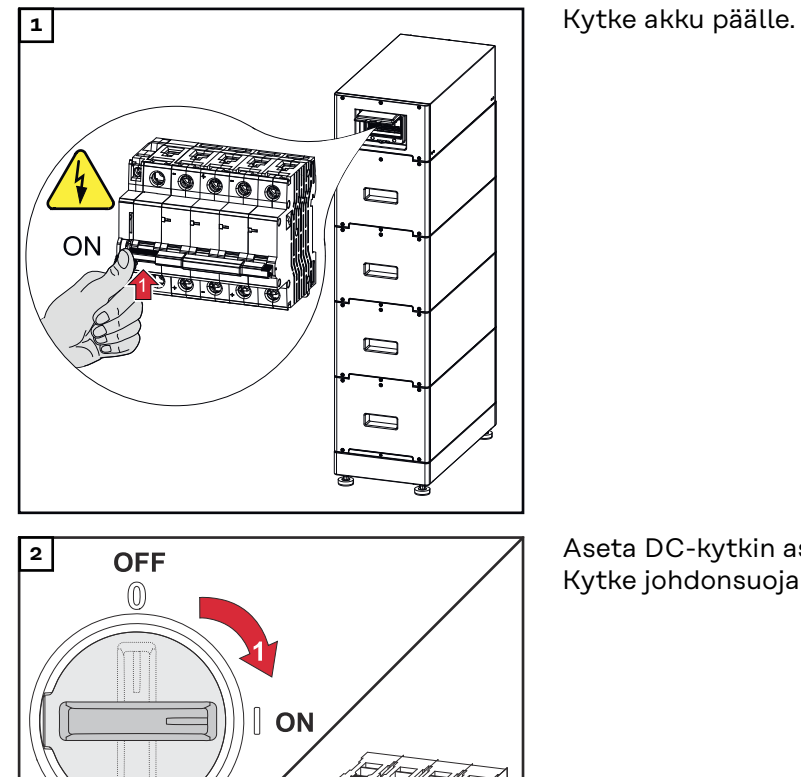

6 6 6 6

AC~ ON

Aseta DC-kytkin asentoon "päällä". Kytke johdonsuojakytkin päälle.

### LG FLEX

| LG FLEX                    | 8.6 | 12.9 | 17.2 |
|----------------------------|-----|------|------|
| Akkumoduulien lukumäärä    | 2   | 3    | 4    |
| Fronius Symo GEN24 SC*     |     |      |      |
| Fronius Symo GEN24 Plus SC |     |      |      |

Akkutuki saatavissa lisävarusteena.

### Akun kytkeminen päälle

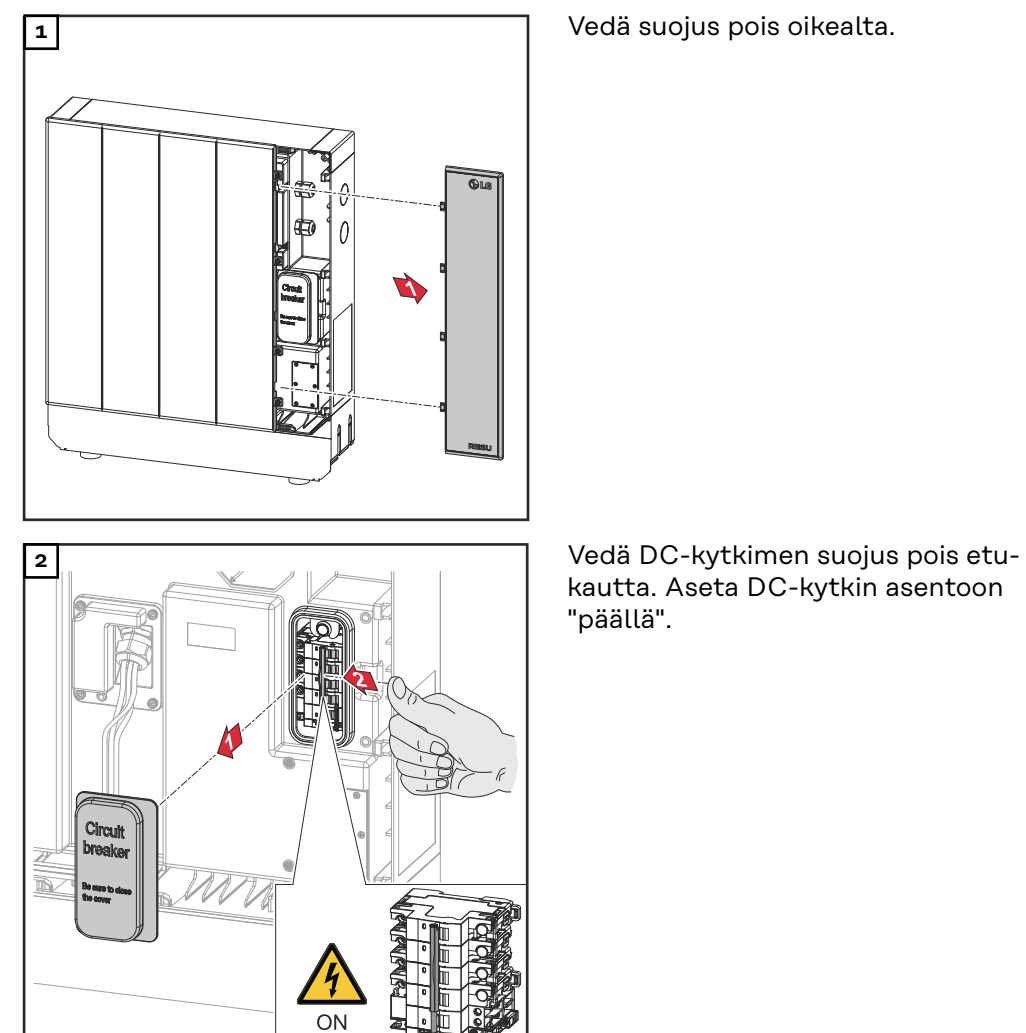

Kokoa akku tekemällä edellä esitetyt työvaiheet käänteisessä järjestyksessä.

### Manuaalinen järjestelmän käynnistys

| Edellytys                                                                | Energiaa ei ole saatavissa aurinkopaneeleista eikä julkisesta sähköverkosta. Jos<br>varavirtakäyttö tai akkukäyttö ei ole mahdollista (esim. akun syväpurkaussuojan<br>vuoksi), invertteri ja akku kytkeytyvät pois päältä.                   |
|--------------------------------------------------------------------------|----------------------------------------------------------------------------------------------------|
| Järjestelmän<br>sammutuksen il-<br>moitus                                | Akun toimettomasta tilasta kertovat tilailmoitukset näytetään invertterin<br>käyttöliittymässä. Voit aktivoida sähköposti-ilmoitukset Fronius Solar.webissä.                                                                                  |
| Manuaalinen<br>akun käynnistys<br>järjestelmän<br>sammutuksen<br>jälkeen | Kun energiaa on jälleen käytettävissä, invertterin käyttö käynnistyy automaatti-<br>sesti, mutta akku täytyy käynnistää manuaalisesti. Tällöin täytyy noudattaa kyt-<br>kentäjärjestystä (katso luku <b>Sopivat akut</b> sivulla <b>26</b> ). |
| Varavirtakäytön<br>käynnistys<br>järjestelmän<br>sammutuksen<br>jälkeen  | Invertteri tarvitsee varavirtakäytön käynnistämiseen energiaa akusta. Se tapah-<br>tuu manuaalisesti akusta, lisätietoja invertterin uudelleenkäynnistykseen tarvitta-<br>vasta sähkösyötöstä akun kautta on akun valmistajan käyttöohjeessa. |

### Henkilöiden ja laitteiden suojaus

| Keskitetty SJ-<br>suoja                         | Invertteri tarjoaa mahdollisuuden käyttää integroitua AC-relettä kytkimenä kes-<br>kitetyn SJ-suojan kanssa (saksalaisen standardin VDE-AR-N 4105:2018:11 §6.4.1<br>mukaan). Tällöin keskitetty laukaisulaite (kytkin) täytyy integroida WSD-ketjuun<br>luvussa <b>WSD (Wired Shut Down)</b> sivulla <b>30</b> kuvatulla tavalla.                                                                                                    |
|-------------------------------------------------|----------------------------------------------------------------------------------------------------|
| WSD (Wired<br>Shut Down)                        | Johdotettu katkaisu WSD katkaisee invertterin syöttämisen verkkoon, jos laukai-<br>sulaite (kytkin, esim. hätäpysäytys tai palohälytyskosketin) on aktivoitu.                                                                                                    |
|                                                 | Invertterin (toisiolaite) katkoksen yhteydessä se ohitetaan ja muiden invertterei-<br>den käyttö pysyy ennallaan. Jos toinen invertteri (toisiolaite) tai invertteri (en-<br>siölaite) vikaantuu, koko WSD-ketjun käyttö keskeytyy.                                                                                                    |
|                                                 | Asennus: katso <b>WSD (Wired Shut Down) -asennus</b> sivulla <b>97</b> .                                                                                                    |
| Vikavirran val-<br>vontayksikkö                 | Invertteri on varustettu yleisvirtaherkällä vikavirran valvontayksiköllä (RCMU =<br>Residual Current Monitoring Unit) standardin IEC 62109-2 ja IEC63112 mukai-<br>sesti.<br>Se valvoo aurinkopaneelin vikavirtoja invertterin AC-lähtöön asti sekä erottaa in-<br>vertterin sähköverkosta ei-sallitun vikavirran yhteydessä.                                                                                                    |
| Eristyksen val-<br>vonta                        | Maadoittamattomilla aurinkopaneeleilla varustetuissa aurinkosähköjärjestelmissä<br>invertteri tarkastaa ennen verkkosyöttökäyttöä aurinkosähköjärjestelmän plus-<br>tai miinusnavan ja maadoituspotentiaalin välisen vastuksen. Oikosulun tapaukses-<br>sa DC+ tai DCkaapelin ja maadoituksen välillä (esim. puutteellisesti eristetyn<br>DC-kaapelin tai viallisten aurinkopaneelien vuoksi) syöttö julkiseen sähköverk-<br>koon estetään. |
| AFCI — valokaa-<br>ren tunnistus<br>(Arc Guard) | AFCI (Arc Fault Circuit Interrupter) suojaa häiriövalokaarilta ja on suppeammas-<br>sa mielessä suoja kosketushäiriöitä vastaan. AFCI analysoi DC-puolen esiintyvät<br>häiriöt virta- ja jännitekulussa elektronisella kytkennällä ja katkaisee virtapiirin<br>havaitun kosketushäiriön yhteydessä. Siten estetään huonojen kosketuskohtien<br>ylikuumeneminen ja vältetään tulipalot ihanteellisesti.                                      |
|                                                 |                                                                                                    |
|                                                 | <ul> <li>Virheellisen tai epäasianmukaisen DC-asennuksen aiheuttama vaara.</li> <li>Aurinkosähköjärjestelmän vaurioitumisvaara ja siitä seuraava palovaara valokaaren yhteydessä syntyvien ei-sallittujen termisten kuormitusten vuoksi.</li> <li>Tarkasta pistokeliitäntöjen asianmukainen kunto.</li> <li>Korjaa virheelliset eristykset asianmukaiseen kuntoon.</li> <li>Suorita liitäntätyöt annettujen tietojen mukaisesti.</li> </ul> |

### TÄRKEÄÄ!

Fronius ei vastaa tuotannon seisokkien kustannuksista, asentajakustannuksista tai muista vastaavista kustannuksista, jotka aiheutuvat tunnistetusta valokaaresta ja sen seurauksista. Fronius ei ole vastuussa vaurioista, jotka voivat syntyä integroidusta valokaaren havaitsemisesta / keskeytyksestä huolimatta (esim. rinnakkaisen valokaaren vuoksi).

### TÄRKEÄÄ!

Aktiivinen aurinkopaneelielektroniikka (esim. teho-optimoija) voi heikentää valokaaren tunnistuksen toimintaa. Fronius ei takaa valokaaren tunnistuksen oikeaa toimintaa aktiivisen aurinkopaneelielektroniikan yhteydessä.

### Jälleenkytkentäkäyttäytyminen

Valokaaren tunnistamisen jälkeen keskeytetään verkkosyöttökäyttö vähintään 5 minuutin ajaksi. Asetuksista riippuen jatketaan verkkosyöttökäyttöä jälleen automaattisesti. Mikäli tunnistetaan useampia valokaaria 24 tunnin ajanjakson aikana, voidaan verkkosyöttökäyttö keskeyttää pysyvästi, kunnes jälleenkytkentä on tehty käsin.

#### **Turvallinen tila** Jos jokin seuraavista turvavarusteista laukeaa, invertteri siirtyy turvalliseen tilaan:

- WSD
- Eristyksen valvonta
- Vikavirran valvontayksikkö
- Valokaaren tunnistus (AFCI)

Turvallisessa tilassa invertteri ei enää syötä, ja se erotetaan sähköverkosta avaamalla vaihtovirtareleet.

### Käyttöosat ja liitännät

### Liitäntäalue

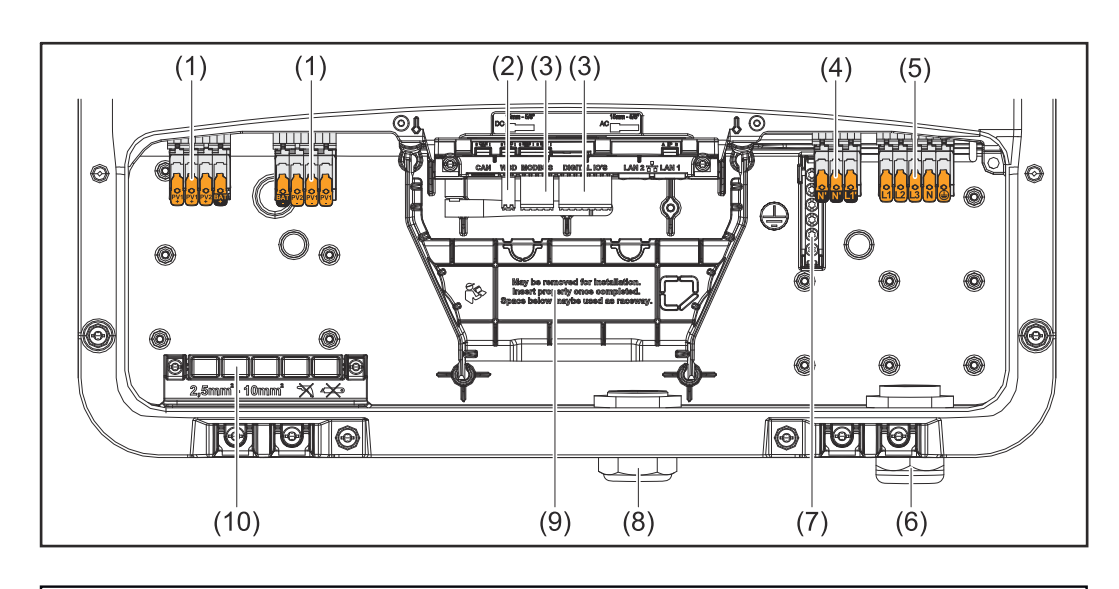

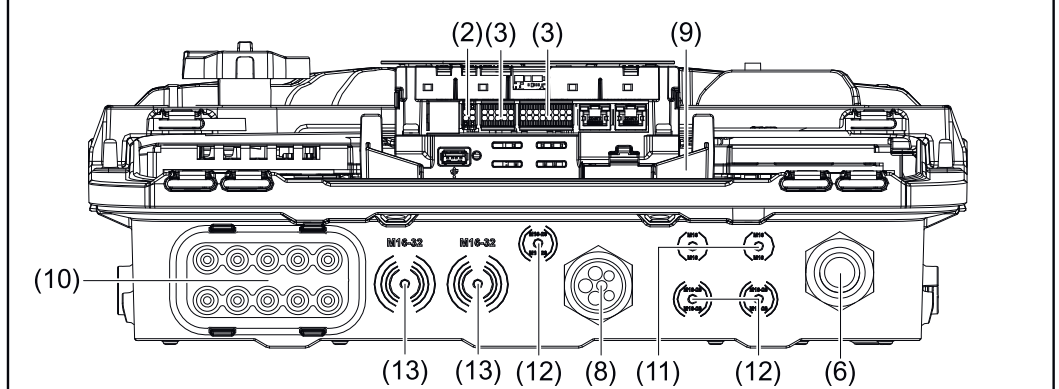

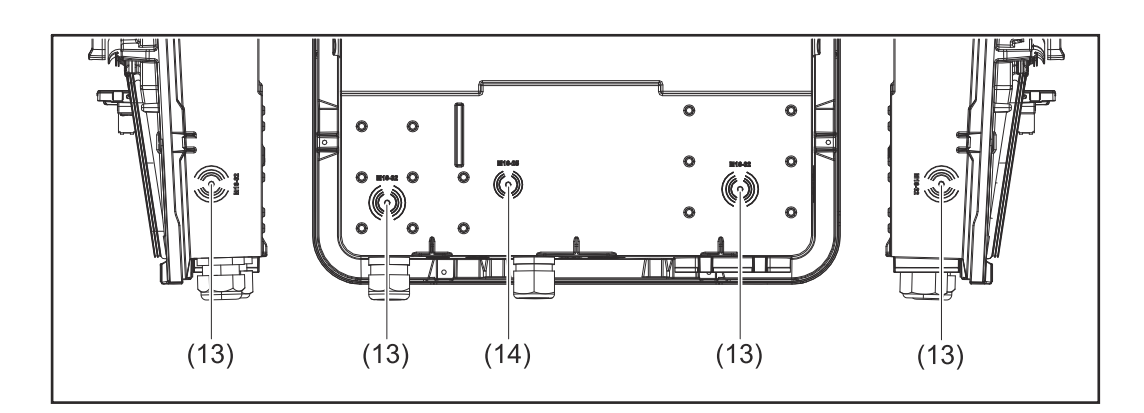

- (1) 2 x 4-napainen sisään työnnettävä DC-kytkentäliitin
- (2) Sisään työnnettävä kytkentäliitin WSD (Wired Shut Down)
- (3) Sisään työnnettävät kytkentäliittimet, dataliikennealue (Modbus, digitaaliset tulot ja lähdöt)
- (4) 3-napainen sisään työnnettävä kytkentäliitin, PV Point (OP)
- (5) 5-napainen sisään työnnettävä AC-kytkentäliitin
- (6) Kaapelin läpivienti / kaapelikierreliitin AC
- (7) 6-napainen maadoituselektrodiliitin
- (8) Kaapelin läpivienti / kaapelikierreliitin, dataliikennealue

- (9) Liitäntäalueen erotin
- (10) 10 x DC-kaapelin läpivienti
- (11) Valinnainen kaapelin läpivienti (M16)
- (12) Valinnainen kaapelin läpivienti (M16–M20)
- (13) Valinnainen kaapelin läpivienti (M16–M32)
- (14) Valinnainen kaapelin läpivienti (M16–M25)

#### Liitäntäalueen erotin

Liitäntäalueen erottimen avulla suurjännitejohtimet (tasavirta ja vaihtovirta) erotetaan signaalijohtimista. Liitäntäalueen paremman saavutettavuuden vuoksi erottimen voi poistaa liittämisen ajaksi, minkä jälkeen se täytyy jälleen asentaa paikalleen.

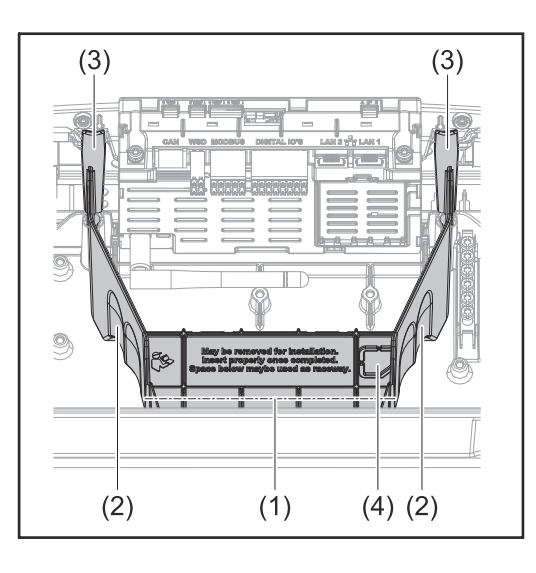

- (1) Integroitu kaapelikanava
- (2) Syvennykset liitäntäalueen erottimen poistoa varten
- (3) Kiinnityshakanen
- (4) Määritetty murtumiskohta Datcom-liitäntää varten

Integroidun kaapelikanavan (1) kautta johtoja voidaan viedä invertterin yhdestä alueesta toiseen. Siten useita inverttereitä voi asentaa helposti rinnakkain.

### Maadoituselektrodiliitin

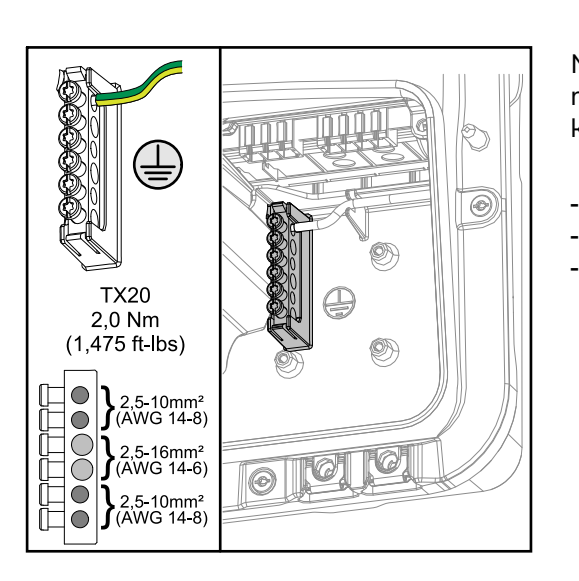

Maadoituselektrodiliitin 🕀 tarjoaa mahdollisuuden maadoittaa muita komponentteja, joita ovat esim.

- AC-kaapeli
- paneelin tukirakenne
- maadoituspiikki

### **DC-kytkin**

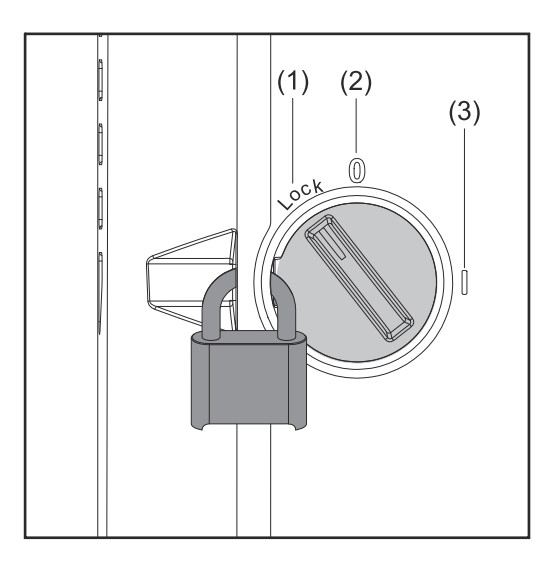

DC-kytkimessä on kolme kytkinasentoa:

- (1) Lukittu/pois (kierto vasemmalle)
- Pois (2)
- (3) Päällä

### TÄRKEÄÄ!

Kytkinasennoissa (1) ja (3) invertterin voi varmistaa kytkemisen päälle tai pois päältä estämiseksi vakiomallisella riippulukolla. Tällöin täytyy noudattaa kansallisia määräyksiä.

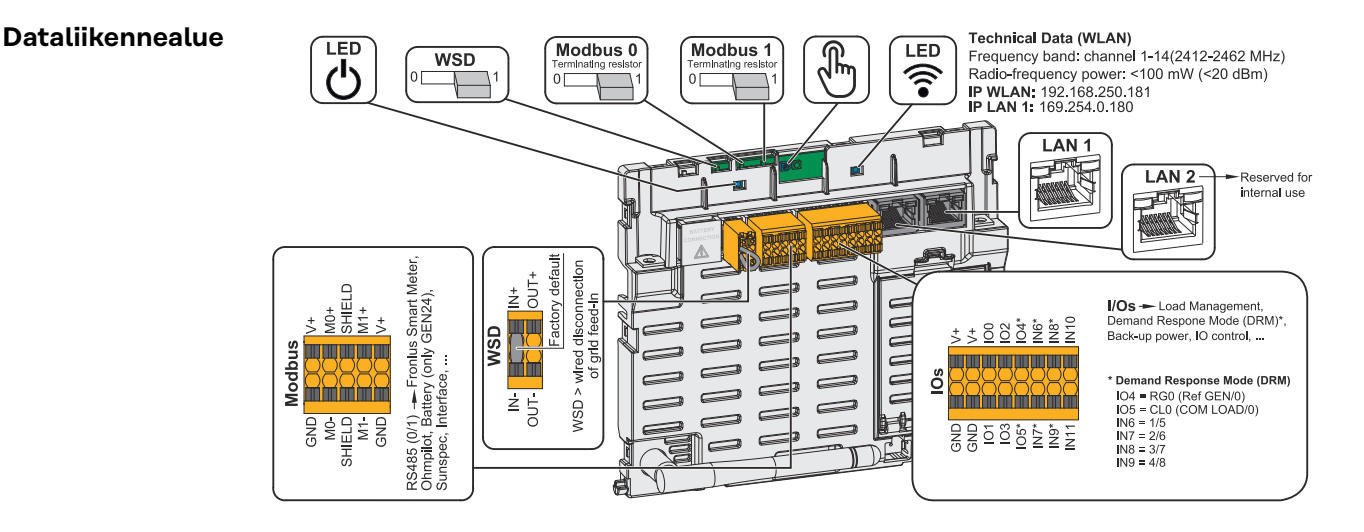

| ပ် Käyttö-LED                 | Näyttää invertterin käyttötilan.                                                                    |
|-------------------------------|----------------------------------------------------------------------------------------------------|
| WSD (Wired Shut Down) -kytkin | Määrittää invertterin WSD-ensiölait-<br>teeksi tai WSD-toisiolaitteeksi.                            |
|                               | Asento 1: WSD-ensiölaite<br>Asento 0: WSD-toisiolaite                                               |
| Modbus 0 (MB0) -kytkin        | Kytkee Modbus 0:n (MB0) päätevas-<br>tuksen päälle / pois päältä.                                   |
|                               | <b>Asento 1:</b> päätevastus päälle (tehdas-<br>asetus)<br><b>Asento 0:</b> päätevastus pois päältä |
| Modbus 1 (MB1) -kytkin        | Kytkee Modbus 1:n (MB1) päätevas-<br>tuksen päälle / pois päältä.                                   |
|                               | <b>Asento 1:</b> päätevastus päälle (tehdas-<br>asetus)<br><b>Asento 0:</b> päätevastus pois päältä |

| 🖑 Optinen anturi      | Invertterin käyttöä varten. Katso luku<br>Painikkeiden toiminnot ja LED-ti-<br>lanäyttö sivulla 35.                                                                                                    |
|-----------------------|----------------------------------------------------------------------------------------------------|
| 🗟 Viestintä-LED       | Näyttää invertterin yhteyden tilan.                                                                                                    |
| LAN 1                 | Ethernet-liitäntä dataliikennettä var-<br>ten (esim. WLAN-reititin, kotiverkko<br>tai kannettavalla tietokoneella tehtävä<br>käyttöönotto, katso luku <b>Asennus se-</b><br>laimen avulla sivulla 99).                                                                                                    |
| LAN 2                 | Varattu tulevia toimintoja varten.<br>Käytä vain LAN 1:tä toimintahäiriöiden<br>välttämiseksi.                                                                                                    |
| I/Os-kytkentäliitin   | Sisään työnnettävä kytkentäliitin digi-<br>taalisia tuloja ja lähtöjä varten. Katso<br>luku <b>Sallitut kaapelit dataliikenne-<br/>liitäntää varten</b> sivulla <b>66</b> .<br>.Merkinnät (RGO, CLO, 1/5, 2/6, 3/7,<br>4/8) viittaavat Demand Response Mo-<br>de -toimintoon, katso luku <b>Toiminnot</b><br><b>jaI/O-liitännät</b> sivulla <b>107</b> .                                                                          |
| WSD-kytkentäliitin    | Sisään työnnettävä kytkentäliitin<br>WSD-asennusta varten. Katso luku<br><b>WSD (Wired Shut Down)</b> sivulla <b>30</b> .                                                                                                    |
| Modbus-kytkentäliitin | Sisään työnnettävä kytkentäliitin<br>Modbus O:n, Modbus 1:n, 12 V:n ja<br>GND:n (Ground) asennusta varten.<br>Modbus-kytkentäliittimen avulla muo-<br>dostetaan tietoyhteys liitettyihin kom-<br>ponentteihin. <b>Tulot M0 ja M1 ovat va-</b><br><b>paasti valittavissa.</b> Enintään neljä<br>Modbus-väylään osallistuvaa laitetta<br>per tulo, katso luku <b>Modbus-väylään</b><br><b>osallistuva laite</b> sivulla <b>92</b> . |

### Painikkeiden toiminnot ja LED-tilanäyttö

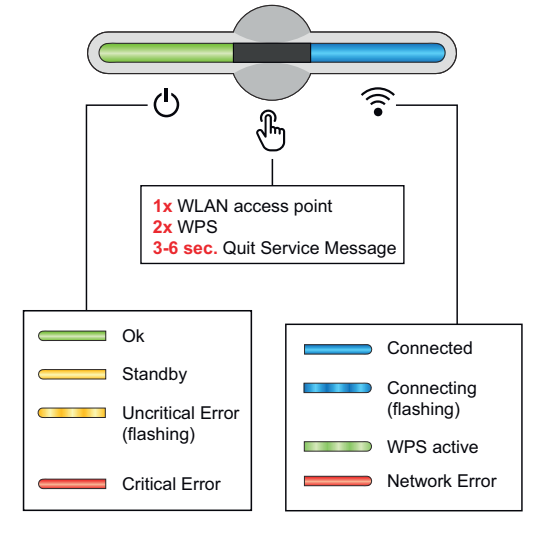

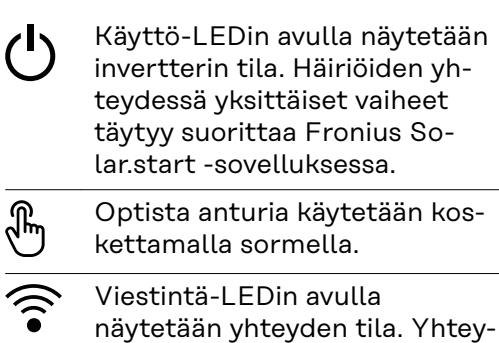

näytetään yhteyden tila. Yhteyden muodostamisen yksittäiset vaiheet täytyy suorittaa Fronius Solar.start -sovelluksessa.

| Anturitoiminnot                                                                                                    |                                                                         |
|----------------------------------------------------------------------------------------------------|-------------------------------------------------------------------------|
|                                                                                                    | 1 x 🖑 = WLAN Access Point (AP) avataan.                                 |
| •)<br>•                                                                                                    | ᅙ vilkkuu sinisenä                                                      |
|                                                                                                    | 2 x 🗄 = Wi-Fi Protected Setup (WPS) aktivoidaan.                        |
|                                                                                                    | ᅙ vilkkuu vihreänä                                                      |
|                                                                                                    | kolme sekuntia 🖑 (enint. kuusi sekuntia) = huoltoilmoitus<br>kuitataan. |
| , second second | 🖑 vilkkuu (nopeasti) valkoisena                                         |

| LED-tilanäyttö |                                                                                                    |  |  |
|----------------|----------------------------------------------------------------------------------------------------|--|--|
|                | Invertteri toimii ilman häiriöitä.                                                                                         |  |  |
| C T            | ပံ palaa vihreänä                                                                                                    |  |  |
|                | Invertteri suorittaa normatiivisten säännösten verkkoon-<br>syöttötoiminnolle edellyttämän sähköverkkojen testauk-<br>sen. |  |  |
| 0              | ပ် vilkkuu vihreänä                                                                                                    |  |  |
|                | Invertteri on valmiustilassa, mutta ei toiminnassa (esim.<br>ei verkkoonsyöttöä yöllä) tai sitä ei ole määritetty.         |  |  |
| ·              | ပံ palaa keltaisena                                                                                                    |  |  |
|                | Invertteri näyttää ei-kriittisen tilan.                                                                                    |  |  |
| C T            | ပံvilkkuu keltaisena                                                                                                    |  |  |
|                | Invertteri on kriittisessä tilassa eikä verkkoonsyöttöä ta-<br>pahdu.                                                      |  |  |
| C (            | ပ် palaa punaisena                                                                                                    |  |  |
|                | Invertteri näyttää varavirran ylikuormituksen.                                                                             |  |  |
| Ф<br>Ф         | ပ် vilkkuu punaisena                                                                                                    |  |  |
|                | Verkkoyhteys muodostetaan WPS:n kautta.<br>2 x 🖱 = WPS-hakutila.                                                           |  |  |
| J.             | ᅙ vilkkuu vihreänä                                                                                                    |  |  |
| <u>را</u> ه چ  | Verkkoyhteys muodostetaan WLAN AP:n kautta.<br>1 x 🖱 = WLAN AP -hakutila (aktiivinen 30 minuutin ajan).                    |  |  |
| -Zim           | ᅙ vilkkuu sinisenä                                                                                                    |  |  |
|                | Verkkoyhteyttä ei ole määritetty.                                                                                          |  |  |
|                | ᅙ palaa keltaisena                                                                                                    |  |  |
| LED-tilanäyttö |                                                           |
|----------------|-----------------------------------------------------------|
|                | Näytetään verkkovirhe, invertteri toimii ilman häiriöitä. |
|                | ᅙ palaa punaisena                                         |
|                | Verkkoyhteys on aktiivinen.                               |
|                | ᅙ palaa sinisenä                                          |
|                | Invertteri suorittaa päivitystä.                          |
| U S            | ပ် / 🛜 vilkkuvat sinisinä                                 |
|                | Uusi huoltoilmoitus.                                      |
|                | 🖑 palaa valkoisena                                        |

#### IO-kytkentöjen sisäinen kaavio

Pin V+ / GND -kohdassa voidaan ulkoisen virtalähteen avulla syöttää sähköverkkoon jännitettä alueella 12,5–24 V (+ maks. 20 %). Lähtöjä IO 0–5 voi siten käyttää syötetyn ulkoisen jännitteen kanssa. Yhtä lähtöä kohden voi ottaa enintään 1 A, jolloin sallittu kokonaisarvo on enintään 3 A. Suojaus täytyy tehdä ulkoisesti.

### \land VARO!

### Kytkentäliitinten vääränapaisuuden vaara ulkoisten virtalähteiden epäasianmukaisen liitännän vuoksi.

Seurauksena voi olla invertterin vakavia vaurioita.

- Tarkasta ulkoisen virtalähteen napaisuus soveltuvalla mittauslaitteella ennen liittämistä.
- Liitä kaapeli lähtöihin V+/GND oikein napaisuuksien mukaan.

### TÄRKEÄÄ!

Jos kokonaisteho (6 W) ylittyy, invertteri kytkee koko ulkoisen jännitesyötön pois päältä.

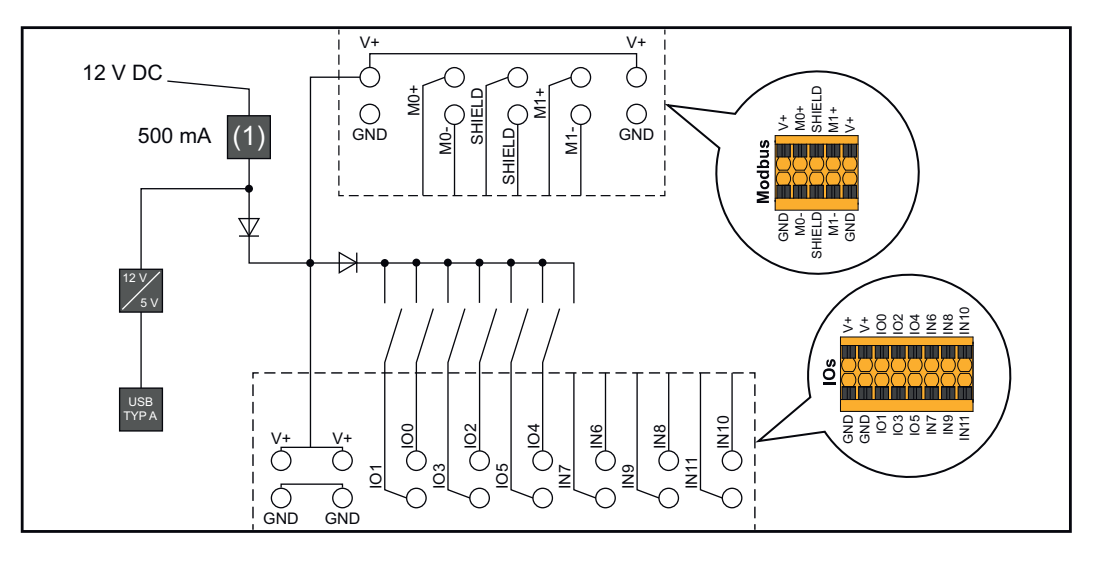

(1) Virranrajoitus

## Varavirtavaihtoehto – PV Point (OP)

Selitys – PV Point / PV Point Comfort

### TÄRKEÄÄ!

Kun käytettävissä on useita varavirtaversioita, huomaa, että vain yhden varavirtaversion saa asentaa ja konfiguroida.

Invertteri voi tuottaa yleisesti 220 - 240 V PV Pointissa / PV Point Comfortissa. Vastaava määritys täytyy tehdä käyttöönoton yhteydessä.

220 - 240 V:n lähtöjännitteellä on käytettävissä enintään 13 A:n jatkuva AC-nimellisvirta.

#### Esimerkki:

220 V \*13 A = 2 860 W 230 V \*13 A = enint. 3 kW

Varavirtakäytössä jotkin sähkölaitteet eivät voi toimia oikein liian suurten käynnistysvirtojen vuoksi (esim. jääkaapit ja pakastimet). Varavirtakäytön aikana on suositeltavaa kytkeä pois päältä ne virrankuluttajat, joita ei ehdottomasti tarvita. 35 %:n ylikuormitettavuus on mahdollista viiden sekunnin ajan aurinkopaneelin ja/tai akun senhetkisestä suorituskyvystä riippuen.

Vaihto verkkoon kytketystä käytöstä varavirtakäyttöön tapahtuu lyhyen keskeytyksen jälkeen. Varavirtatoimintoa ei voi sen vuoksi käyttää keskeytymättömään virransyöttöön esimerkiksi tietokonetta varten.

Jos varavirtakäytössä ei ole käytettävissä energiaa akusta tai aurinkopaneeleista, varavirtakäyttö lopetetaan automaattisesti. Kun aurinkopaneeleissa on jälleen käytettävissä riittävästi energiaa, varavirtakäyttö käynnistyy uudelleen automaattisesti.

Liian suuren virrankulutuksen yhteydessä varavirtakäyttö keskeytyy, ja invertterin LED-tilanäytössä näkyy tilailmoitus "Varavirran ylikuormitus" (katso luku **Painikkeiden toiminnot ja LED-tilanäyttö** sivulla **35**). Teknisissä tiedoissa mainittua varavirtakäytön maksimitehoa täytyy noudattaa.

### PV Point (OP)

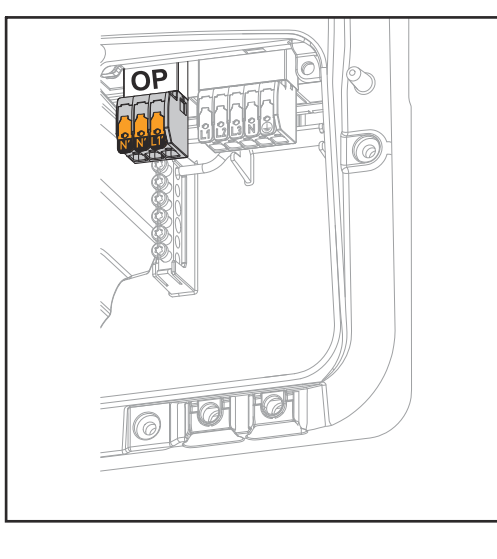

PV Pointin avulla Opportunity Power (OP) -kytkentäliittimessä voidaan julkisen sähköverkon katkoksen aikana syöttää 1-vaihevirtaa sähkölaitteille maksimiteholla 3 kW, jos aurinkopaneeleista tai lisävarusteakusta riittää siihen tehoa. OP-kytkentäliittimessä ei ole jännitettä verkkoon kytketyn käytön aikana, siksi virtaa ei syötetä liitetyille kuormille jatkuvasti.

### **TÄRKEÄÄ!** Relepohjainen verkonvaihto ei ole mahdollinen.

PV Point Comfort

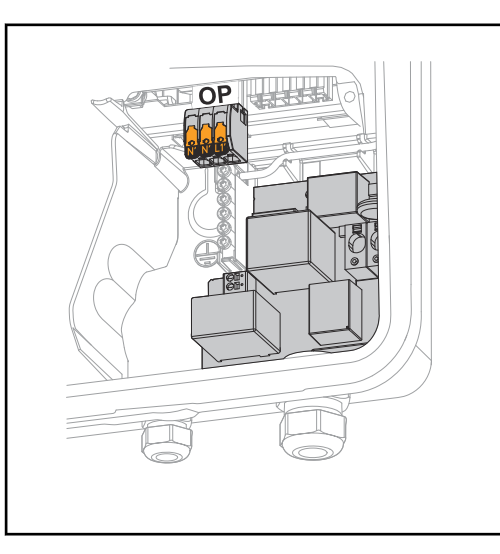

PV Point Comfortin avulla 1-vaiheisille sähkölaitteille syötetään jatkuvasti virtaa enimmäistehoon 3 kW asti. Vaihto verkkoon kytketyn ja varavirtakäytön välillä tapahtuu automaattisesti. Jos julkiseen sähköverkkoon tai invertteriin tulee häiriö, PV Point Comfortiin kytketyt laitteet saavat jatkuvasti virtaa. Kun julkinen sähköverkko on taas käytettävissä ja vakaus on taattu, PV Point Comfort vaihtaa automaattisesti verkkoon kytkettyyn käyttöön ja varavirtakäyttö lopetetaan.

### TÄRKEÄÄ!

Varavirtakäyttöä varten vaaditaan riittävä teho aurinkopaneeleilta tai akusta.

Lisätietoja ja asennusohje, katso luku PV Point Comfort sivulla 164.

## Varavirtavaihtoehto – Full Backup

| Varavirtakäytön<br>ehdot<br>Siirtyminen<br>verkko-<br>syöttökäytöstä<br>varavir-<br>takäyttöön | <b>TÄRKEÄÄ!</b><br>Kun käytettävissä on useita varavirtaversioita, huomaa, että vain yhden varavirta-<br>version saa asentaa ja konfiguroida.                                                                                                    |
|------------------------------------------------------------------------------------------------|----------------------------------------------------------------------------------------------------|
|                                                                                                | <ul> <li>Invertterin varavirtatoiminnon käyttö edellyttää seuraavien ehtojen täyttymistä:</li> <li>Invertterin täytyy tukea varavirtavaihtoehtoa – Full Backup (katso luku Toimintojen yleiskatsaus sivulla 15).</li> <li>Varavirtakelpoinen akku täytyy olla asennettu ja määritetty.</li> <li>Varavirtajärjestelmän oikea kaapelointi sähköasennuksessa tai Enwitec-kytkinkotelon käyttö (katso luku Komponentit varavirtaan vaihtoa varten sivulla 181 tai Kytkentäkaaviot sivulla 191).</li> <li>Asenna Fronius Smart Meter verkkoonsyöttöpisteeseen ja määritä se.</li> <li>Aseta varoitus varavirran syötöstä (https://www.fronius.com/en/search-page, tuotenumero: 42,0409,0275) sähkönjakoyksikköön.</li> <li>Tee tarvittavat asetukset valikkoalueella Laitteet ja järjestelmäkomponentit &gt; Toiminnot ja nastat &gt; Varavirta (https://www.fronius.com/en/search-page, tuotenumero: 42,0426,0365) kohta kohdalta läpi ja vahvista.</li> </ul> |
|                                                                                                | <ol> <li>Invertterin sisäinen sähköverkko- ja järjestelmäsuoja (SJ-suoja) ja liitetty Fro-<br/>nius Smart Meter valvovat julkista sähköverkkoa.</li> <li>Julkisessa sähköverkossa on katkos tai yksittäiset verkkoparametrit alittu-<br/>vat tai ylittyvät.</li> <li>Invertteri suorittaa maakohtaisen standardin mukaiset toimenpiteet ja kyt-<br/>keytyy sen jälkeen pois päältä.</li> <li>Invertteri käynnistyy tarkastusajan jälkeen varavirtakäytössä.</li> <li>Kaikki kotitalouden virtaa kuluttavat laitteet, jotka on liitetty varavirtapiiriin,<br/>saavat virtaa akusta ja aurinkopaneeleista. Muut laitteet eivät saa virtaa, ja ne<br/>on eristetty turvallisesti.</li> </ol>                                                                                                    |
| Siirtyminen va-<br>ravirtakäytöstä<br>verkko-<br>syöttökäyttöön                                | <ol> <li>Invertteri toimii varavirtakäytössä.</li> <li>Julkinen sähköverkko toimii jälleen asianmukaisesti.</li> <li>Fronius Smart Meter mittaa verkkoparametrit julkisessa sähköverkossa ja<br/>välittää niistä tiedot invertteriin.</li> <li>Palanneen julkisen sähköverkon vakaus määritetään Fronius Smart Meterin<br/>mittausarvojen tarkistuksen avulla.</li> <li>Varavirtakäyttö lopetetaan varavirtakytkennän versiosta riippuen automaatti-<br/>sesti tai manuaalisesti.</li> <li>Kaikki virtapiirit ovat jälleen liitettyjä julkiseen sähköverkkoon ja saavat virtaa<br/>sähköverkosta.</li> <li>Invertterin voi jälleen käynnistää verkkosyöttökäyttöön standardinmukaisten<br/>verkkotarkistusten jälkeen.</li> </ol>                                                                                                    |
| Varavirta ja ener-<br>giansäästötila                                                           | Seuraavien ehtojen täytyttyä akku ja invertteri asetetaan 8–12 minuutin odotusa-<br>jan jälkeen energiansäästötilaan ja varavirtakäyttö päättyy:<br>- Akun lataus on purkautunut minimivaraustasolle eikä energiaa tule aurinko-<br>paneeleista.<br>- Invertteri asetetaan energiansäästötilaan (valmiustilaan).                                                                                                    |

Jos akku ja invertteri ovat energiansäästötilassa, järjestelmä aktivoidaan uudelleen seuraavilla toimenpiteillä:

- Aurinkopaneeleista on saatavissa riittävästi energiaa.
- Julkinen sähköverkko toimii jälleen.
- Akun kytkin kytketään pois päältä ja jälleen päälle.

### Automaattinen varavirtakytkentä ml. varavirtapiirit ja 3-napainen erotus, esim. Itävalta tai Australia

| Toiminnot                                                          | <ul> <li>Energianhallinnassa ja Solar.webissä tarvittavien parametrien mittaus ja siirto<br/>Fronius Smart Meterin avulla.</li> <li>Irrotus julkisesta sähköverkosta, kun verkkoparametrit ovat maakohtaisten<br/>standardien ulkopuolella, jotta varavirtakäyttö olisi mahdollinen.</li> <li>Julkisen sähköverkon uudelleenkytkentä, kun verkkoparametrit ovat maa-<br/>kohtaisten standardien raja-arvojen sisäpuolella.</li> <li>Mahdollisuus omaan varavirtapiiriin tai useaan varavirtapiiriin, joille syötetään<br/>virtaa myös julkisen sähköverkon katkoksen yhteydessä. Varavirtapiirien ko-<br/>konaiskuormitus ei saa ylittää invertterin nimellistehoa. Myös liitetyn akun te-<br/>hokkuus täytyy ottaa huomioon.</li> </ul>                                                                                                    |
|--------------------------------------------------------------------|----------------------------------------------------------------------------------------------------|
| Siirtyminen<br>verkko-<br>syöttökäytöstä<br>varavir-<br>takäyttöön | <ol> <li>Invertterin sisäinen sähköverkko- ja järjestelmäsuoja (SJ-suoja) ja liitetty Fro-<br/>nius Smart Meter valvovat julkista sähköverkkoa.</li> <li>Julkisen sähköverkon katkos.</li> <li>Invertteri suorittaa maakohtaisen standardin mukaiset toimenpiteet ja kyt-<br/>keytyy sen jälkeen pois päältä.<br/>Kontaktori K1 päästää. Siten varavirtapiirit ja invertteri erotetaan muusta ko-<br/>tiverkosta ja julkisesta sähköverkosta, sillä kontaktorin K1 pääkoskettimet<br/>avautuvat. Invertteri aktivoi releen K3, joka keskeyttää virransyötön kon-<br/>taktorille K1. Tämä estää kontaktorin K1 tahattoman aktivoinnin ja siten yh-<br/>teyden sähköverkkoon sähköverkon jännitteen palautumisen yhteydessä.<br/>Kontaktorin K1 avaavat apukoskettimet ilmoittavat invertterille, että kon-<br/>taktori on avattu (varavirtakäytön käynnistymisen ehto).</li> <li>Releen K3 sulkukontaktori ilmoittaa invertterille lisäksi, että lukitus on tehty<br/>releellä K3.</li> <li>Kontaktorien ilmoitusten sekä invertterikiinnittimien mittausten perusteella<br/>invertteri päättää, että varavirtakäyttö voidaan käynnistää.</li> <li>Kaikkien vaadittujen kytkentätestien jälkeen invertteri käynnistyy varavir-<br/>takäytössä.</li> <li>Kaikille laitteille, jotka ovat varavirtapiirissä, syötetään virtaa. Muut laitteet<br/>eivät saa virtaa, ja ne on erotettu turvallisesti.</li> </ol> |
| Siirtyminen va-<br>ravirtakäytöstä<br>verkko-<br>syöttökäyttöön    | <ol> <li>Invertteri toimii varavirtakäytössä. Kontaktori K1 julkiseen sähköverkkoon on<br/>auki.</li> <li>Julkinen sähköverkko jälleen käytettävissä.</li> <li>Fronius Smart Meter mittaa julkisen sähköverkon verkkoparametrit ja<br/>välittää niistä tiedot invertterille.</li> <li>Palanneen julkisen sähköverkon vakaus määritetään Fronius Smart Meterin<br/>mittausarvojen tarkistuksen avulla.</li> <li>Invertteri lopettaa varavirtakäytön ja kytkee lähdöt jännitteettömiksi.</li> <li>Invertteri poistaa K3:n aktivoinnin. Kontaktorille K1 syötetään jälleen virtaa.</li> <li>Kaikki virtapiirit ovat jälleen liitettyjä julkiseen sähköverkkoon.</li> <li>Invertterin voi jälleen käynnistää verkkosyöttökäyttöön standardinmukaisten<br/>verkkotarkistusten jälkeen.</li> </ol>                                                                                                    |

## Automaattinen varavirtakytkentä, kaikkinapainen erotus esim. Saksa, Ranska, Espanja

| Toiminnot                                                          | <ul> <li>Energianhallinnassa ja Solar.webissä tarvittavien parametrien mittaus ja siirto<br/>Fronius Smart Meterin avulla.</li> <li>Irrotus julkisesta sähköverkosta, kun verkkoparametrit ovat maakohtaisten<br/>standardien ulkopuolella, jotta varavirtakäyttö olisi mahdollinen.</li> <li>Julkisen sähköverkon uudelleenkytkentä, kun verkkoparametrit ovat maa-<br/>kohtaisten standardien raja-arvojen sisäpuolella.</li> <li>Oikean maadoitusyhteyden muodostaminen varavirtakäyttöä varten turva-<br/>laitteiden toimintojen takaamiseksi.</li> <li>Mahdollisuus omaan varavirtapiiriin tai useaan varavirtapiiriin, joille syötetään<br/>virtaa myös julkisen sähköverkon katkoksen yhteydessä. Varavirtapiirien ko-<br/>konaiskuormitus ei saa ylittää invertterin nimellistehoa. Myös liitetyn akun te-<br/>hokkuus täytyy ottaa huomioon.</li> </ul>                                                                                                    |
|--------------------------------------------------------------------|----------------------------------------------------------------------------------------------------|
| Siirtyminen<br>verkko-<br>syöttökäytöstä<br>varavir-<br>takäyttöön | <ol> <li>Invertterin sisäinen sähköverkko- ja järjestelmäsuoja (SJ-suoja) ja liitetty Fronius Smart Meter valvovat julkista sähköverkkoa.</li> <li>Julkisen sähköverkon katkos.</li> <li>Invertteri suorittaa maakohtaisen standardin mukaiset toimenpiteet ja kytkeytyy sen jälkeen pois päältä.<br/>Kontaktorit K1, K4 ja K5 päästävät. Siten varavirtapiirit ja invertteri erotetaan muusta kotiverkosta ja julkisesta sähköverkosta, sillä kontaktorin K1 pääkoskettimet avautuvat kaikkinapaisesti. Kontaktorin K1 avaavat apukoskettimet ilmoittavat invertterille, että kontaktori on avattu (varavirtakäytön käynnistymisen ehto).</li> <li>Kontaktorien K4 ja K5 avaavat pääkoskettimet ovat kiinni, ja siten yhteys on muodostettu nollajohtimen ja maadoitusjohtimen välille. Kontaktorien K4 ja K5 kaksi muuta avaavaa pääkosketinta ilmoittavat invertterille, että maadoitusyhteys on muodostettu oikein (varavirtakäytön käynnistymisen ehto).</li> <li>Invertteri aktivoi releen K3, jolloin virransyöttö keskeytetään kontaktoreille K1, K4 ja K5. Tämä estää kontaktorien K1, K4 ja K5 tahattoman aktivoinnin ja siten yhteyden sähköverkkoon sähköverkon jännitteen palautumisen yhteydessä.</li> <li>Releen K3 sulkukontaktori ilmoittaa invertterille lisäksi, että lukitus on tehty releellä K3.</li> <li>Kontaktorien ilmoitusten sekä invertterikiinnittimien mittausten perusteella invertteri päättää, että varavirtakäyttö voidaan käynnistää.</li> <li>Kaikkien vaaditujen kytkentätestien jälkeen invertteri käynnistyy varavirtakäytössä.</li> <li>Kaikkille laitteille, jotka ovat varavirtapiirissä, syötetään virtaa. Muut laitteet eivät saa virtaa, ja ne on erotettu turvallisesti.</li> </ol> |

Siirtyminen varavirtakäytöstä verkkosyöttökäyttöön

- 1. Invertteri toimii varavirtakäytössä. Kontaktori K1 julkiseen sähköverkkoon on auki.
- 2. Julkinen sähköverkko jälleen käytettävissä.
- 3. Fronius Smart Meter mittaa julkisen sähköverkon verkkoparametrit ja välittää niistä tiedot invertterille.
- 4. Palanneen julkisen sähköverkon vakaus määritetään Fronius Smart Meterin mittausarvojen tarkistuksen avulla.
- 5. Invertteri lopettaa varavirtakäytön ja kytkee lähdöt jännitteettömiksi.
- 6. Invertteri poistaa K3:n aktivoinnin. Kontaktoreille K1, K4 ja K5 syötetään jälleen virtaa.
- 7. Kaikki virtapiirit ovat jälleen liitettyjä julkiseen sähköverkkoon ja saavat virtaa sähköverkosta. Invertteri ei syötä virtaa sähköverkkoon.
- 8. Invertterin voi jälleen käynnistää verkkosyöttökäyttöön standardinmukaisten verkkotarkistusten jälkeen.

## Automaattinen varavirtakytkentä, kaikkinapainen erotus Italia

| Toiminnot                                                          | <ul> <li>Energianhallinnassa ja Solar.webissä tarvittavien parametrien mittaus ja siirto<br/>Fronius Smart Meterin avulla.</li> <li>Jännitteen ja taajuuden verkkoparametrien valvonta invertterin kautta.</li> <li>Irrotus julkisesta sähköverkosta, kun verkkoparametrit ovat maakohtaisten<br/>standardien ulkopuolella, jotta varavirtakäyttö olisi mahdollinen.</li> <li>Julkisen sähköverkon uudelleenkytkentä, kun verkkoparametrit ovat maa-<br/>kohtaisten standardien raja-arvojen sisäpuolella.</li> <li>Oikean maadoitusyhteyden muodostaminen varavirtakäyttöä varten.</li> <li>Mahdollisuus omaan varavirtapiiriin tai useaan varavirtapiiriin, joille syötetään<br/>virtaa myös julkisen sähköverkon katkoksen yhteydessä. Varavirtapiirien ko-<br/>konaiskuormitus ei saa ylittää invertterin nimellistehoa. Myös liitetyn akun te-<br/>hokkuus täytyy ottaa huomioon.</li> </ul>                                                                                                    |
|--------------------------------------------------------------------|----------------------------------------------------------------------------------------------------|
| Siirtyminen<br>verkko-<br>syöttökäytöstä<br>varavir-<br>takäyttöön | <ol> <li>Invertterin sisäinen sähköverkko- ja järjestelmäsuoja (SJ-suoja) ja ulkoinen<br/>SJ-suoja valvovat julkista sähköverkkoa.</li> <li>Julkisen sähköverkon katkos</li> <li>Invertteri suorittaa maakohtaisen standardin mukaiset toimenpiteet ja kyt-<br/>keytyy sen jälkeen pois päältä.</li> <li>Ulkoinen SJ-suoja avaa verkon valvonnan perusteella kontaktorit K1 ja K2.<br/>Siten varavirtapiirit ja invertteri erotetaan muusta kotiverkosta ja julkisesta<br/>sähköverkosta, sillä kontaktorien K1 ja K2 pääkoskettimet avautuvat kaikki-<br/>napaisesti. Julkisesta sähköverkosta erottamisen varmistamiseksi kontakto-<br/>rin K1 avaavat apukoskettimet lähettävät ilmoituksen ulkoiselle SJ-suojalle.</li> <li>Kontaktorien K4 ja K5 avaavat pääkoskettimet ovat kiinni, ja siten yhteys on<br/>muodostettu neutraalijohtimen ja maadoitusjohtimen välille. Kontaktorien K4<br/>ja K5 kaksi muuta avaavaa pääkosketinta ilmoittavat invertterille, että maa-<br/>doitusyhteys on muodostettu oikein.</li> <li>Invertteri aktivoi releen K3, joka aktivoi avaavan kontaktorin koskettimen<br/>kautta ulkoisen SJ-suojan etätulon. Se estää yhteyden julkiseen sähköverk-<br/>koon sähköverkon jännitteen palautumisen yhteydessä.</li> <li>Releen K3 sulkukontaktori ilmoittaa invertterille lisäksi, että lukitus on tehty<br/>releellä K3.</li> <li>Kontaktorien ilmoitusten sekä invertterikiinnittimien mittauksen perusteella<br/>invertteri päättää, että varavirtakäyttö voidaan käynnistää.</li> <li>Invertteri käynnistyy määritetyn tarkastusajan jälkeen varavirtakäytössä.</li> <li>Kaikille laitteille, jotka ovat varavirtapiirissä, syötetään virtaa. Muut laitteet<br/>eivät saa virtaa, ja ne on erotettu turvallisesti.</li> </ol> |

Siirtyminen varavirtakäytöstä verkkosyöttökäyttöön

- 1. Invertteri toimii varavirtakäytössä. Kontaktorit K1 ja K2 julkiseen sähköverkkoon ovat auki.
- 2. Julkinen sähköverkko jälleen käytettävissä.
- 3. Fronius Smart Meter mittaa verkkoparametrit julkisessa sähköverkossa ja välittää niistä tiedot invertteriin.
- 4. Palanneen julkisen sähköverkon vakaus määritetään Fronius Smart Meterin mittausarvojen tarkistuksen avulla.
- 5. Invertteri lopettaa määritettyjen asetusten perusteella varavirtakäytön ja kytkee lähdöt jännitteettömiksi.
- 6. Invertteri poistaa K3:n aktivoinnin. Kontaktoreille K1, K2, K4 ja K5 syötetään jälleen virtaa.
- 7. Kaikki virtapiirit ovat jälleen liitettyjä julkiseen sähköverkkoon ja saavat virtaa sähköverkosta. Invertteri ei syötä virtaa sähköverkkoon.
- 8. Invertterin voi jälleen käynnistää verkkosyöttökäyttöön standardinmukaisten verkkotarkistusten jälkeen.

### Manuaalinen varavirtakytkentä, 3-napainen erotus esim. Itävalta / kaikkinapainen erotus esim. Saksa

| Toiminnot                                                          | <ul> <li>Energianhallinnassa ja Solar.webissä tarvittavien parametrien mittaus ja siirto<br/>Fronius Smart Meterin avulla.</li> <li>Verkkoparametrien valvonta invertterin kautta.</li> <li>Mahdollisuus manuaaliseen erotukseen julkisesta sähköverkosta, jos siihen<br/>tulee katkos tai siitä tulee epävakaa.</li> <li>Mahdollisuus omaan varavirtapiiriin tai useaan varavirtapiiriin, joille syötetään<br/>virtaa myös julkisen sähköverkon katkoksen yhteydessä. Varavirtapiirien ko-<br/>konaiskuormitus ei saa ylittää invertterin nimellistehoa. Myös liitetyn akun te-<br/>hokkuus täytyy ottaa huomioon.</li> <li>Jos julkisen sähköverkon katkoksen tapauksessa ensimmäisen 10 minuutin<br/>kuluessa ei tapahdu manuaalista kytkentää varavirtakäyttöön, tästä voi ai-<br/>heutua invertterin ja akun poiskytkentä. Varavirtakäyttön käynnistämiseksi<br/>tässä tapauksessa on tehtävä manuaalinen kytkentä ja mahdollisesti manuaa-<br/>linen järjestelmäkäynnistys (katso luku Manuaalinen järjestelmän käynnistys<br/>sivulla 29).</li> <li>Mahdollisuus invertterin ja kuormien manuaaliseen uudelleenpäällekyt-<br/>kentään varavirtakäytössä julkiseen sähköverkkoon, kun siitä tulee taas va-<br/>kaa. Invertteri käynnistää vasta onnistuneen sähköverkon valvonta-ajan<br/>jälkeen verkkosyöttökäytön.</li> </ul>                                                                                                    |
|--------------------------------------------------------------------|----------------------------------------------------------------------------------------------------|
| Siirtyminen<br>verkko-<br>syöttökäytöstä<br>varavir-<br>takäyttöön | <ol> <li>Invertterin sisäinen sähköverkko- ja järjestelmäsuoja (SJ-suoja) ja liitetty Fronius Smart Meter valvovat julkista sähköverkkoa.</li> <li>Julkisen sähköverkon katkos.</li> <li>Invertteri suorittaa maakohtaisen standardin mukaiset toimenpiteet ja kytkeytyy sen jälkeen pois päältä.</li> <li>Käyttäjä kytkee kytkimen Q1 kytkinasennosta 1 (verkkokäyttö) kytkinasennon 0 kautta kytkinasentoon 2 (varavirtakäyttö). Siten varavirtapiirit ja invertteri erotetaan muusta kotiverkosta ja julkisesta sähköverkosta. Kaikkinapaisen erotuksen tapauksessa tapahtuu lisäksi suojajohtimen ja nollajohtimen yhdistäminen kytkimen pääkoskettimien kautta. Kytkimen Q1 pääkoskettimen kautta ilmoitetaan invertterille kytkinasenno 0 kautta syntyy WSD-johdon katkos. Tämä saa aikaan invertterin välittömän poiskytkennän. Tämä käyttäytyminen varmistetaan kahdella koskettimella. Koskettimen kautta katkaistaan valinnaisesti invertterin ja Fronius Smart Meterin välinen viestintä. Katkaistu viestintä estää varavirtakäytön automaattisen lopettamisen julkisen sähköverkon palautuessa. Invertteri pysyy tällöin varavirtakäytössä siihen asti, että se kytketään manuaalisesti takaisin.</li> <li>Kytkinasennon 2 ilmoitusten sekä invertterikiinnittimien mittausten perusteella invertteri päättä, että varavirtakäyttö voidaan käynnistää.</li> <li>Kaikkien vaadittujen kytkentätestien jälkeen invertteri käynistyy varavirtakäytössä.</li> </ol> |

Siirtyminen varavirtakäytöstä verkkosyöttökäyttöön

- 1. Invertteri toimii varavirtakäytössä. Kytkin Q1 on kytkinasennossa 2 (varavirtakäyttö).
- 2. Julkinen sähköverkko jälleen käytettävissä.
- 3. Käyttäjä kytkee kytkimen Q1 kytkinasennosta 2 (varavirtakäyttö) kytkinasennon O kautta kytkinasentoon 1 (verkkokäyttö). Kytkettäessä kytkinasennon O kautta tapahtuu invertterin välitön poiskytkentä. Tämän mahdollistaa apukosketin tai kytkin Q1. Herkkien virrankuluttajien suojaamiseksi suosittelemme pysymään vähintään yhden sekunnin nolla-asennossa vaihtokytkentäprosessissa varavirtakäytöstä julkiseen verkkoon.
- 4. Invertteri on taas yhdistetty koko kotiverkkoon ja julkiseen verkkoon.
- 5. Invertterin ja Fronius Smart Meterin välinen tiedonsiirto muodostetaan jälleen.
- 6. Invertterin voi jälleen käynnistää verkkosyöttökäyttöön standardinmukaisten verkkotarkistusten jälkeen.

## Asennus

## Yleistä

Pikalukitusjärjestelmä

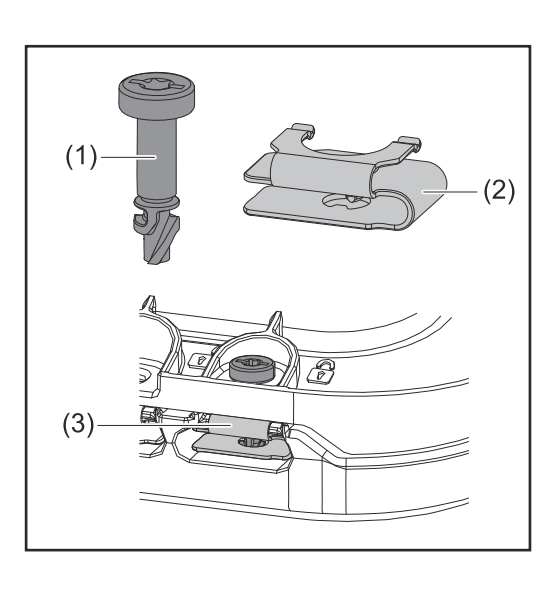

Liitäntäalueen kannen ja etukannen asennukseen käytetään pikalukitusjärjestelmää (3). Järjestelmä avataan ja suljetaan kääntämällä häviämisen estämisen varmistuksella varustettua ruuvia (1) puoli kierrosta (180°) pikalukitusjouseen (2).

Vääntömomentti ei vaikuta järjestelmään.

### HUOMIO!

Porakone-ruuvinvääntimen käytön aiheuttama riski.

Se saattaa johtaa pikalukitusjärjestelmän rikkoutumiseen liiallisen vääntömomentin vuoksi.

- Käytä ruuvimeisseliä (TX20).
- ▶ Kierrä ruuveja enintään 180°.

### Laitteessa olevat tiedot

Invertterissä on teknisiä tietoja, varoituksia ja turvallisuussymboleita. Kyseisiä varoituksia ja turvallisuussymboleita ei saa poistaa eikä peittää. Varoitukset ja symbolit varoittavat virheellisestä käytöstä, josta voi aiheutua vakavia henkilö- ja aineellisia vahinkoja.

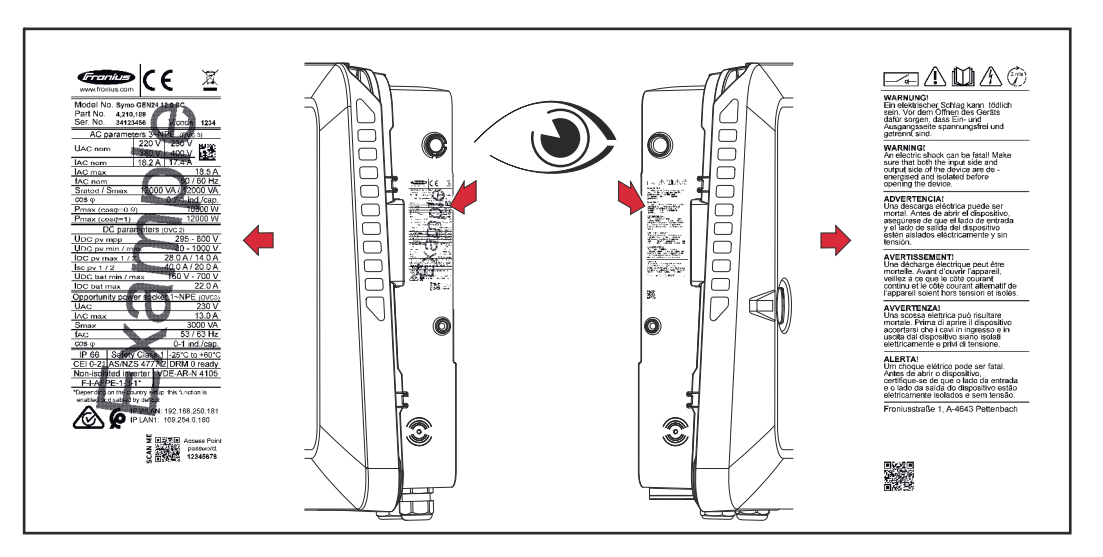

Alaosan tehokilvessä on nelimerkkinen numero (coded production date), josta voi laskea valmistuspäivämäärän.

Kun kahdesta ensimmäisestä numerosta poistaa arvon 11, saadaan valmistusvuosi. Kaksi viimeistä numeroa tarkoittavat kalenteriviikkoa, jolloin laite on valmistettu. Esimerkki: Arvo tehokilvessä = **3206 32** – 11 = 21 → valmistusvuosi 2021 **06** = kalenteriviikko 06

### Tehokilven symbolit:

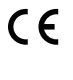

CE-merkintä – vahvistaa asianmukaisten EU-direktiivien ja säädösten mukaisuuden.

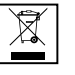

WEEE-merkintä – sähkö- ja elektroniikkalaiteromu täytyy EU-direktiivin ja kansallisen lainsäädännön mukaan kerätä erikseen ja ohjata kierrätykseen ympäristön huomioon ottavalla tavalla.

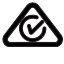

RCM-merkintä – testattu Australian ja Uuden-Seelannin vaatimusten mukaan.

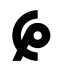

CMIM-merkintä – testattu IMANOR-laitoksen vaatimusten mukaan tuontisääntöjä ja marokkolaisten standardien mukaisuutta varten.

### Turvallisuussymbolit:

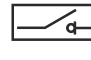

Invertterin tulopuolella sijaitseva integroitu kuormaerotin päälle ja pois päältä kytkemis- sekä erotustoiminnolla standardin IEC 60947-3 ja AS 60947.3 mukaisesti.

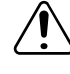

Virheellisen käytön aiheuttama vakavien henkilö- ja aineellisten vahinkojen vaara.

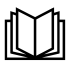

Käytä kuvattuja toimintoja vasta, kun olet lukenut ja ymmärtänyt seuraavat asiakirjat kokonaan:

- tämä käyttöohje
- kaikki aurinkosähköjärjestelmän komponenttien käyttöohjeet, erityisesti turvallisuusohjeet.

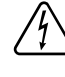

Vaarallinen sähköjännite.

Odota invertterin kondensaattoreiden purkausaika (kaksi minuuttia)!

### Varoituksen teksti:

### VAROITUS!

Sähköisku voi aiheuttaa kuoleman. Varmista ennen laitteen avaamista, että tuloja lähtöpuoli ovat jännitteettömiä ja irrotettuja.

Järjestelmäkomponenttien yhteensopivuus

Kaikkien aurinkosähköjärjestelmän komponenttien on oltava yhteensopivia, ja niiden on mahdollistettava tarvittavat kokoonpanomahdollisuudet. Asennetut komponentit eivät saa rajoittaa aurinkosähköjärjestelmän toimintatapaa tai vaikuttaa siihen negatiivisesti.

### HUOMIO!

## Aurinkosähköjärjestelmän yhteensopimattomien ja/tai rajoitetusti yhteensopivien komponenttien aiheuttama vaara.

Yhteensopimattomat komponentit voivat rajoittaa aurinkosähköjärjestelmän toimintaa ja/tai toimintatapaa ja/tai vaikuttaa siihen negatiivisesti.

- Asenna vain valmistajan suosittelemia aurinkosähköjärjestelmän komponentteja.
- Selvitä valmistajan kanssa ennen asennusta sellaisten komponenttien yhteensopivuus, joita ei ole nimenomaisesti suositeltu.

## Sijainnin valinta ja asennusasento

### Invertterin sijainnin valinta

Ota invertterin sijainnin valinnassa huomioon seuraavat kriteerit:

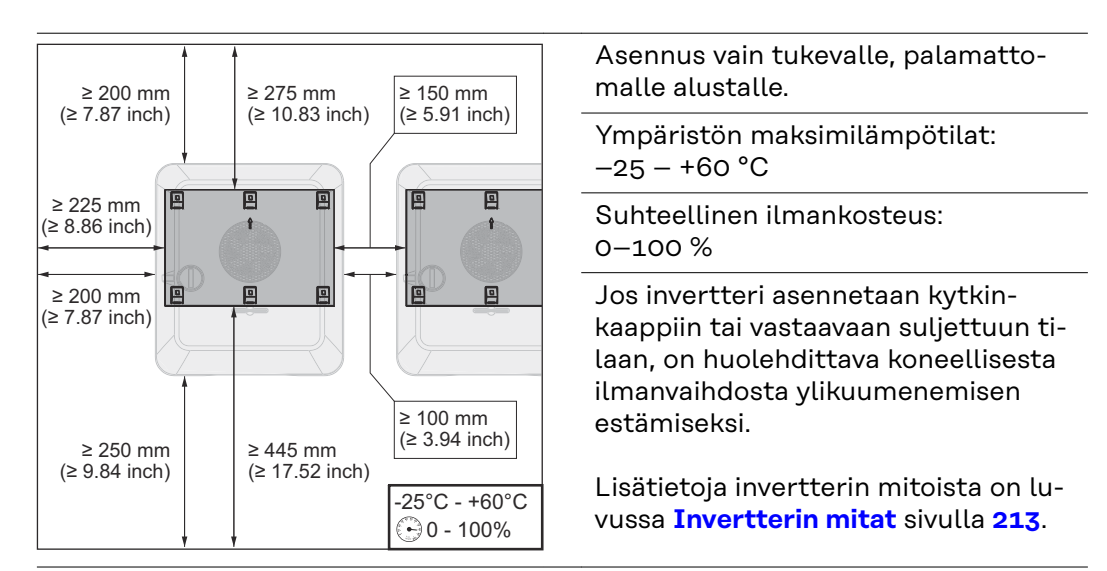

Jos invertteri asennetaan navettojen ulkoseinälle, pitää invertterin etäisyyden tuuletusaukoista ja muista rakennuksen aukoista olla vähintään 2 m joka suuntaan.

Seuraavat alustat ovat sallittuja asennusta varten:

- Seinäasennus (aaltopeltiseinät [asennuskiskot], tiiliseinät, betoniseinät ja muut riittävän kantavat ja palamattomat alustat)
- Pylväs tai kannatin (asennus asennuskiskojen avulla, aurinkopaneelien taakse suoraan aurinkopaneelin tukirakenteeseen)
- Tasakatot (jos kyseessä on kalvokatto, täytyy varmistaa, että kalvot vastaavat paloturvallisuusmääräyksiä ja etteivät ne vastaavasti ole helposti syttyviä. Kansallisia määräyksiä täytyy noudattaa.)
- Pysäköintikatokset (ei yläpuolisia asennuksia)

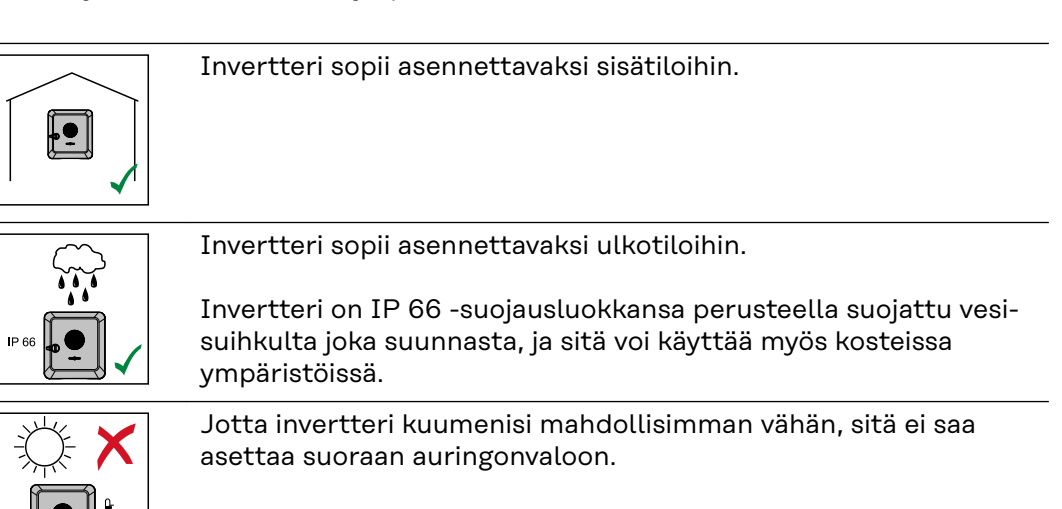

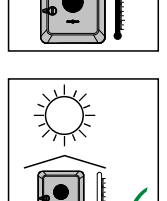

Asenna invertteri suojattuun paikkaan, esim. aurinkopaneelin alapuolelle tai räystään alle.

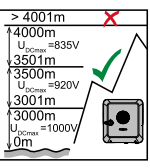

Invertteriä ei saa asentaa ja käyttää yli 4 000 metrin korkeudella merenpinnasta.

| <ul> <li>Älä asenna invertteriä:</li> <li>ammoniakin, syövyttävien höyryjen, happojen tai suolojen<br/>vaikutusalueelle (esim. lannoitevarastot, navettojen tuule-<br/>tusaukot, kemialliset laitokset ja nahanparkituslaitokset).</li> </ul>                                                                                                    |
|----------------------------------------------------------------------------------------------------|
| Tietyissä olosuhteissa invertterin käytöstä voi syntyä hieman me-<br>lua, joten älä asenna invertteriä oleskelutilojen välittömään yh-<br>teyteen.                                                                                                    |
| <ul> <li>Älä asenna invertteriä:</li> <li>tiloihin, joissa on normaalia suurempi tapaturmavaara<br/>hyötyeläinten vuoksi (esim. hevoset, nautakarja, lampaat ja<br/>siat)</li> <li>talleihin ja niihin liittyviin aputiloihin</li> <li>heinä-, olki-, silppu-, väkirehu- ja lannoitevarastoihin</li> </ul>                                                                                                    |
| Invertteri on periaatteessa tehty pölytiiviiksi (IP 66). Erittäin<br>pölyisissä tiloissa voi jäähdytyspinnoille kuitenkin kertyä pölyä,<br>joka haittaa lämpötehokkuutta. Tällöin täytyy huolehtia<br>säännöllisestä puhdistamisesta, katso luku <b>Käyttö voimakkaasti</b><br><b>pölyävissä ympäristöissä</b> sivulla <b>177</b> . Asennusta voimakkaasti<br>pölyäviin tiloihin ja ympäristöihin ei siksi suositella. |
| <ul> <li>Älä asenna invertteriä:</li> <li>kasvihuoneisiin</li> <li>hedelmien, vihannesten ja viininviljelytuotteiden varasto- ja<br/>käsittelytiloihin</li> <li>jyvien, vihantarehun ja rehun tuotantotiloihin.</li> </ul>                                                                                                    |

Ulkoisen akkujen<br/>sijainnin valintaTÄRKEÄÄ!<br/>Ulkoisten akkujen sopiva sijainti täytyy tarkastaa valmistajan asiakirjoista.

Invertterin asennusasento

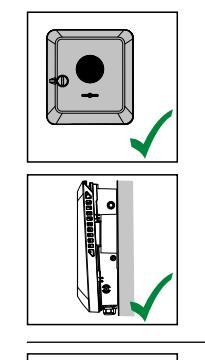

Invertteri sopii asennettavaksi pystysuoraan pystysuoralle seinälle tai pystysuoraan pylvääseen.

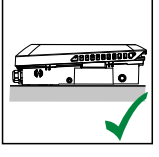

Invertteri sopii asennettavaksi vaakasuoraan.

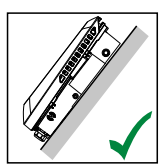

Invertteri sopii asennettavaksi kaltevalle pinnalle.

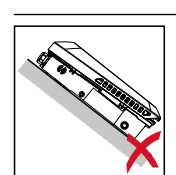

Älä asenna invertteriä kaltevalle pinnalle siten, että sen liitännät osoittavat ylöspäin.

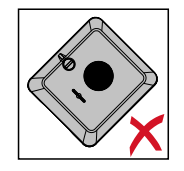

Älä asenna invertteriä vinoon asentoon pystysuoralle seinälle tai pystysuoraan pylvääseen.

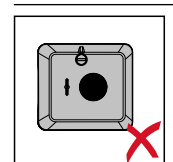

Älä asenna invertteriä kyljelleen pystysuoralle seinälle tai pystysuoraan pylvääseen.

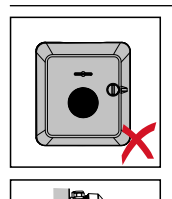

Älä asenna invertteriä pystysuoralle seinälle tai pystysuoraan pylvääseen sellaiseen asentoon, että sen liitännät osoittavat ylöspäin.

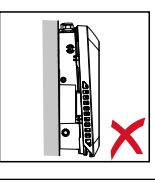

Älä asenna invertteriä roikkuvaan asentoon siten, että sen liitännät osoittavat ylöspäin.

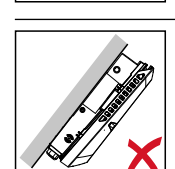

Älä asenna invertteriä roikkuvaan asentoon siten, että sen liitännät osoittavat alaspäin.

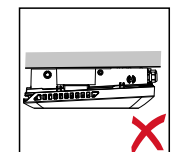

Älä asenna invertteriä kattoon.

## Asennuskiinnikkeen asennus ja invertterin kiinnitys

Kiinnitystarvikkeiden valinta Käytä aina asianmukaisia kiinnitystarvikkeita ja ota huomioon asennuskiinnikettä varten tarvittava ruuvikoko.

Asentaja on itse vastuussa oikeantyyppisten kiinnitystarvikkeiden valinnasta.

Asennuskiinnikkeen ominaisuudet

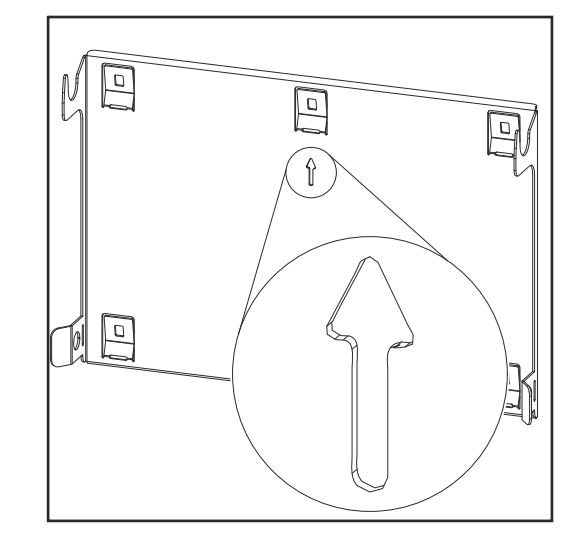

Asennuskiinnike (symbolikuva) toimii samalla mallinteena.

Asennuskiinnikkeessä olevat reiät on tarkoitettu ruuveille, joiden kierteen läpimitta on 6–8 mm (0,24–0,32 tuumaa).

Asennuskiinnike kompensoi asennusalustan epätasaisuuksia mahdollisimman tehokkaasti (esim. karkearakeisen rappauksen yhteydessä).

Älä väännä asennuskiinnikettä

### HUOMIO!

Varmista asennuskiinnikettä seinään tai pylvääseen asennettaessa, ettei asennuskiinnike menetä muotoaan.

Vääntynyt asennuskiinnike voi haitata invertterin kiinnittämistä/kääntämistä.

Asennuskiinnikkeen asennus seinään

### TÄRKEÄÄ!

Asennuskiinnikettä asennettaessa täytyy varmistaa, että nuoli osoittaa ylöspäin.

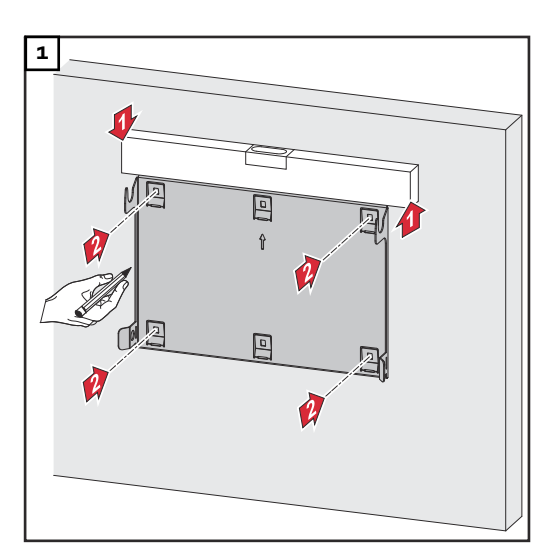

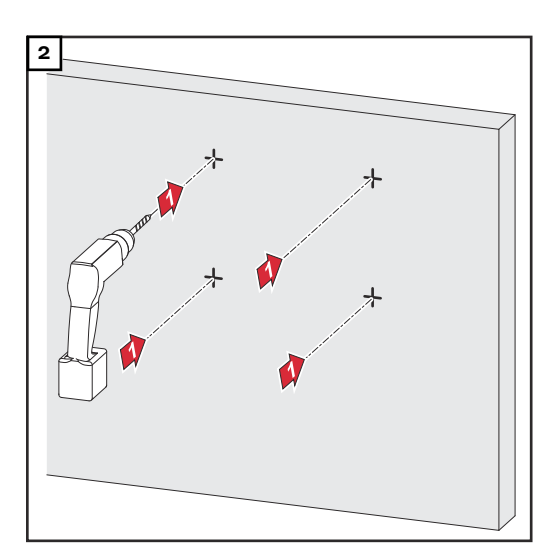

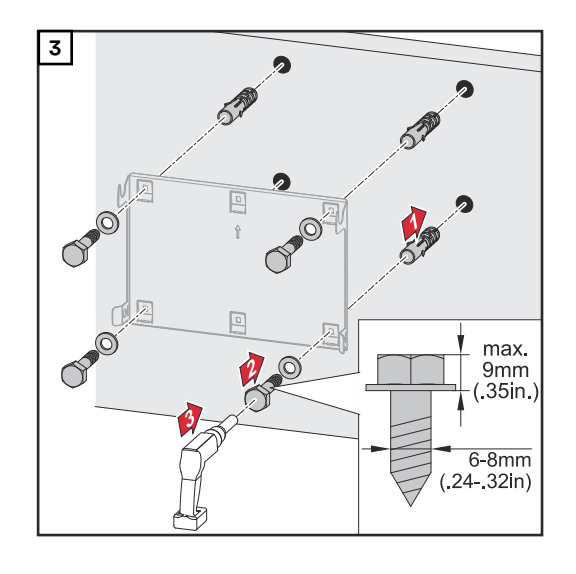

### Asennuskiinnikkeen asennus pylvääseen tai palkkiin

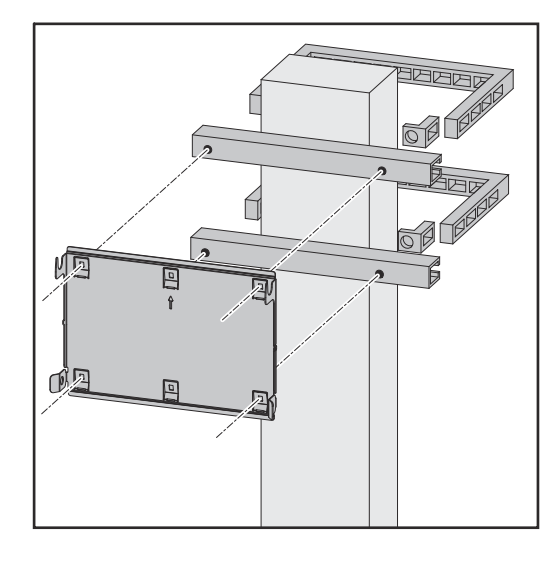

Kun invertteri asennetaan pylvääseen tai palkkiin, Fronius suosittelee käyttämään Rittal GmbH -yrityksen kiinnitinsarjaa "Pole clamp" (tilausnumero SZ 2584.000).

Sarja "Pole clamp" kattaa seuraavat mitat:

- kulmikas pylväs tai palkki, sivun pituus 50–150 mm (1,97–5,91 tuumaa)
- pyöreä pylväs tai palkki, halkaisija 40–190 mm (1,57–7,48 tuumaa).

### Asennuskiinnikkeen asennus asennuskiskoihin

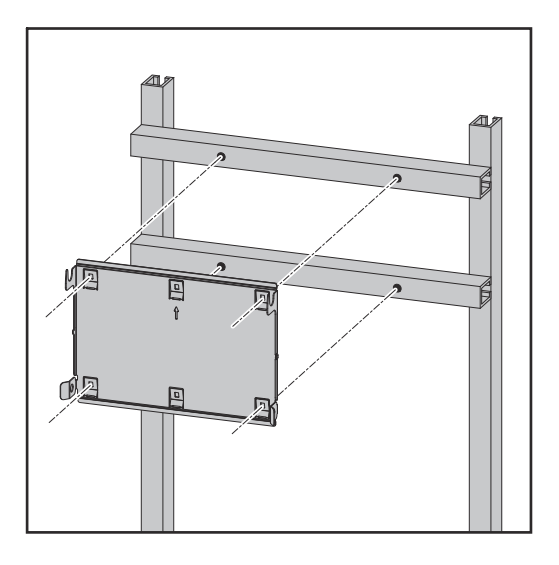

### TÄRKEÄÄ!

Asennuskiinnike täytyy kiinnittää vähintään neljästä kohdasta.

Invertterin ripustaminen asennuskiinnikkeeseen

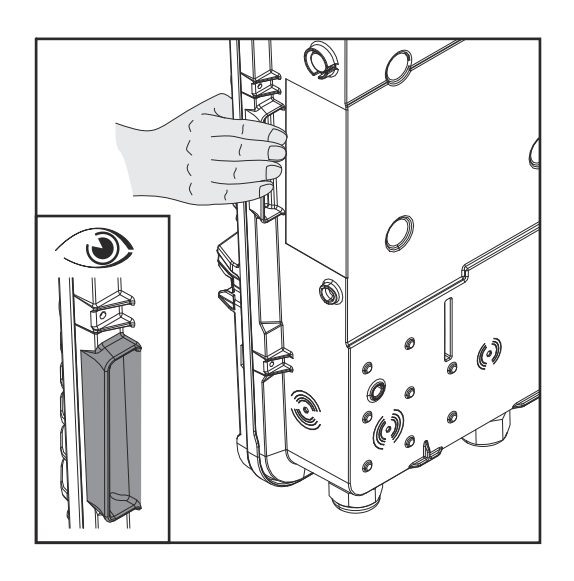

Invertterin sivuilla on integroidut kahvat, jotka helpottavat nostamista/ ripustamista.

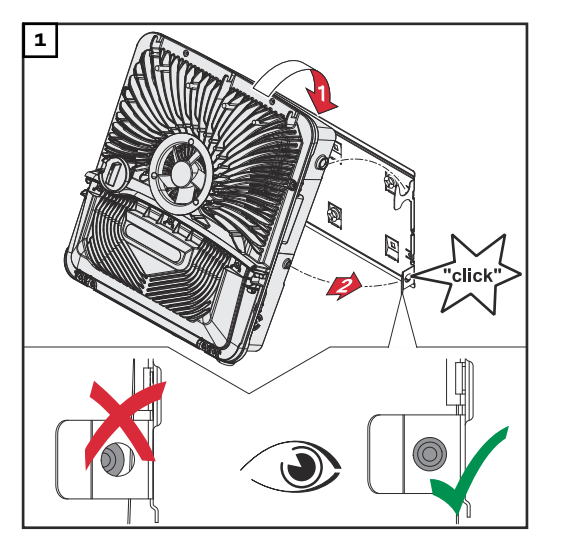

Laske invertteri yläkautta asennuskiinnikkeeseen. Liitäntöjen on osoitettava alaspäin.

Invertterin alaosa painetaan asennuskiinnikkeen kiinnityshakasiin, kunnes se napsahtaa kuuluvasti paikoilleen kummaltakin sivulta.

Varmista, että invertteri on kummaltakin sivulta oikein paikoillaan.

## Invertterin liittämisen ehdot

| Erilaiset kaapeli-<br>tyypit | Yksilankai-<br>nen | Monilankai-<br>nen | Hienolankai-<br>nen | Hienolankai-<br>nen ja mo-<br>nisäiekaape-<br>lin pääte kau-<br>luksen kans-<br>sa | Hienolankai-<br>nen ja mo-<br>nisäiekaape-<br>lin pääte il-<br>man kaulusta |
|------------------------------|--------------------|--------------------|---------------------|------------------------------------------------------------------------------------|-----------------------------------------------------------------------------|
|                              |                    |                    |                     | 5 (0000                                                                            |                                                                             |

# Sallitut kaapelit<br/>sähköliitäntää<br/>vartenInvertterin kytkentäliittimiin voidaan liittää pyöreitä kuparijohtimia, kuten<br/>jäljempänä on kuvattu.

| Verkkoliitännät sisään työnnettävän kytkentäliittimen kanssa*<br>Valitse riittävän suuret kaapelin poikkipinnat laitteen todellisen tehon mukaan! |                        |                        |                        |                       |                       |  |
|----------------------------------------------------------------------------------------------------|------------------------|------------------------|------------------------|-----------------------|-----------------------|--|
| Napojen lkm                                                                                                    |                        |                        |                        | 6 (0000               |                       |  |
| 5                                                                                                    | 2,5–10 mm <sup>2</sup> | 2,5–10 mm <sup>2</sup> | 2,5–10 mm <sup>2</sup> | 2,5–6 mm <sup>2</sup> | 2,5–6 mm <sup>2</sup> |  |

| Varavirran verkkoliitännät sisään työnnettävän kytkentäliittimen kanssa*<br>Valitse riittävän suuret kaapelin poikkipinnat laitteen todellisen tehon mukaan! |                        |                        |                        |                       |                       |  |
|----------------------------------------------------------------------------------------------------|------------------------|------------------------|------------------------|-----------------------|-----------------------|--|
| Napojen lkm                                                                                                    |                        |                        |                        |                       |                       |  |
| 3                                                                                                    | 1,5–10 mm <sup>2</sup> | 1,5–10 mm <sup>2</sup> | 1,5–10 mm <sup>2</sup> | 1,5–6 mm <sup>2</sup> | 1,5–6 mm <sup>2</sup> |  |

| PV-/BAT-liitänr<br>Valitse riittävän | nät sisään työnne<br>I suuret kaapelin | ttävän kytkentäl<br>poikkipinnat laitt | iittimen kanssa**<br>teen todellisen te | hon mukaan! |  |
|--------------------------------------|----------------------------------------|----------------------------------------|-----------------------------------------|-------------|--|
|                                      |                                        |                                        |                                         |             |  |

| Napojen lkm |                      |                      |                      |                     | 6 (1111)            |
|-------------|----------------------|----------------------|----------------------|---------------------|---------------------|
| 2 x 4       | 4–10 mm <sup>2</sup> | 4–10 mm <sup>2</sup> | 4–10 mm <sup>2</sup> | 4–6 mm <sup>2</sup> | 4–6 mm <sup>2</sup> |

| Maadoituselektrodiliitin<br>Valitse riittävän suuret kaapelin poikkipinnat laitteen todellisen tehon mukaan! |                        |                        |                        |                        |                        |
|----------------------------------------------------------------------------------------------------|------------------------|------------------------|------------------------|------------------------|------------------------|
| Napojen lkm                                                                                                  |                        |                        |                        |                        |                        |
| 2                                                                                                    | 2,5–16 mm <sup>2</sup> | 2,5–16 mm <sup>2</sup> | 2,5–16 mm <sup>2</sup> | 2,5–16 mm <sup>2</sup> | 2,5–16 mm <sup>2</sup> |
| 4                                                                                                    | 2,5–10 mm <sup>2</sup> | 2,5–10 mm <sup>2</sup> | 2,5–10 mm <sup>2</sup> | 2,5–10 mm <sup>2</sup> | 2,5–10 mm <sup>2</sup> |

Suojajohtimen on vastattava tuotestandardin IEC 62109 mukaisesti vaiheen poikkipinta-alojen ≤16 mm² tapauksessa vaiheen poikkipinta-alaa, vaiheen poikkipinta-alojen >16 mm² tapauksessa väh. 16 mm². Jos johtimen poikkipinta-ala on 1,5 mm², johtimen sallittu enimmäispituus on 100 m.

\*\* Kaapelin poikkipinta-ala täytyy mitoittaa asennustilanteesta riippuen ja akun valmistajan määräysten mukaan.

#### Sallitut kaapelit dataliikenneliitäntää varten

- Invertterin kytkentäliittimiin voi liittää seuraavan tyyppisiä kaapeleita: kupari: pyöreä, yksilankajohdin
- - kupari: pyöreä, hienolankainen.

### TÄRKEÄÄ!

Liitä yksittäisjohdin vastaavaan monisäiekaapelin päätteeseen, kun useita yksittäisjohtimia liitetään sisään työnnettävien kytkentäliitinten yhteen tuloon.

| WSD-liitännät sisään työnnettävän kytkentäliittimen kanssa |                           |                                           |                                           |                                     |                                           |                                                        |
|------------------------------------------------------------|---------------------------|-------------------------------------------|-------------------------------------------|-------------------------------------|-------------------------------------------|--------------------------------------------------------|
| Etäisyy<br>s<br>enint.                                     | Kuori-<br>mispi-<br>tuus  |                                           |                                           |                                     |                                           | Kaapelisuo-<br>situs                                   |
| 100 m<br>109 yd                                            | 10 mm<br>0,39 tuu-<br>maa | 0,14–<br>1,5 mm <sup>2</sup><br>AWG 26–16 | 0,14–<br>1,5 mm <sup>2</sup><br>AWG 26–16 | 0,14–1 mm <sup>2</sup><br>AWG 26–18 | 0,14–<br>1,5 mm <sup>2</sup><br>AWG 26–16 | väh. CAT 5<br>UTP (Uns-<br>hielded<br>Twisted<br>Pair) |

| Modbus-liitännät sisään työnnettävän kytkentäliittimen kanssa |                           |                                           |                                           |                                     |                                           |                                                   |
|---------------------------------------------------------------|---------------------------|-------------------------------------------|-------------------------------------------|-------------------------------------|-------------------------------------------|---------------------------------------------------|
| Etäisyy<br>s<br>enint.                                        | Kuori-<br>mispi-<br>tuus  |                                           |                                           |                                     |                                           | Kaapelisuo-<br>situs                              |
| 300 m<br>328 yd                                               | 10 mm<br>0,39 tuu-<br>maa | 0,14–<br>1,5 mm <sup>2</sup><br>AWG 26–16 | 0,14–<br>1,5 mm <sup>2</sup><br>AWG 26–16 | 0,14–1 mm <sup>2</sup><br>AWG 26–18 | 0,14–<br>1,5 mm <sup>2</sup><br>AWG 26–16 | väh. CAT 5<br>STP (Shiel-<br>ded Twisted<br>Pair) |

| IO-liitännät sisään työnnettävän kytkentäliittimen kanssa |                           |                                           |                                           |                                     |                                           |                                       |
|-----------------------------------------------------------|---------------------------|-------------------------------------------|-------------------------------------------|-------------------------------------|-------------------------------------------|---------------------------------------|
| Etäisyy<br>s<br>enint.                                    | Kuori-<br>mispi-<br>tuus  |                                           |                                           |                                     |                                           | Kaapelisuo-<br>situs                  |
| 30 m<br>32 yd                                             | 10 mm<br>0,39 tuu-<br>maa | 0,14–<br>1,5 mm <sup>2</sup><br>AWG 26–16 | 0,14–<br>1,5 mm <sup>2</sup><br>AWG 26–16 | 0,14–1 mm <sup>2</sup><br>AWG 26–18 | 0,14–<br>1,5 mm <sup>2</sup><br>AWG 26–16 | Yksittäis-<br>johdin mah-<br>dollinen |

### LAN-liitännät

Fronius suosittelee vähintään luokan CAT 5 STP (Shielded Twisted Pair) -kaapelia ja maksimietäisyyttä 100 m (109 yd).

AC-kaapelin hal-Jos käytössä on vakiokaapelikierreliitin M32 kavennuskappaleen kanssa: kaisija 7–15 mm

> Jos käytössä on vakiokaapelikierreliitin M32 ilman kavennuskappaletta: 11–21 mm

(jos kaapelin halkaisija on alle 11 mm, vetokuormitusvoima vähenee 100 N:sta enintään 80 N:iin)

Jos kaapelin halkaisija on suurempi kuin 21 mm, kaapelikierreliitin M32 on vaihdettava kaapelikierreliittimeen M32, jolla on laajempi puristusalue – tuotenumero: 42,0407,0780 – vetokuormitus M32x1,5 KB 18-25.

## DC-kaapelin hal-<br/>kaisijaKaapelin halkaisija vedonpoistajaa varten: maks. 9 mm.kaisijaKaapelin halkaisija sisään työnnettävään kytkentäliittimeen liittämiseksi: maks.<br/>6 mm

### TÄRKEÄÄ!

Kun käytetään kaksinkertaisesti eristettyä kaapelia, jonka halkaisija on yli 6 mm, ulkoinen eristekerros täytyy poistaa sisään työnnettävään kytkentäliittimeen liittämistä varten.

### Vaihtovirtapuolen maksimisuojaus

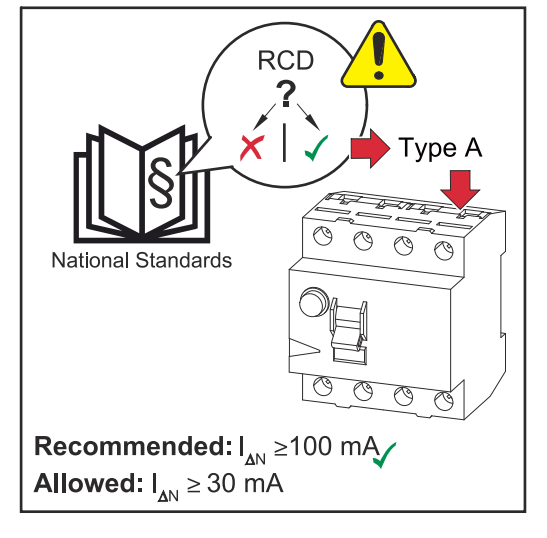

### HUOMIO!

#### Kansalliset määräykset, verkonhaltijan määritykset tai muut tekijät voivat edellyttää vikavirtasuojakytkintä ACliitosjohtoon.

Yleensä tässä tapauksessa riittää tyypin A vikavirtasuojakytkin. Yksittäistapauksissa ja paikallisista tekijöistä riippuen tyypin A vikavirtasuojakytkin voi kuitenkin laueta väärään aikaan. Tästä syystä Fronius suosittelee kansalliset määräykset huomioiden käyttämään taajuusmuuttajalle sopivaa vikavirtasuojakytkintä vähintään 100 mA:n laukaisuvirralla.

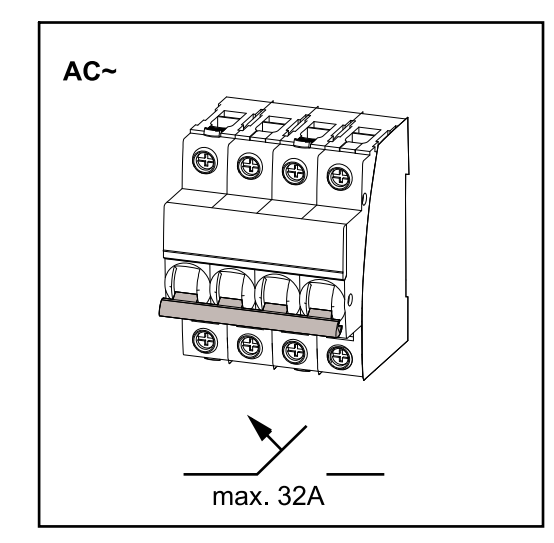

### TÄRKEÄÄ!

Invertteriä saa käyttää enintään yhdellä johdonsuojakytkimellä 32 A.

| Invertteri                 | Vai-<br>heet | AC-teho     | Maksimi-<br>suojaus | Suositeltu<br>suojaus |
|----------------------------|--------------|-------------|---------------------|-----------------------|
| Fronius Symo GEN24 12.0 SC | 3            | 12 000<br>W | 32 A                | 32 A                  |

# Invertterin liittäminen julkiseen sähköverkkoon (AC-puoli)

### Turvallisuus

### \land VAARA!

**Vaara virheellisen käytön ja virheellisesti tehtyjen töiden vuoksi.** Vaara voi aiheuttaa vakavia henkilö- ja aineellisia vahinkoja.

- Lue asennus- ja käyttöohje ennen asennusta ja käyttöönottoa.
- Ainoastaan koulutettu henkilöstö saa ottaa invertterin käyttöön teknisten määräysten mukaisesti.

### ▲ VAARA!

Verkkojännitteen ja DC-jännitteen vaara aurinkopaneeleista, jotka ovat altistuneet valolle.

Sähköisku voi aiheuttaa kuoleman.

- Ennen liitäntätöiden tekemistä täytyy varmistaa, että invertterin AC- ja DCpuoli ovat jännitteettömiä.
- Vain valtuutettu sähköasentaja saa liittää laitteen julkiseen sähköverkkoon.

### \land VAARA!

### Vaara vaurioituneiden ja/tai likaisten kytkentäliitinten vuoksi.

Vaara voi aiheuttaa vakavia henkilö- ja aineellisia vahinkoja.

- Tarkista kytkentäliittimet ennen liitäntätöitä vaurioiden ja likaisuuden varalta.
- Puhdista liat jännitteettömässä tilassa.
- Huollata vialliset kytkentäliittimet valtuutetussa huoltoliikkeessä.

### Invertterin liittäminen julkiseen sähköverkkoon (vaihtovirtapuoli)

### HUOMIO!

### Nollajohdin on liitettävä invertterin käyttöä varten.

Invertteriä ei voi käyttää maadoittamattomissa sähköverkoissa, esim. tietoverkoissa (eristetyt sähköverkot ilman suojajohdinta).

Varmista, että sähköverkon nollajohdin on maadoitettu.

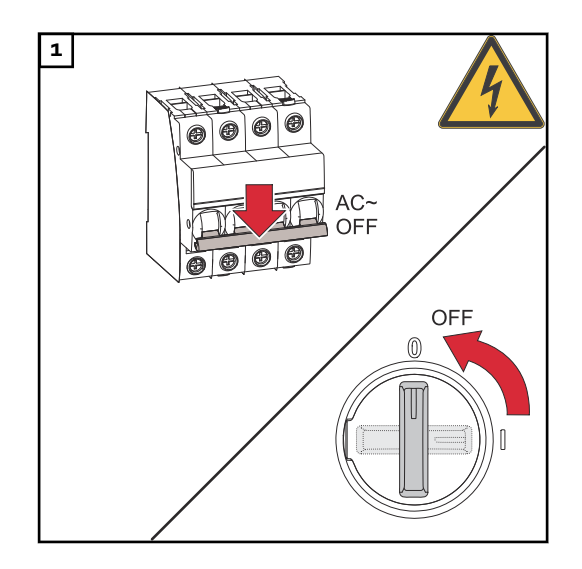

Kytke johdonsuojakytkin pois päältä. Aseta DC-kytkin asentoon "pois".

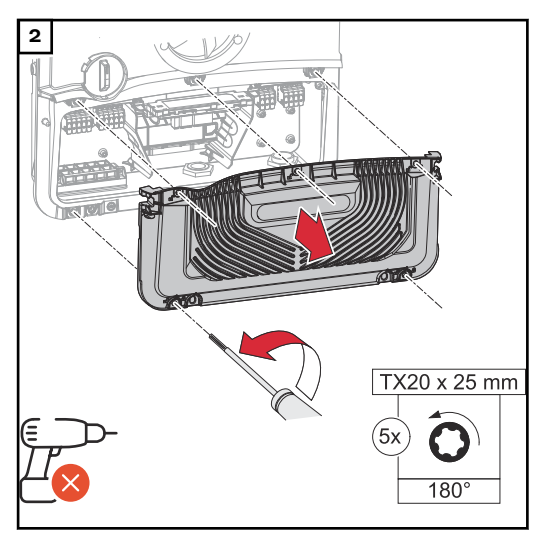

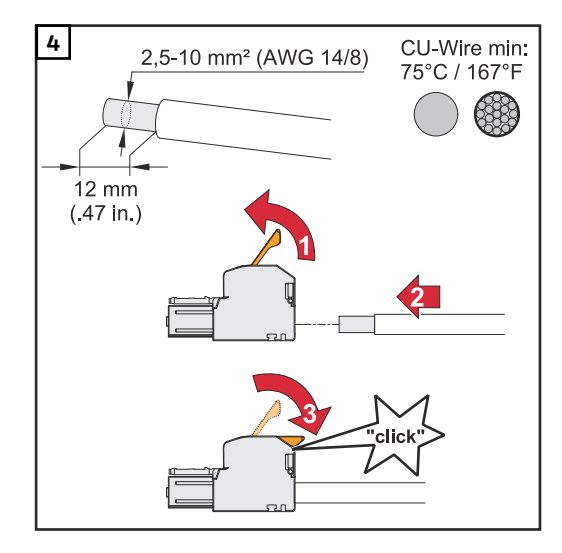

Irrota liitäntäalueen kannen viisi ruuvia ruuvimeisselillä (TX20) kiertämällä niitä vasemmalle 180°. Poista liitäntäalueen kansi laitteesta.

Paina kytkentäliittimen takana olevaa lukitusta ja irrota vaihtovirtakytkentäliitin.

Pujota verkkokaapeli alakautta oikealla sivulla olevan kaapelikierreliittimen ja ferriittirenkaan läpi.

### TÄRKEÄÄ!

Suojajohdinta ei saa viedä ferriittirenkaan läpi ja se on mitoitettava pidemmäksi sekä kierrettävä lenkiksi, jotta se kuormittuu viimeisenä kaapelikierreliittimen mahdollisesti pettäessä. Lisätietoja kaapelikierreliittimestä, katso luku **AC-kaapelin halkaisija** sivulla **66**.

Kuori yksittäisjohtimien eristettä 12 mm.

Valitse kaapelin poikkipinta luvun **Sallitut kaapelit sähköliitäntää varten** sivulla **65** mukaan.

Avaa kytkentäliittimen ohjausvipu nostamalla sitä, ja työnnä kuorittu yksittäisjohdin kytkentäliittimen asianmukaiseen koloon vasteeseen asti. Sulje sen jälkeen ohjausvipu, kunnes se napsahtaa paikalleen.

### TÄRKEÄÄ!

Yhtä napaa kohti saa olla liitettynä vain yksi johto. AC-kaapelit voi liittää ACkytkentäliittimeen ilman monisäiekaapelien päätteitä.

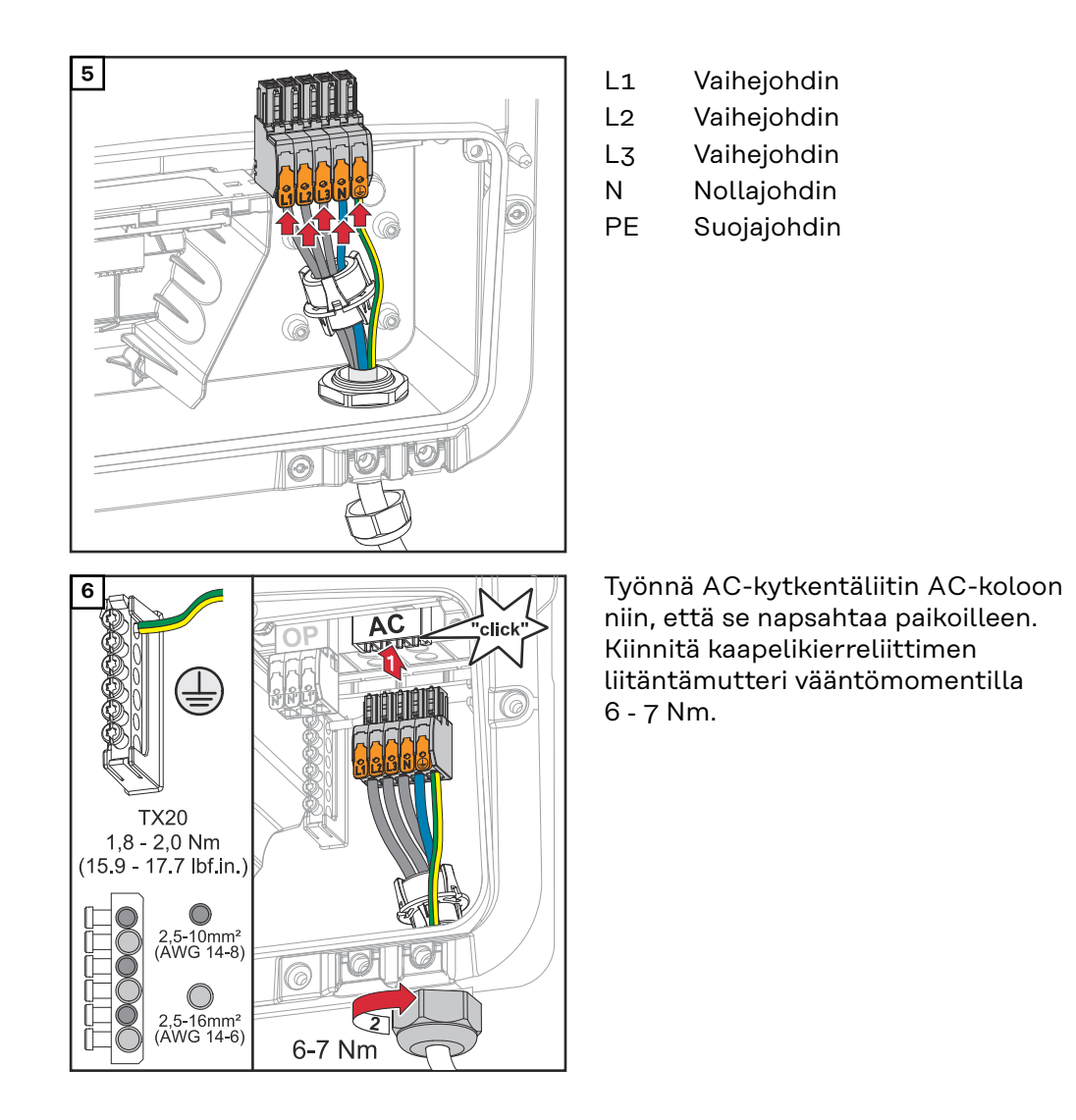

## Aurinkopaneelijohtojen liittäminen invertteriin

Yleisiä tietoja aurinkopaneeleista Ota seuraavat seikat huomioon sopivien aurinkopaneelien valitsemiseksi ja invertterin mahdollisimman taloudellisen käytön takaamiseksi:

- Aurinkopaneelien vapaa jännite kasvaa, kun auringonsäteily pysyy vakaana ja lämpötila laskee. Vapaa jännite ei saa ylittää suurinta sallittua järjestelmän jännitettä. Määritetyt arvot ylittävä vapaa jännite voi johtaa invertterin vaurioitumiseen ja kaikkien takuuvaateiden raukeamiseen.
- Noudata aurinkopaneelien tietolehteen merkittyä lämpötilakerrointa.
- Aurinkopaneelien mitoituksen tarkat arvot saa määritettyä erityisillä laskentaohjelmilla, kuten esim. Fronius Solar.creator.

### TÄRKEÄÄ!

Ennen aurinkopaneelien liittämistä pitää tarkastaa, vastaavatko aurinkopaneelin valmistajan antamat jännitearvot todellisia jännitearvoja.

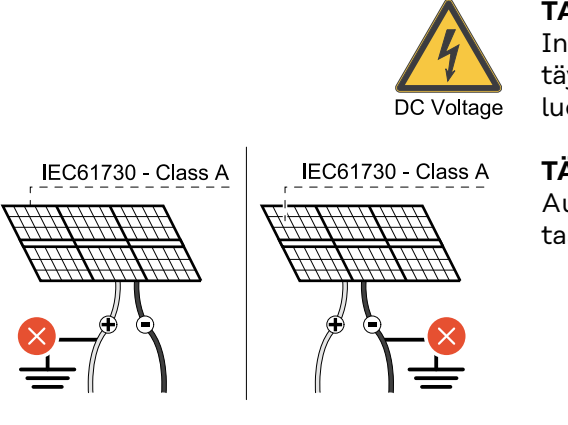

### TÄRKEÄÄ!

Invertteriin liitettyjen aurinkopaneelien täytyy vastata standardin IEC 61730 luokan A vaatimuksia.

### TÄRKEÄÄ!

Aurinkopaneeliketjuja ei saa maadoittaa.

### Turvallisuus

### 🕂 VAARA!

**Virheellisen käytön ja virheellisesti tehtyjen töiden aiheuttama vaara.** Seurauksena voi olla vakavia henkilö- ja esinevahinkoja.

- Vain Froniuksen kouluttamat huoltoteknikot saavat tehdä invertterin tehoosan huolto- ja kunnossapitotöitä teknisten määräysten mukaisesti.
- Lue asennus- ja käyttöohje ennen asennusta ja käyttöönottoa.

max. 1000 V<sub>DC</sub>

### **▲ VAARA!**

## Verkkojännitteen ja valolle altistuneiden aurinkopaneelien DC-jännitteen aiheuttama vaara.

Seurauksena voi olla vakavia henkilö- ja esinevahinkoja.

- Liitäntä-, huolto- ja kunnossapitotöitä saa tehdä vain silloin, kun invertterin vaihtovirta- ja tasavirtapuoli ovat jännitteettömiä.
- ▶ Vain valtuutettu sähköasentaja saa liittää laitteen julkiseen sähköverkkoon.

|                                                | <ul> <li>Epäasianmukaisesti liitettyjen kytkentäliittimien / aurinkosähkön pistokeliitäntöjen aiheuttama sähköiskun vaara.</li> <li>Sähköisku voi aiheuttaa kuoleman.</li> <li>Varmista liitettäessä, että kukin ketjun napa johdetaan saman aurinkosähkötulon kautta, esim. :         <ul> <li>+ -navan ketju 1 tulossa PV 1.1+ janavan ketju 1 tulossa PV 1.1-</li> </ul> </li> </ul> |  |  |
|------------------------------------------------|----------------------------------------------------------------------------------------------------|--|--|
|                                                |                                                                                                    |  |  |
|                                                | <ul> <li>Vaurioituneiden ja/tai likaisten kytkentäliitinten aiheuttama vaara.</li> <li>Seurauksena voi olla vakavia henkilö- ja esinevahinkoja.</li> <li>Tarkista kytkentäliittimet ennen liitäntätöitä vaurioiden ja lian varalta.</li> <li>Poista lika jännitteettömässä tilassa.</li> <li>Huollata vialliset kytkentäliittimet valtuutetussa huoltoliikkeessä.</li> </ul>            |  |  |
| Aurinkosähköge-<br>neraattori ylei-<br>sesti   | Käytettävissä on kaksi toisistaan riippumatonta aurinkosähkötuloa (PV 1 ja PV 2).<br>Niihin voi kytkeä eri määrän paneeleja.<br>Ensimmäisen käyttöönoton yhteydessä aurinkosähkögeneraattori säädetään kul-<br>loisenkin kokoonpanon mukaan (sen voi tehdä myös jälkikäteen valikkoalueella<br><b>Järjestelmäkokoonpano &gt; Komponentit</b> ).                                         |  |  |
| Aurinkosähköge-<br>neraattorin ko-<br>koonpano | <b>TÄRKEÄÄ!</b><br>Asennuksessa täytyy noudattaa kansallisia standardeja ja ohjeita. Jos invertteriin<br>integroitua valokaaren tunnistusta käytetään standardin IEC 63027 vaatimusten<br>mukaisesti, aurinkopaneeliketjuja ei saa yhdistää ennen invertteriä.                                                                                                    |  |  |
|                                                | PV1     DC (≤28 A)       -     +                                                                                                    |  |  |

Virta enintään 28 A (I<sub>dcmax</sub>).
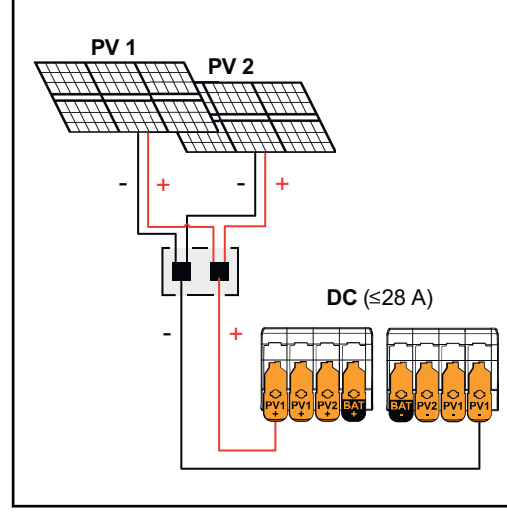

Yhdistetyt aurinkopaneeliketjut, joiden summavirta on pienempi tai yhtä suuri kuin 28 A (I<sub>dc-</sub> max).

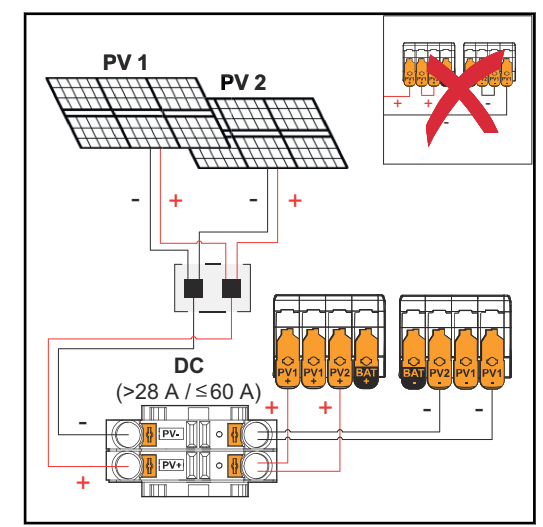

Yhdistetyt aurinkopaneeliketjut, joiden summavirta on yli 28 A (I<sub>dcmax</sub>).

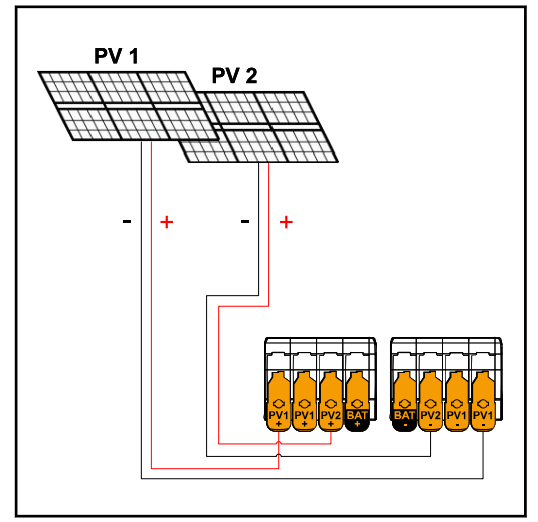

PV 1 enintään 40 A (I<sub>SC PV1</sub>) PV 2 enintään 20 A (I<sub>SC PV2</sub>)

## Aurinkosähkögeneraattorin asetukset: PV 1: ON (PÄÄLLÄ) PV 2: OFF (POIS)

Aurinkosähkögeneraattorin asetukset: PV 1: ON (PÄÄLLÄ) PV 2: OFF (POIS) PV 1 + PV 2 (kytketty rinnakkain): ON (PÄÄLLÄ)

# TÄRKEÄÄ!

Yksittäisen liittimen maksimivirtakuormitus on 28 A. PV-kokoomaketjut, joiden summavirta on yli 28 A, on jaettava molempien PV-tulojen kesken ennen kytkentäliittimiä (I<sub>SC max</sub> ≤ 60 A). Summavirran jakamiseen käytettävän pistokekytkennän täytyy olla riittävästi mitoitettu, sopiva ja asianmukaisesti asennettu. Virran jakaminen ei ole sallittu siltaamalla PV 1 PV 2:een kytkentäliittimessä.

Aurinkosähkögeneraattorin asetukset: PV 1: ON (PÄÄLLÄ) PV 2: ON (PÄÄLLÄ)

# Aurinkopaneeliketjujen liittäminen invertteriin

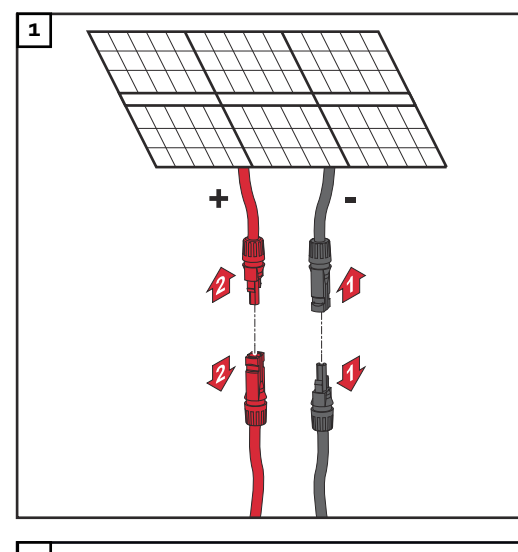

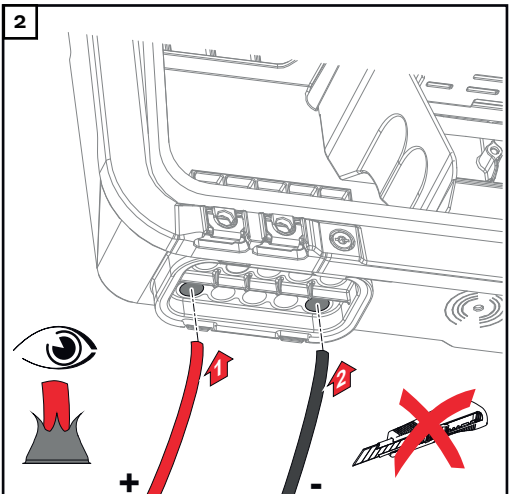

Työnnä DC-kaapelit käsin DC-läpivientien läpi.

# TÄRKEÄÄ!

Työnnä kaapelit DC-läpiviennin läpi ennen eristeen kuorintaa, jotta yksittäiset johtimet eivät taipuisi/taittuisi.

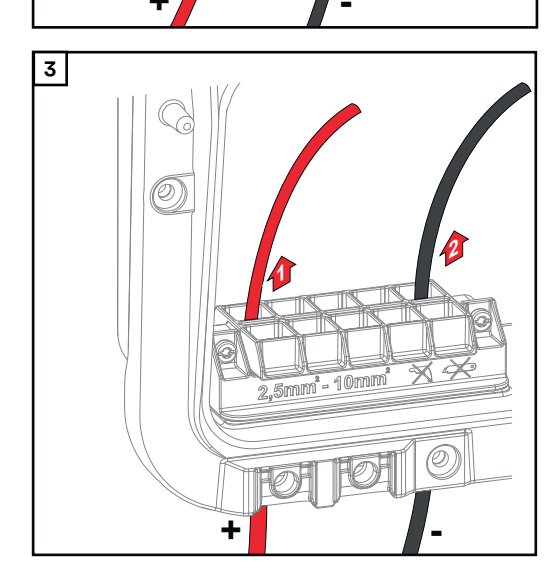

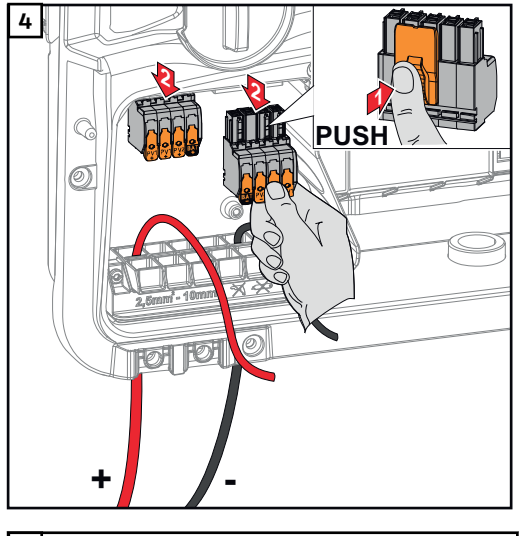

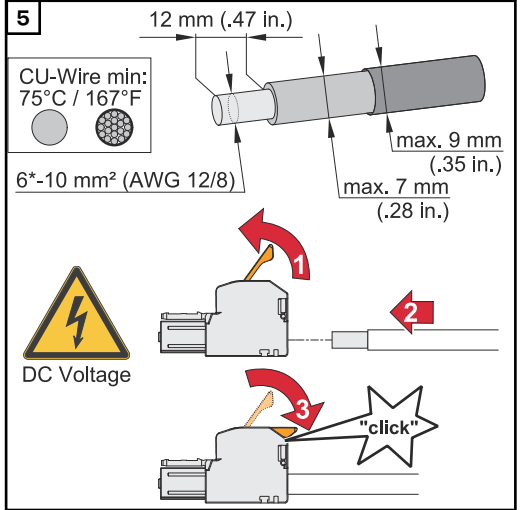

Valitse kaapelin poikkipinta kohdassa Sallitut kaapelit sähköliitäntää varten, sivu 65, annettujen tietojen mukaan. Kuori yksittäisjohtimien eristettä 12 mm. Avaa kytkentäliittimen ohjausvipu nostamalla sitä, ja työnnä kuorittu yksittäisjohdin kytkentäliittimen asianmukaiseen koloon vasteeseen asti. Sulje sen jälkeen ohjausvipu niin, että se napsahtaa paikalleen.

# \land VAARA!

#### Kytkentäliittimen irtonaisista ja/tai väärin kiinnitetyistä yksittäisjohtimista aiheutuva vaara.

Seurauksena voi olla vakavia henkilö- ja esinevahinkoja.

- Kytke vain yksi yksittäisjohdin kytkentäliittimessä olevaan aukkoon.
- Tarkista, että yksittäisjohtimet ovat tiukasti kiinni kytkentäliittimessä.
- Varmista, että yksittäisjohdin on kokonaan kytkentäliittimen sisällä ja ettei yksittäisiä lankoja tule ulos kytkentäliittimestä.

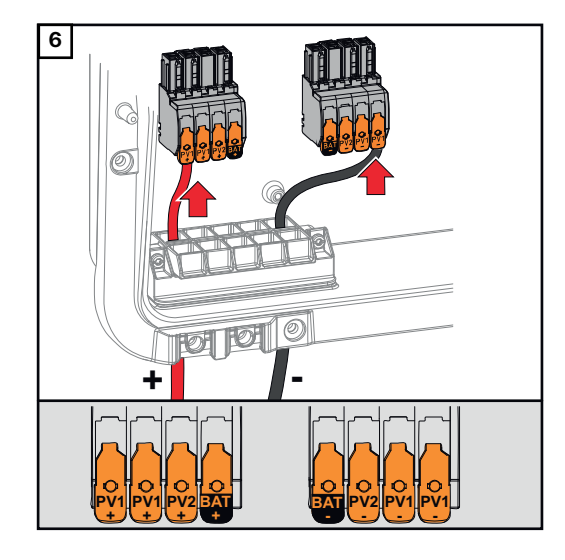

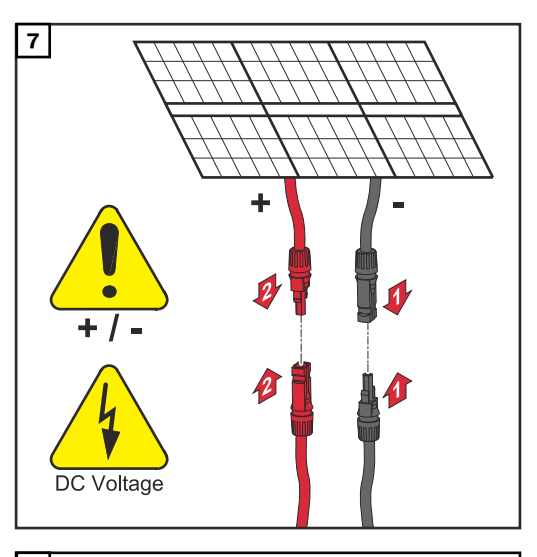

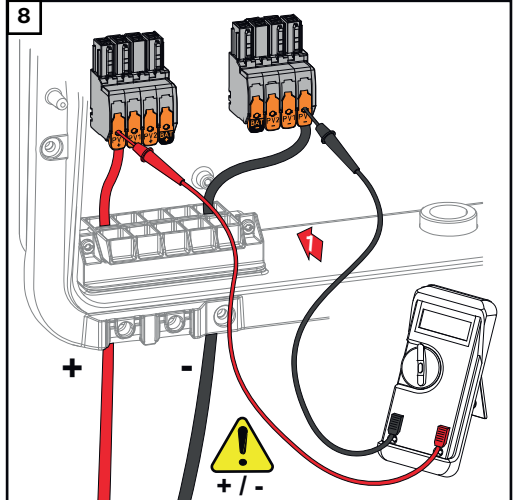

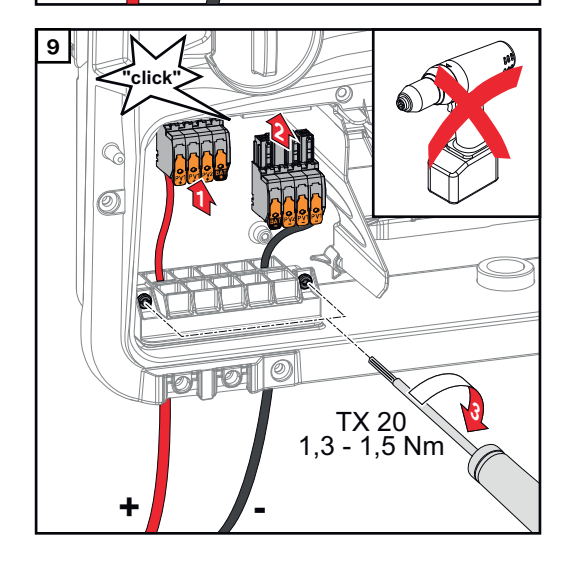

Tarkasta DC-kaapeloinnin jännite ja napaisuus sopivalla mittauslaitteella. Ota kummatkin DC-kytkentäliittimet koloista pois.

# \land VARO!

# Kytkentäliittimien vääränapaisuuden aiheuttama vaara.

Seurauksena voi olla invertterin vakavia vaurioita.

- Tarkasta DC-kaapeloinnin napaisuus sopivalla mittauslaitteella.
- ► Tarkasta jännite sopivalla mittauslaitteella (**maks. 1 000 V**<sub>DC</sub>).

Työnnä DC-kytkentäliittimet asianmukaisiin koloihin niin, että ne napsahtavat paikoilleen. Kiinnitä vedonpoistimen ruuvit koteloon ruuvimeisselillä (TX20) vääntömomenttiin 1,3–1,5 Nm.

# HUOMIO!

**Vedonpoistimen liian suuren vääntömomentin aiheuttama riski.** Seurauksena voi olla vedonpoistimen vaurioituminen.

 Älä käytä porakone-ruuvinväännintä.

# Liitä akku invertteriin.

### Turvallisuus

#### 🚹 VAARA!

#### Virheellisen käytön ja virheellisesti tehtyjen töiden aiheuttama vaara.

Seurauksena voi olla vakavia henkilö- ja aineellisia vahinkoja.

- Vain asianmukaisen invertterin tai akun valmistajan kouluttama huoltohenkilöstö saa tehdä invertterin ja akun käyttöönoton sekä huolto- ja kunnossapitotöitä vain teknisten määräysten mukaisesti.
- Lue kulloisenkin valmistajan asennus- ja käyttööhje ennen asennusta ja käyttöönottoa.

# **⚠ VAARA!**

# Verkkojännitteen ja valolle altistuneiden aurinkopaneelien DC-jännitteen sekä akkujen aiheuttama vaara.

Seurauksena voi olla vakavia henkilö- ja aineellisia vahinkoja.

- Liitäntä-, huolto- ja kunnossapitotöitä saa tehdä vain silloin, kun invertterin ja akun vaihtovirta- ja tasavirtapuoli ovat jännitteettömiä.
- Vain valtuutettu sähköasentaja saa liittää laitteen julkiseen sähköverkkoon.

# **∆** VAARA!

#### Vaurioituneiden ja/tai likaisten kytkentäliitinten aiheuttama vaara.

Seurauksena voi olla vakavia henkilö- ja aineellisia vahinkoja.

- ▶ Tarkista kytkentäliittimet ennen liitäntätöitä vaurioiden ja likaisuuden varalta.
- Puhdista liat jännitteettömässä tilassa.
- Huollata vialliset kytkentäliittimet valtuutetussa huoltoliikkeessä.

#### Akun DC-puolen liittäminen

### **∧** VARO!

# Vaara käytettäessä akkua valmistajan määrittämän sallitun raja-arvon ylittävällä korkeudella merenpinnasta.

Jos akkua käytetään sallitun arvon ylittävällä korkeudella merenpinnasta, seurauksena voi olla rajoittunut toiminta, käytön katkeaminen ja akun epäluotettavat tilat.

- Noudata valmistajan tietoja sallitusta korkeudesta merenpinnasta.
- Käytä akkua vain valmistajan ilmoittamalla korkeudella merenpinnasta.

### TÄRKEÄÄ!

Varmista ennen akun asennusta, että se on kytketty pois päältä. DC-kaapeleiden enimmäispituus ulkopuolisten valmistajien akkujen asennusta varten on otettava huomioon valmistajan tietojen mukaan, katso luku **Sopivat akut** sivulla **26**.

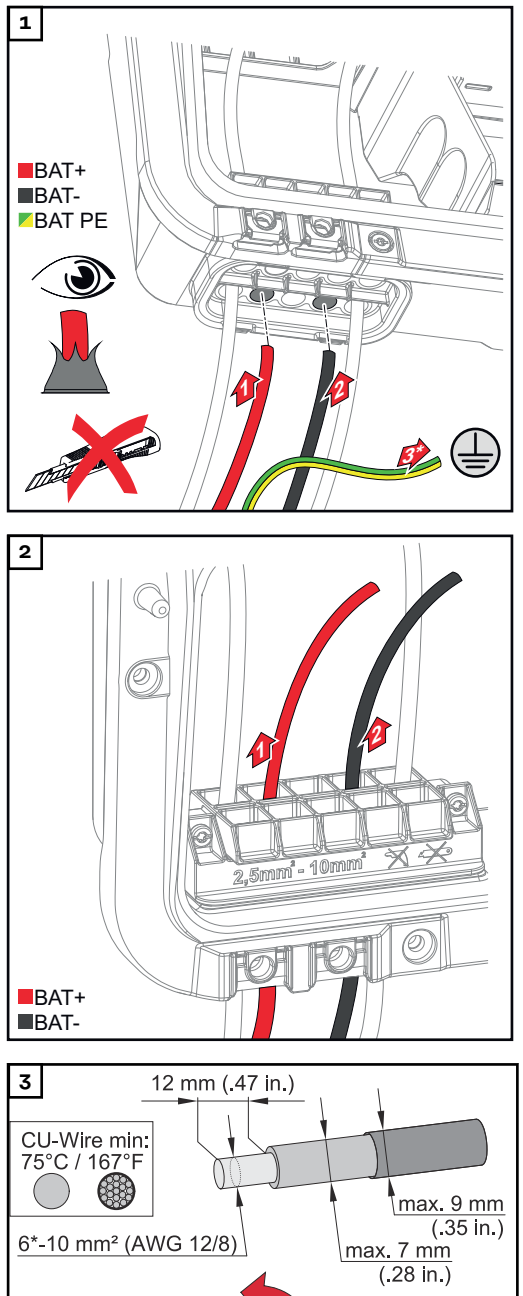

Työnnä akkukaapelit käsin DC-läpivientien läpi.

\* Akun suojajohdin on kytkettävä ulkoisesti (esim. kytkinkaappiin). Kun akku LG FLEX kytketään, akun suojajohdin voidaan kytkeä invertteriin (katso luku **LG FLEX -akun suojajohtimen kytkeminen** sivulla **80**. Ota huomioon akun suojajohtimen vähimmäispoikkipinta.

# TÄRKEÄÄ!

Työnnä kaapelit DC-läpiviennin läpi ennen eristeen kuorintaa, jotta yksittäiset johtimet eivät taipuisi/taittuisi.

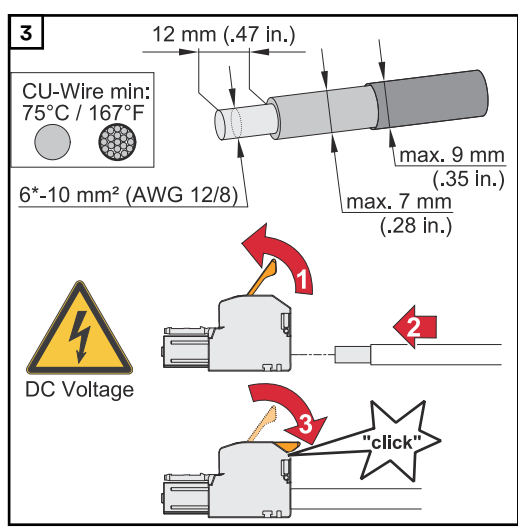

\* Katso kaapelin vähimmäispoikkipinta akkuvalmistajan käyttöohjeista. Valitse kaapelin poikkipinta kohdassa Sallitut kaapelit sähköliitäntää varten, sivu 65, annettujen tietojen mukaan. Kuori yksittäisjohtimien eristettä 12 mm. Avaa kytkentäliittimen ohjausvipu nostamalla sitä, ja työnnä kuorittu yksittäisjohdin kytkentäliittimen asianmukaiseen koloon vasteeseen asti. Sulje sen jälkeen ohjausvipu niin, että se napsahtaa paikalleen.

# \land VAARA!

#### Kytkentäliittimen irtonaisista ja/tai väärin kiinnitetyistä yksittäisjohtimista aiheutuva vaara.

Seurauksena voi olla vakavia henkilö- ja esinevahinkoja.

- Kytke vain yksi yksittäisjohdin kytkentäliittimessä olevaan aukkoon.
- Tarkista, että yksittäisjohtimet ovat tiukasti kiinni kytkentäliittimessä.
- Varmista, että yksittäisjohdin on kokonaan kytkentäliittimen sisällä ja ettei yksittäisiä johtimia tule ulos kytkentäliittimestä.

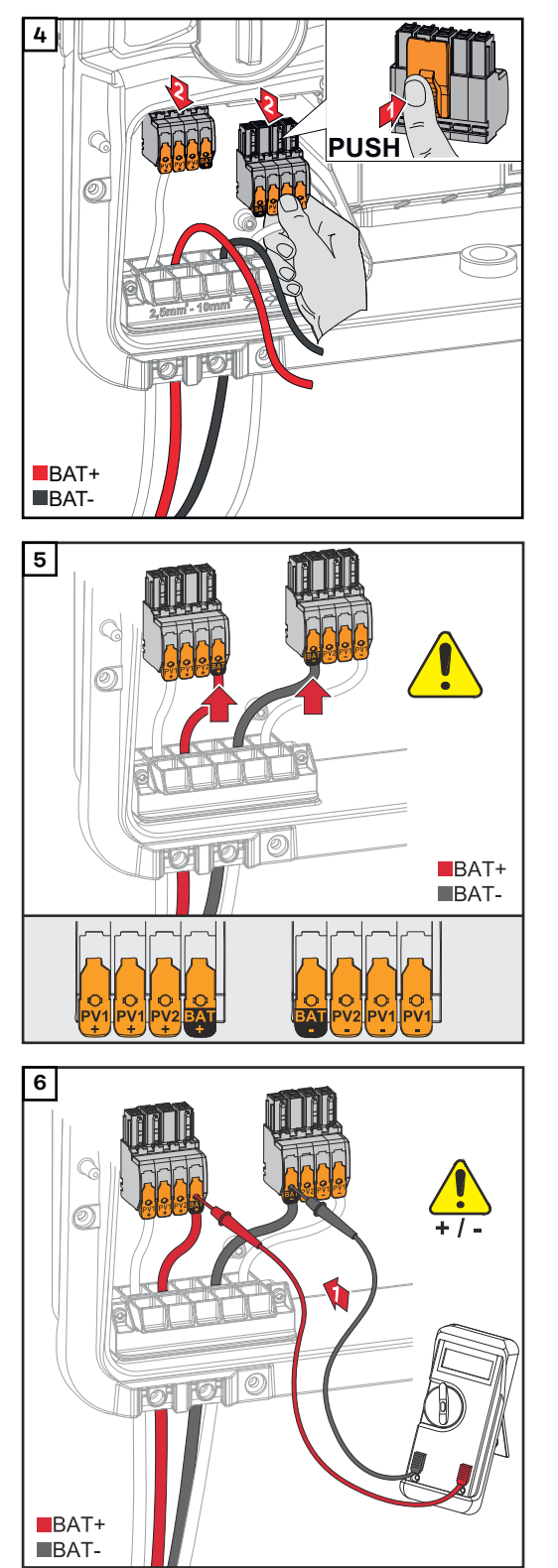

# <mark>▲ VARO</mark>!

#### Ylijännitteen aiheuttama vaara käytettäessä kytkentäliittimen muita koloja.

Seurauksena voi olla akun ja/tai aurinkopaneelien vaurioituminen purkauksen vuoksi.

 Käytä akkuliitäntöihin vain BATmerkittyjä koloja.

# <mark>∕∆ VARO</mark>!

# Kytkentäliittimien vääränapaisuuden aiheuttama vaara.

Seurauksena voi olla aurinkosähköjärjestelmän vakavia aineellisia vaurioita.

- Tarkasta DC-kaapeloinnin napaisuus sopivalla mittauslaitteella akun ollessa päällekytkettynä.
- Akkutulon maksimijännitettä ei saa ylittää (katso Tekniset tiedot sivulla 185).

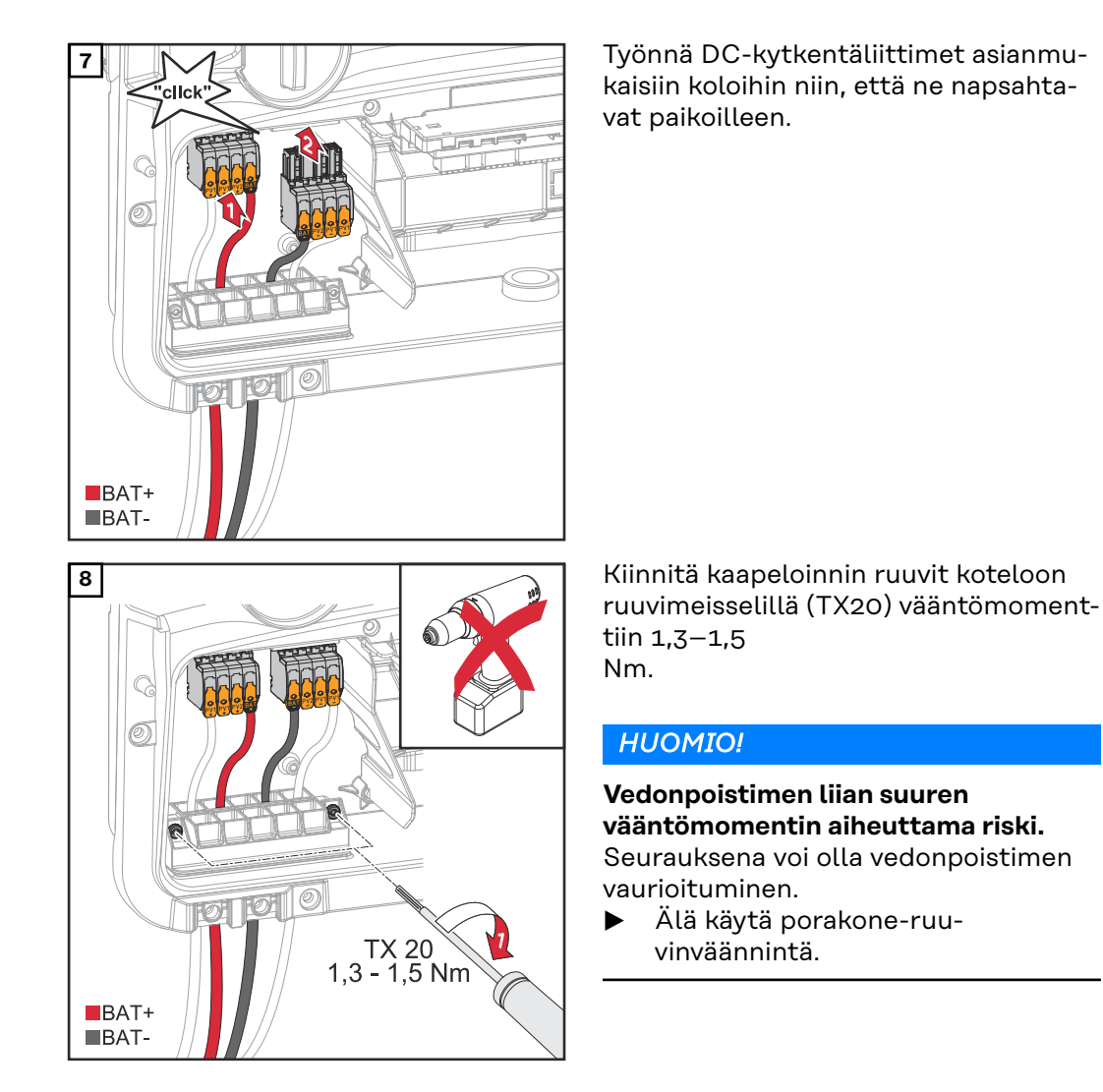

# TÄRKEÄÄ!

Akkupuolen liitäntätiedot ovat valmistajan asennusohjeessa.

#### LG FLEX -akun suojajohtimen kytkeminen

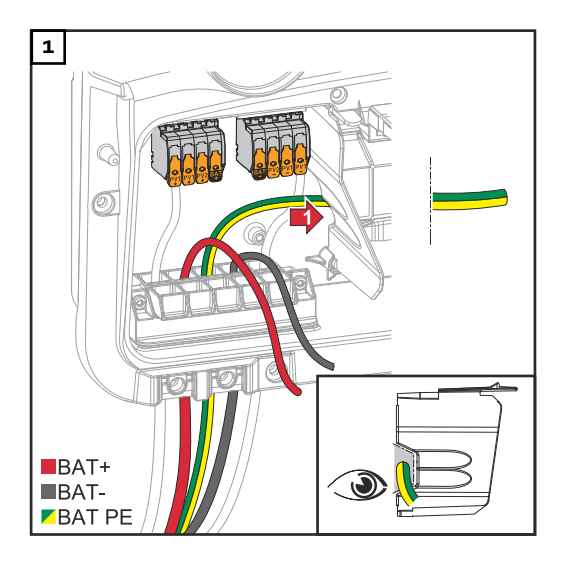

Vie akun suojajohdin liitäntäalueen erottimen integroituun kaapelikanavaan AC-liitäntäalueelle.

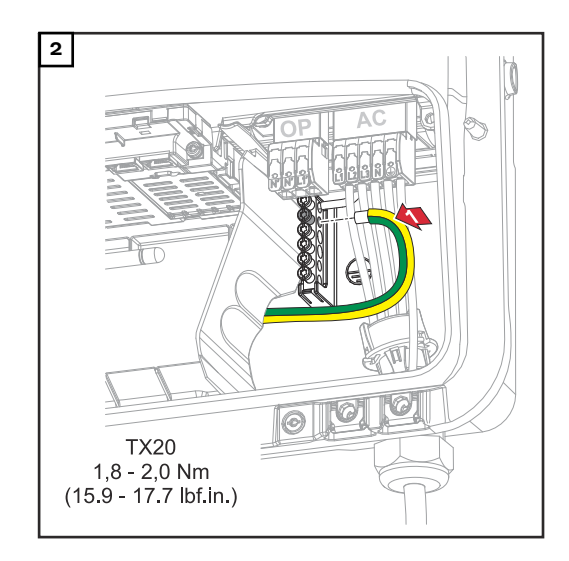

Kiinnitä akun suojajohdin maadoituselektrodiliittimeen toiseen tuloon ylhäältä ruuvimeisselillä (TX20) vääntömomenttiin 1,8–2 Nm.

# TÄRKEÄÄ!

Akkupuolen liitäntätiedot ovat valmistajan asennusohjeessa.

# Varavirran liitäntä – PV Point (OP)

### Turvallisuus

## 🔨 VAARA!

#### Virheellisesti suoritettujen töiden aiheuttama vaara.

Seurauksena voi olla vakavia henkilö- ja aineellisia vahinkoja.

- Vain Froniuksen kouluttama huoltohenkilöstö saa tehdä lisävarusteiden asennus- ja liitäntätöitä teknisten määräysten mukaisesti.
- Noudata turvallisuusohjeita.

## \land VAARA!

#### Vaurioituneiden ja/tai likaisten kytkentäliitinten aiheuttama vaara.

Seurauksena voi olla vakavia henkilö- ja aineellisia vahinkoja.

- Tarkista kytkentäliittimet ennen liitäntätöitä vaurioiden ja likaisuuden varalta.
- Puhdista liat jännitteettömässä tilassa.
- ▶ Huollata vialliset kytkentäliittimet valtuutetussa huoltoliikkeessä.

#### HUOMIO!

Vaihdettaessa verkkoon kytketystä käytöstä varavirtakäyttöön tapahtuu lyhyitä katkoksia. PV Point -lähtö tarvitsee aurinkopaneeleilta tai akusta tulevan aurinkosähkötehon syöttääkseen virtaa liitetyille virrankuluttajille.

(esim. IT-verkot, elämää ylläpitävät lääkinnälliset laitteet).

### TÄRKEÄÄ!

Voimassa olevia kansallisia lakeja, standardeja ja määräyksiä sekä asianmukaisen verkonhaltijan ohjeita on noudatettava ja sovellettava.

Erittäin suositeltavaa on sopia konkreettisesta asennuksesta verkonhaltijan kanssa ja saada tältä nimenomainen hyväksyntä. Tämä velvollisuus koskee erityisesti järjestelmän asentajaa.

#### Asennus

#### HUOMIO!

#### Kaikki OP-kytkentäliittimen kautta virtaa saavat laitteet täytyy suojata vikavirtasuojakytkimellä.

Kyseisen vikavirtasuojakytkimen toiminta varmistetaan muodostamalla yhteys nollajohtimen N' (OP) ja maaton välille.

Froniuksen suosittelema kytkentäkaavio: katso Varavirtaliitin – PV-Point (OP) sivulla 197.

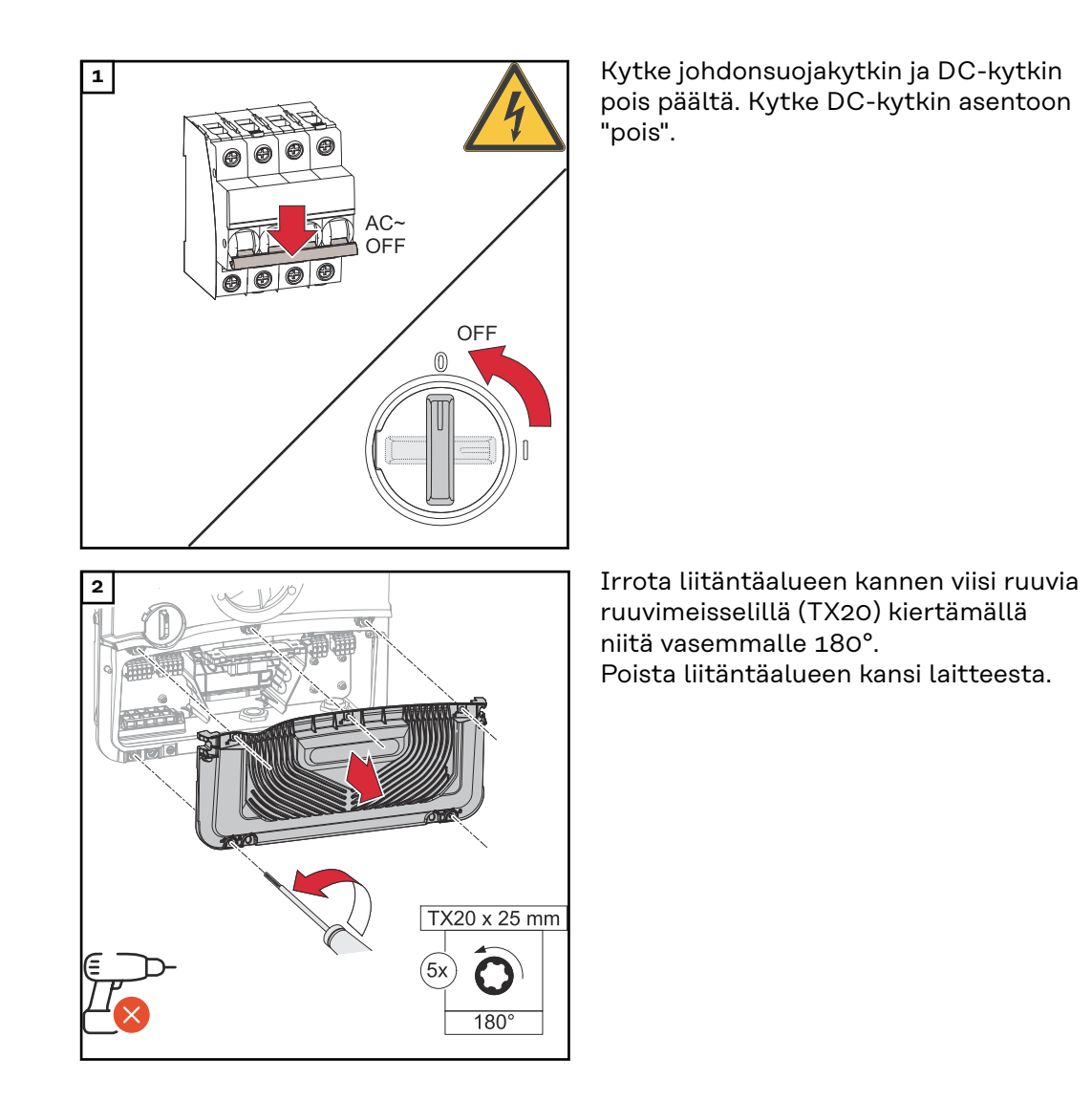

# <mark>∕∆ VARO</mark>!

# Virheellisen tai epäasianmukaisen poraamisen aiheuttama vaara.

Silmä- ja käsivammojen vaara sinkoavien osien ja terävien reunojen vuoksi sekä invertterin vaurioitumisen vaara.

- Käytä poraamisen aikana sopivia suojalaseja.
- Käytä avartamiseen vain porrasporaa.
- ▶ Varmista, ettei mikään laitteen sisällä vaurioidu (esim. liitäntälohko).
- Mukauta reiän halkaisija kulloiseenkin liitäntään.
- Poista reikien jäysteet sopivalla työkalulla.
- Poista porausjäämät invertteristä.

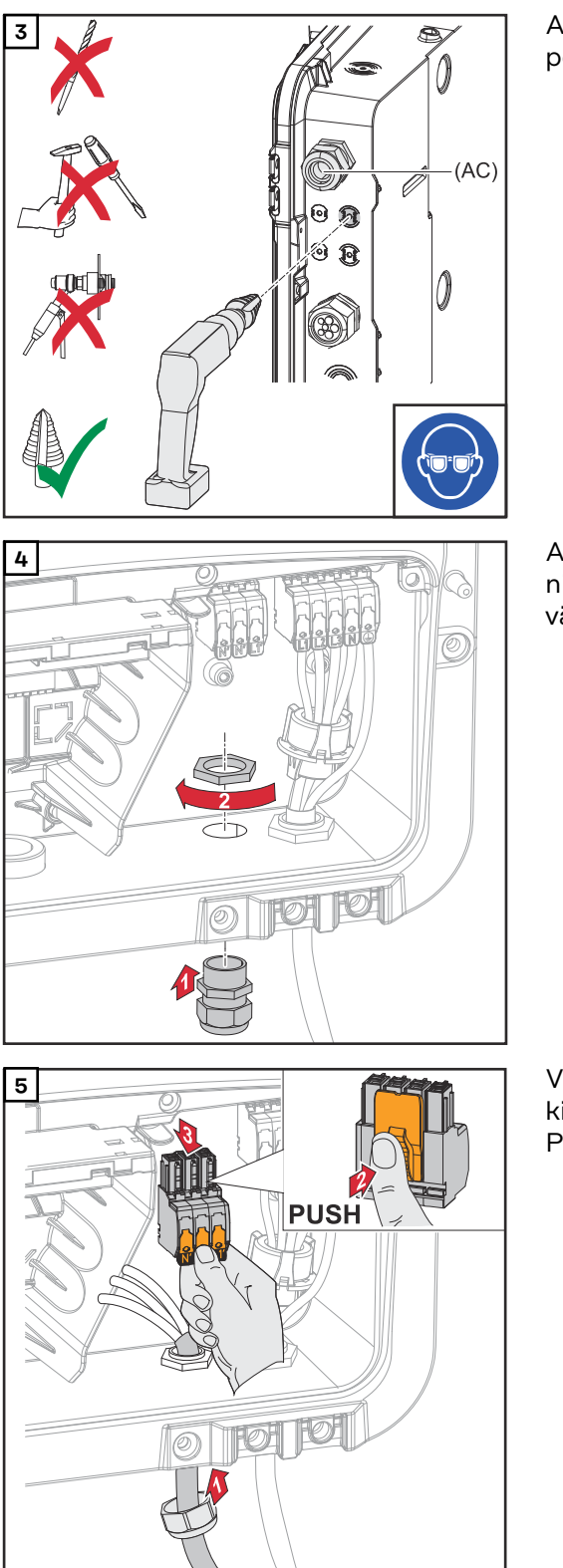

Avarra valinnainen kaapelointi porrasporalla.

Aseta kaapelikierreliitin reikään, ja kiinnitä se valmistajan ilmoittamaan vääntömomenttiin.

Vie verkkokaapeli alakautta kaapelikierreliittimen läpi. Poista OP-kytkentäliitin.

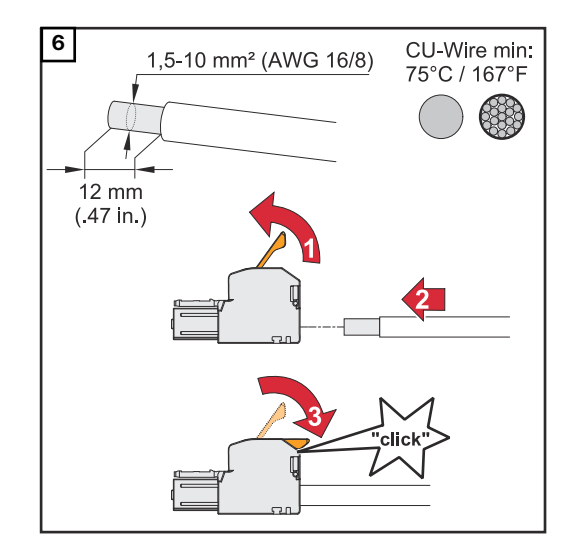

Kuori yksittäisjohtimien eristettä 12 mm.

Kaapelin poikkipinnan on oltava 1,5 mm<sup>2</sup> – 10 mm<sup>2</sup>. Avaa kytkentäliittimen ohjausvipu nostamalla sitä, ja työnnä kuorittu yksittäisjohdin kytkentäliittimen asianmukaiseen koloon vasteeseen asti. Sulje sen jälkeen ohjausvipu niin, että se napsahtaa paikalleen.

# \land VAARA!

### Kytkentäliittimen irtonaisista ja/tai väärin kiinnitetyistä yksittäisjohtimista aiheutuva vaara.

Seurauksena voi olla vakavia henkilö- ja esinevahinkoja.

- Kytke vain yksi yksittäisjohdin kytkentäliittimessä olevaan aukkoon.
- Tarkista, että yksittäisjohtimet ovat tiukasti kiinni kytkentäliittimessä.
- Varmista, että yksittäisjohdin on kokonaan kytkentäliittimen sisällä ja ettei yksittäisiä lankoja tule ulos kytkentäliittimestä.
- L1' Vaihejohdin
- N' Nollajohdin
- N´ PEN-johdin

# TÄRKEÄÄ!

PEN-johtimen päät täytyy merkitä kiinteästi sinisellä värillä kansallisten määräysten mukaisesti, ja johtimen poikkipinnan on oltava 10 mm<sup>2</sup>.

Kiinnitä maadoitusjohdin ja PEN-johdin maadoituselektrodiliittimeen ruuvimeisselillä (TX20) vääntömomenttiin 1,8–2 Nm.

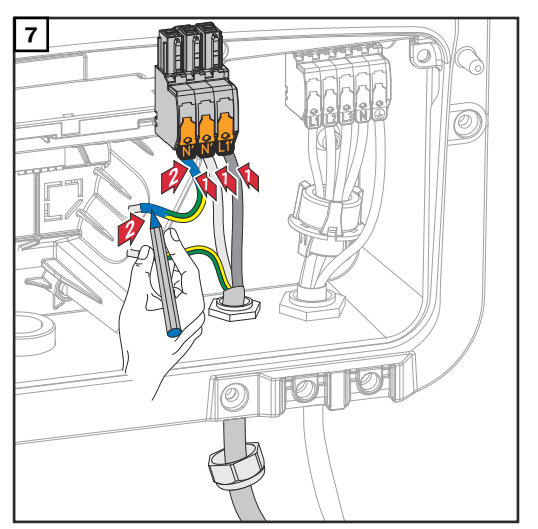

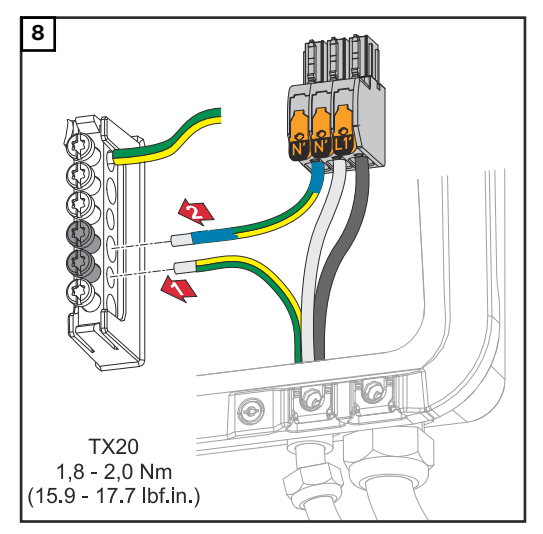

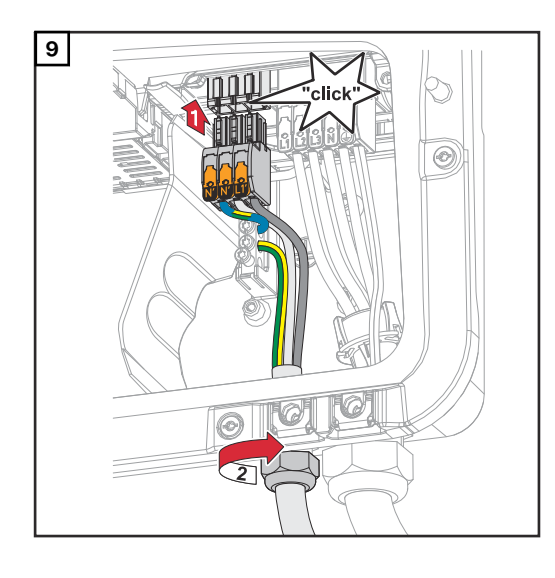

Työnnä OP-kytkentäliitin OP-koloon niin, että se napsahtaa paikoilleen. Kiinnitä kaapelikierreliittimen kiristysmutteri valmistajan ilmoittamaan vääntömomenttiin.

#### Varavirtakäytön testaus

Suosittelemme varavirtakäytön testausta:

- asennettaessa ja konfiguroitaessa ensimmäistä kertaa
- töiden jälkeen kytkinkaapin parissa
- käytettäessä jatkuvasti (suositus: vähintään kerran vuosittain)

Testikäyttöä varten suositellaan vähintään 30 %:n akun varausta.

Testikäytön suorituksen kuvaus: **tarkistuslista – varavirta** (https://www.fronius.com/en/search-page, tuotenumero: 42,0426,0365).

# Varavirran liitäntä – Full Backup

#### Turvallisuus

### 🔨 VAARA!

**Vaara virheellisen asennuksen, käyttöönoton, käytön ja väärän käytön vuoksi.** Seurauksena voi olla vakavia henkilö- ja aineellisia vahinkoja.

- Ainoastaan koulutettu ammattihenkilöstö saa tehdä järjestelmän asennuksen ja käyttöönoton teknisten määräysten mukaisesti.
- Asennus- ja käyttöohje on luettava huolellisesti ennen käyttöä.
- Ota epäselvyyksien tapauksessa heti yhteys myyjään.

## TÄRKEÄÄ!

Voimassa olevia kansallisia lakeja, standardeja ja määräyksiä sekä asianmukaisen verkonhaltijan ohjeita on noudatettava ja sovellettava.

Erittäin suositeltavaa on sopia konkreettisesti käytetyistä esimerkeistä sekä erityisesti konkreettisesta asennuksesta verkonhaltijan kanssa ja saada tältä nimenomainen hyväksyntä. Tämä velvollisuus koskee erityisesti järjestelmän asentajaa. Tässä ehdotetuissa esimerkeissä on kyse varavirtasyötöstä ulkoisen suojareleen (ulkoisen SJ-suojan) kanssa tai ilman sitä. Kukin verkonhaltija päättää, onko käytettävä ehdottomasti ulkoista suojarelettä.

## TÄRKEÄÄ!

Keskeytymätöntä tehonsyöttöä (UPS) saa käyttää vain yksittäisten laitteiden (esim. tietokoneiden) syöttämiseen. Taloverkon virransyöttöön syöttäminen ei ole sallittua. Asennus- ja käyttöohje on luettava huolellisesti ennen käyttöä. Ota epäselvyyksien tapauksessa heti yhteys myyjään.

Tässä asiakirjassa kuvatut esimerkit (erityisesti kaapelointivaihtoehdot ja kytkentäkaaviot) ovat vain ehdotuksia. Kyseiset esimerkit on kehitetty ja testattu huolellisesti. Niitä voi siis käyttää asennuksen perusteina. Jokainen esimerkin sovellus ja käyttö tapahtuu omalla vastuulla.

Automaattinen varavirtakytkentä, 3-napainen erotus, esim. Itävalta tai Australia

#### TÄRKEÄÄ!

Verkonhaltijan edellyttämä kaapelointivaihtoehto on selvitettävä verkonhaltijan kanssa.

#### Kytkentäkaaviot

- Automaattinen varavirtakytkentä, 3-napainen yksinkertainen FRT-kykyinen erotus – esim. Itävalta sivulla 202.
- Automaattinen vaihto varavirtaan, 3-napainen yksinkertainen erotin esim. Australia sivulla 203.

#### Varavirtapiirin ja ei-varavirtapiirien kaapelointi

Jos kotitalouden kaikkien virtaa kuluttavien laitteiden ei ole tarkoitus saada virtaa varavirtatapauksessa, virtapiirit on jaettava varavirtapiireihin ja ei-varavirtapiireihin. Varavirtapiirien kokonaiskuormitus ei saa ylittää invertterin nimellistehoa.

Varavirtapiirit ja ei-varavirtapiirit täytyy suojata vaadituilla turvatoimenpiteillä (esim. vikavirtasuojakytkin ja johdonsuojakytkin) erikseen.

Varavirtakäytössä vain varavirtapiirit erotetaan sähköverkosta kontaktorilla K1 3napaisesti. Kotitalouden muulle sähköverkolle ei tässä tapauksessa syötetä virtaa.

#### Huomaa seuraavat seikat kaapeloinnin yhteydessä

- Kontaktorin K1 pääkoskettimet täytyy asentaa Fronius Smart Meterin ja invertterin tai vikavirtapiirien vikavirtasuojakytkimen välille.
- Julkinen sähköverkko huolehtii syötöstä kontaktorille K1, ja se täytyy liittää Fronius Smart Meterin jälkeen vaiheeseen 1 (L1) sekä suojata vastaavasti.
- Releen K3 avauskoskettimella katkaistaan kontaktorin K1 syöttöjännite. Siten estetään invertterin varavirtaverkon kytkeminen julkiseen sähköverkkoon.
- Releen K3 sulkukosketin ilmoittaa invertterille, että lukitus on tehty releellä K3.
- Lisäinvertterit tai muut AC-lähteet voidaan asentaa varavirtapiiriin kontaktorin K1 pääkoskettimien jälkeen. Lähteitä ei synkronoida invertterin verkkoon, koska kyseisen varavirtaverkon taajuus on 53 Hz.

#### Kytkentäkaaviot

- Automaattinen varavirtakytkentä, 4-napainen erotus esim. Saksa, Ranska, Espanja
- Automaattinen varavirtakytkentä, 4-napainen yksinkertainen erotus, esim. Saksa sivulla 205.
- Automaattinen varavirtakytkentä, 4-napainen yksinkertainen FRT-kykyinen erotus sivulla 206.
- Automaattinen varavirtakytkentä, 4-napainen yksinkertainen erotus, esim. Ranska sivulla 207.
- Automaattinen varavirtakytkentä, 4-napainen yksinkertainen erotus, esim. Espanja sivulla 208.

#### Varavirtapiirin ja ei-varavirtapiirien kaapelointi

Jos kotitalouden kaikkien virtaa kuluttavien laitteiden ei ole tarkoitus saada virtaa varavirtatapauksessa, virtapiirit on jaettava varavirtapiireihin ja ei-varavirtapiireihin. Varavirtapiirien kokonaiskuormitus ei saa ylittää invertterin nimellistehoa.

Varavirtapiirit ja ei-varavirtapiirit täytyy suojata vaadituilla turvatoimenpiteillä (esim. vikavirtasuojakytkin ja johdonsuojakytkin) erikseen.

Varavirtakäytössä vain varavirtapiirit erotetaan sähköverkosta kaikkinapaisesti kontaktorilla K1, ja sillemuodostetaan maadoitusliitäntä. Kotitalouden muulle sähköverkolle ei tässä tapauksessa syötetä virtaa.

#### Huomaa seuraavat seikat kaapeloinnin yhteydessä

- Kontaktorin K1 pääkoskettimet täytyy asentaa Fronius Smart Meterin ja invertterin tai vikavirtapiirien vikavirtasuojakytkimen välille.
- Julkinen sähköverkko huolehtii syöttöjännitteestä kontaktorille K1, ja se täytyy liittää Fronius Smart Meterin jälkeen vaiheeseen 1 (L1) sekä suojata vastaavasti.
- Vikavirtasuojakytkinten toiminta varavirtakäytössä varmistetaan muodostamalla yhteys nollajohtimen ja maadoitusjohtimen välille kulloisenkin kytkentäkaavion mukaisesti. Siihen käytetään yhtä avauskosketinta kontaktorien K4 ja K5 jokaista pääkosketinta kohti. Siten muodostetaan maadoitusliitos, kun julkinen sähköverkko ei ole enää käytettävissä.
- Kontaktorien K4 ja K5 syöttöjännite tapahtuu samoin kuin kontaktorille K1 julkisen sähköverkon vaiheen 1 (L1) kautta.
- Releen K3 avauskoskettimella katkaistaan kontaktorien K1, K4 ja K5 syöttöjännite. Siten estetään maadoitusliitoksen välitön katkeaminen julkisen sähköverkon palautuessa ja invertterin varavirtaverkon kytkeminen julkiseen sähköverkkoon.
- Releen K3 sulkukosketin ilmoittaa invertterille, onko lukitus tehty releellä K3.
- Lisäinvertterit tai muut AC-lähteet voidaan asentaa varavirtapiiriin kontaktorin K1 pääkoskettimien jälkeen. Lähteitä ei synkronoida invertterin verkkoon, koska kyseisen varavirtaverkon taajuus on 53 Hz.

Automaattinen varavirtakytkentä, 4-napainen erotus, esim. Italia

#### Kytkentäkaavio

Automaattinen vaihto varavirtaan, 4-napainen kaksinkertainen erotin ulk. SJ-suojan kanssa – esim. Italia sivulla 209.

#### Varavirtapiirin ja ei-varavirtapiirien kaapelointi

#### TÄRKEÄÄ!

Tätä kytkentävaihtoehtoa varten täytyy käyttää Fronius Smart Meter US-480:tä.

Varavirtapiirit ja ei-varavirtapiirit täytyy suojata vaadituilla turvatoimenpiteillä (esim. vikavirtasuojakytkin ja johdonsuojakytkin) erikseen.

Varavirtakäytössä vain varavirtapiirit erotetaan sähköverkosta kontaktoreilla K1 ja K2, ja ne maadoitetaan. Kotitalouden muulle sähköverkolle ei tässä tapauksessa syötetä virtaa.

#### Huomaa seuraavat seikat kaapeloinnin yhteydessä

- Kontaktorien K1 ja K2 pääkoskettimet täytyy asentaa Fronius Smart Meterin ja invertterin tai vikavirtapiirien vikavirtasuojakytkimen välille.
- Julkinen sähköverkko huolehtii kontaktorien K1 ja K2 syöttöjännitteestä, ja se täytyy liittää Fronius Smart Meterin jälkeen vaiheeseen 1 (L1) sekä suojata vastaavasti.
- Kontaktorien K1 ja K2 ohjaus tapahtuu ulkoisen sähköverkko- ja järjestelmäsuojan (SJ-suoja) kautta.
- Ulkoinen SJ-suoja täytyy asentaa Fronius Smart Meterin jälkeen. Ulkoisen SJ-suojan asennus- ja kytkentäohjeet ovat sen käyttöohjeessa.
- Ulkoisen SJ-suojan Remote-Trip-tulo täytyy asettaa valmistajan käyttöohjeen mukaisesti avautuvaan asentoon (NC).
- Vikavirtasuojakytkinten toiminta varavirtakäytössä varmistetaan muodostamalla yhteys neutraalijohtimen ja maadoitusjohtimen välille mahdollisimman lähelle invertteriä, mutta joka tapauksessa ennen ensimmäistä vikavirtasuojakytkintä. Siihen käytetään yhtä avauskosketinta kontaktorien K4 ja K5 jokaista pääkosketinta kohti. Siten muodostetaan maadoitusliitos, kun julkinen sähköverkko ei ole enää käytettävissä.
- Kontaktorien K1, K2, K4 ja K5 syöttöjännite muodostetaan julkisen sähköverkon vaiheen 1 (L1) kautta ja kytketään ulkoisen SJ-suojan kautta.
- Ulkoisen SJ-suojan etätuloa ohjaavaan releen K3 avauskoskettimella katkaistaan kontaktorien K1, K2, K4 ja K5 syöttöjännite. Siten estetään maadoitusliitoksen välitön katkeaminen julkisen sähköverkon palautuessa ja invertterin varavirtaverkon kytkeminen julkiseen sähköverkkoon.
- Releen K3 sulkukosketin ilmoittaa lisäksi invertterille, onko lukitus tehty releellä K3.
- Lisäinvertterit tai muut AC-lähteet voidaan asentaa varavirtapiiriin kontaktorien K1 ja K2 pääkoskettimien jälkeen. Lähteitä ei synkronoida invertterin verkkoon, koska kyseisen varavirtaverkon taajuus on 53 Hz.

#### Kytkentäkaaviot

- Manuaalinen varavirtakytkentä, 3-napainen erotus, esim. Itävalta sivulla 210.
- Manuaalinen varavirtakytkentä, 4-napainen erotus, esim. Saksa sivulla 211.

#### TÄRKEÄÄ!

Käytettäviä kytkentäkaavioita on sovellettava maastandardin ja verkonhaltijan versiomääräysten mukaisesti.

#### Varavirtapiirin ja ei-varavirtapiirien kaapelointi

Jos kotitalouden kaikkien virtaa kuluttavien laitteiden ei ole tarkoitus saada virtaa varavirtatapauksessa, virtapiirit on jaettava varavirtapiireihin ja ei-varavirtapiirei-

Manuaalinen varavirtakytkentä, 3-napainen erotus esim. Itävalta / 4-napainen erotus esim. Saksa hin. Varavirtapiirin kokonaiskuormitus ei saa ylittää invertterin nimellistehoa.

Varavirtapiirit ja ei-varavirtapiirit täytyy suojata vaadituilla turvatoimenpiteillä (esim. vikavirtasuojakytkin ja johdonsuojakytkin) erikseen.

Varavirtakäytössä vain varavirtapiirit ja invertteri erotetaan sähköverkosta kytkimellä Q1. Kaikkinapaisen erotuksen tapauksessa muodostetaan lisäksi maadoitusliitäntä. Invertteri ei syötä tässä tapauksessa virtaa ei-varavirtapiirin virrankuluttajille.

#### Huomaa seuraavat seikat asennuksen yhteydessä

- Kytkin Q1 on mitoitettava eteen asennettujen varokkeiden, suurimpien ilmenevien virranvoimakkuuksien ja suurimman ilmenevän oikosulkuvirran mukaan. Kytkimeen Q1 sopivasti tarvitaan kytkinasentoa 1 (verkkokäyttö) varten apukytkentäelementti, jossa on kaksi suljinta.
  Käytetyn kytkimen Q1 on täytettävä standardin IEC 60947-1 oikosulkukytkentäteho väh. 10 kA. Jos oikosulkuvirta saavuttaa asennuspaikalla arvon, joka on yli 10 kA, on käytettävä kytkintä, jossa on vastaava oikosulkukytkentäteho.
- Kytkentää saa käyttää vain kotitalouksia vastaavissa sovelluksissa ja laitteistoissa (pienyritykset ja maatalous) tai eteen kytkettyihin varokkeisiin asti, joiden nimellisvirta on 63 A.
- Kytkimen väh. syöksyjännitteenkesto 4 kV standardin IEC 60947-1 mukaisesti.
- Verkonhaltijan kanssa on selvitettävä, onko käytettävä 3- vai kaikkinapaista erotusta.
- Suojatoimen tarkastus on suoritettava säännöllisesti. Jos tätä ei ole säädetty laissa, se on tehtävä vuosittain.
- Fronius Smart Meterin ja invertterin välinen tiedonsiirto voi olla poikki varavirtakäytössä (kytkinasento 2). Tämä varmistetaan valinnaisesti apukoskettimen sulkimella. Smart Meter -yhteyden katkaisemista apukoskettimella Q1.1 on käytettävä valinnaisesti. Se estää varavirtatoiminnon päättymisen julkisen sähköverkon palautuessa. Jos tätä ei tehdä, invertteri katkaisee varavirtasyötön, kun julkinen sähköverkko palautuu. Jos julkisen sähköverkon palautumisen jälkeen ensimmäisen 10 minuutin kuluessa ei tapahdu manuaalista kytkentää verkkorinnakkaiskäyttöön, tästä voi aiheutua invertterin ja akun poiskytkentä. Tällöin täytyy suorittaa manuaalinen järjestelmän käynnistys (katso luku Manuaalinen järjestelmän käynnistys sivulla 29). Tämä käyttäytyminen on otettava huomioon erityisesti manuaalisen kytkennän testin yhteydessä, koska invertteri ei käynnistä varavirtakäyttöä olemassa olevien Smart Meter -tietojen perusteella olemassa olevan verkkoyhteyden vuoksi.
- Fronius Smart Meterin tiedonsiirto on liitettävä erikseen akusta omaan Modbus-tuloon, jotta akun tiedonsiirto säilyy. (Katso luku **Modbus-väylään osallistuva laite** sivulla **92**).
- Ilmoitus invertterin digitaalisille tuloille (IOs) kytkimen Q1 (kytkinasento 2) kautta on invertterin varavirtakäytön käynnistymisen edellytys.
- Invertterin AC-lähtö kytketään vaihtokytkennän yhteydessä kytkinasennon O kautta jännitteettömäksi. Tämän mahdollistaa WSD-johdon katkaiseminen apukoskettimen toisella suljinkoskettimella ja kytkin Q1 asennossa O.
- Potentiaalin tasautumisen kiskon ja invertterin nollajohtimen välistä läpimenevää yhteyttä ei saa katkaista 3-napaisen erotuksen yhteydessä.
- Kaikkinapaisen erotuksen tapauksessa PE-N-johtimen yhteys tapahtuu kytkimen Q1 pääkoskettimien kautta kaksinkertaisessa versiossa.
- Lisäinvertterit tai muut AC-lähteet voidaan asentaa varavirtapiiriin kytkimen Q1 jälkeen. Lähteet eivät synkronoidu varavirran tapauksessa invertterin varavirtaverkkoon, koska sen taajuus on 53 Hz.

| Varavirtakäytön<br>testaus | Suosittelemme varavirtakäytön testausta:<br>- asennettaessa ja konfiguroitaessa ensimmäistä kertaa<br>- töiden jälkeen kytkinkaapin parissa<br>- käytettäessä jatkuvasti (suositus: vähintään kerran vuosittain) |  |  |  |
|----------------------------|----------------------------------------------------------------------------------------------------|--|--|--|
|                            | Testikäyttöä varten suositellaan vähintään 30 %:n akun varausta.                                                                                                    |  |  |  |
|                            | Teetiliästän evenitulisen luuveve teulistueliste vuonevinte (https://                                                                                                    |  |  |  |

Testikäytön suorituksen kuvaus: **tarkistuslista – varavirta** (https://www.fronius.com/en/search-page, tuotenumero: 42,0426,0365).

# Dataliikennekaapelin liittäminen

Modbus-väylään osallistuva laite Tulot M0 ja M1 ovat vapaasti valittavissa. Modbus-kytkentäliittimen tuloihin M0 ja M1 voi liittää enintään neljä Modbus-väylään osallistuvaa laitetta.

# TÄRKEÄÄ!

Yhtä invertteriä kohti voidaan liittää vain yksi ensisijainen mittari, yksi akku ja yksi Ohmpilot. Akun suuren tiedonsiirron vuoksi akku varaa kaksi osallistuvaa laitetta. Jos toiminto **Invertterin ohjaus Modbusin kautta** aktivoidaan valikkoalueella **Tietoliikenne > Modbus**, Modbus-väylään osallistuvat laitteet eivät ole mahdollisia. Tietojen lähettäminen ja vastaanottaminen samanaikaisesti ei ole mahdollista.

| Tulo          | Akku         | Fronius<br>Ohmpilot | Ensisijaisten<br>mittareiden<br>lukumäärä | Toissijaisten<br>mittareiden<br>lukumäärä |
|---------------|--------------|---------------------|-------------------------------------------|-------------------------------------------|
| (oM)          | $\bigotimes$ | $\bigotimes$        | О                                         | 4                                         |
| Modbus o      |              | $\bigotimes$        | о                                         | 2                                         |
|               |              |                     | 0                                         | 1                                         |
| (TW) I snqpoW | $\bigotimes$ | 8                   | 1                                         | 3                                         |

### Esimerkki 1:

## Esimerkki 2:

| Tulo          | Akku         | Fronius<br>Ohmpilot | Ensisijaisten<br>mittareiden<br>lukumäärä | Toissijaisten<br>mittareiden<br>lukumäärä |
|---------------|--------------|---------------------|-------------------------------------------|-------------------------------------------|
| Modbus o (MO) | $\bigotimes$ | 8                   | 1                                         | 3                                         |
| (тм)          | $\bigotimes$ | $\bigotimes$        | 0                                         | 4                                         |
| pus 1         |              | $\bigotimes$        | 0                                         | 2                                         |
| Mod           |              |                     | 0                                         | 1                                         |

# Dataliikennekaa- T

# pelien asennus

# TÄRKEÄÄ!

Jos invertteriin ohjataan dataliikennekaapeli, ota seuraavat seikat huomioon:

- Vietyjen dataliikennekaapelien lukumäärän ja poikkipinnan mukaan pitää poistaa vastaavat peitetulpat tiivisteholkista ja pujottaa dataliikennekaapelit sisään.
- Laita tiivisteholkin vapaisiin aukkoihin ehdottomasti vastaavat peitetulpat.

# TÄRKEÄÄ!

Suojausluokkaa IP66 ei voi taata, jos peitetulpat puuttuvat tai ne on asennettu epäasianmukaisesti.

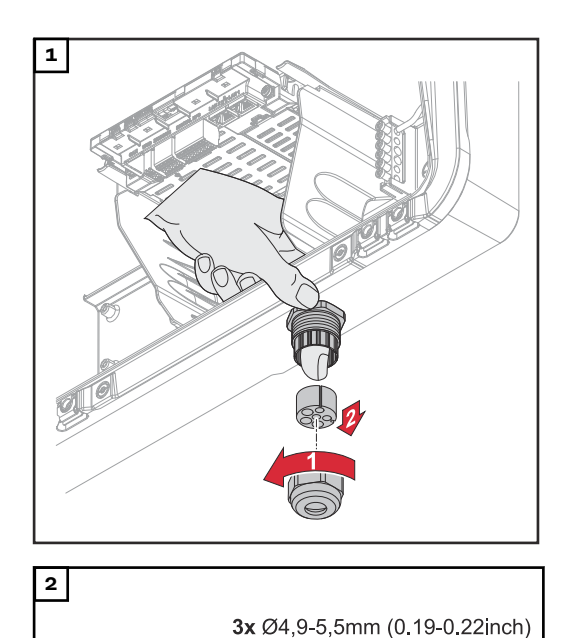

3x Ø6,7-8,5mm (0.26-0.33inch)

Irrota kaapelikierreliittimen liitäntämutteri, ja paina tiivisterengas peitetulppien kanssa laitteen sisäpuolelta ulos.

Levitä tiivisterengas siitä kohdasta, josta peitetulppa poistetaan.

\* Poista peitetulppa kääntämällä sitä sivulle.

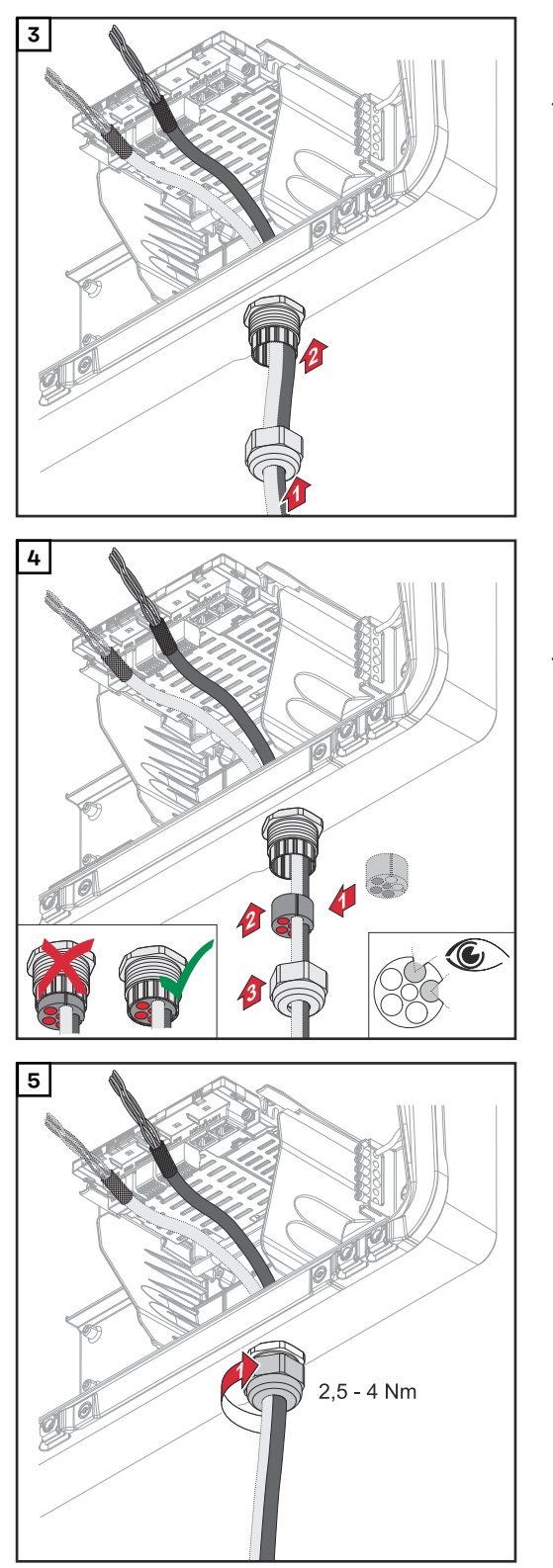

Pujota datakaapeli ensin kaapelikierreliittimen liitäntämutterin kautta ja sen jälkeen kotelon aukon kautta.

Aseta tiivisterengas liitäntämutterin ja kotelon aukon väliin. Paina datakaapeli tiivisteen kaapelointiin. Paina sen jälkeen tiiviste kaapelikierreliittimen alareunaan asti.

Kiinnitä kaapelikierreliittimen liitäntämutteri vääntömomentilla 2,5– 4 Nm.

## Akun tiedonsiirtokaapelin kytkeminen

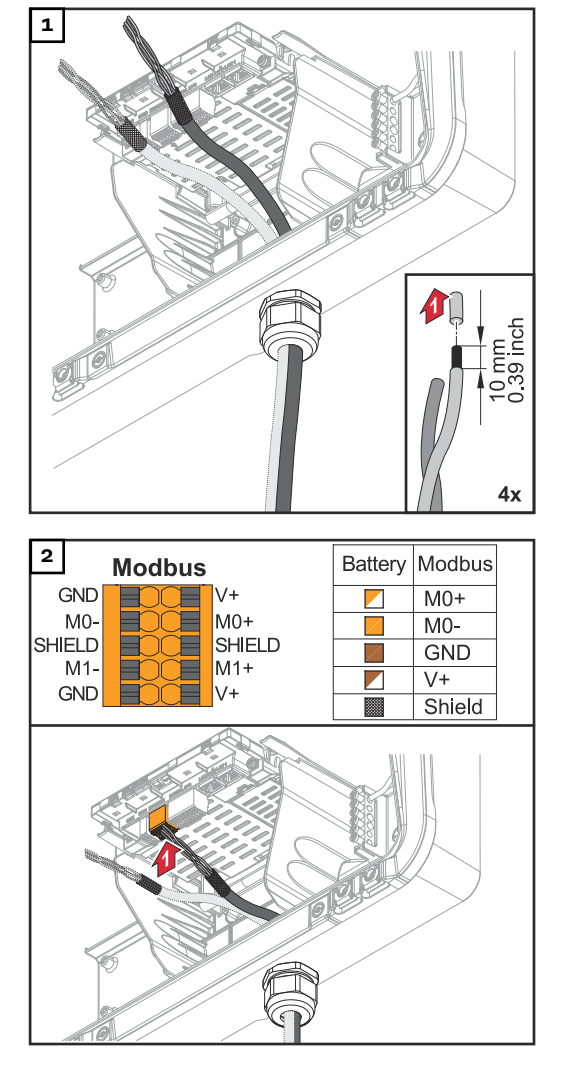

Kuori yksittäisjohtimien eristettä 10 mm ja asenna tarvittaessa monisäiekaapelin päätteet.

# TÄRKEÄÄ!

Liitä yksittäisjohdin vastaavaan monisäiekaapelin päätteeseen, kun useita yksittäisjohtimia liitetään sisään työnnettävien kytkentäliitinten yhteen tuloon.

Työnnä kaapeli asianmukaiseen koloon ja tarkasta kaapelin tarttuminen.

# TÄRKEÄÄ!

Käytä "Data +/-"- ja "Enable +/-"liitäntään vain kierrettyjä parijohtoja, katso luku **Sallitut kaapelit dataliiken**neliitäntää varten sivulla 66.

Kierrä kaapelin suoja ja työnnä se koloon "SHIELD".

# TÄRKEÄÄ!

Epäasianmukaisesti asennettu suoja voi aiheuttaa tietoliikennehäiriöitä.

Froniuksen suosittelema johdotusehdotus, katso sivu **191**.

**Päätevastukset** Järjestelmä toimii mahdollisesti ilman päätevastuksia. Interferenssien vuoksi on kuitenkin suositeltavaa käyttää päätevastuksia seuraavien tietojen mukaan häiriöttömän toiminnan takaamiseksi.

Sallitut kaapelit ja maks.etäisyydet dataliikennealueelle, katso luku Sallitut kaapelit dataliikenneliitäntää varten sivulla 66.

# TÄRKEÄÄ!

Muutoin kuin kuvatulla tavalla käytetyt päätevastukset voivat aiheuttaa tietoliikennehäiriöitä.

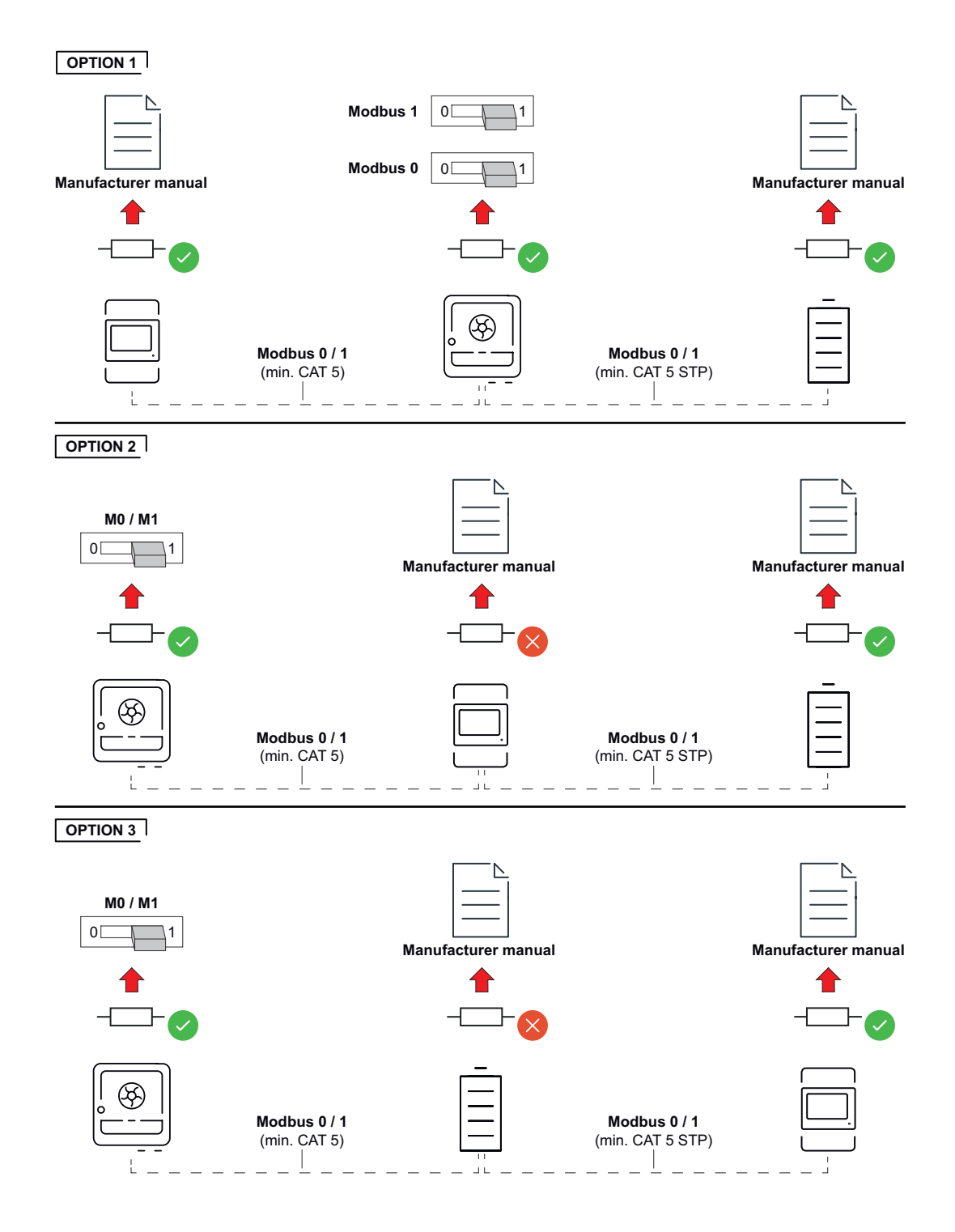

WSD (Wired Shut Down) asennus

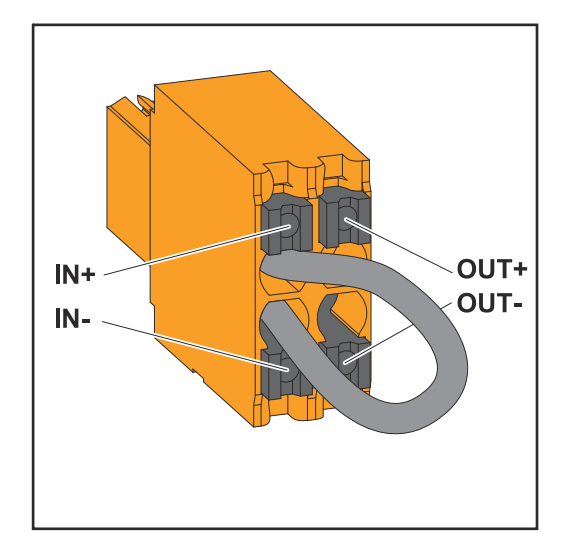

# TÄRKEÄÄ!

Sisään työnnettävä kytkentäliitin WSD invertterin liitäntäalueella toimitetaan tehtaalta vakioarvoisesti siltauksen kanssa. Laukaisulaitteen tai WSD-ketjun asennuksessa siltaus täytyy poistaa.

Ensimmäisessä invertterissä, jossa on WSD-ketjuun liitetty laukaisulaite, WSD-kytkimen on oltava asennossa 1 (ensiölaite). Kaikissa muissa inverttereissä WSD-kytkin on asennossa 0 (toisiolaite).

Kahden laitteen välinen maksimietäisyys: 100 m Laitteiden maksimimäärä: 28

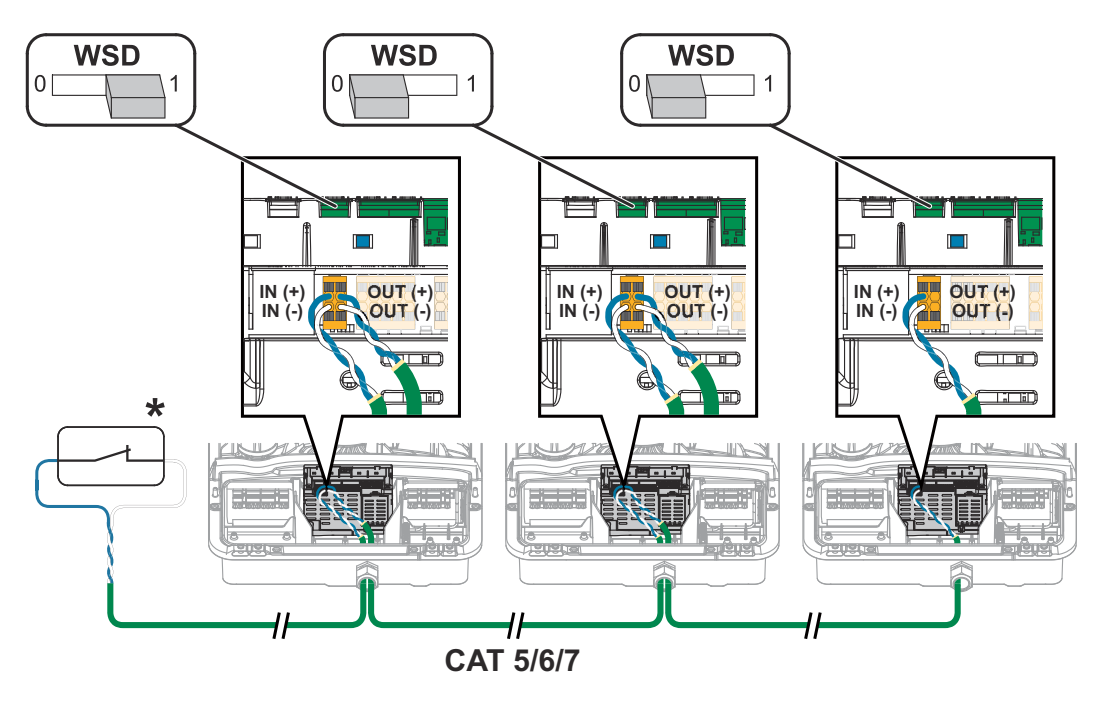

\* Laukaisulaitteen potentiaalivapaa kosketin (esim. keskitetty SJ-suoja). Jos yhdessä WSD-ketjussa käytetään useita potentiaalivapaita koskettimia, ne täytyy kytkeä sarjaan.

# Invertterin sulkeminen ja käyttöönotto

Invertterin liitäntäalueen / kotelon kannen sulkeminen ja käyttöönotto

# HUOMIO!

2

Kotelon kansi on varustettu turvallisuussyistä lukolla, jonka ansiosta invertterin kotelon kannen voi kääntää paikoilleen vain silloin, kun DC-kytkin on kytketty pois päältä.

- Kiinnitä ja käännä kotelon kansi paikoilleen vain silloin, kun invertterin DCkytkin on pois päältä.
- Älä käytä liikaa voimaa, kun asetat kotelon kannen paikoilleen.

OFF

AC~ ON

click

🕀) TX20

ON

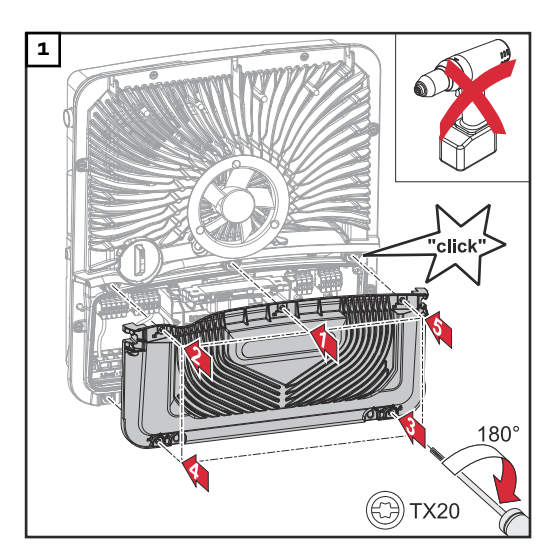

Aseta kansi liitäntäalueelle. Kiinnitä viisi ruuvia annetussa järjestyksessä ruuvimeisselillä (TX20) kiertämällä niitä 180° oikealle.

Kiinnitä kotelon kansi yläkautta invertteriin.

Paina kotelon kannen alaosaa ja kiinnitä kaksi ruuvia ruuvimeisselillä (TX20) kiertämällä niitä 180° oikealle. Kytke DC-kytkin päälle asentoon "päällä". Kytke johdonsuojakytkin päälle. Yhden akun järjestelmiä varten täytyy noudattaa kytkentäjärjestystä luvun **Sopivat akut** sivulla **26** mukaisesti.

TÄRKEÄÄ! Avaa WLAN Access Point optisella anturilla, katso luku Painikkeiden toiminnot ja LED-tilanäyttö sivulla 35

### Invertterin ensimmäinen käyttöönotto

Invertterin ensimmäisen käyttöönoton yhteydessä täytyy määrittää erilaisia asetuksia.

Jos asennus keskeytetään ennen kuin prosessi on valmis, syötettyjä tietoja ei tallenneta ja aloitusnäyttö ja asennusavustaja näytetään uudelleen. Esim. verkkokatkoksen aiheuttaman katkoksen yhteydessä tiedot tallennetaan. Kun virransyöttö palautuu, käyttöönotto jatkuu keskeytyskohdasta. Kun asennus on keskeytetty, invertteri syöttää enintään 500 W sähköverkkoon ja keltainen käyttö-LED vilkkuu. Maa-asetuksen voi määrittää vain invertterin ensimmäisen käyttöönoton yhteydessä. Jos maa-asetusta täytyy muuttaa jälkikäteen, ota yhteys asentajaan / tekniseen tukeen.

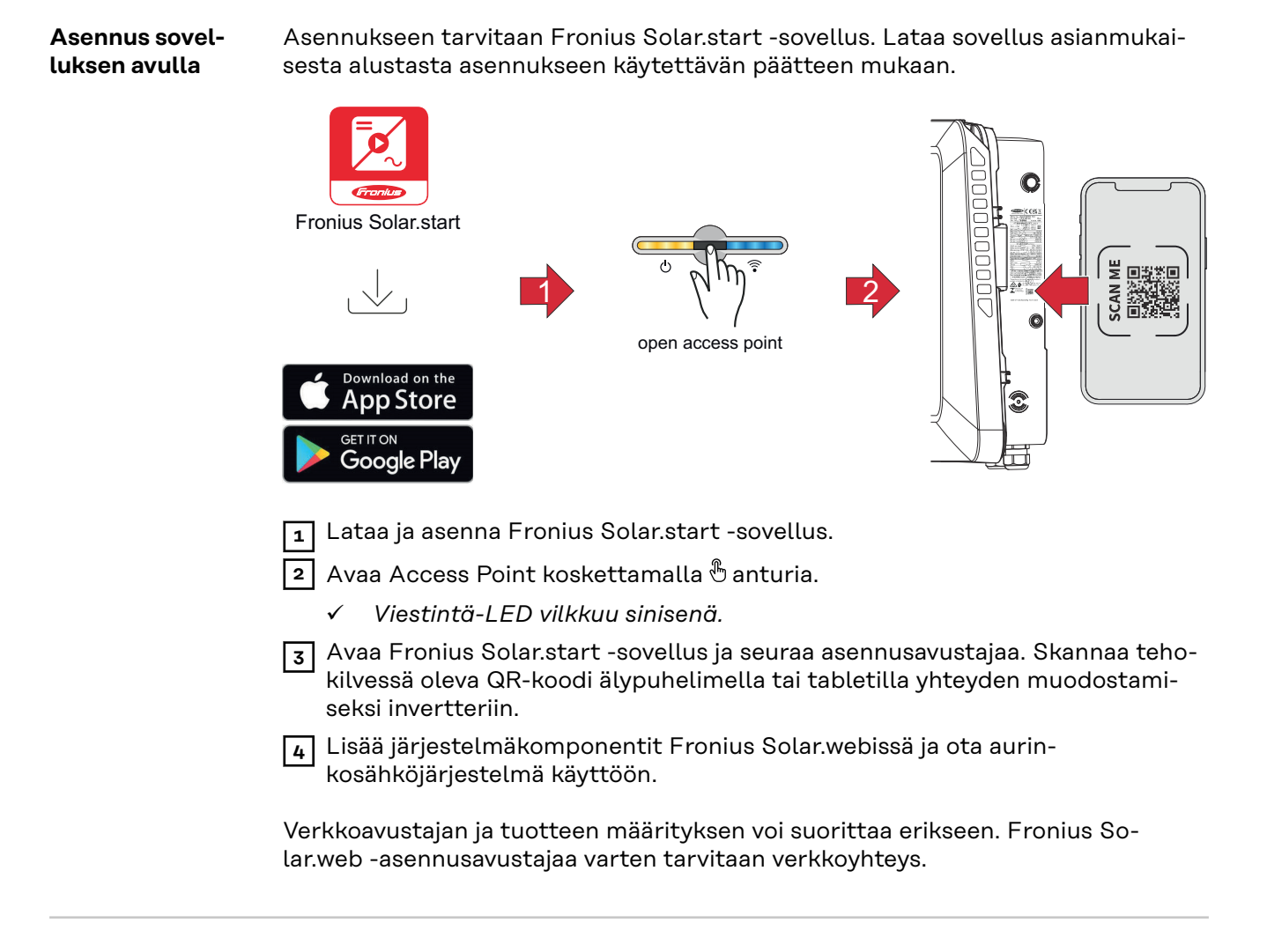

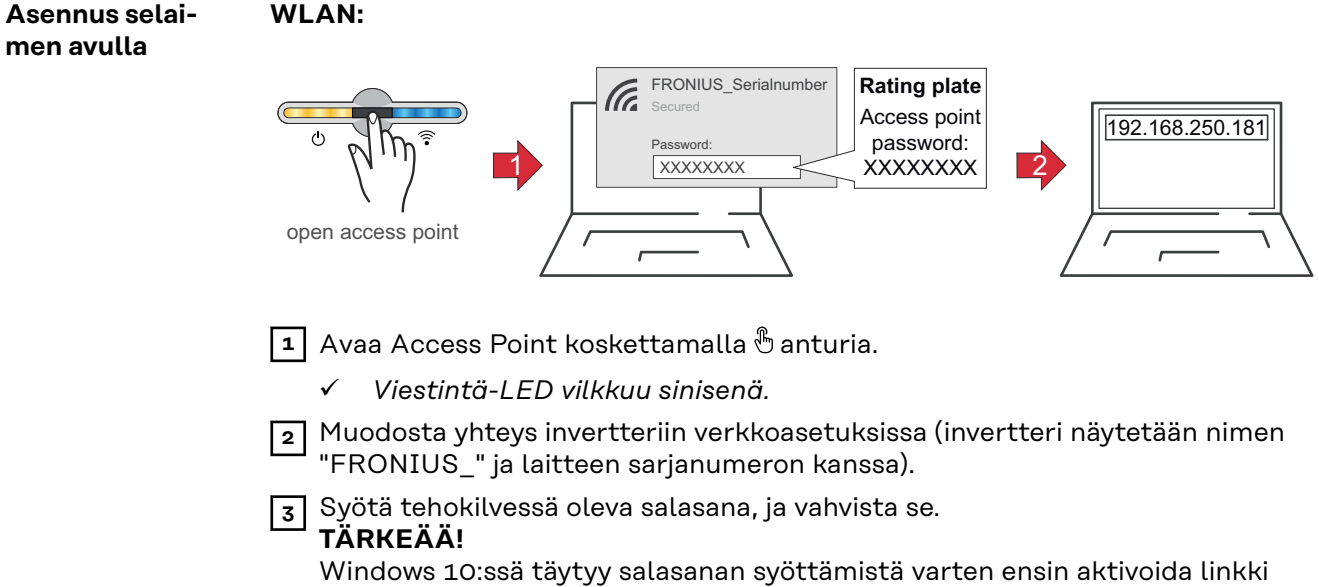

Yhdistä käyttämällä suojausavainta sen sijaan, jotta voidaan muodostaa yhteys salasanalla. 4 Syötä selaimen osoitekenttään IP-osoite 192.168.250.181, ja vahvista se. Asennusavustaja avautuu.

5 | 6 |

Noudata asennusavustajan ohjeita eri kohdissa ja viimeistele asennus.

Lisää järjestelmäkomponentit Fronius Solar.webissä ja ota aurinkosähköjärjestelmä käyttöön.

Verkkoavustajan ja tuotteen määrityksen voi suorittaa erikseen. Fronius Solar.web-asennusavustajaa varten tarvitaan verkkoyhteys.

#### Ethernet:

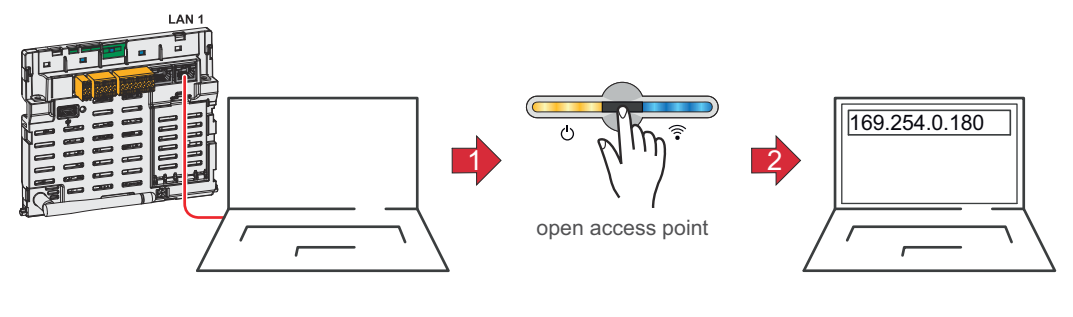

1 Muodosta yhteys invertteriin (LAN1) verkkokaapelilla (vähintään CAT5 STP).

2 Avaa Access Point koskettamalla 1 x 🖱 anturia.

✓ Viestintä-LED vilkkuu sinisenä.

3 Syötä selaimen osoitekenttään IP-osoite 169.254.0.180 ja vahvista se. Asennusavustaja avautuu.

4 Noudata asennusavustajan ohjeita eri kohdissa ja viimeistele asennus.

Lisää järjestelmäkomponentit Fronius Solar.webissä ja ota aurinkosähköjärjestelmä käyttöön.

Verkkoavustajan ja tuotteen määrityksen voi suorittaa erikseen. Fronius Solar.web-asennusavustajaa varten tarvitaan verkkoyhteys.

# Invertterin kytkeminen jännitteettömäksi ja uudelleen päälle

Invertterin kytkeminen jännitteettömäksi ja uudelleen päälle

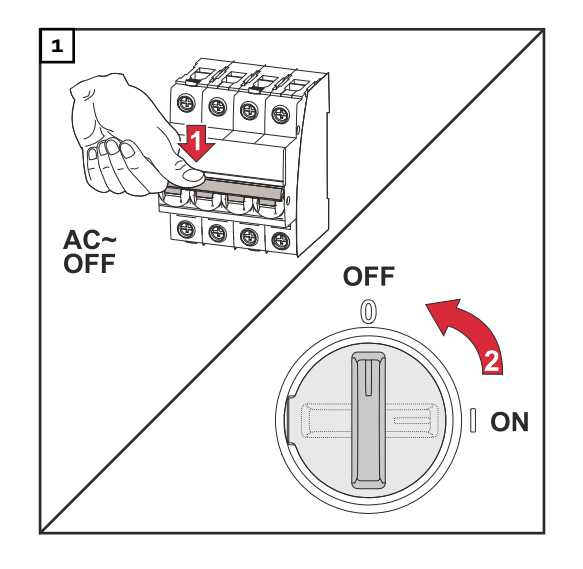

- Kytke johdonsuojakytkin pois päältä.
- 2. Kytke DC-kytkin asentoon "pois".

Kun otat invertterin uudelleen käyttöön, tee edellä esitetyt työvaiheet käänteisessä järjestyksessä.

# TÄRKEÄÄ!

Odota invertterin kondensaattoreiden purkausaika!

# Asetukset – invertterin käyttöliittymä

# Käyttäjäasetukset

 Käyttäjän sisäänkirjautuminen
 Avaa invertterin käyttöliittymä selaimessa.
 Kirjaudu valikkoalueella Kirjaudu sisään käyttäjänimen ja salasanan avulla. Vaihtoehtoisesti voit kirjautua sisään käyttäjänimen ja salasanan avulla valikkoalueella Käyttäjä > Käyttäjän sisäänkirjautuminen.
 TÄRKEÄÄ! Käyttäjän käyttöoikeudesta riippuen asetuksia voi määrittää yksittäisillä valikkoalueilla.
 Kielen valinta
 Valitse haluttu kieli valikkoalueella Käyttäjä > Kieli.

# Laitekokoonpano

#### Komponentit

Kohdan **Lisää komponentti+** kautta järjestelmään lisätään kaikki olemassa olevat komponentit.

#### Aurinkosähkögeneraattori

Aktivoi MPP Tracker ja syötä liitetty aurinkosähköteho asianmukaiseen kenttään. Yhdistettyjen aurinkopaneeliketjujen yhteydessä täytyy aktivoida **PV 1 + PV 2 kytketty rinnakkain**.

#### Ensisijainen mittari

Häiriöttömän käytön takaamiseksi muiden energiantuotantoyksiköiden kanssa ja varavirtakäytössä Full Backup on tärkeää, että Fronius Smart Meter -mittari on asennettu verkkosyöttöpisteeseen. Invertteri ja muut energiantuotantoyksiköt täytyy liittää Fronius Smart Meter -mittarin kautta julkiseen sähköverkkoon. Tämä asetus vaikuttaa myös invertterin käyttäytymiseen yöllä. Jos toiminto on poistettu käytöstä, invertteri kytkeytyy valmiustilakäyttöön heti, kun aurinkosähkötehoa ei enää ole eikä energianhallinnan määritystä enää tehdä akulle (esim. vähimmäislataustila saavutettu). Näyttöön tulee ilmoitus "Power low" (virta vähissä). Invertteri käynnistyy uudelleen, kun energianhallinnan määritys lähetetään tai kun aurinkosähköteho on riittävä.

Kun toiminto otetaan käyttöön, invertteri pysyy jatkuvasti sähköverkkoon liitettynä, jotta se voi saada sähköä muista tuotantoyksiköistä.

Mittarin liittämisen jälkeen asento täytyy määrittää. Jokaiselle Smart Meterille täytyy määrittää oma Modbus-osoite.

Tuotantoyksikön mittarin wattiarvo on kaikkien tuotantoyksiköiden summa. Toissijaisen mittarin wattiarvo on kaikkien toissijaisten mittareiden summa.

#### Akku

Jos **varauksen rajojen tilaksi** on asetettu **Automaattinen**, arvot **Minimilatausraja** ja **Maksimilatausraja** määritetään ennakkoon akun valmistajan teknisten tietojen mukaan.

Jos **varauksen rajojen tilaksi** on asetettu **Manuaalinen**, arvot **Minimilatausraja** ja **Maksimilatausraja** voidaan määrittää akun valmistajan kanssa sovittujen teknisten tietojen mukaan. Varavirran tapauksessa asetettuja arvoja ei oteta huomioon.

Asetuksella **Salli muiden tuotantoyksikköjen akkujen lataus kotiverkossa** otetaan käyttöön / poistetaan käytöstä akun lataus muista kotiverkossa olevista tuotantoyksiköistä.

Fronius-invertterin tehonottoa voidaan rajoittaa kentässä **Maks. AC-latausteho**. Maksimitehonotto on mahdollinen Fronius-invertterin AC-nimellisteholla.

Asetuksella Salli akun lataus julkisesta sähköverkosta ja Salli muiden tuotantoyksikköjen akkujen lataus kotiverkossa otetaan käyttöön / poistetaan käytöstä akun lataus julkisesta sähköverkosta ja muista kotiverkossa olevista tuotantoyksiköistä, mikäli saatavilla.

Huomioi tämän asetuksen yhteydessä sääntöihin tai korvauksiin liittyvät tiedot. Tästä asetuksesta riippumatta suoritetaan tarpeelliset palveluun liittyvät lataukset julkisesta sähköverkosta (esim. pakotettu jälkilataus täydelliseltä purkautumiselta suojaamiseksi).

### TÄRKEÄÄ!

Fronius ei ole vastuussa ulkoisille akuille aiheutuneista vaurioista.

#### Ohmpilot

Kaikki järjestelmässä käytettävissä olevat Ohmpilotit näytetään. Valitse haluttu Ohmpilot ja lisää se järjestelmään valitsemalla **Lisää**.

#### Toiminnot ja I/O-liitännät

#### Varavirta

Varavirtatilassa voi valita vaihtoehtojen **Pois päältä, PV Point** ja **Full Backup** väliltä.

Varavirtatilan **Full Backup** voi aktivoida vain sen jälkeen, kun tarvittavat I/Omääritykset on tehty varavirtaa varten. Lisäksi varavirtatilaa **Full Backup** varten täytyy asentaa ja konfiguroida mittari verkkoonsyöttöpisteeseen.

## TÄRKEÄÄ!

Varavirtatilan **PV Point** konfiguroinnissa täytyy noudattaa luvussa **Turvallisuus** sivulla **82** olevia ohjeita.

Varavirtatilan **Full Backup** konfiguroinnissa täytyy noudattaa luvussa **Turvalli**suus sivulla **87** olevia ohjeita.

#### Varavirran nimellisjännite

Aktivoidussa varavirtakäytössä täytyy valita julkisen sähköverkon nimellisjännite.

#### Varaustilan varoitusraja

Tästä akun jäännöskapasiteetista alkaen varavirtakäytössä annetaan ilmoitus.

#### Varakapasiteetti

Asetettu arvo tuottaa jäännöskapasiteetin (riippuu akun kapasiteetista), joka on varattu varavirtatapausta varten. Akun lataus ei purkaudu verkkoon kytketyssä käytössä jäännöskapasiteettia alemmaksi. Varavirtakäytössä ei oteta huomioon manuaalisesti asetettua arvoa **Minimivaraustila**. Jos tulee varavirtatapaus, akun lataus purkautuu aina automaattisesti ennalta määritettyyn minimivaraustilaan akun valmistajan teknisten tietojen mukaan.

### Järjestelmän ylläpito yöllä

Jotta keskeytymätön varavirtakäyttö voidaan taata myös öisin, on invertterissä akkukapasiteetista riippuen varakapasiteetti järjestelmän ylläpitämistä varten. Kun laskettu raja-arvo on saavutettu, aktivoidaan invertterille ja akulle valmiustilakäyttö, jota ylläpidetään 16 tunnin ajan. Liitetyille virrankuluttajille ei enää syötetä virtaa. Akkua ladataan ennalta määritettyyn minimivaraustilaan saakka.

#### Kuormituksen hallinta

Tässä voidaan valita kuormituksen hallintaa varten enintään neljä nastaa. Kuormituksen hallinnan muut asetukset ovat käytettävissä valikkokohdassa **Kuormituksen hallinta**.

Oletusarvo: Pin 1

### Australia – Demand Response Mode (DRM)

Tässä voi määrittää nastat DRM:n kautta tehtävää ohjausta varten:

| Tila | Kuvaus                                                              | Tietoja                                                                                                    | DRM Pin                | I/O<br>Pin |
|------|---------------------------------------------------------------------|----------------------------------------------------------------------------------------------------|------------------------|------------|
| DRMo | Invertteri katkaisee<br>yhteyden sähköverk-<br>koon                 | DRMO esiintyy keskey-<br>tyksen sekä oikosulun<br>yhteydessä REF GEN- tai<br>COM LOAD-johdoissa tai<br>virheellisten DRM1–<br>DRM8-yhdistelmien yh-<br>teydessä.<br>Verkkoreleet aukeavat. | REF GEN<br>COM<br>LOAD | IO4<br>IO5 |
| DRM1 | Tuonti P <sub>nom</sub> ≤ 0 % il-<br>man irrotusta<br>sähköverkosta | ei tueta tällä hetkellä                                                                                                    | DRM 1/5                | IN6        |
| DRM2 | Tuonti P <sub>nom</sub> ≤ 50 %                                      | ei tueta tällä hetkellä                                                                                                    | DRM 2/6                | IN7        |

| Tila | Kuvaus                                                              | Tietoja                 | DRM Pin | I/O<br>Pin |
|------|---------------------------------------------------------------------|-------------------------|---------|------------|
| DRM3 | Tuonti P <sub>nom</sub> ≤ 75 % &<br>+Q <sub>rel</sub> * ≥ 0 %       | ei tueta tällä hetkellä | DRM 3/7 | IN8        |
| DRM4 | Tuonti P <sub>nom</sub> ≤ 100 %                                     | ei tueta tällä hetkellä | DRM 4/8 | IN9        |
| DRM5 | Vienti P <sub>nom</sub> ≤ 0 % il-<br>man irrotusta<br>sähköverkosta | ei tueta tällä hetkellä | DRM 1/5 | IN6        |
| DRM6 | Vienti P <sub>nom</sub> ≤ 50 %                                      | ei tueta tällä hetkellä | DRM 2/6 | IN7        |
| DRM7 | Vienti P <sub>nom</sub> ≤ 75 % &<br>-Q <sub>rel</sub> * ≥ 0 %       | ei tueta tällä hetkellä | DRM 3/7 | IN8        |
| DRM8 | Vienti P <sub>nom</sub> ≤ 100 %                                     | ei tueta tällä hetkellä | DRM 4/8 | IN9        |

Prosentit viittaavat aina laitteen nimellistehoon.

## TÄRKEÄÄ!

Jos toiminto **Australia – Demand Response Mode (DRM)** aktivoidaan eikä DRMohjausta ole liitetty, invertteri siirtyy valmiustilakäyttöön.

**Demand Respon-** Tässä voi merkitä arvon näennäistehon otolle ja annolle Australian maa-asetusta se Modes (DRM) varten.

#### Invertteri

#### Pakota valmiustila

Toiminnon aktivoinnin yhteydessä invertterin verkkosyöttökäyttö keskeytetään. Siten invertteri voidaan kytkeä pois päältä menettämättä tehoa ja säästäen sen komponentteja. Kun invertteri käynnistetään uudelleen, valmiustilatoiminto poistetaan käytöstä automaattisesti.

| ΡV | 1 | ja | PV | 2 |
|----|---|----|----|---|
|----|---|----|----|---|

| Parametri                | Arvoalue      | Kuvaus                                                                                                    |  |
|--------------------------|---------------|----------------------------------------------------------------------------------------------------|--|
| Tila                     | Pois          | MPP Tracker on poistettu käytöstä.                                                                                                    |  |
|                          | Auto          | Invertteri käyttää jännitettä, jolla MPP<br>Trackerin teho on mahdollisimman suuri.                                                                       |  |
|                          | Fix (kiinteä) | MPP Tracker käyttää kohdassa <b>UDC fix</b><br>määritettyä jännitettä.                                                                                    |  |
| UDC fix (UDC<br>kiinteä) | 80 - 530 V    | Invertteri käyttää kiinteästi määritettyä<br>jännitettä, jota käytetään MPP Trackerissa.                                                                  |  |
| Dynamik Peak             | Pois          | Toiminto on poistettu käytöstä.                                                                                                    |  |
| Manager                  | Päällä        | Koko aurinkopaneeliketju tarkastetaan op-<br>timointipotentiaalin osalta, jotta verkko-<br>syöttökäytössä voidaan varmistaa paras<br>mahdollinen jännite. |  |

#### Ohjaussignaali

Ohjaussignaalit ovat signaaleja, joita energiayhtiö lähettää ohjattavien virrankuluttajien kytkemistä päälle ja pois päältä varten. Invertteri voi vaimentaa tai vah-
vistaa ohjaussignaaleja asennustilanteesta riippuen. Seuraavilla asetuksilla voi tarvittaessa tehdä vastatoimia.

| Parametri                    | Arvoalue              | Kuvaus                                                          |
|------------------------------|-----------------------|-----------------------------------------------------------------|
| Vaikutuksen                  | Pois                  | Toiminto on poistettu käytöstä.                                 |
| vahentaminen                 | Päällä                | Toiminto on aktivoitu.                                          |
| Ohjaussignaalin<br>taajuus   | 100 - 3 000 Hz        | Tähän täytyy merkitä energiayhtiön<br>määrittämä taajuus.       |
| Sähköverkon in-<br>duktanssi | 0,00001 - 0,00<br>5 H | Tähän täytyy merkitä verkkoonsyöttöpis-<br>teestä mitattu arvo. |

Toimenpiteet vikavirtasuojan / vikavirran valvontayksikön väärään aikaan laukeamista vastaan

(kun käytetään 30 mA:n vikavirtasuojakytkintä)

#### HUOMIO!

## Kansalliset määräykset, verkonhaltijan määritykset tai muut tekijät voivat edellyttää vikavirtasuojakytkintä AC-liitosjohtoon.

Yleensä tässä tapauksessa riittää tyypin A vikavirtasuojakytkin. Yksittäistapauksissa ja paikallisista tekijöistä riippuen tyypin A vikavirtasuojakytkin voi kuitenkin laueta väärään aikaan. Tästä syystä Fronius suosittelee kansalliset määräykset huomioiden käyttämään taajuusmuuttajalle sopivaa vikavirtasuojakytkintä vähintään 100 mA:n laukaisuvirralla.

| Parametri                                                                                                    | Arvoalue                   | Kuvaus                                                                                                    |
|----------------------------------------------------------------------------------------------------|----------------------------|----------------------------------------------------------------------------------------------------|
| Invertterin<br>sammutus en-<br>nen 30 mA:n vi-<br>kavirtasuojan<br>laukaisuja                                                                                   | 0                          | Ei toimenpiteitä väärien laukeamisten<br>estämiseksi.                                                                                                    |
|                                                                                                    | 1                          | Invertteri kytkeytyy 15 mA:ssa pois päältä,<br>ennen kuin vikavirtasuojakytkin laukeaa.                                                                                                 |
| Maavuotovirta-<br>kerroin vikavir-<br>ran valvontayk-<br>sikön / vikavir-<br>tasuojan<br>väärien laukai-<br>sujen<br>vähentämiseksi<br>(vain Symo<br>GEN24:lle) | 0 - 0,25<br>(oletus: 0,16) | Asetusarvoa pienentämällä maavuotovirta<br>vähenee ja välipiirin jännite kasvaa, jolloin<br>hyötysuhde hieman pienenee. Asetusarvo<br>0,16 mahdollistaa optimaalisen hyötysuh-<br>teen. |

**Eristysvaroitus** 

| Parametri       | Arvoalue | Kuvaus                                                                             |
|-----------------|----------|------------------------------------------------------------------------------------|
| Eristysvaroitus | Pois     | Eristysvaroitus on poistettu käytöstä.                                             |
|                 | Päällä   | Eristysvaroitus on aktivoitu.<br>Eristysvirheen yhteydessä annetaan varoi-<br>tus. |

| Parametri                          | Arvoalue                | Kuvaus                                                                                                    |
|------------------------------------|-------------------------|----------------------------------------------------------------------------------------------------|
| Eristysmittaus-<br>tila            | Tarkka                  | Eristyksen valvonta tapahtuu suurimmalla<br>tarkkuudella, ja mitattu eristysvastus<br>näytetään invertterin käyttöliittymässä.                                              |
|                                    | Nopea                   | Eristyksen valvonta tapahtuu<br>vähäisemmällä tarkkuudella, mikä ly-<br>hentää eristysmittauksen kestoa, eikä eris-<br>tysarvoa näytetä invertterin käyttöliit-<br>tymässä. |
| Eristysvaroituk-<br>sen kynnysarvo | 100 000 -<br>10 000 000 | Kun tämä kynnysarvo alittuu, invertterin<br>käyttöliittymässä näytetään tilailmoitus<br>1083.                                                                               |

#### Varavirta

| Parametri                                              | Arvoalue    | Kuvaus                                                                                                    |
|--------------------------------------------------------|-------------|----------------------------------------------------------------------------------------------------|
| Varavirran ni-<br>mellisjännite                        | 220 - 240 V | Nimellinen vaihejännite, joka annetaan va-<br>ravirtakäytössä.                                                                                                    |
| Varavirran taa-<br>juuspoikkeama                       | -5 – +5 Hz  | Asetusarvon avulla voidaan varavirran ni-<br>mellistaajuutta (katso <b>Tekniset tiedot</b> ) las-<br>kea tai nostaa poikkeama-arvon verran.<br>Vakioarvoksi on esiasetettu +3 Hz. Liitetyt<br>virrankuluttajat (esim. Fronius Ohmpilot)<br>tunnistavat muutetun taajuuden avulla ak-<br>tiivisen varavirtakäytön ja reagoivat vastaa-<br>vasti (esim. virransäästötilan aktivointi). |
|                                                        |             | <b>TÄRKEÄÄ!</b><br>Jos järjestelmässä on jokin muu AC-lähde,<br>ei varavirran taajuutta saa muuttaa. Vakio-<br>arvo (+3 Hz) estää varavirtakäytössä mui-<br>den AC-lähteiden verkkosyötön rinnakkain<br>invertterin kanssa ja ylijännitteen sekä va-<br>ravirtapiirin poiskytkennän laukeamisen.                                                                                     |
| Varavirran<br>alijännitesuojan<br>raja-arvo<br>U< [pu] | 0 - 2 %V    | Asetusarvon avulla asetetaan raja-arvo va-<br>ravirtakäytön katkaisua varten.<br>Esim. asetusarvo 0,9 = 90 % nimellisjännit-<br>teestä.                                                                                                    |
| Varavirran<br>alijännitesuojan<br>aika U<              | 0,04 - 20 s | Laukaisuaika varavirran alijännitesuojan ra-<br>ja-arvon alittamiselle.                                                                                                    |
| Varavirran<br>ylijännitesuojan<br>raja-arvo<br>U> [pu] | 0 - 2 %V    | Asetusarvon avulla asetetaan raja-arvo va-<br>ravirtakäytön katkaisua varten.<br>Esim. asetusarvo 1,1 = 110 % nimel-<br>lisjännitteestä.                                                                                                    |
| Varavirran<br>ylijännitesuojan<br>aika U>              | 0,04 - 20 s | Laukaisuaika varavirran ylijännitesuojan ra-<br>ja-arvon ylittämiselle.                                                                                                    |
| Varavirran uu-<br>delleenkäynnis-<br>tyksen viive      | 0 - 600 s   | Varavirtakäytön jatkamisen odotusaika kat-<br>kaisun jälkeen.                                                                                                    |

| Parametri                                         | Arvoalue     | Kuvaus                                                                                                    |
|---------------------------------------------------|--------------|----------------------------------------------------------------------------------------------------|
| Varavirran uu-<br>delleenkäynnis-<br>tysyritykset | 1-10         | Automatisoitujen uudelleenkäynnistysyri-<br>tysten maksimimäärä. Jos automaattisten<br>uudelleenkäynnistysyritysten maksi-<br>mimäärä on saavutettu, huoltoilmoitus<br>1177 täytyy kuitata manuaalisesti.                                                                                 |
| Ulkoinen taa-                                     | Pois         | Toiminto on poistettu käytöstä.                                                                                                    |
| juusvalvonta va-<br>ravirrassa<br>(vain Italia)   | Päällä       | Varavirtakäyttö (Full Backup) edellyttää<br>Italiassa ulkoisen taajuusvalvonnan akti-<br>vointia. Ennen varavirtakäytön lopetusta<br>tarkastetaan verkkotaajuus. Kun verkko-<br>taajuus on sallitulla raja-alueella, julkinen<br>sähköverkko kytketään uudelleen virran-<br>kuluttajille. |
| Varavirran oiko-<br>sulun katkai-<br>suaika       | 0,001 - 60 s | Jos varavirtakäytössä tapahtuu oikosulku,<br>varavirtakäyttö keskeytetään asetetun ajan<br>kuluessa.                                                                                                    |

## Energianhallinta

| Suurin sallittu<br>akun lataus julki-<br>sesta sähköver-<br>kosta | Saksassa on tullut voimaan uudet säännöt akkujen lataamiselle 1.1.2024 alkaen.<br>Suurin sallittu latausteho julkisista sähköverkoista EnWG:n (Saksan sähkö- ja<br>kaasutoimituksia koskeva laki) 14a §:n mukaisella ohjauksella on 4,2 kW.<br>Invertterin on muodostettava dokumentointia varten yhteys Fronius Solar.webiin<br>ja oltava jatkuvasti yhdistettynä internetiin, jotta ulkoisten ohjauskomentojen to-<br>teutus voidaan todistaa.<br>Latausteho on rajoitettu oletusarvoisesti tätä alempaan arvoon. Huomioithan,<br>että et käytä enää suurempaa kuin 4,2 kW:n sallittua lataustehoa. |
|-------------------------------------------------------------------|----------------------------------------------------------------------------------------------------|
| Akunhallinta                                                      | Akun varaustilan asetukset<br>Jos varauksen rajojen tilaksi on asetettu Automaattinen, arvot Minimilatausraja<br>ja Maksimilatausraja määritetään valmistajan teknisten tietojen mukaan.<br>Jos varauksen rajojen tilaksi on asetettu Manuaalinen, arvot Werte Minimila-<br>tausraja ja Maksimilatausraja voidaan määrittää akun valmistajan kanssa sovittu-<br>jen teknisten tietojen mukaan. Varavirran tapauksessa asetettuja arvoja ei oteta                                                                                                    |
|                                                                   | huomioon.<br>Asetuksella <b>Salli muiden tuotantoyksikköjen akkujen lataus kotiverkossa</b> ote-<br>taan käyttöön / poistetaan käytöstä akun lataus muista kotiverkossa olevista tuo-<br>tantoyksiköistä.<br>Fronius-invertterin tehonottoa voidaan rajoittaa kentässä <b>Maks. AC-latausteho</b> .<br>Maksimitehonotto on mahdollinen Fronius-invertterin AC-nimellisteholla.                                                                                                    |
|                                                                   | Asetuksella <b>Salli akun lataus julkisesta sähköverkosta</b> ja <b>Salli muiden tuotanto-<br/>yksikköjen akkujen lataus kotiverkossa</b> otetaan käyttöön / poistetaan käytöstä<br>akun lataus julkisesta sähköverkosta ja muista kotiverkossa olevista tuotantoyk-<br>siköistä, mikäli saatavilla.<br>Huomioi tämän asetuksen yhteydessä sääntöihin tai korvauksiin liittyvät tiedot.<br>Tästä asetuksesta riippumatta suoritetaan tarpeelliset palveluun liittyvät latauk-<br>set julkisesta sähköverkosta (esim. pakotettu jälkilataus täydelliseltä purkautumi-<br>selta suojaamiseksi).         |
|                                                                   | <b>Varaustilan varoitusraja</b><br>Tästä akun jäännöskapasiteetista alkaen varavirtakäytössä annetaan ilmoitus.                                                                                                    |
|                                                                   | <b>Varakapasiteetti</b><br>Asetettu arvo tuottaa jäännöskapasiteetin (riippuu akun kapasiteetista), joka on<br>varattu varavirtatapausta varten. Akun lataus ei purkaudu verkkoon kytketyssä<br>käytössä jäännöskapasiteettia alemmaksi.                                                                                                    |
|                                                                   | <b>TÄRKEÄÄ!</b><br>Fronius ei ole vastuussa ulkoisille akuille aiheutuneista vaurioista.                                                                                                    |
|                                                                   | <b>Aikaperusteinen akunohjaus</b><br>Aikaperusteisen akun ohjauksen avulla on mahdollista pakottaa akun lataus/<br>purkaus määritettyyn tehoon, rajoittaa sitä tai estää se.                                                                                                    |
|                                                                   | <ul> <li>Akun hallintaan vaikuttavat esim. seuraavat asetukset</li> <li>sallittu akun lataus julkisesta sähköverkosta</li> <li>invertterin, akun tai kokonaisjärjestelmän tehonrajoitus</li> <li>ohjaustiedot Modbusin kautta</li> <li>Omakulutuksen optimointi</li> </ul>                                                                                                    |

#### TÄRKEÄÄ!

Akunohjauksen määritetyillä säännöillä on omakulutuksen optimoinnin jälkeen toiseksi alhaisin prioriteetti. Kokoonpanosta riippuen voi olla, että säännöt eivät täyty muiden asetusten vuoksi.

Aikaperusteisen akunohjauksen sääntöjä varten voidaan valita seuraavat arvot:

- Maks. latausteho

Akku ladataan enintään syöttökentässä **Teho** säädetyllä arvolla. Jos syöttö julkiseen sähköverkkoon ja/tai suora kulutus talossa ei ole mahdollista, säädettyä arvoa **Maks. latausteho** ei huomioida ja tuotettu energia ladataan akkuun.

- Minimilatausteho Akku ladataan vähintään syöttökentässä Teho säädetyllä arvolla.
- Maksimipurkausteho
   Akku pureteen enintään
  - Akku puretaan enintään syöttökentässä Teho säädetyllä arvolla.
- Minimipurkausteho
   Akku puretaan vähintään syöttökentässä Teho säädetyllä arvolla.

Aikaohjaus, milloin sääntö on voimassa, säädetään syöttökentissä Kellonaika ja valinnassa Viikonpäivä.

Keskiyön (klo 00.00) ylittävää aika-aluetta ei voi määrittää. **Esimerkki:** Säätöä klo 22.00–06.00 varten täytyy tehdä kaksi merkintää "22.00–23.59" ja "00.00–06.00".

**Esimerkkejä – ai-** Seuraavat esimerkit selittävät energiavirtoja. Hyötysuhteita ei oteta huomioon.

#### kaperusteinen akunohjaus

#### Akkujärjestelmä

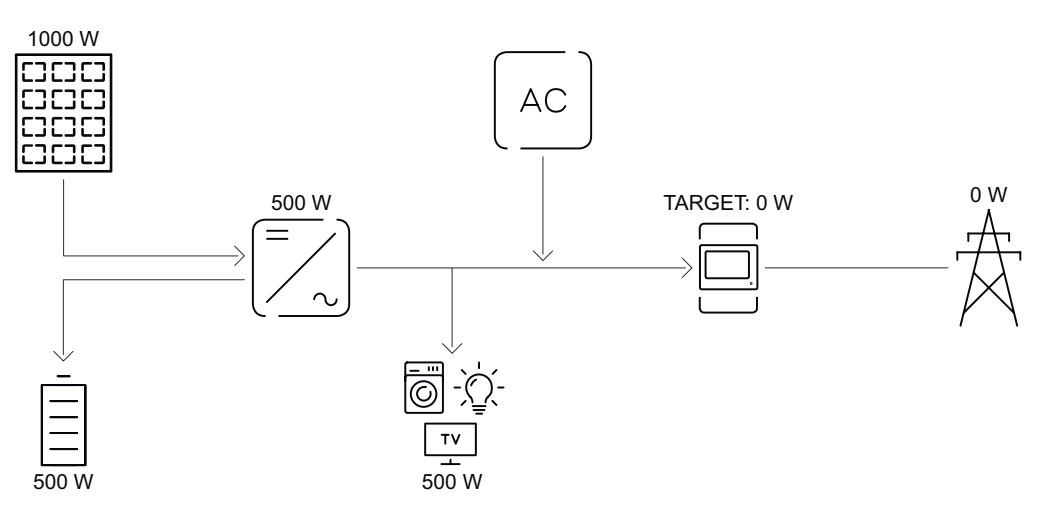

| Aurinkosähköjärjestelmä invertterillä        | 1 000 W |
|----------------------------------------------|---------|
| Teho akkuun                                  | 500 W   |
| Invertterin tehonanto (vaihtovirta)          | 500 W   |
| Säädetty tavoitearvo verkkoonsyöttöpisteessä | o W     |
| Syöttö julkiseen sähköverkkoon               | o W     |
| Kulutus kotona                               | 500 W   |

#### akkujärjestelmä ilman aurinkosähköä, toisen tuotantoyksikön kanssa kotitaloudessa

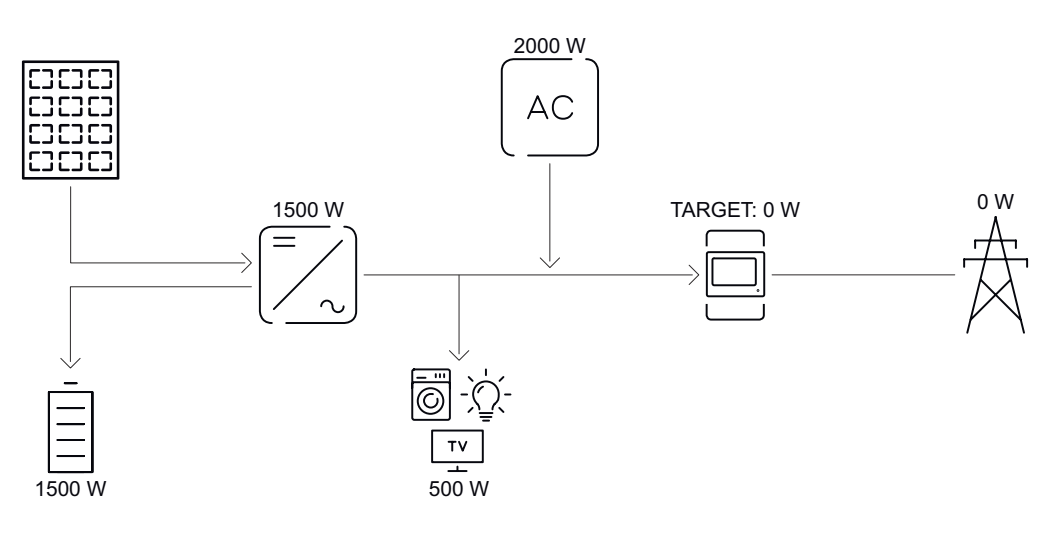

| Teho akkuun                                  | 1 500 W |
|----------------------------------------------|---------|
| Invertterin tehonotto (vaihtovirta)          | 1 500 W |
| Toinen tuotantoyksikkö kotiverkossa          | 2 000 W |
| Säädetty tavoitearvo verkkoonsyöttöpisteessä | o W     |
| Syöttö julkiseen sähköverkkoon               | o W     |
| Kulutus kotona                               | 500 W   |
|                                              |         |

#### akkujärjestelmä toisen tuotantoyksikön kanssa kotitaloudessa

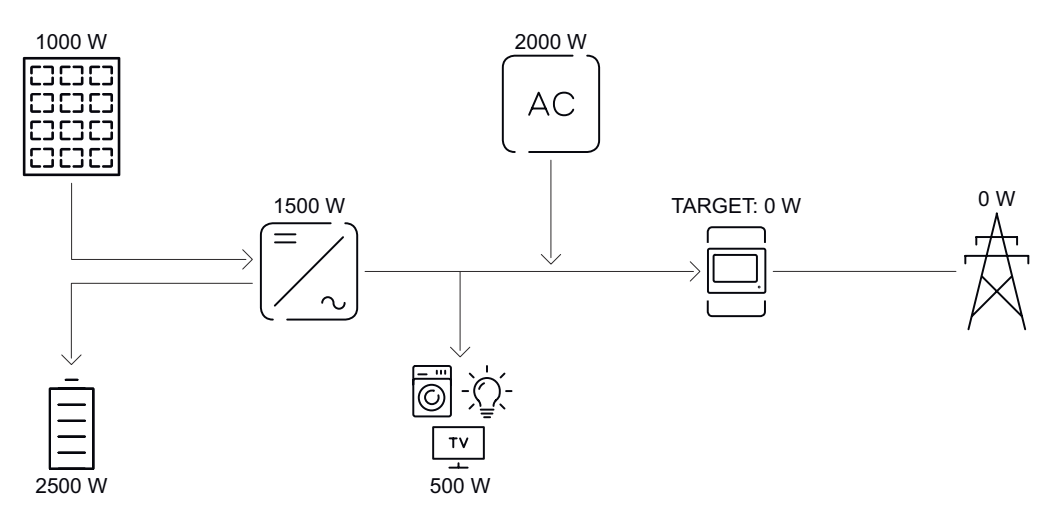

| Aurinkosähköjärjestelmä invertterillä        | 1 000 W |
|----------------------------------------------|---------|
| Teho akkuun                                  | 2 500 W |
| Invertterin tehonotto (vaihtovirta)          | 1 500 W |
| Toinen tuotantoyksikkö kotiverkossa          | 2 000 W |
| Säädetty tavoitearvo verkkoonsyöttöpisteessä | o W     |
| Syöttö julkiseen sähköverkkoon               | o W     |
| Kulutus kotona                               | 500 W   |
|                                              |         |

#### Akkujärjestelmä toisen tuotantoyksikön kanssa kotitaloudessa

(AC-max-rajoituksen kanssa)

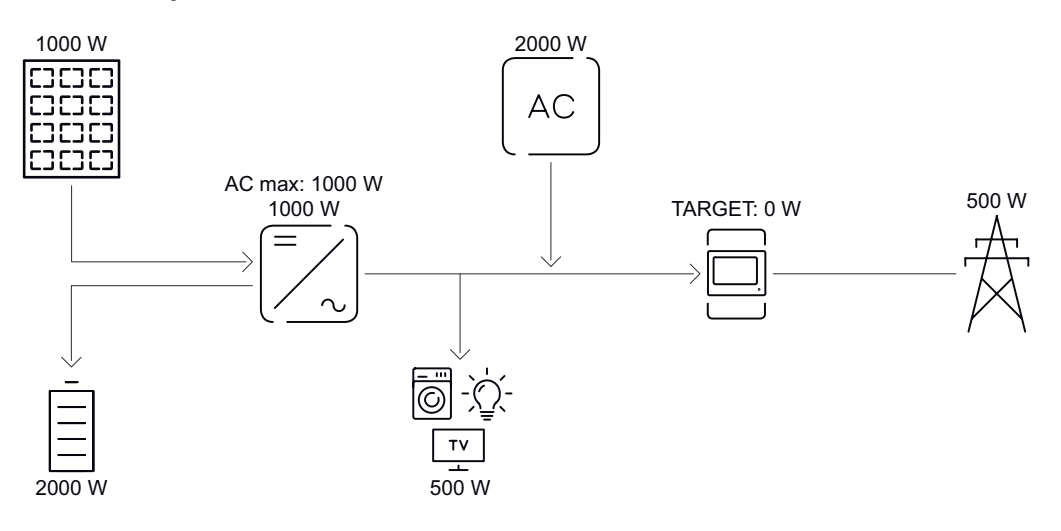

| Aurinkosähköjärjestelmä invertterillä        | 1 000 W |
|----------------------------------------------|---------|
| Teho akkuun                                  | 2 000 W |
| Tehonoton vaihtovirta enimmäisrajoitus       | 1 000 W |
| Invertterin tehonotto (vaihtovirta)          | 1 000 W |
| Toinen tuotantoyksikkö kotiverkossa          | 2 000 W |
| Säädetty tavoitearvo verkkoonsyöttöpisteessä | o W     |
| Syöttö julkiseen sähköverkkoon               | 500 W   |
| Kulutus kotona                               | 500 W   |
|                                              |         |

#### Sallitut akunohjauksen säännöt

Sääntö koostuu aina rajoituksesta tai määräyksestä ja aikaohjauksesta **Kellonaika** ja **Viikonpäivä**, jonka aikana sääntö on aktiivinen. Saman rajoituksen (esim. maksimilatausteho) sisältävät säännöt eivät saa mennä ajallisesti päällekkäin.

#### Maksimaalinen lataus- ja purkausraja

Samanaikaisesti voi määrittää maksimilataus-/maksimipurkaustehon.

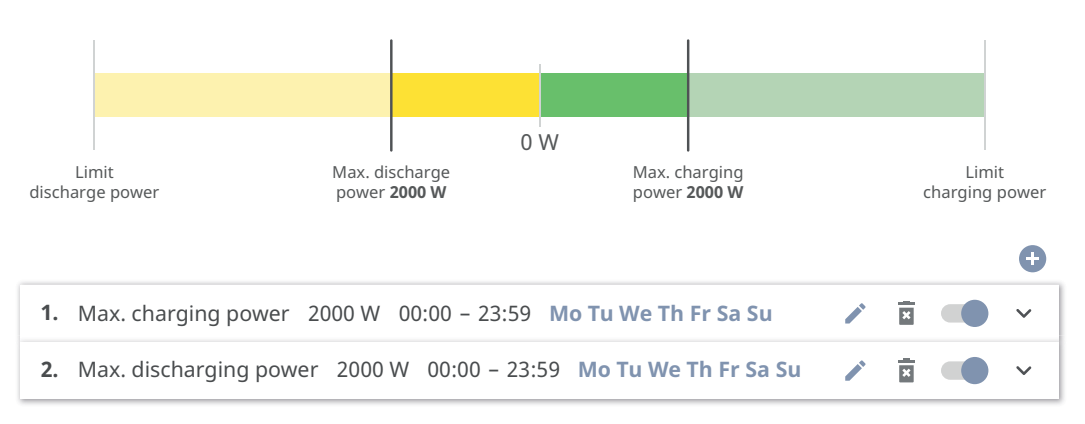

#### Latausalueen määritys

Latausalueen voi määrittää minimi- ja maksimilatausrajan avulla. Tässä tapauksessa akun purkaus ei ole mahdollinen.

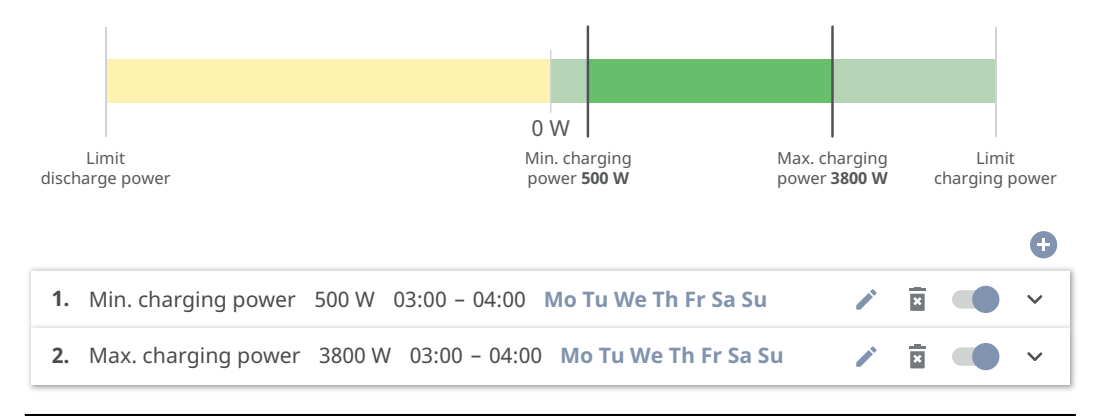

#### Purkausalueen määritys

Purkausalueen voi määrittää minimi- ja maksimipurkausrajan avulla. Tässä tapauksessa akun lataus ei ole mahdollinen.

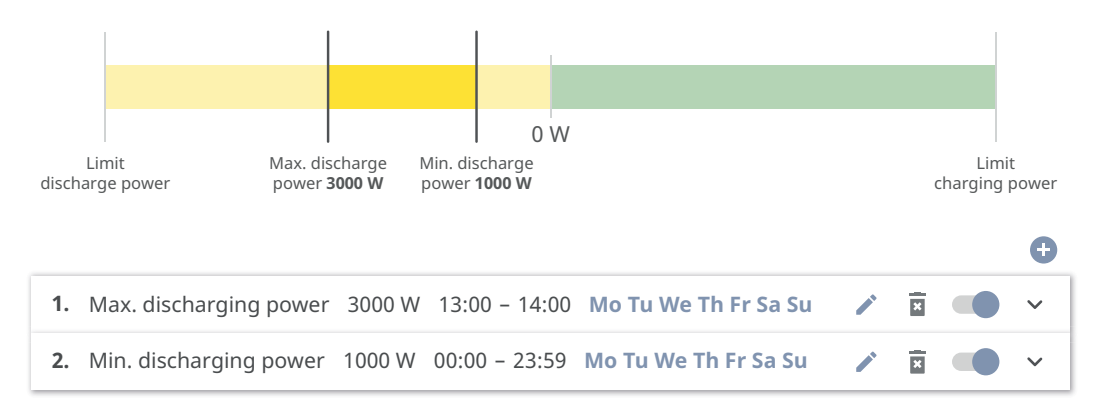

#### Määritellyn latauksen määritys

Määritellyn lataustehon voi määrittää asettamalla minimi- ja maksimilataustehon samaan arvoon.

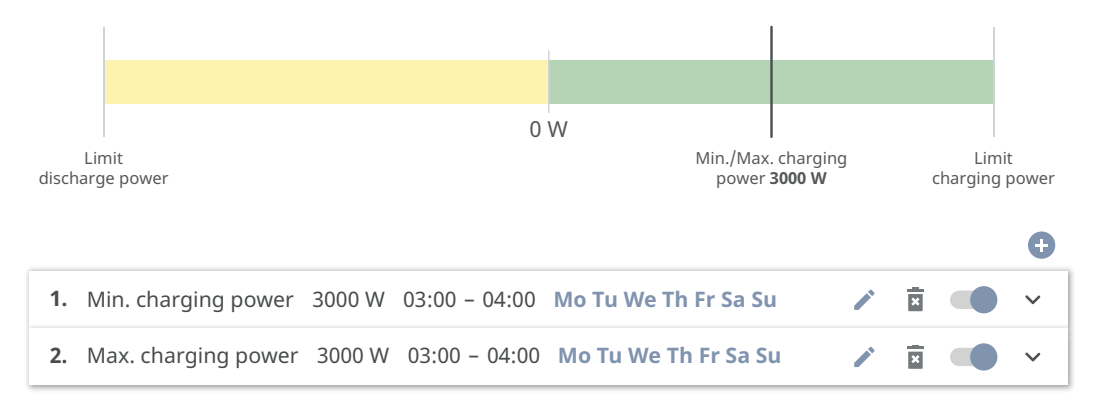

#### Määritellyn purkauksen määritys

Määritellyn purkaustehon voi määrittää asettamalla minimi- ja maksimipurkaustehon samaan arvoon.

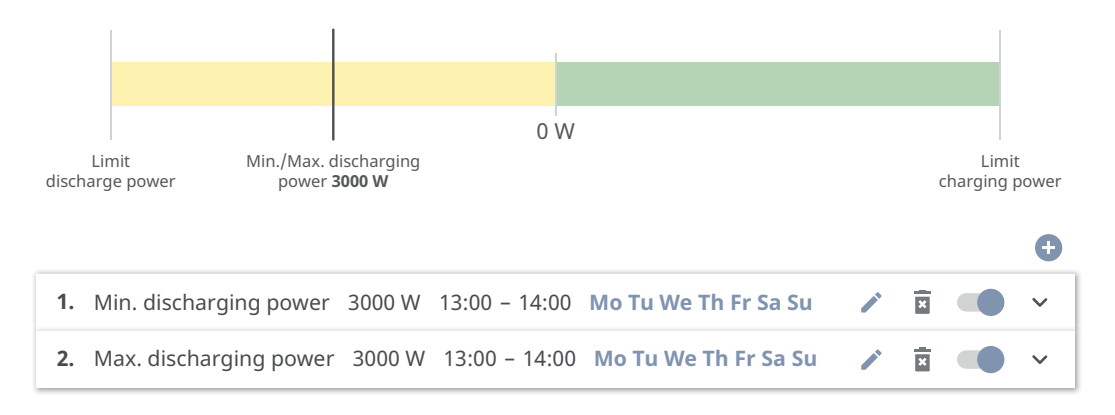

#### Mahdolliset soveltamistapaukset

- aikasidonnaiset sähkötariffit
- akun varaaminen markkinakohtaista tehonrajoitusta varten
- kellonajasta riippuva akun varaus varavirtatapausta varten

## Aurinkosähkön tehonalennus

Säännöt valikkoalueella **Akun hallinta** mahdollistavat tuotetun energian optimaalisen käytön. Voi kuitenkin syntyä tilanteita, joissa aurinkosähkötehoa ei voi käyttää kokonaan aikaperusteisen akunohjauksen kautta.

| Esimerkki                            |         |  |
|--------------------------------------|---------|--|
| Fronius-invertteri (maks. lähtöteho) | 6 000 W |  |
| Akun määritetty purkaus              | 6 000 W |  |
| Aurinkosähköteho                     | 1 000 W |  |

Tässä tapauksessa invertterin pitäisi vähentää aurinkosähköteho O W:iin, sillä invertterin lähtöteho on enintään 6 000 W ja laite on jo kokonaan kuormitettu akun purkauksen vuoksi.

Koska aurinkosähkötehon hukkaaminen ei ole järkevää, akun hallinnan tehonrajoitusta mukautetaan automaattisesti siten, ettei aurinkosähkötehoa joudu hukkaan. Edellisessä esimerkissä akku purkautuu vain 5 000 W, jotta aurinkosähkötehoa voidaan käyttää 1 000 W.

#### Kuormituksen Prioriteetit

hallinta

Jos järjestelmässä on lisäkomponentteja (esim. akku, Fronius Ohmpilot), tässä voidaan säätää prioriteetit. Laitteet, joilla on korkeampi prioriteetti, aktivoidaan ensin ja muut sen jälkeen, jos käytettävissä on vielä ylimääräistä energiaa.

#### TÄRKEÄÄ!

Jos aurinkosähköjärjestelmässä on Fronius Wattpilot, se nähdään virrankuluttajana. Wattpilotin kuormituksen hallinnan prioriteetti on konfiguroitava Fronius Solar.wattpilot -sovelluksessa.

#### Säännöt

Kuormituksen erilaisia hallintasääntöjä voidaan määrittää enintään neljä kappaletta. Samojen kynnysarvojen yhteydessä säännöt aktivoidaan järjestyksessä. Käytöstä poiston tapauksessa järjestys on päinvastainen eli viimeksi päälle kytketty I/O kytketään ensimmäisenä pois päältä. Eri kynnysarvojen yhteydessä päälle kytketään ensimmäisenä se I/O, jolla on alin kynnysarvo, sen jälkeen se, jolla on toiseksi alin kynnysarvo, jne.

Tuotetun tehon avulla ohjatut I/O:t ovat aina etusijalla akkuun ja Fronius Ohmpilotiin verrattuna. Tällöin siis I/O voi kytkeytyä päälle ja aiheuttaa sen, ettei akkua enää ladata tai Fronius Ohmpilotia aktivoida.

#### TÄRKEÄÄ!

I/O aktivoidaan / poistetaan käytöstä vasta 60 sekunnin kuluttua.

Kuorma

- Ohjaus on tilassa Pois (pois käytöstä).
- Ohjaus tapahtuu asetuksella Tuotettu teho.
- Ohjaus tapahtuu tehoylijäämän mukaan (verkkoonsyöttörajojen yhteydessä). Tämä vaihtoehto on käytettävissä vain silloin, kun on liitetty mittari. Ohjaus tapahtuu käyttämällä todellista verkkoonsyöttötehoa sähköverkkoon.

**Kynnysarvot** 

- Päällä: syötetään pätötehoraja, josta lähtien lähtö aktivoidaan.
- Pois: syötetään pätötehoraja, josta lähtien lähdön aktivointi poistetaan.

#### Käyntiajat

- Aktivointikenttä Minimikäyntiaika kytkentäprosessia kohti, kuinka kauan lähtö vähintään on aktivoituna kytkentäprosessia kohti.
- Aktivointikenttä Maksimikäyntiaika päivää kohti.
- Aktivointikenttä tavoitekäyntiajalle, jonka lähtö on yhteensä aktivoituna päivää kohti (useita kytkentäprosesseja otetaan huomioon).

#### Omakulutuksen

optimointi

Omakulutuksen optimointi

Säädä käyttötilaksi Manuaalinen tai Automaattinen. Invertteri säätelee aina säädettyyn arvoon Verkkoonsyöttöpisteen tavoitearvo. Käyttötilassa Automaattinen (tehdasasetus) säädetään verkkoonsyöttöpisteessä asetukseksi O wattia (maksimaalinen omakulutus).

Tavoitearvo verkkoonsyöttöpisteessä on voimassa myös silloin, kun toinenkin lähde syöttää virtaa tähän laskentapisteeseen. Kuitenkin tässä tapauksessa

- Fronius Smart Meterin täytyy olla asennettu ja konfiguroitu verkkoonsyöttöpisteessä
- toiminto Salli muiden tuotantoyksikköjen akkujen lataus kotiverkossa on oltava aktivoitu valikkoalueella Komponentit > Akku.

Tavoitearvo verkkoonsyöttöpisteessä

Jos omakulutuksen optimoinnin alla on valittu Manuaalinen, voidaan säätää Käyttötila (Liittymä/Verkkoonsyöttö) ja Tavoitearvo verkkoonsyöttöpisteessä.

#### TÄRKEÄÄ!

Asetuksen Omakulutuksen optimointi prioriteetti on alhaisempi kuin asetuksen Akun hallinta.

## Järjestelmä

| Yleistä                          | <ol> <li>Syötä järjestelmän nimi syöttökenttään Järjestelmän nimi (maks. 30 merkkiä).</li> <li>Valitse ponnahdusvalikosta Aikavyöhykkeen alue ja Aikavyöhykkeen paikkakunta. Päivämäärä ja aika otetaan syötetystä aikavyöhykkeestä.</li> <li>Napsauta painiketta Tallenna.</li> <li>Järjestelmän nimi, aikavyöhykkeen alue ja paikkakunta on tallennettu.</li> </ol> |
|----------------------------------|----------------------------------------------------------------------------------------------------|
| Päivitys                         | <ul> <li>Kaikki käytettävissä olevat päivitykset valmistellaan tuotesivulla sekä alueella "Fronius-latauksen haku" sivustolla www.fronius.com .</li> <li>Päivitys <ol> <li>Vedä laiteohjelmistotiedosto kenttään Laita tiedosto tähän tai valitse Valitse tiedosto.</li> </ol> </li> <li>✓ Päivitys käynnistyy.</li> </ul>                                            |
| Käyttöönottoa-<br>vustaja        | Tässä voi avata ohjatun käyttöönottoavustajan.                                                                                                    |
| Tehdasasetusten<br>palauttaminen | <b>Kaikki asetukset</b><br>Kaikki määritystiedot palautetaan maa-asetusta lukuun ottamatta. Vain valtuu-<br>tettu henkilöstö saa tehdä muutoksia maa-asetukseen.<br><b>Kaikki asetukset ilman verkkoa</b><br>Kaikki määritystiedot palautetaan maa-asetusta ja verkkoasetuksia lukuun otta-<br>matta. Vain valtuutettu henkilöstö saa tehdä muutoksia maa-asetukseen. |
| Tapahtumaloki                    | Ajankohtaiset tapahtumat<br>Tässä näytetään liitettyjen järjestelmäkomponenttien kaikki ajankohtaiset tapah-<br>tumat.<br><b>TÄRKEÄÄ!</b><br>Tapahtumalajista riippuen ne täytyy vahvistaa hakasella, jotta niitä voi käsitellä.<br><b>Arkistoitu</b><br>Tässä näytetään liitettyjen järjestelmäkomponenttien kaikki tapahtumat, joita ei<br>enää ole.                |
| Tietoja                          | Tällä valikkoalueella näytetään järjestelmän ja nykyisten asetusten kaikki tiedot<br>sekä asetetaan ladattavaksi.                                                                                                    |

| Lisenssinhallinta | Lisenssitiedostoon on määritetty tehotiedot sekä invertterin toimintolaajuus. Kun<br>vaihdetaan invertteri, teho-osa ja dataliikennealue, on vaihdettava myös lisenssi-<br>tiedosto.                                                                                                    |
|-------------------|----------------------------------------------------------------------------------------------------|
|                   | <b>Lisensointi - online (suositus):</b><br>Tarvitaan internetyhteys ja Fronius Solar.web -konfigurointi.                                                                                                    |
|                   | <ol> <li>Asennustöiden päättäminen (katso luku Invertterin liitäntäalueen / kotelon<br/>kannen sulkeminen ja käyttöönotto sivulla 98).</li> </ol>                                                                                                    |
|                   | 2 Muodosta yhteys invertterin käyttöliittymään.                                                                                                    |
|                   | 3 Syötä viallisen ja vaihdettavan laitteen sarjanumero ja todennuskoodi (VCo-<br>de). Sarjanumero ja VCode ovat invertterin tehokilvessä (katso luku Laittees-<br>sa olevat tiedot sivulla 57).                                                                                                    |
|                   | 4 Napsauta painiketta Käynnistä online-lisensointi.                                                                                                    |
|                   | 5 Ohita käyttöehtojen ja verkkoasetusten valikkokohdat valitsemalla <b>Jatka</b> .                                                                                                    |
|                   | ✓ Lisenssin aktivointi käynnistyy.                                                                                                    |
|                   | <b>Lisensointi – offline:</b><br>Internetyhteyttä ei saa olla. Kun Lisensointi – offline -vaihtoehdon yhteydessä on<br>olemassa internetyhteys, lisenssitiedosto ladataan automaattisesti invertteriin.<br>Siten lisenssitiedoston lataamisen yhteydessä tulee näkyviin seuraava virheilmoi-<br>tus: "Lisenssi on jo asennettu ja avustaja voidaan sulkea". |
|                   | Asennustöiden päättäminen (katso luku Invertterin liitäntäalueen / kotelon kannen sulkeminen ja käyttöönotto sivulla 98).                                                                                                    |
|                   | 2 Muodosta yhteys invertterin käyttöliittymään.                                                                                                    |
|                   | <ul> <li>Syötä viallisen ja vaihdettavan laitteen sarjanumero ja todennuskoodi (VCo-de). Sarjanumero ja VCode ovat invertterin tehokilvessä (katso luku Laittees-sa olevat tiedot sivulla 57).</li> </ul>                                                                                                    |
|                   | 4 Napsauta painiketta Käynnistä offline-lisensointi.                                                                                                    |
|                   | <ul> <li>5 Lataa palvelutiedosto päätteeseen napsauttamalla painiketta Lataa palvelu-<br/>tiedosto.</li> </ul>                                                                                                    |
|                   | 6 Avaa verkkosivusto licensemanager.solarweb.com ja kirjaudu sisään käyttäjänimen ja salasanan avulla.                                                                                                    |
|                   | 7 Vedä palvelutiedosto kenttään Vedä palvelutiedosto tähän tai lataa se nap-<br>sauttamalla tai lataa se.                                                                                                    |
|                   | 8 Lataa uusi, luotu lisenssitiedosto päätelaitteelle valitsemalla painike Lataa lisenssitiedosto.                                                                                                    |
|                   | 9 Siirry invertterin käyttöliittymään ja vedä lisenssitiedosto kenttään Laita li-<br>senssitiedosto tähän tai valitse Valitse lisenssitiedosto.                                                                                                    |
|                   | ✓ Lisenssin aktivointi käynnistyy.                                                                                                    |
| Tuki              | Tukikäyttäjän aktivointi                                                                                                    |
|                   | 1 Napsauta painiketta Aktivoi tukikäyttäjätili.                                                                                                    |
|                   | ✓ Tukikäyttäjä on aktivoitu.                                                                                                    |
|                   | тариейй                                                                                                    |

**TÄRKEÄÄ** Tukikäyttäjää käytetään vain silloin, kun Froniuksen tekninen tuki määrittää invertterin asetuksia suojatun yhteyden kautta. Pääsy poistetaan käytöstä painikkeella **Lopeta tukikäyttäjän pääsy**. Tukitietojen luominen (Fronius-tukea varten)

**1** Napsauta painiketta **Luo tukitiedot**.

2 Tiedosto sdp.cry ladataan automaattisesti. Napsauta manuaalista lataamista varten painiketta Lataa tukitiedot.

✓ Tiedosto sdp.cry tallennetaan latauksiin.

#### Etähuollon aktivoiminen

**1** Napsauta painiketta **Aktivoi etähuolto**.

✓ Etähuoltokäyttö Fronius-tuelle on aktivoitu.

#### TÄRKEÄÄ

Etähuoltokäyttö mahdollistaa Froniuksen teknisen tuen pääsyn invertteriin suojatun yhteyden kautta. Siten välitetään vianmääritystietoja ongelmien ratkaisemista varten. Etähuoltokäytön saa aktivoida vain Fronius-tuen pyynnöstä.

## Tietoliikenne

#### Verkko

#### Palvelinosoitteet tiedonsiirtoa varten

Jos käytetään palomuuria lähteviä yhteyksiä varten, seuraavien yhteyskäytäntöjen, palvelinosoitteiden ja porttien on oltava sallittuja tiedonsiirron onnistumiseksi:

- Tcp fronius-se-iot.azure-devices.net:8883
- Tcp fronius-se-iot-telemetry.azure-devices.net:8883
- Tcp fronius-se-iot-telemetry.azure-devices.net:443
- Udp sera-gen24.fronius.com:1194 (213.33.117.120:1194)
- Tcp cure-se.fronius.com:443
- Tcp firmware-download.fronius.com:443
- Tcp froniusseiot.blob.core.windows.net:443
- Tcp provisioning.solarweb.com:443
- Upd/Tcp 0.time.fronius.com:123

Käytettäessä FRITZ!Box-tuotteita internetyhteys on oltava määritetty rajattomaksi ja rajoituksettomaksi. DHCP Lease Time -aikaa (voimassaolo) ei saa asettaa arvoon 0 (=loputon).

#### LAN:

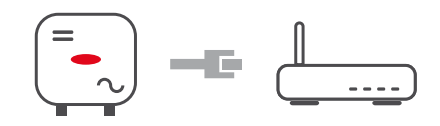

#### Yhteyden muodostus:

1 Syötä isännän nimi.

2 Valitse yhteystyypiksi automaattinen tai staattinen.

3 Syötä yhteystyypin **staattinen** yhteydessä IP-osoite, aliverkon peite, DNS ja yhdyskäytävä.

- 4 Napsauta painiketta Yhdistä.
- ✓ Yhteys muodostetaan.

Yhteyden muodostamisen jälkeen yhteyden tila on tarkistettava (katso luku **In-ternet-palvelut** sivulla **126**).

#### WLAN:

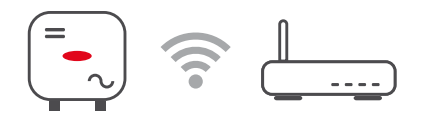

#### Yhteyden muodostaminen WPS:n kautta:

□ Invertterin Access Point -yhteyspisteen on oltava aktiivinen. Se avataan koskettamalla anturia ⊕ > viestintä-LED vilkkuu sinisenä.

Muodosta yhteys invertteriin verkkoasetuksissa (invertteri näytetään nimen "FRONIUS\_" ja laitteen sarjanumeron kanssa).

2 Syötä tehokilvessä oleva salasana, ja vahvista se.

#### **TÄRKEÄÄ!**

Windows 10:ssä täytyy salasanan syöttämistä varten ensin aktivoida linkki Yhdistä käyttämällä suojausavainta sen sijaan, jotta voidaan muodostaa yhteys salasanalla.

**3** Syötä selaimen osoitekenttään IP-osoite 192.168.250.181, ja vahvista se.

4 Napsauta valikkoalueella Viestintä > Verkko > WiFi > WPSAktivoi-painiketta.

5 Aktivoi WPS WLAN-reitittimessä (katso WLAN-reitittimen dokumentaatio).

6 Napsauta painiketta Käynnistä. Yhteys muodostetaan automaattisesti.

7 Kirjaudu sisään invertterin käyttöliittymässä.

8 Tarkasta verkon tiedot ja yhteys Fronius Solar.web -palveluun.

Yhteyden muodostamisen jälkeen yhteyden tila on tarkistettava (katso luku **In-ternet-palvelut** sivulla **126**).

#### WLAN-verkon valitseminen ja yhdistäminen:

löytyneet verkot näytetään luettelossa. Päivityspainiketta  $\diamondsuit$  napsauttamalla tehdään uusi haku käytettävistä olevista WLAN-verkoista. Valintaluetteloa voi rajata lisää syöttökentän **Hae verkko** avulla.

1 Valitse verkko luettelosta.

2 Valitse yhteystyypiksi automaattinen tai staattinen.

3 Syötä yhteystyypin **automaattinen** yhteydessä WLAN-salasana ja isännän nimi.

Syötä yhteystyypin staattinen yhteydessä IP-osoite, aliverkon peite, DNS ja yhdyskäytävä.

5 Napsauta painiketta Yhdistä.

✓ Yhteys muodostetaan.

Yhteyden muodostamisen jälkeen yhteyden tila on tarkistettava (katso luku **In-ternet-palvelut** sivulla **126**).

#### Access Point:

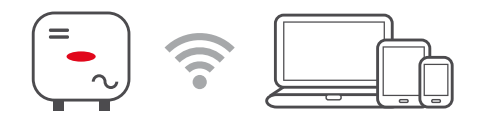

Invertteri toimii Access Point -yhteyspisteenä. Tietokone tai älylaite muodostaa suoraan yhteyden invertteriin. Internet-yhteyttä ei voi muodostaa. Tällä valikkoalueella voi määrittää kohdat **Verkon nimi (SSID)** ja **Verkkoavain (PSK)**. WLAN- ja Access Point -yhteyttä voi käyttää samanaikaisesti.

Modbus

Invertteri viestii Modbusin kautta järjestelmäkomponenttien (esim. Fronius Smart Meter) ja muiden invertterien kanssa. Ensisijainen laite (Modbus-asiakas) lähettää ohjauskomentoja toissijaiselle laitteelle (Modbus-palvelin). Toissijainen laite suorittaa ohjauskomennot.

Modbus 0 (M0) RTU / Modbus 1 (M1) RTU

Jos toinen Modbus RTU -liitännöistä asetetaan **Modbus-palvelimeksi**, seuraavat syöttökentät ovat käytettävissä:

Siirtonopeus

Siirtonopeus vaikuttaa siirtonopeuteen järjestelmään liitettyjen yksittäisten komponenttien välillä. Siirtonopeutta valittaessa on otettava huomioon, että se on sama lähettämis- ja vastaanottamispuolella. Pariteetti

Pariteettibitin avulla voidaan tarkastaa pariteetti. Sen avulla tunnistetaan siirtovirheitä. Pariteettibitti voi varmistaa tietyn määrän bittejä. Pariteettibitin arvo (O tai 1) täytyy laskea lähettimessä, ja vastaanottimessa se tarkistetaan saman laskelman avulla. Pariteettibitin laskenta voidaan tehdä parilliselle ja parittomalla pariteetille.

SunSpec Model Type (SunSpec-mallin tyyppi) SunSpec-mallista riippuen on kaksi eri asetusta.

float: SunSpec Inverter Model 111, 112, 113 tai 211, 212, 213. int + SF: SunSpec Inverter Model 101, 102, 103 tai 201, 202, 203.

**Mittarin osoite** 

Syötetty arvo on mittarille määritetty tunnusnumero (Unit ID). Se löytyy invertterin käyttöliittymästä valikkoalueelta **Viestintä> Modbus**. Tehdasasetus: 200

**Invertterin osoite** Syötetty arvo on invertterille määritetty tunnusnumero (Unit ID). Se löytyy invertterin käyttöliittymästä valikkoalueelta **Viestintä > Modbus**. Tehdasasetus: 1

Toissijaisen invertterin ohjaus Modbus TCP:n kautta

Tämä asetus on välttämätön, jotta invertteriä voidaan ohjata Modbusin kautta. Jos toiminto **Toissijaisen invertterin ohjaus Modbus TCP:n kautta** aktivoidaan, ovat seuraavat syöttökentät käytettävissä:

Modbus Port (Modbus-portti)

Modbus-dataliikenteeseen käytettävän TCP-portin numero.

SunSpec Model Type (SunSpec-mallin tyyppi) SunSpec-mallista riippuen on kaksi eri asetusta.

float: SunSpec Inverter Model 111, 112, 113 tai 211, 212, 213. int + SF: SunSpec Inverter Model 101, 102, 103 tai 201, 202, 203.

Mittarin osoite

Syötetty arvo on mittarille määritetty tunnusnumero (Unit ID). Se löytyy invertterin käyttöliittymästä valikkoalueelta **Viestintä > Modbus**. Tehdasasetus: 200

Salli ohjaus

Kun tämä vaihtoehto on valittu, invertteriä ohjataan Modbusin kautta. Invertterin ohjaukseen kuuluvat seuraavat toiminnot:

- päälle / pois päältä
- tehon alentaminen
- vakiotehokertoimen määritys (cos Phi)
- vakioloistehon määritys
- akunohjauksen määritys akun kanssa

Ohjauksen rajoitus

Tässä voidaan syöttää IP-osoite, joka saa ainoana ohjata invertteriä.

#### Pilviohjaus

**Pilviohjauksella** verkonhaltija/sähkönmyyjä voi vaikuttaa invertterin lähtötehoon. Edellytyksenä on, että invertterillä on aktiivinen internetyhteys.

| Parametri   | Näyttö | Kuvaus                                            |
|-------------|--------|---------------------------------------------------|
| Pilviohjaus | Pois   | Invertterin pilviohjaus on poistettu<br>käytöstä. |
|             | Päällä | Invertterin pilviohjaus on aktivoitu.             |

| Profiilit                                                                          | Arvoalue                               | Kuvaus                                                                                                    |
|------------------------------------------------------------------------------------|----------------------------------------|----------------------------------------------------------------------------------------------------|
| Salli pilviohjaus<br>säätötarkoituk-<br>sia varten (tek-<br>nikko)                 | Poistettu<br>käytöstä / akti-<br>voitu | Toiminto voi olla pakollinen laitoksen moit-<br>teettoman toiminnan kannalta.*                                                                                                    |
| Salli virtuaalis-<br>ten voimalaitos-<br>ten pilviohjaus<br>(Customer,<br>asiakas) | Poistettu<br>käytöstä / akti-<br>voitu | Jos Salli kauko-ohjaus säätötarkoituksia<br>varten (teknikko) -toiminto on aktivoitu<br>(vaaditaan Technician-käyttöoikeus), Salli<br>virtuaalisten voimalaitosten kauko-ohjaus<br>-toiminto on automaattisesti aktivoitu eikä<br>sitä voi poistaa käytöstä.* |

#### \* Pilviohjaus

Virtuaalinen voimalaitos on useiden voimalaoperaattorien yhteenkytkentä. Tätä virtuaalista voimalaitosta voidaan ohjata pilviohjauksella Internetin kautta. Tämä edellyttää, että invertterillä on aktiivinen internetyhteys. Järjestelmän tiedot lähetetään.

# **Solar API** Solar API on IP-pohjainen, avoin JSON-liitäntä. Kun se on aktivoitu, lähiverkossa olevat IOT-laitteet pääsevät invertterin tietoihin ilman todennusta. Liitäntä on turvallisuussyistä poistettu käytöstä tehtaalla, ja se on aktivoitava, jos sitä tarvitaan kolmannen osapuolen sovellusta (esim. sähköauton latauslaite tai älykotiratkaisut) tai Fronius Wattipilotia varten.

Fronius suosittelee valvontaan Fronius Solar.web -palvelua, joka tarjoaa turvallisen pääsyn invertterin tilaa ja tuotantoa koskeviin tietoihin.

Laiteohjelmiston päivitys versioon 1.14.x ottaa Solar APIn asetuksen käyttöön. Solar API on aktivoitu järjestelmissä, joiden versio on alle 1.14.x. Tätä uudemmissa versioissa se on poistettu käytötä, mutta voidaan kytkeä valikosta päälle ja pois päältä.

#### Fronius Solar API:n aktivointi

Aktivoi invertterin käyttöliittymässä valikkoalueella **Viestintä > Solar API**toiminto **Aktivoi viestintä Solar API:n kautta**.

#### **Solar.web** Tässä valikossa voidaan hyväksyä tai hylätä teknisesti tarpeellinen tietojenkäsittely.

Lisäksi analyysitietojen siirtäminen ja etäkäyttö voidaan aktivoida tai poistaa käytöstä Fronius Solar.web -sovelluksessa.

| Internet-palve- | Tässä valikossa näytetään tietoja yhteyksistä ja ajankohtaisen yhteyden tilasta. |
|-----------------|----------------------------------------------------------------------------------|
| lut             | Jos yhteyden kanssa on ongelmia, näkyy lyhyt virheen kuvaus.                     |

## Turvallisuus- ja sähköverkkovaatimukset

#### Maa-asetus

#### Λ VAARA!

**Valtuuttamattomien vika-analyysien ja kunnossapitotöiden aiheuttama vaara.** Seurauksena voi olla vakavia henkilö- ja esinevahinkoja.

Vain valtuutettujen huoltoliikkeiden asentajat/huoltoteknikot saavat suorittaa aurinkosähköjärjestelmän vika-analyysejä ja kunnossapitotöitä kansallisten standardien ja ohjeiden mukaisesti.

#### HUOMIO!

#### Luvattoman käytön aiheuttama riski.

Väärin määritetyt parametrit voivat vaikuttaa negatiivisesti julkiseen sähköverkkoon ja/tai invertterin verkkosyöttökäyttöön sekä aiheuttaa poikkeamia standardinmukaisuudesta.

- Vain valtuutettujen huoltoliikkeiden asentajat/huoltoteknikot saavat mukauttaa parametreja.
- Älä anna pääsykoodia kolmansille osapuolille ja/tai valtuuttamattomille henkilöille.

#### HUOMIO!

#### Väärin määritettyjen parametrien aiheuttama riski.

Väärin määritetyt parametrit voivat vaikuttaa negatiivisesti julkiseen sähköverkkoon ja/tai aiheuttaa invertterin toimintahäiriöitä ja katkoksia sekä poikkeamia standardinmukaisuudesta.

- Vain valtuutettujen huoltoliikkeiden asentajat/huoltoteknikot saavat mukauttaa parametreja.
- Parametreja saa mukauttaa vain, kun verkonhaltija sallii sen tai vaatii sitä.
- Parametreja saa mukauttaa vain ottamalla huomioon kansalliset standardit ja/tai ohjeet sekä verkonhaltijan määräykset.

Valikkoalue **Maa-asetus** on tarkoitettu vain valtuutettujen huoltoliikkeiden asentajia/huoltoteknikkoja varten. Valikkoalueelle tarvittavan pääsykoodin pyytämistä varten katso luku **Invertterikoodin pyytäminen Solar.SOS-portaalissa**.

Kullekin maalle valittu maa-asetus sisältää kansallisten standardien ja vaatimusten mukaisesti esiasennetut parametrit. Valittua maa-asetusta voi olla tarpeen mukauttaa paikallisten verkko-olosuhteiden ja verkonhaltijan määräysten mukaan.

| Invertterikoodin |
|------------------|
| pyytäminen So-   |
| lar.SOS-portaa-  |
| lissa            |

Valikkoalue **Maa-asetus** on tarkoitettu vain valtuutettujen huoltoliikkeiden asentajia/huoltoteknikkoja varten. Valikkoalueelle tarvittavan invertterin pääsykoodin voi pyytää Fronius Solar.SOS -portaalissa.

Invertterikoodin pyytäminen Fronius Solar.SOS -portaalissa:

1 Avaa solar-sos.fronius.com selaimessa

- 2 Kirjaudu sisään Fronius-tilillä
  - Napsauta ዾ ponnahdusvalikkoa oikeassa yläkulmassa

4 Valitse valikkokohta Näytä invertterikoodit

- ✓ Esiin tulee sopimussivu, josta löydät pääsykoodipyynnön Froniuksen inverttereiden verkkoparametrien muuttamista varten
- 5 Hyväksy käyttöehdot valitsemalla **Kyllä, olen lukenut käyttöehdot ja** hyväksyn ne ja napsauta kohtaa **Vahvista ja lähetä**
- 6 Sen jälkeen koodit ovat saatavilla yläoikealla ponnahdusvalikossa kohdassa Näytä invertterikoodit

#### <u>/</u> VARO!

#### Luvattoman käytön aiheuttama riski.

Väärin määritetyt parametrit voivat vaikuttaa negatiivisesti julkiseen sähköverkkoon ja/tai invertterin verkkosyöttökäyttöön sekä aiheuttaa poikkeamia standardinmukaisuudesta.

- Vain valtuutettujen huoltoliikkeiden asentajat/huoltoteknikot saavat mukauttaa parametreja.
- Älä anna pääsykoodia kolmansille osapuolille ja/tai valtuuttamattomille henkilöille.

#### Verkkoonsyöttörajoitus

Energiayhtiöt tai verkonhaltijat voivat määrätä verkkoonsyöttörajoituksia invertterille (esim. maks. 70 % kWp:stä tai maks. 5 kW).

Verkkoonsyöttörajoituksessa huomioidaan omakulutus kotitaloudessa, ennen kuin invertterin tehoa vähennetään:

- On mahdollista määrittää yksilöllinen raja.
- Fronius Smart Meter voidaan liittää dataliikennealueen sisään työnnettävään Modbus-kytkentäliittimeen liittimissä MO/M1- ja MO/M1+ Modbus-tietoja varten.

Invertterin avulla se aurinkosähköteho, jota ei saa syöttää julkiseen sähköverkkoon, käytetään Fronius Ohmpilotilla, eikä se siten mene hukkaan. Verkkoonsyöttörajoitus aktivoituu vain silloin, jos verkkoonsyöttöteho on määritettyä tehonalennusta suurempi.

Tehonrajoitus pois käytöstä

Invertteri muuntaa koko käytettävissä olevan aurinkosähkötehon ja syöttää sen julkiseen sähköverkkoon.

#### Tehonrajoitus aktivoitu

Verkkoonsyötön rajoitus seuraavilla valintamahdollisuuksilla:

- Kokonaistehon raja
   Koko aurinkosähköjärjestelmälle asetetaan kiinteä verkkoonsyöttöraja. Sallitun kokonaissyöttötehon arvo täytyy määrittää.
- Raja per vaihe asymmetrinen tuotanto
   Mitataan optimi per vaihe. Invertteri säätää yksittäisiä vaiheita siten, että vaiheiden summa ei ylitä asetettua arvoa. Tämä asetus on tarpeen vain silloin, jos kansalliset normit ja määräykset edellyttävät sitä. Sallitun vaihekohtaisen verkkoonsyöttötehon arvo täytyy määrittää.

Järjestelmät, joissa on Fronius Ohmpilot ja/tai dynaaminen tehonalennus, tukevat tätä toimintoa useissa inverttereissä.

Raja per vaihe – heikoin vaihe Jokainen yksittäinen vaihe mitataan. Jos sallittu verkkoonsyötön raja ylitetään jossain vaiheessa, invertterin kokonaistehoa vähennetään, kunnes arvo on jälleen sallittu kyseiselle vaiheelle. Tämä asetus on tarpeen vain silloin, jos kansalliset normit ja määräykset edellyttävät sitä. Sallitun vaihekohtaisen verkkoonsyöttötehon arvo täytyy määrittää.

| <b>Koko DC-järjestelmäteho</b><br>Syöttökenttä koko DC-järjestelmäteholle kWp-mittayksiköinä.<br>Tätä arvoa käytetään, jos <b>suurin sallittu verkkoonsyöttöteho</b> on ilmoitettu pro-<br>sentteina.                                                                                                    |
|----------------------------------------------------------------------------------------------------|
| <b>Dynaaminen tehonalennus (Soft Limit)</b><br>Tämän arvon ylittyessä invertteri kytkeytyy määritettyyn arvoon.                                                                                                    |
| <b>Poiskytkeytymistoiminto verkkoonsyöttörajoitus (Hard Limit)</b><br>(kova raja) Tämän arvon ylittyessä invertteri kytkeytyy korkeintaan viiden sekun-<br>nin kuluessa pois päältä. Tämän arvon on oltava suurempi kuin kohdassa <b>Dynaa-</b><br><b>minen tehonalennus (Soft Limit)</b> (pehmeä raja) asetettu arvo.                                                                      |
| <b>Suurin sallittu verkkoonsyöttöteho</b><br>Syöttökenttä <b>suurimmalle sallitulle verkkoonsyöttöteholle</b> W-mittayksikköinä<br>tai prosentteina (Asetusalue: -10 – 100 %).<br>Jos järjestelmässä ei ole mittaria tai siinä on häiriö, invertteri rajoittaa verkkoon-<br>syöttötehon määritettyyn arvoon.                                                                                |
| Säätöä varten Fail-Safe-tapauksessa aktivoi toiminto <b>Invertterin tehon</b><br>vähentäminen 0 %:iin, kun yhteys Smart Meteriin katkeaa.                                                                                                    |
| Emme suosittele käyttämään WLAN-yhteyttä Smart Meterin ja invertterin väli-<br>seen viestintään Fail-Safe-toimintoa varten. Jopa lyhytaikaiset yhteyden katkok-<br>set saattavat johtaa invertterin sammuttamiseen. Tämä ongelma esiintyi usein<br>erityisesti heikon WLAN-signaalin, hitaan tai ylikuormitetut WLAN-yhteyden sekä<br>palvelimen automaattisen kanavan valinnan yhteydessä. |
| Useampien inverttereiden rajoittaminen (vain Soft Limit)<br>(pehmeä raja) Dynaamisen verkkoonsyöttörajoituksen ohjaus useammille invert-<br>tereille, katso lisätietoja asetuksia varten luku Dynaaminen verkkoonsyöttörajoi-<br>tus useiden invertterien kanssasivulla <b>131</b> .                                                                                                    |
|                                                                                                    |

Verkkoonsyöttörajoitus – esimerkkejä Kokonaistehon raja (Verkkoonsyöttörajoitus 0 kW akun kanssa)

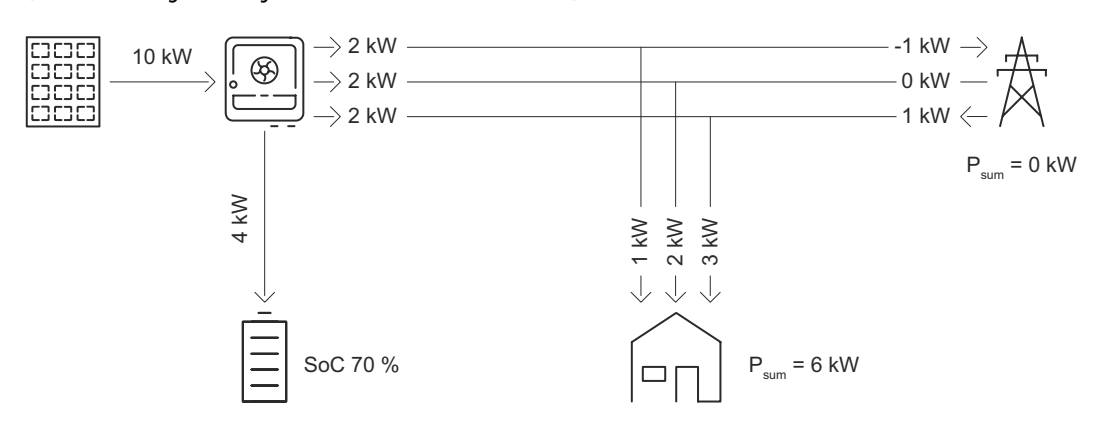

#### Selitys

Verkkoonsyöttöpisteessä ei summassa julkiseen sähköverkkoon saa syöttää tehoa (O kW). Kotiverkon kuormavaatimus (6 kW) katetaan invertterin tuottamalla teholla. Ylimääräinen tuotanto (4 kW) tallennetaan akkuun.

#### Raja per vaihe – asymmetrinen tuotanto (Verkkoonsyöttörajoitus 0 kW per vaihe) – asymmetrinen

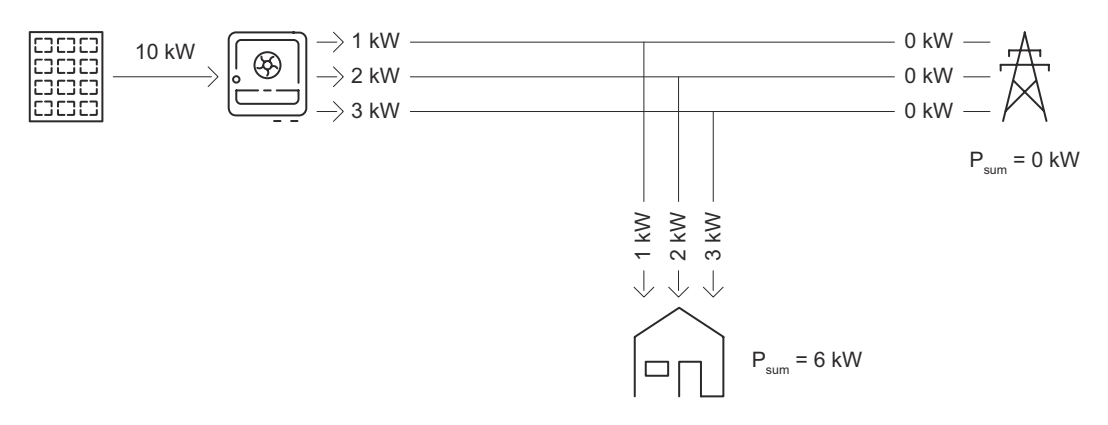

#### Selitys

Kotiverkon kuormavaatimus per vaihe tarkastetaan ja katetaan.

#### Raja per vaihe – asymmetrinen tuotanto

(Verkkoonsyöttörajoitus O kW per vaihe akun kanssa) – asymmetrinen

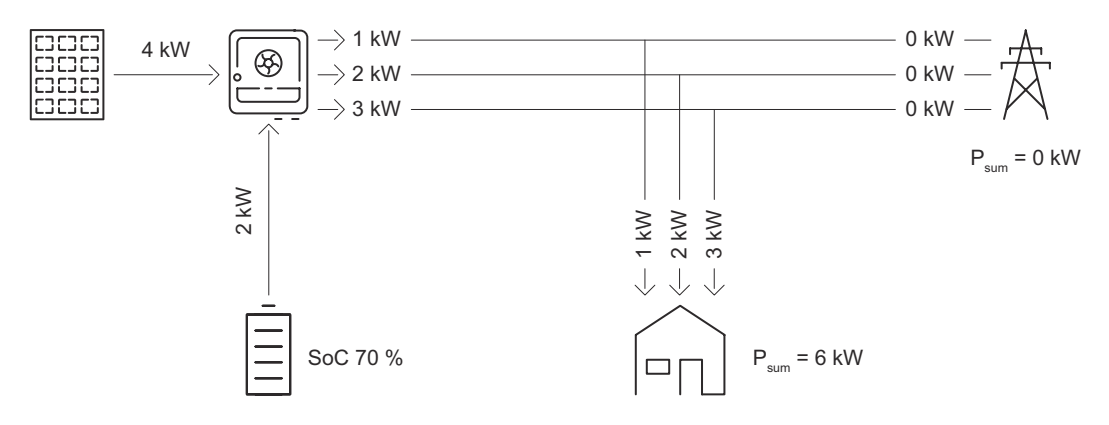

#### Selitys

Kotiverkon kuormavaatimus per vaihe tarkastetaan ja katetaan. Akku kattaa tarvittavan lisätehon (2 kW).

**Raja per vaihe – heikoin vaihe** (Verkkoonsyöttörajoitus 0 kW per vaihe akun kanssa) – symmetrinen

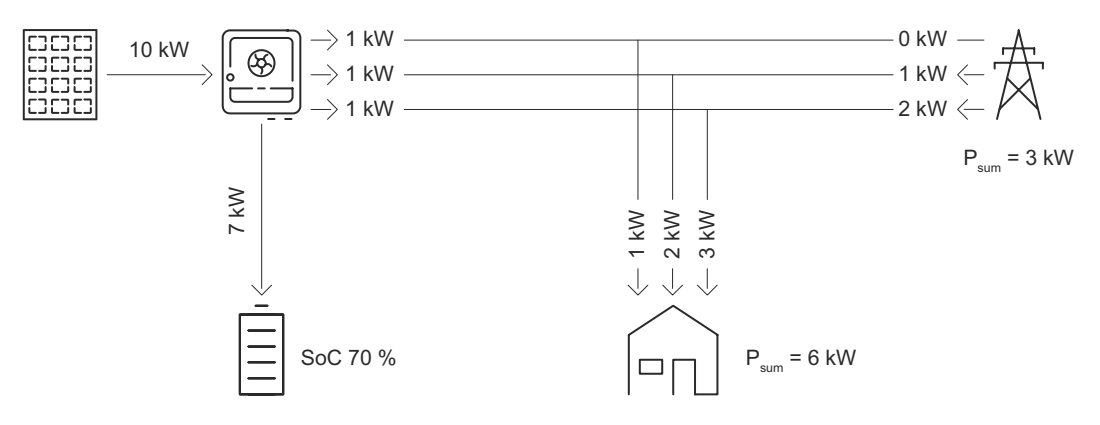

#### Selitys

Kotiverkon kuormavaatimuksen yhteydessä määritetään heikoin vaihe (vaihe 1 = 1 kW). Heikoimman vaiheen tulosta (1 kW) käytetään kaikille vaiheille. Vaihe 1 (1 kW) voidaan kattaa. Vaihetta 2 (2 kW) ja vaihetta 3 (3 kW) ei voida kattaa, tehonotto julkisesta sähköverkosta on tarpeen (vaihe 2 = 1 kW, vaihe 3 = 2 kW). Ylimääräinen tuotanto (7 kW) tallennetaan akkuun.

#### Dynaaminen verkkoonsyöttörajoitus useiden invertterien kanssa

#### TÄRKEÄÄ!

Valitse asetuksia varten tässä valikkokojdassa käyttäjä **Technician** (teknikko), syötä käyttäjän **Technician** salasana ja vahvista. Ainoastaan koulutettu henkilöstö saa määrittää asetuksia tällä valikkoalueella!

Energiayhtiöiden tai verkonhaltijoiden verkkoonsyöttörajoitusten hallitsemiseksi invertteri voi ensisijaisena laitteena ohjata dynaamisia verkkoonsyöttörajoituksia muille Fronius-inverttereille (toissijaiset laitteet). Tämä ohjaus perustuu verkkoonsyöttörajoitukseen **Soft limit** (katso **Verkkoonsyöttörajoitus**. Sitä varten seuraavien edellytysten on täytyttävä:

- Tehonrajoitus ja toiminto useampien inverttereiden rajoittaminen (vain Soft Limit)(pehmeä raja) on aktivoitu ja konfiguroitu ensisijaisen laitteen käyttöliittymässä.
- Ensisijainen laite ja toissijaiset laitteet on yhdistetty lähiverkossa fyysisesti samaan verkkoreitittimeen.
- Kaikille toissijaisille laitteille on aktivoitu ja konfiguroitu **Invertterin ohjaus Modbusin kautta**.
- Fronius Smart Meter on asetettu ensisijaiseksi mittariksi ja yhdistetty ensisijaiseen laitteeseen.

#### TÄRKEÄÄ!

Ensisijaiselle laitteelle tarvitaan vain yksi ensisijainen mittari.

#### TÄRKEÄÄ!

Jos GEN24-invertteri on yhdistetty akkuun, on sitä käytettävä ensisijaisena laitteena dynaamiseen verkkoonsyöttörajoitukseen.

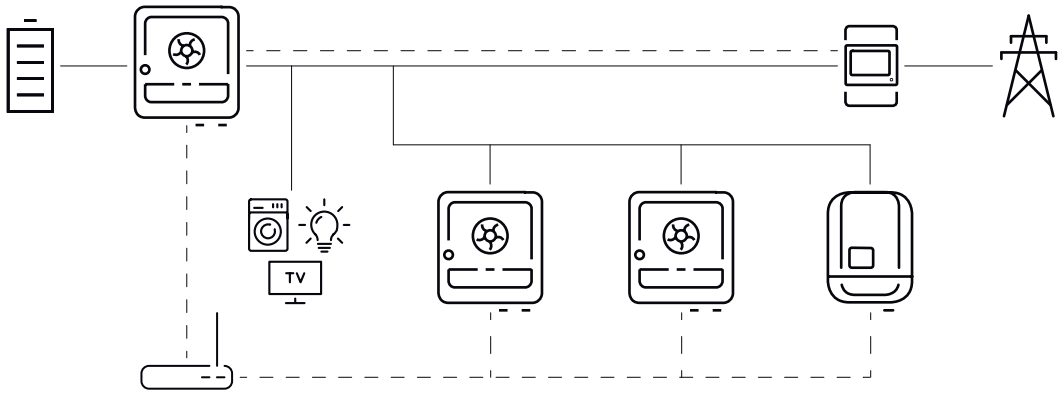

Kytkentäkaavioesimerkki dynaamisesta verkkoonsyöttörajoituksesta useiden invertterien kanssa

Dynaaminen verkkoonsyöttörajoitus on käytettävissä seuraavissa laiteyhdistelmissä:

| Ensisijainen laite | Toissijaiset laitteet                                                                                  |
|--------------------|----------------------------------------------------------------------------------------------------|
| Fronius GEN24      | Fronius GEN24, Fronius Verto, Fronius Tauro, Fronius<br>SnapINverter Fronius Datamanagerin 2.0 kanssa* |
| Fronius Verto      | Fronius GEN24, Fronius Verto, Fronius Tauro, Fronius<br>SnapINverter Fronius Datamanagerin 2.0 kanssa* |
| Fronius Tauro      | Fronius GEN24, Fronius Verto, Fronius Tauro, Fronius<br>SnapINverter Fronius Datamanagerin 2.0 kanssa* |

\* Jokaiseen Fronius SnapINverteriin Fronius Datamanagerin 2.0 kanssa voidaan liittää neljä muuta Fronius SnapINverteriä.

#### Ensisijainen mittari

Fronius Smart Meter toimii ainoana ensisijaisena mittarina ja on yhdistetty suo-

raan ensisijaiseen laitteeseen. Smart Meter mittaa kaikkien inverttereiden kokonaislähtötehon sähköverkkoon ja välittää nämä tiedot Modbusin kautta ensisijaiselle laitteelle.

#### **Ensisijainen laite**

Verkkoonsyöttörajoituksen asetus tapahtuu invertterin käyttöliittymässä:

Aktivoi valikkoalueella Turvallisuus- ja sähköverkkovaatimukset > Verkkoonsyöttörajoitus toiminto Tehonrajoitus ja valitse Kokonaistehon raja.

2 Tee maakohtaiset asetukset.

| 3 |
|---|
|   |

Aktivoi valikkoalueella Turvallisuus- ja sähköverkkovaatimukset > Verkkoonsyöttörajoitus toiminto Useampien inverttereiden rajoittaminen.

Ensisijainen laite hakee verkosta automaattisesti käytettävissä olevia toissijaisia laitteita. Löydetyistä inverttereistä näytetään luettelo. Napsauta päivityspainiketta  $\bigcirc$  haun uudelleen suorittamiseksi.

| DETECTED INVERTERS | ADDITIONAL INVE  | ERTERS      |               |                     |                    |                   |
|--------------------|------------------|-------------|---------------|---------------------|--------------------|-------------------|
|                    |                  |             |               | 26 Inv              | rerters were found | Use all Inverters |
| Status             | Name             | Device Type | Serial Number | Hostname            | Ip Address         | Use Inverter      |
| INACTIVE           | jf-rop           | S10RW       | 33302856      | jf-rop.local        | 10.5.48.141        | -                 |
| INACTIVE           | Symo-Gen24-12SC7 | S12RW       | 34590379      | Symo-Gen24-12-SC7.  | 10.5.48.29         | -                 |
| INACTIVE           | pilot2v-haas1    | V30RW       | 45454545      | pilot2v-haas1.local | 10.5.48.165        |                   |

Aktivoi kaikissa toissijaisissa laitteissa, joita verkkoonsyöttörajoitus koskee, Käytä invertteriä. Napsauta Käytä kaikkia inverttereitä toiminnon kaikille toissijaisille laitteille aktivoimiseksi.

Lueteltujen inverttereiden tila näytetään seuraavasti:

- Inactive: toissijainen laite ei ole konfiguroitu tehon säätelyä varten.
- **Disconnected**: toissijainen laite on konfiguroitu, verkkoyhteys ei ole mahdollinen.
- Connected: toissijainen laite on konfiguroitu ja tavoitettavissa ensisijaisen laitteen verkon kautta.

5 Aseta valikkoalueella Turvallisuus- ja sähköverkkovaatimukset > I/O-tehonhallinta ohjausprioriteetit seuraavasti:

- 1. I/O-tehonhallinta
- 2. Modbus-ohjaus
- 3. Verkkoonsyöttörajoitus

#### Invertterin lisääminen manuaalisesti

1 Valitse valikkoalue muut invertterit.

Syötä toissijaisen laitteen nimi, isäntänimi tai IP-osoite sekä Modbus-osoite.

3 Napsauta Lisää invertteri.

#### Toissijainen laite

Toissijainen laite vastaanottaa verkkoonsyöttörajoitukset ensisijaiselta laitteelta. Ensisijaiselle laitteelle ei lähetetä tietoja verkkoonsyöttörajoituksia varten. Seuraavat asetukset on asetettava tehonrajoitusta varten:

#### Käyttöliittymä, toissijainen laite GEN24 / Verto / Tauro

1 Valitse käyttäjä Technician ja syötä käyttäjän Technician salasana.

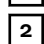

2

Aktivoi valikkoalueella Modbus toiminto Toissijaisen invertterin ohjaus Modbus TCP:n kautta.

| 3 | Aseta Fail-Safe-tilannetta varten valikkoalueella Turvallisuus- ja sähköverk- |
|---|-------------------------------------------------------------------------------|
|   | kovaatimukset > I/O-tehonhallinta ohjausprioriteetit seuraavasti:             |

- 1. I/O-tehonhallinta
- 2. Modbus-ohjaus
- 3. Verkkoonsyöttörajoitus

4 Valitse valikkoalueella Turvallisuus- ja sähköverkkovaatimukset > Verkkoonsyöttörajoitus ja määritä seuraavat asetukset:

- Aktivoi toiminto Tehonrajoitus
- Valitse Kokonaistehon raja ja anna DC-järjestelmätehon kokonaisarvo watteina
- Aktivoi Dynaaminen verkkoonsyöttörajoitus (Soft Limit)(pehmeä raja) ja anna arvo 0 W toiminnolle Suurin sallittu verkkoonsyöttöteho.
- Aktivoi toiminto Invertterin tehon vähentäminen 0 %:iin, kun yhteys Smart Meteriin katkeaa.

#### Käyttöliittymä, toissijainen laite Fronius Datamanager 2.0

- **1** Valitse käyttäjä **Admin** ja syötä käyttäjän **Admin** salasana.
- 2 Aktivoi valikkoalueella Modbus-asetukset toiminnot Tiedonsiirto Modbusin kautta ja Invertterin ohjaus Modbusin kautta.

3 Aseta valikkoalueella **EVU-Editor > Ohjausprioriteetit** ohjausprioriteetit Fail-Safe-tilannetta varten seuraavasti:

- 1. I/O-ohjaus
- 2. Ohjaus Modbusin kautta
- 3. Dynaaminen tehonalennus

4 Valitse valikkoalueella EVU-Editor > Dynaaminen tehonalennus

5 Aktivoi valikkokohdassa Verkkoonsyöttörajoitus toiminto Koko aurinkosähköjärjestelmän raja ja määritä seuraavat asetukset:

- Anna DCjärjestelmätehon kokonaisarvo watteina
- Aktivoi Dynaaminen verkkoonsyöttörajoitus (Soft Limit)(pehmeä raja) ja anna arvo 0 W toiminnolle Suurin sallittu verkkoonsyöttöteho.
- Aktivoi toiminto Invertterin tehon vähentäminen 0 %:iin, kun yhteys Smart Meteriin katkeaa.
- Dynaaminen verkkoonsyöttörajoitus useiden invertterien kanssa on konfiguroitu.

#### TÄRKEÄÄ!

Toissijainen laite pysäyttää yhteyshäriön yhteydessä syöttämisen verkkoon automaattisesti, kun Modbus-ohjaus ei lähetä invertterille signaalia.

#### I/O-tehonhallin-

ta

#### Tässä valikkokohdassa määritetään sähkönmyyjää (EVU) koskevat asetukset. Asetuksissa voi määrittää pätötehorajoituksen prosentteina ja/tai tehokertoimen rajoituksen.

#### TÄRKEÄÄ!

Yleistä

Valitse asetuksia varten tässä valikkokojdassa käyttäjä **Technician** (teknikko), syötä käyttäjän **Technician** salasana ja vahvista. Ainoastaan koulutettu henkilöstö saa määrittää asetuksia tällä valikkoalueella!

Tulomalli (Yksittäisten I/O-liitäntöjen varaus)

1 x napsautus = valkoinen (kosketin auki)

2 x napsautus = sininen (kosketin suljettu)

3 x napsautus = harmaa (ei käytössä)

Tehokerroin (cos φ)

- kapasitiivinen
- induktiivinen

Sähkönmyyjän ilmoitus

Aktivoidun säännön yhteydessä lähtö **Sähkönmyyjän ilmoitus** (suositus Pin 1) täytyy konfiguroida (esim. signaalilaitteen käyttöä varten).

Vaihtoehtoja Tuonti ja Vienti varten tuetaan tietomuotoa \*.fpc.

#### Ohjausprioriteetit

Ohjausprioriteettien asettamiseen I/O-tehonhallinnalle (DRM tai aaltoilun valvontavastaanotin), vekkoonsyöttörajoitus ja ohjaus Modbusin kautta.

1 = korkein prioriteetti, 3 = alin prioriteetti

Pilviohjauskomennot (säätötarkoitukset ja virtuaaliset voimalaitokset) – katso **Pilviohjaus** sivulla **125** – sekä varavirta poistavat käytöstä I/O-tehonhallinan, verkkoonsyöttörajoituksen ja Modbusin paikallisprioriteetit.

Ohjausprioriteetit erotellaan sisäisesti **Tehonrajoituksen** ja **Invertterin sammutuksen** mukaan. Invertterin sammutus on aina ensisijainen tehonrajoitukseen nähden. Invertterin sammutuskomento suoritetaan aina prioriteetista riippumatta.

#### Tehonrajoitus

- I/O-tehonhallinta (DRM tai aaltoilun valvontavastaanotin) komennon mukaan
- Verkkoonsyöttörajoitus (Soft Limit) (pehmeä raja) aina aktiivinen
- Modbus (tuotantoraja) komennon mukaan

#### Invertterin sammutus

- I/O-tehonhallinta verkkoonsyöttörajoituksella = 0 % (DRM tai aaltoilun valvontavastaanotin) – komennon mukaan
- Verkkoonsyöttörajoitus (Hard Limit)
- Modbus (sammutuskomento) komennon mukaan

#### Liitäntäkaavio – neljä relettä

Ohjaussignaalin vastaanottimen ja invertterin I/O-kytkentäliittimen voi liittää liitäntäkaavion mukaan.

Kun invertterin ja ohjaussignaalin vastaanottimen välinen etäisyys on yli 10 metriä, suositellaan vähintään CAT 5 STP -kaapelia, ja suojaus täytyy liittää dataliikennealueen (SHIELD) sisään työnnettävään kytkentäliittimeen.

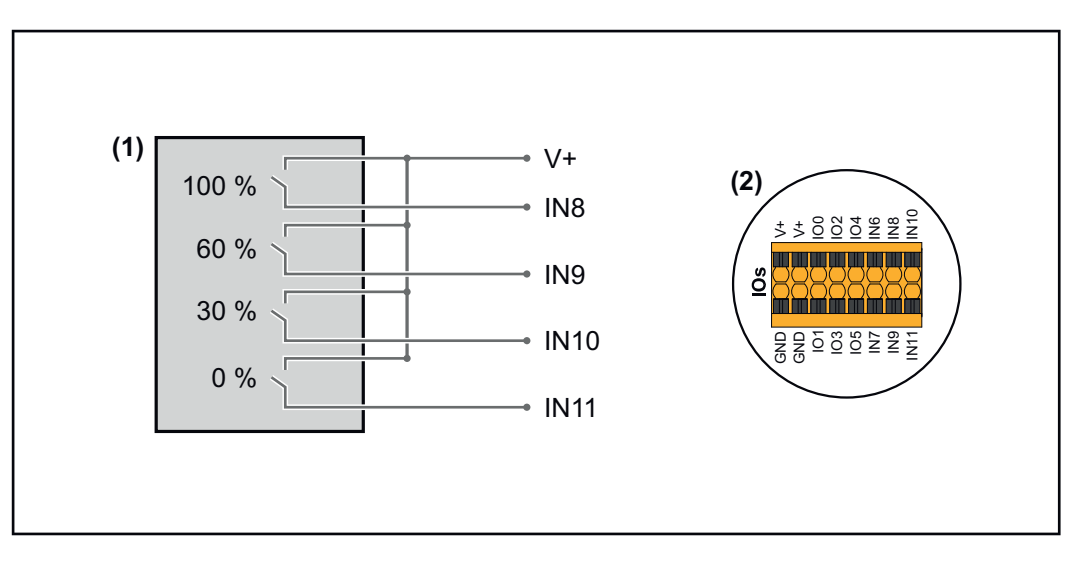

- (1) Neljällä releellä varustettu ohjaussignaalin vastaanotin pätötehorajoitusta varten.
- (2) Dataliikennealueen I/O:t.

#### Esikonfiguroidun tiedoston käyttö neljän releen käyttöä varten:

**1** Lataa tiedosto (.fpc) kohdasta **neljän releen käyttö** päätelaitteelle.

Lataa tiedosto (.fpc) valikkoalueella I/O-tehonhallinta painikkeen Tuonti avulla.

- 3 Napsauta painiketta **Tallenna**.
- ✓ Asetukset tallennetaan neljän releen käyttöä varten.

#### I/O-tehonhallinnan asetukset – neljä relettä

### I/O Power Management

|              | V+/GND IO I<br>V+ V+ 0 2 4 6 8 10<br>GNO GND 1 3 5 7 9 11 |   |
|--------------|-----------------------------------------------------------|---|
| DNO Feedba   |                                                           |   |
| not used     | · ·                                                       |   |
| DNO Ru       | ules                                                      | Ð |
| Rule 1       | × •••                                                     | ^ |
| -            | 0 2 4 6 8 10<br>1 3 5 7 9 11<br>Active Power<br>100       |   |
|              | Power Factor (cos φ)<br>1 cap                             | • |
|              | DNO Feedback                                              | _ |
| Rule 2       | Ē 🖜                                                       | ^ |
|              | 0 2 4 6 8 10<br>1 3 5 7 9 11<br>Active Power              |   |
|              | 60                                                        | _ |
|              | Power Factor (cos φ)<br>1 cap                             | • |
|              | DNO Feedback                                              |   |
| Rule 3       | ž 💶                                                       | ^ |
|              | 0 2 4 6 8 10<br>1 3 5 7 9 11<br>Active Power              |   |
|              | 30<br>Power Factor (cos φ)                                | _ |
|              | 1 cap                                                     | • |
|              | DNO Feedback                                              |   |
| Rule 4       | Ē <b>(</b>                                                | ^ |
|              | 0 2 4 6 8 10<br>1 3 5 7 9 11<br>Active Power              |   |
|              | 0                                                         | _ |
|              | Power Factor (cos φ)<br>1 cap                             | • |
|              | DNO Feedback                                              |   |
| <u>1</u> IMF | PORT <u>±</u> EXPORT                                      |   |

| 0    | None       |
|------|------------|
| 1    | None       |
| 2    | None       |
| 3    | None       |
| 4    | None       |
| 5    | None       |
| 6    | None       |
| 7    | None       |
| 8    | IO control |
| 9    | IO control |
| • 10 | IO control |
| • 11 | IO control |

#### **Liitäntäkaavio** – Ohjaussignaalin vastaanottimen ja invertterin I/O-kytkentäliittimen voi liittää kolme relettä liitäntäkaavion mukaan. Kun invertterin ja ohjaussignaalin vastaanottimen välinen etäisuvs on yli 10 met

Kun invertterin ja ohjaussignaalin vastaanottimen välinen etäisyys on yli 10 metriä, suositellaan vähintään CAT 5 STP -kaapelia, ja suojaus täytyy liittää dataliikennealueen (SHIELD) sisään työnnettävään kytkentäliittimeen.

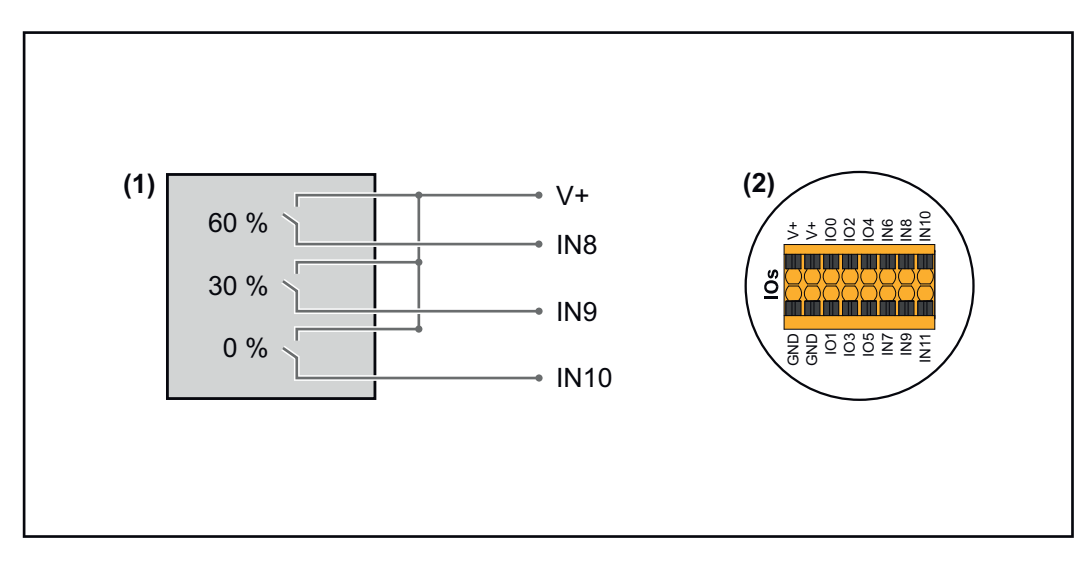

- (1) Kolmella releellä varustettu ohjaussignaalin vastaanotin pätötehorajoitusta varten.
- (2) Dataliikennealueen I/O:t.

#### Esikonfiguroidun tiedoston käyttö kolmen releen käyttöä varten:

**1** Lataa tiedosto (.fpc) kohdasta kolmen releen käyttö päätelaitteelle.

**2** Lataa tiedosto (.fpc) valikkoalueella **I/O-tehonhallinta** painikkeen **Tuonti** avulla.

3 Napsauta painiketta Tallenna.

✓ Asetukset tallennetaan kolmen releen käyttöä varten.

#### I/O-tehonhallinnan asetukset – kolme relettä

#### I/O Power Management

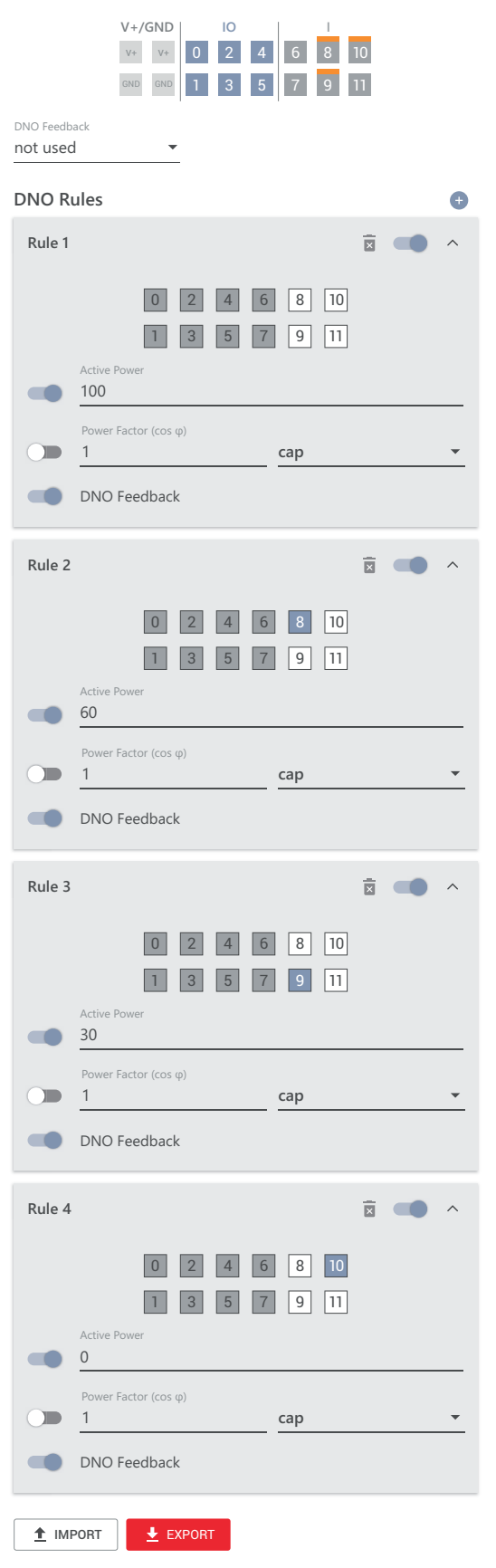

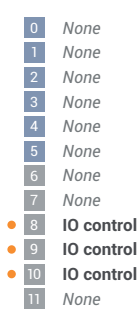

#### Liitäntäkaavio – Ohjaussignaalin vastaanottimen ja invertterin I/O-kytkentäliittimen voi liittää kaksi relettä liitäntäkaavion mukaan. Kun invertterin ja ohjaussignaalin vastaanottimen välinen etäisyys on yli 10 met

Kun invertterin ja ohjaussignaalin vastaanottimen välinen etäisyys on yli 10 metriä, suositellaan vähintään CAT 5 STP -kaapelia, ja suojaus täytyy liittää dataliikennealueen (SHIELD) sisään työnnettävään kytkentäliittimeen.

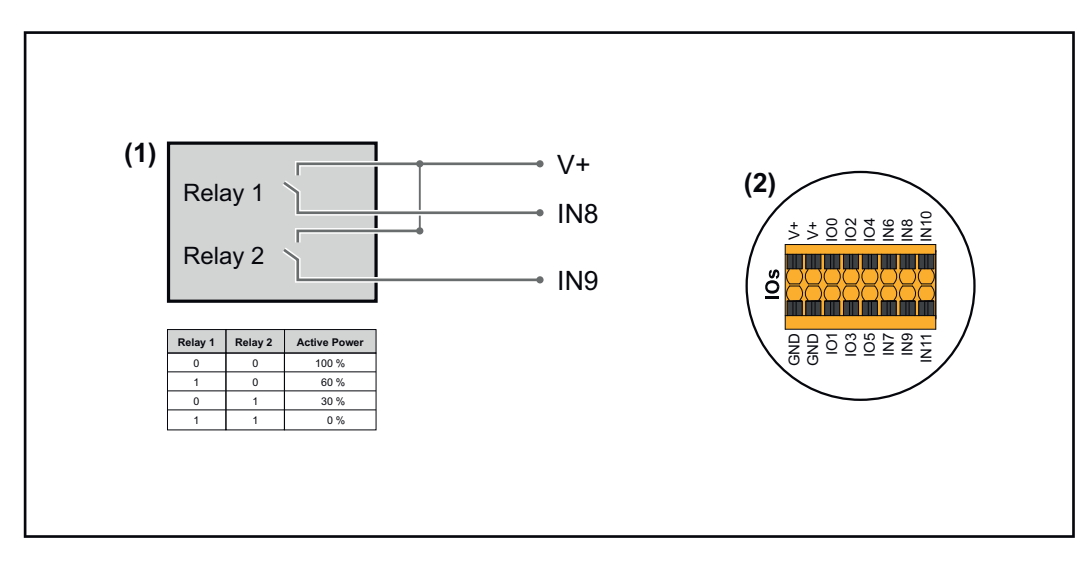

- (1) Kahdella releellä varustettu ohjaussignaalin vastaanotin pätötehorajoitusta varten.
- (2) Dataliikennealueen I/O:t.

#### Esikonfiguroidun tiedoston käyttö kahden releen käyttöä varten:

**1** Lataa tiedosto (.fpc) kohdasta **kahden releen käyttö** päätelaitteelle.

**2** Lataa tiedosto (.fpc) valikkoalueella **I/O-tehonhallinta** painikkeen **Tuonti** avulla.

3 Napsauta painiketta Tallenna.

✓ Asetukset tallennetaan kahden releen käyttöä varten.

#### I/O-tehonhallinnan asetukset – kaksi relettä

#### I/O Power Management

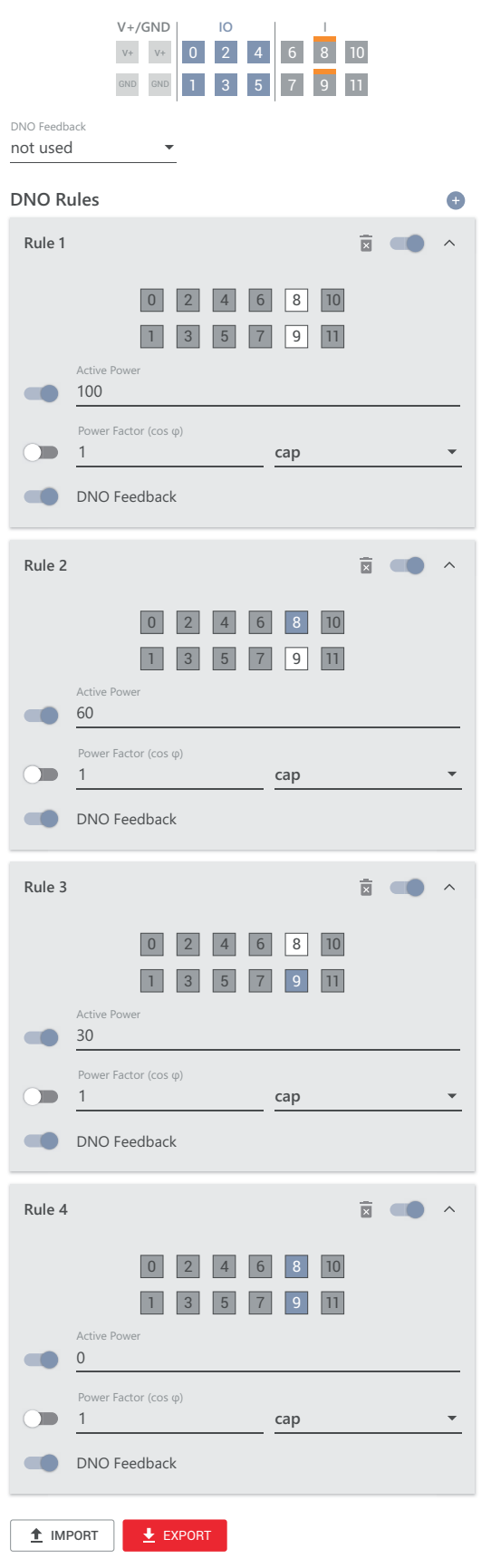

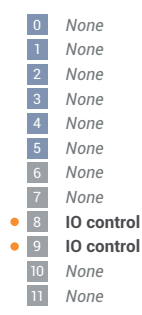

## Liitäntäkaavio –<br/>yksi releOhjaussignaalin vastaanottimen ja invertterin I/O-kytkentäliittimen voi liittää<br/>liitäntäkaavion mukaan.<br/>Kun invertterin ja ohjaussignaalin vastaanottimen välinen etäisyys on yli 10 met-

Kun invertterin ja ohjaussignaalin vastaanottimen välinen etäisyys on yli 10 metriä, suositellaan vähintään CAT 5 STP -kaapelia, ja suojaus täytyy liittää dataliikennealueen (SHIELD) sisään työnnettävään kytkentäliittimeen.

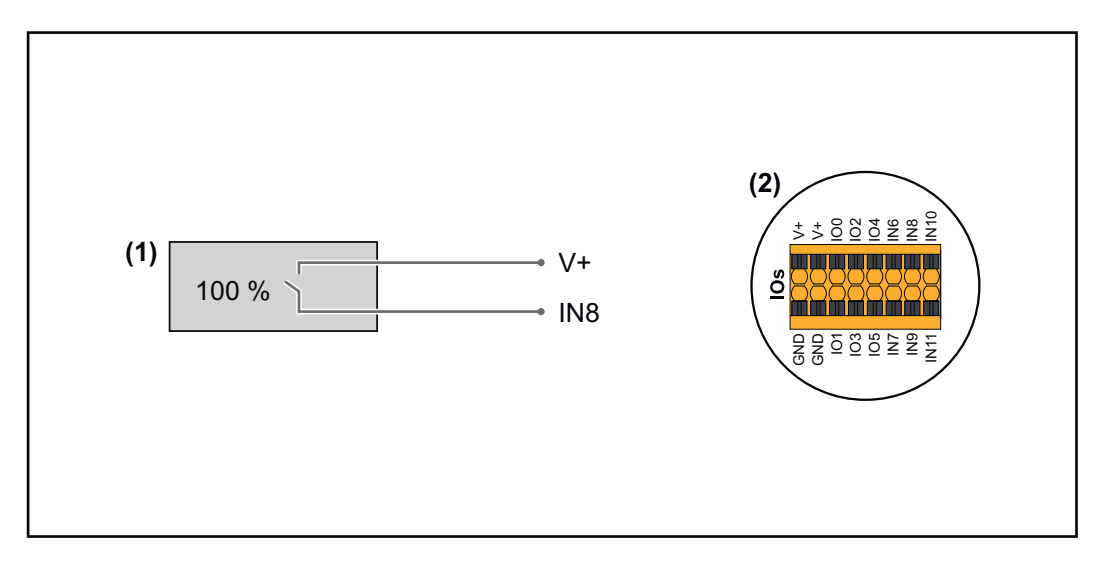

- (1) Yhdellä releellä varustettu ohjaussignaalin vastaanotin pätötehorajoitusta varten.
- (2) Dataliikennealueen I/O:t.

#### Esikonfiguroidun tiedoston käyttö yhden releen käyttöä varten:

**1** Lataa tiedosto (.fpc) kohdasta **yhden releen käyttö** päätelaitteelle.

**2** Lataa tiedosto (.fpc) valikkoalueella **I/O-tehonhallinta** painikkeen **Tuonti** avulla.

3 Napsauta painiketta Tallenna.

✓ Asetukset tallennetaan yhden releen käyttöä varten.

| I/O-tehonhallin-<br>nan asetukset –<br>yksi rele | I/O Power Management<br>V+/GND 0 2 4 6 8 10<br>0 0 0 1 3 5 7 9 11<br>DNO Feedback<br>not used ~ | 0<br>1<br>2<br>3<br>4<br>5<br>6<br>7<br>7 | None<br>None<br>None<br>None<br>None<br>None<br>None |
|--------------------------------------------------|-------------------------------------------------------------------------------------------------|-------------------------------------------|------------------------------------------------------|
|                                                  | Rule 1          ⓐ          ⓐ          ⓐ                                                         | 9 None<br>10 None<br>11 None              | None<br>None<br>None                                 |
|                                                  | Rule 2                                                                                          |                                           |                                                      |

Aaltoilun valvontavastaanottimien yhdistäminen useiden inverttereiden kanssa Verkonhaltija voi vaatia yhden tai useamman invertterin liitäntää aaltoilun valvontavastaanottimeen aurinkosähköjärjestelmän pätötehon ja/tai tehokertoimen rajoittamiseksi.

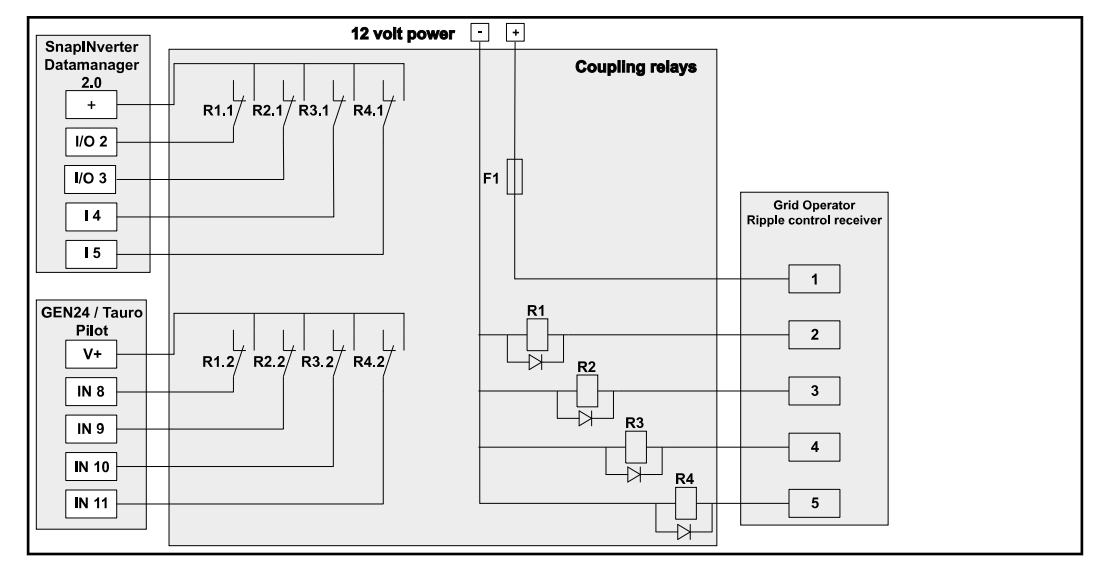

Aaltoilun valvontavastaanottimien liitäntäkaavio useiden inverttereiden kanssa

Riviliittimen (kytkentärele) kautta voidaan yhdistää seuraavat Fronius-invertterit aaltoilun valvontavastaanottimeen:

- Symo GEN24
- Primo GEN24
- Tauro
- SnapINverter (vain laitteet, joissa on Fronius Datamanager 2.0)

#### TÄRKEÄÄ!

Jokaisen aaltoilun valvontavastaanottimeen yhdistetyn invertterin käyttöliittymässä on aktivoitava asetus **4-relekäyttö**(katso **Liitäntäkaavio – neljä relettä** ja **I/O-tehonhallinnan asetukset – neljä relettä**).

#### Automaattinen Kuvaus

testi (CEI 0-21) Valinnalla **Automaattinen testi** voi tarkastaa Italiassa standardinmukaisen invertterin jännitteen ja taajuuden raja-arvojen valvontatoiminnon käyttöönoton yhteydessä. Normaalikäytössä invertteri tarkastaa jatkuvasti verkon nykyisen jännitteen ja taajuuden todellisen arvon.

Testin käynnistämisen jälkeen suoritetaan automaattisesti tausta-ajona erilaisia testejä. Sähköverkon ominaisuuksista riippuen testi kestää noin 15 minuuttia.

#### TÄRKEÄÄ!

Invertterin voi ottaa käyttöön Italiassa vasta onnistuneesti suoritetun automaattisen testin (CEI 0-21) jälkeen. Jos automaattista testiä ei ole läpäisty, verkkoonsyöttökäyttöä ei sallita. Jos käynnistetään automaattinen testi, se täytyy päättää onnistuneesti. Automaattista testiä ei voi käynnistää varavirtakäytön aikana.

| U max       | Vaihejohdinten maksimijännitteen tarkastustesti      |
|-------------|------------------------------------------------------|
| U min       | Vaihejohdinten minimijännitteen tarkastustesti       |
| f max       | Maksimiverkkotaajuuden tarkastustesti                |
| f min       | Minimiverkkotaajuuden tarkastustesti                 |
| f max alt   | Vaihtoehtoisen maksimiverkkotaajuuden tarkastustesti |
| f min alt   | Vaihtoehtoisen minimiverkkotaajuuden tarkastustesti  |
| U outer min | Ulkoisten minimijännitteiden tarkastustesti          |
| U longT.    | Jännitteen 10 minuutin keskiarvon tarkastustesti     |
|             |                                                      |

#### Tallenna PDF:nä

1 Napsauta painiketta Tallenna PDF:nä.

2

Syötä tiedostonimi syöttökenttään ja napsauta painiketta tulosta.

/ PDF luodaan ja näytetään.

#### Automaattisen testin ohjeet

Raja-arvot asetetaan valikkoalueella Turvallisuus- ja sähköverkkovaatimukset > Maa-asetus > Verkkoa tukevat toiminnot.

Valikkoalue **maa-asetus** on tarkoitettu vain valtuutettujen huoltoliikkeiden asentajia/huoltoteknikkoja varten. Valikkoalueelle tarvittavan invertterin pääsykoodin voi pyytää Fronius Solar.SOS -portaalissa (katso luku **Invertterikoodin pyytäminen Solar.SOS-portaalissa** sivulla **127**).
# Lisävarusteet

## Ylijännitesuoja SPD

### Yleistä

Ylijännitesuoja (Surge Protective Device – SPD) suojaa väliaikaisilta ylijännitteiltä ja johtaa pois syöksyvirrat (esim. salamaniskut). Kokonaismaadoitusperiaatteeseen pohjautuva SPD tarjoaa suojan aurinkosähköjärjestelmän komponenteille. Lisätietoja ylijännitesuojan sisäisestä johdinkaaviosta on luvussa **Ylijännitesuoja SPD** sivulla 212.

Jos ylijännitesuoja laukeaa, osoittimen väri muuttuu vihreästä punaiseksi (mekaaninen näyttö) ja invertterin punainen käyttö-LED palaa (katso luku **Painikkeiden** toiminnot ja LED-tilanäyttö sivulla 35). Invertterin käyttöliittymässä valikkoalueella **System** (järjestelmä) > **Event Log** (tapahtumaloki) tai käyttäjävalikon kohdassa **Ilmoitukset** sekä Fronius Solar.webissä näytetään virhekoodi **1030 WSD Open**. Tässä tapauksessa valtuutetun huoltoliikkeen on asetettava invertteri kuntoon.

### TÄRKEÄÄ!

Invertteri kytkeytyy pois päältä myös silloin, kun ylijännitesuojan 2-napainen signaalikaapelin yhteys katkeaa tai vaurioituu.

### Ulkoinen ylijännitesuojalaite

Jotta saat ilmoituksen ulkoisten ylijännitesuojalaitteiden laukeamisesta, on suositeltavaa liittää valvontakoskettimet sarjaan kytkettyinä WSD-tulolla.

### Turvallisuus

### **▲ VAARA!**

Aurinkosähköjärjestelmän jännitteisten osien sähköjännitteen aiheuttama vaara.

Seurauksena voi olla vakavia henkilö- ja aineellisia vahinkoja.

- Irrota aurinkosähköjärjestelmän jännitteiset osat kaikista navoista ja kaikilta puolilta.
- > Varmista päällekytkemisen estämiseksi kansallisten määräysten mukaisesti.
- Odota invertterin kondensaattoreiden purkausaika (kaksi minuuttia).
- Tarkasta jännitteettömyys asianmukaisella mittauslaitteella.

### \land VAARA!

### Virheellisesti suoritettujen töiden aiheuttama vaara.

Seurauksena voi olla vakavia henkilö- ja aineellisia vahinkoja.

- Vain Froniuksen kouluttama huoltohenkilöstö saa tehdä lisävarusteiden asennus- ja liitäntätöitä teknisten määräysten mukaisesti.
- Noudata turvallisuusohjeita.

**Toimitussisältö** Ylijännitesuoja (Surge Protective Device, SPD) on lisävaruste, jonka voi jälkiasentaa invertteriin.

Tekniset tiedot, katso luku **Tekniset tiedot** sivulla **185**.

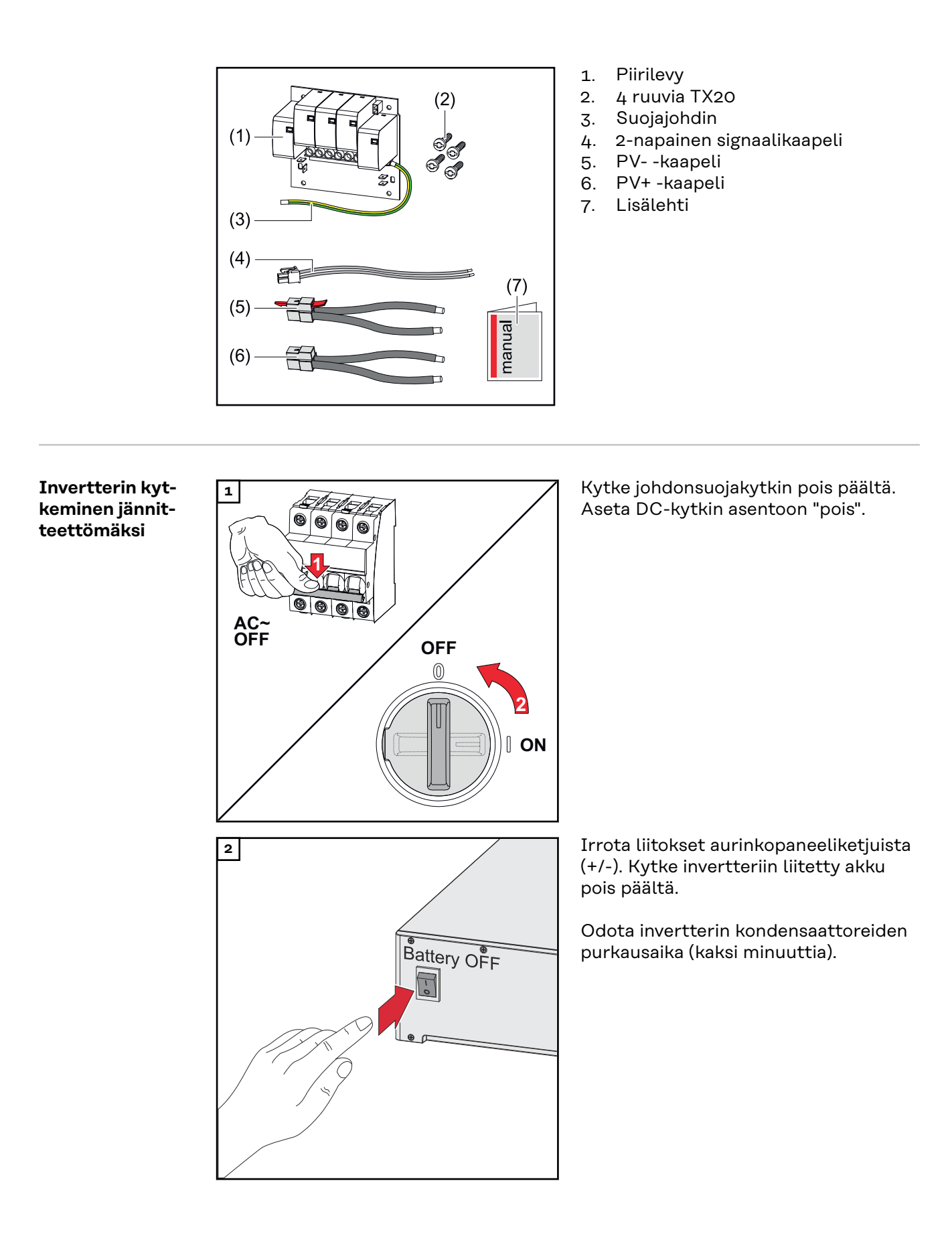

### Asennus

**VARO!** 

### Riittämättömästi mitoitetun suojajohtimen aiheuttama vaara.

Seurauksena voi olla invertterin vaurioituminen termisen ylikuormituksen vuoksi.

Maadoitusjohtimen mitoituksessa täytyy noudattaa kansallisia standardeja ja ohjeita.

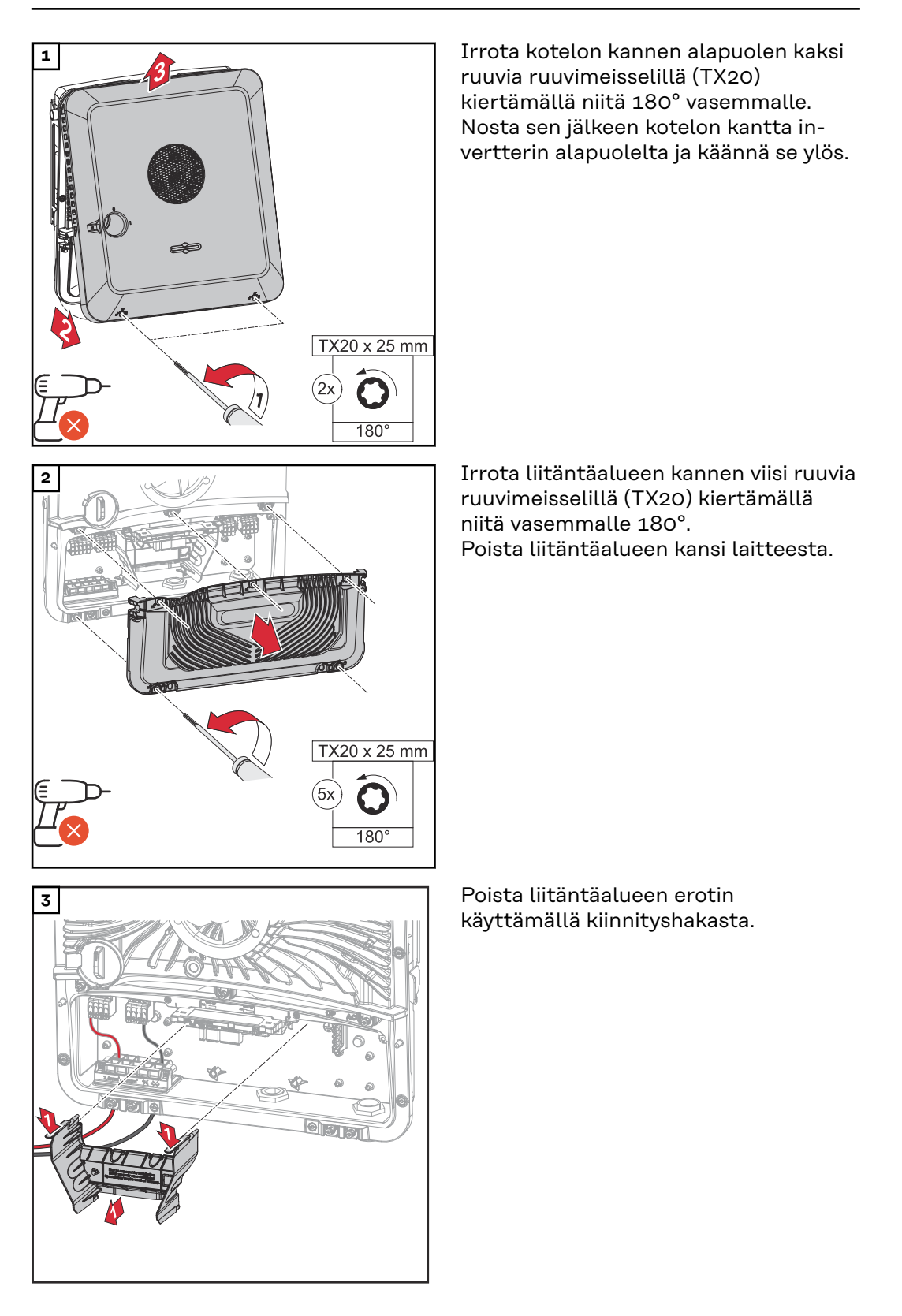

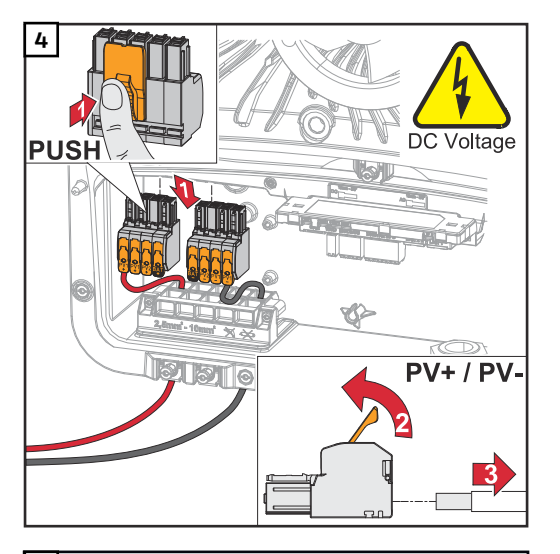

Poista sisään työnnettävät DC-kytkentäliittimet koloista ja irrota ne kaapeleista (tarpeen vain jo olemassa olevassa asennuksessa).

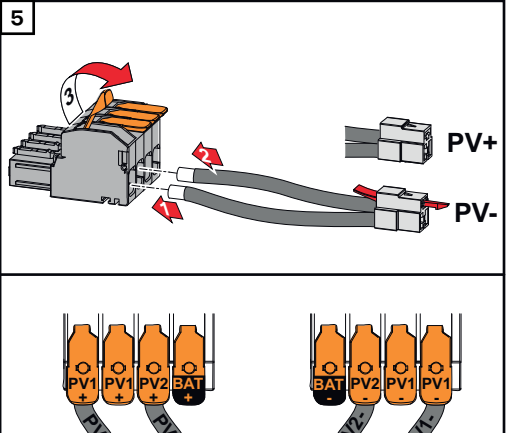

Liitä toimitukseen sisältyvät PV+/PV- kaapelit kyseisiin liitäntöihin.

### TÄRKEÄÄ!

Ota liittämisen yhteydessä huomioon kaapelien merkinnät.

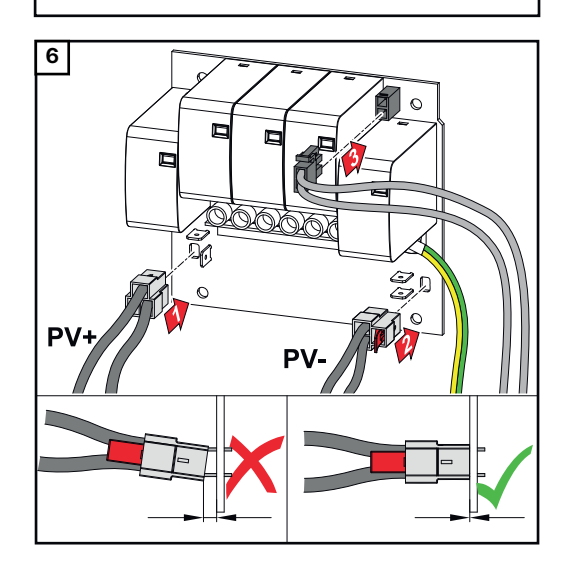

Liitä toimitukseen sisältyvät kaapelit piirilevyn kyseisiin liitäntöihin.

### TÄRKEÄÄ!

Pistokkeet täytyy työntää piirilevyn vasteeseen asti.

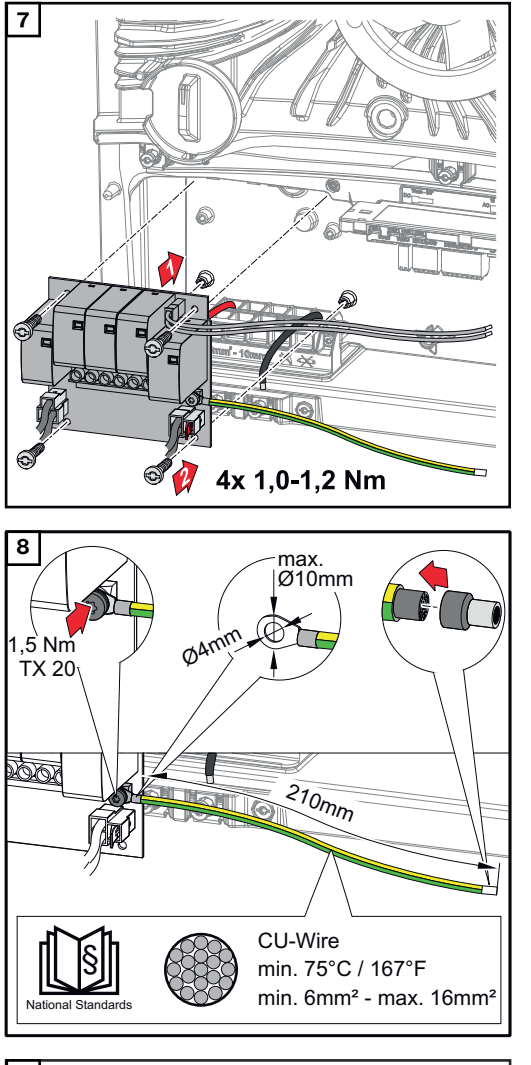

Aseta piirilevy invertteriin, ja kiinnitä se neljällä toimitukseen sisältyvällä ruuvilla (TX20) vääntömomenttiin 1,0 - 1,2 Nm.

### TÄRKEÄÄ!

Kansallisista standardeista ja ohjeista riippuen voi olla tarpeen käyttää suurempaa suojajohtimen poikkipintaa.

Mitoita kaapelin poikkipinta kansallisten standardien ja direktiivien mukaan sekä asenna rengaskaapelikenkä (sisäläpimitta: 4 mm, ulkoläpimitta: maks. 10 mm) ja vastaava monisäiekaapelin pääte. Kiinnitä suojajohdin piirilevyyn vääntömomenttiin 1,5 Nm.

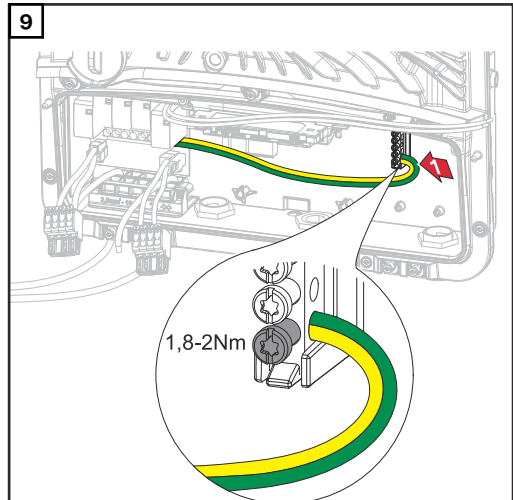

Kiinnitä suojajohdin maadoituselektrodiliittimen ensimmäiseen tuloon alakautta ruuvimeisselillä (TX20) vääntömomenttiin 1,8–2 Nm.

### TÄRKEÄÄ!

Muiden tuloliitäntöjen käyttö voi hankaloittaa liitäntäalueen erottimen asettamista ja vaurioittaa suojajohdinta.

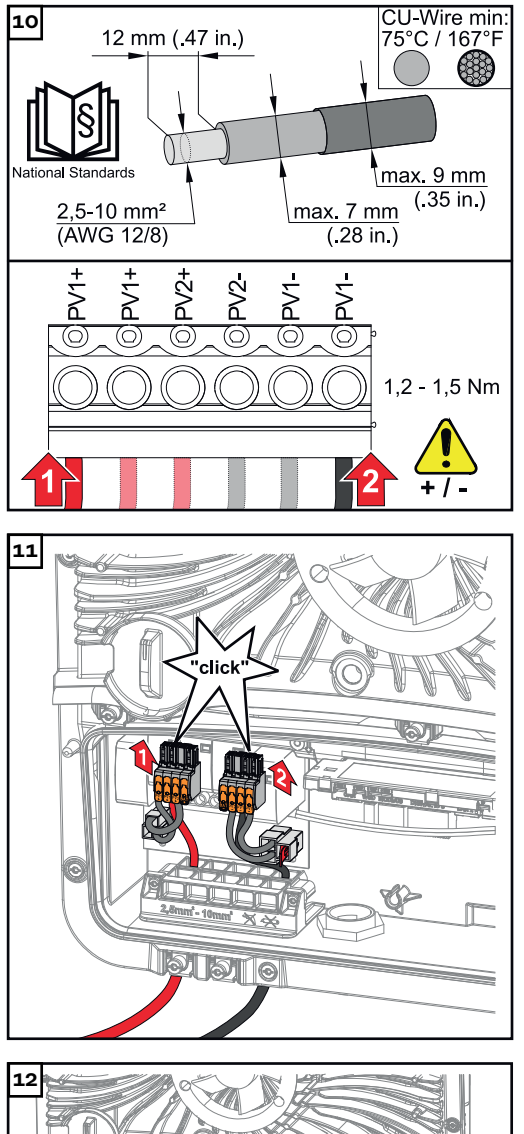

Kuori yksittäisjohtimien eristettä 12 mm, työnnä johtimet piirilevyllä olevan kytkentäliittimen asianmukaiseen koloon ja kiristä vääntömomenttiin 1,2– 1,5 Nm.

### TÄRKEÄÄ!

Kaapelin poikkipinta täytyy valita invertterin asianmukaisen teholuokan tietojen mukaan (katso luku **Sallitut kaapelit sähköliitäntää varten** sivulla **65**).

Liitä sisään työnnettävät DC-kytkentäliittimet kyseisiin koloihin siten, että ne napsahtavat kuuluvasti.

Aseta liitäntäalueen erotin jälleen paikalleen.

\* Aseta suojajohdin integroituun kaapelikanavaan.

### TÄRKEÄÄ!

Varmista liitäntäalueen erotinta asetettaessa, ettei suojajohdin vaurioidu (esim. taitu, takerru tai puristu).

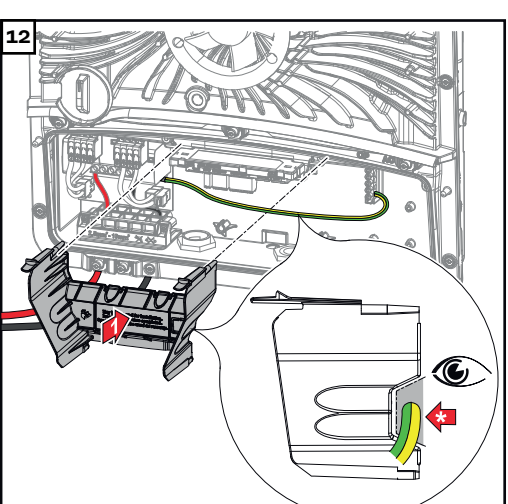

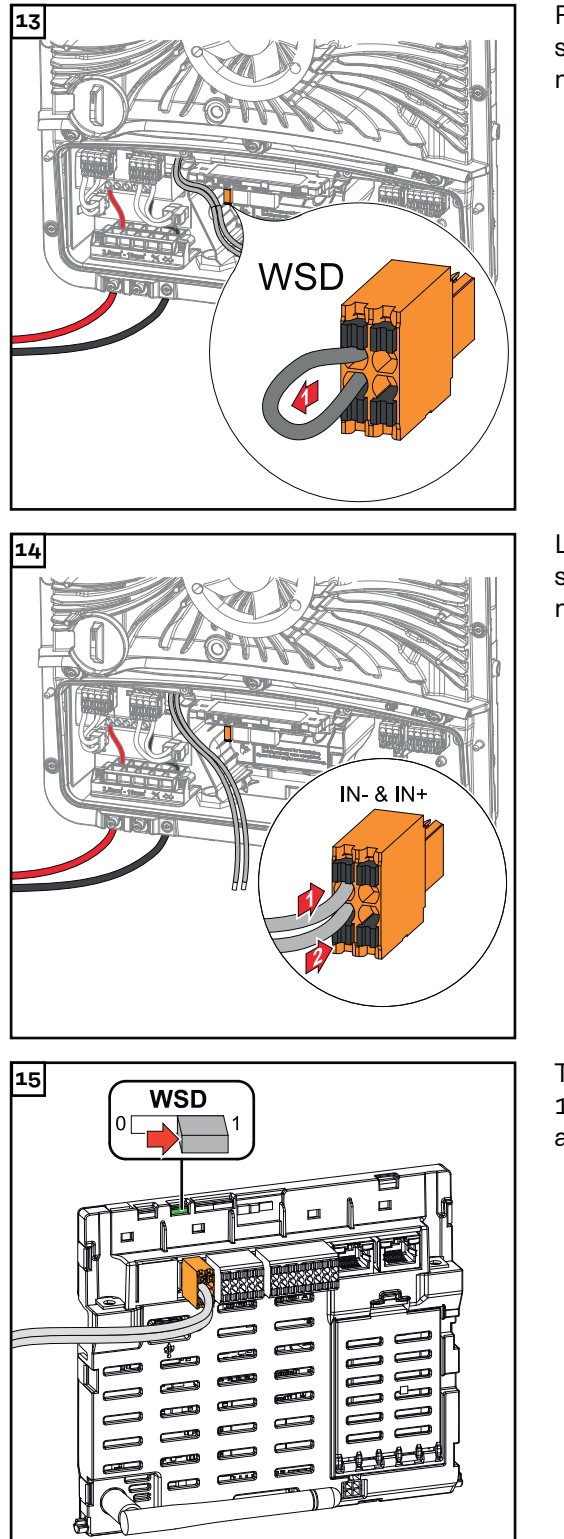

Poista tehtaalla asennettu siltaus sisään työnnettävästä kytkentäliittimestä WSD.

Liitä signaalikaapeli merkinnän mukaan sisään työnnettävään kytkentäliittimeen WSD koloissa IN- ja IN+.

Tarkista, onko WSD-kytkin asennossa 1, säädä tarvittaessa (tehdasasetus: asento 1).

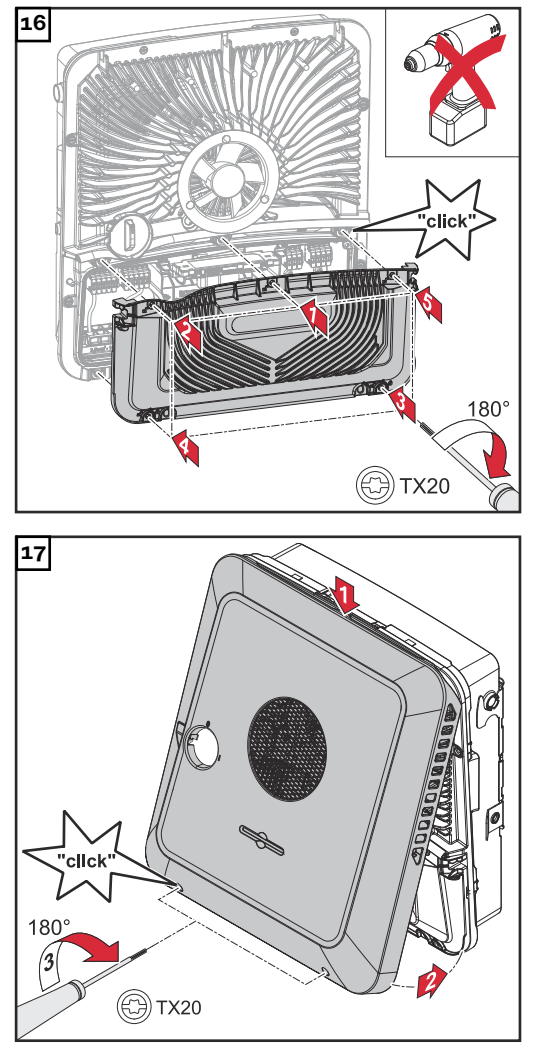

Aseta kansi liitäntäalueelle. Kiinnitä viisi ruuvia annetussa järjestyksessä ruuvimeisselillä (TX20) kiertämällä niitä 180° oikealle.

Kiinnitä kotelon kansi yläkautta invertteriin.

Paina kotelon kannen alaosaa ja kiinnitä kaksi ruuvia ruuvimeisselillä (TX20) kiertämällä niitä 180° oikealle.

Invertterin ottaminen käyttöön

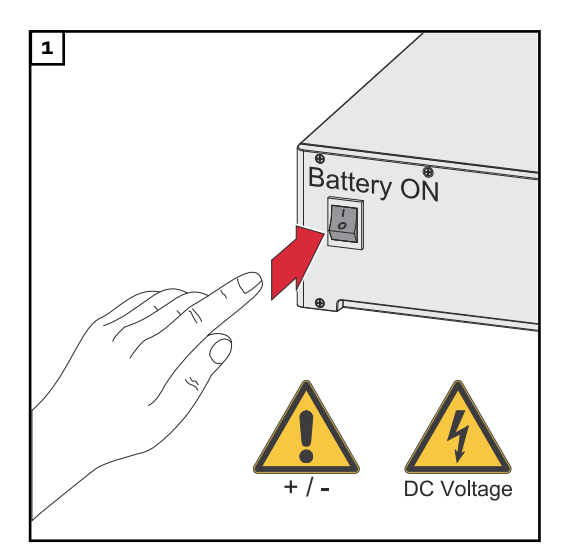

Yhdistä aurinkopaneeliketjut (+/-). Kytke invertteriin liitetty akku päälle.

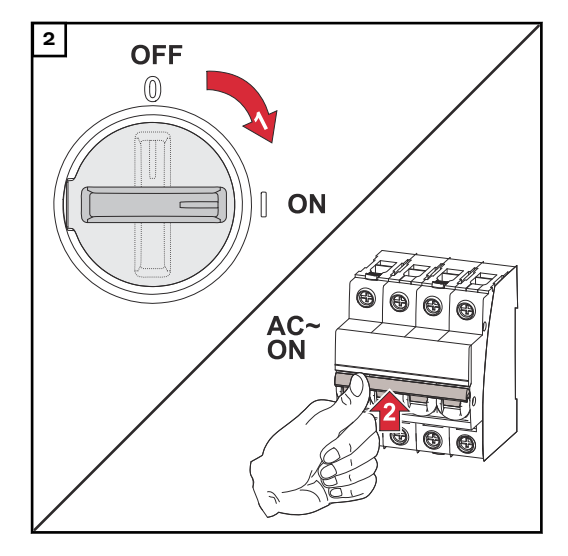

Aseta DC-kytkin asentoon "päällä". Kytke johdonsuojakytkin päälle.

## **DC Connector Kit GEN24**

| Yleistä                                    | DC Connector Kit (                                                                                                    | GEN24 (tuotenumero:                                                      | 4.240.046) mahdollistaa sellaisten au-                                                                                       |  |
|--------------------------------------------|----------------------------------------------------------------------------------------------------|--------------------------------------------------------------------------|----------------------------------------------------------------------------------------------------|--|
|                                            | rinkosähkön kokoor                                                                                                    | naketjujen liittämisen                                                   | , joiden summavirta on yli 28 A.                                                                                             |  |
|                                            | <b>TÄRKEÄÄ!</b><br>Jos invertteriin inte<br>IEC 63027 vaatimu<br>Asennuksessa täyty                                                                                                    | groitua valokaaren tu<br>sten mukaisesti, DC C<br>⁄y noudattaa kansallis | nnistusta (AFCI) käytetään standardin<br>Connector Kit GEN24:ää <b>ei saa käyttää</b> .<br>ia standardeja ja ohjeita.        |  |
| Yleisiä tietoja<br>aurinkopanee-<br>leista | <ul> <li>Ota seuraavat seikat huomioon sopivien aurinkopaneelien valitsemiseksi ja invertterin mahdollisimman taloudellisen käytön takaamiseksi:</li> <li>Aurinkopaneelien vapaa jännite kasvaa, kun auringonsäteily pysyy vakaana ja lämpötila laskee. Vapaa jännite ei saa ylittää suurinta sallittua järjestelmän jännitettä. Määritetyt arvot ylittävä vapaa jännite voi johtaa invertterin vaurioitumiseen ja kaikkien takuuvaateiden raukeamiseen.</li> <li>Noudata aurinkopaneelien tietolehteen merkittyä lämpötilakerrointa.</li> <li>Aurinkopaneelien mitoituksen tarkat arvot saa määritettyä erityisillä laskentaohjelmilla, kuten esim. Fronius Solar.creator.</li> </ul> |                                                                          |                                                                                                    |  |
|                                            | <b>TÄRKEÄÄ!</b><br>Ennen aurinkopane<br>valmistajan antama                                                                                                    | elien liittämistä pitää<br>t jännitearvot todellis                       | tarkastaa, vastaavatko aurinkopaneelin<br>ia jännitearvoja.                                                                  |  |
|                                            |                                                                                                    | DC Voltage                                                               | <b>TÄRKEÄÄ!</b><br>Invertteriin liitettyjen aurinkopaneelien<br>täytyy vastata standardin IEC 61730<br>luokan A vaatimuksia. |  |
|                                            | IEC61730 - Class A                                                                                                    | IEC61730 - Class A                                                       | <b>TÄRKEÄÄ!</b><br>Aurinkopaneeliketjuja ei saa maadoit-<br>taa.                                                             |  |
|                                            |                                                                                                    | max. 1000 V <sub>DC</sub>                                                |                                                                                                    |  |
| Turvallisuus                               |                                                                                                    |                                                                          |                                                                                                    |  |
|                                            | Virboollioon köytön                                                                                                    | ie virkeelliseeti tehti                                                  | vien täiden eiheutteme veere                                                                                                 |  |
|                                            | <ul> <li>Virneettisen kayton ja virneettisesti tentyjen toiden aineuttama vaara.</li> <li>Seurauksena voi olla vakavia henkilö- ja esinevahinkoja.</li> <li>Vain Froniuksen kouluttamat huoltoteknikot saavat tehdä invertterin teho-<br/>osan huolto- ja kunnossapitotöitä teknisten määräysten mukaisesti.</li> <li>Lue asennus- ja käyttööhje ennen asennusta ja käyttöönottoa.</li> </ul>                                                                                                    |                                                                          |                                                                                                    |  |
|                                            |                                                                                                    |                                                                          |                                                                                                    |  |

#### Ŵ VAARA!

### Verkkojännitteen ja valolle altistuneiden aurinkopaneelien DC-jännitteen aiheuttama vaara.

Seurauksena voi olla vakavia henkilö- ja esinevahinkoja.

- Liitäntä-, huolto- ja kunnossapitotöitä saa tehdä vain silloin, kun invertterin ► vaihtovirta- ja tasavirtapuoli ovat jännitteettömiä.
- Vain valtuutettu sähköasentaja saa liittää laitteen julkiseen sähköverkkoon.

#### $\wedge$ VAARA!

Epäasianmukaisesti liitettyjen kytkentäliittimien / aurinkosähkön pistokeliitäntöien aiheuttama sähköiskun vaara.

Sähköisku voi aiheuttaa kuoleman.

- Varmista liitettäessä, että kukin ketjun napa johdetaan saman aurinkosähkötulon kautta, esim. :
  - + -navan ketju 1 tulossa PV 1.1+ ja -navan ketju 1 tulossa PV 1.1-

#### VAARA! /!\

### Vaurioituneiden ja/tai likaisten kytkentäliitinten aiheuttama vaara. Seurauksena voi olla vakavia henkilö- ja esinevahinkoja.

- Tarkista kytkentäliittimet ennen liitäntätöitä vaurioiden ja lian varalta. ►
- Poista lika jännitteettömässä tilassa.
- Huollata vialliset kytkentäliittimet valtuutetussa huoltoliikkeessä.

### Toimitussisältö

DC Connector Kit GEN24 on saatavilla lisävarusteena, jonka voi jälkiasentaa invertteriin.

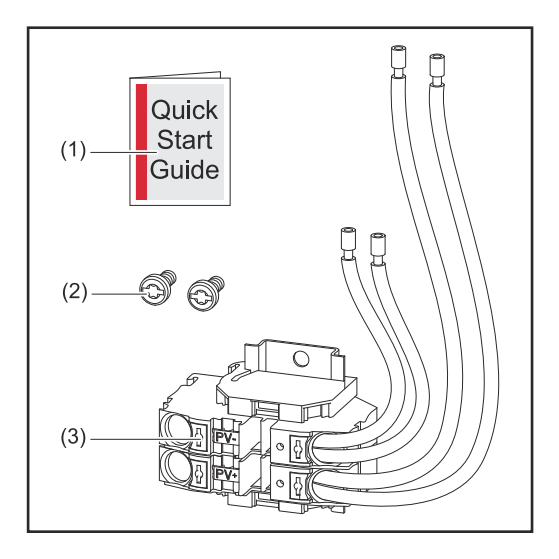

- Lisälehti 1.
- 2 ruuvia TX20 2.
- DC Connector Kit GEN24

### Invertterin kytkeminen jännitteettömäksi

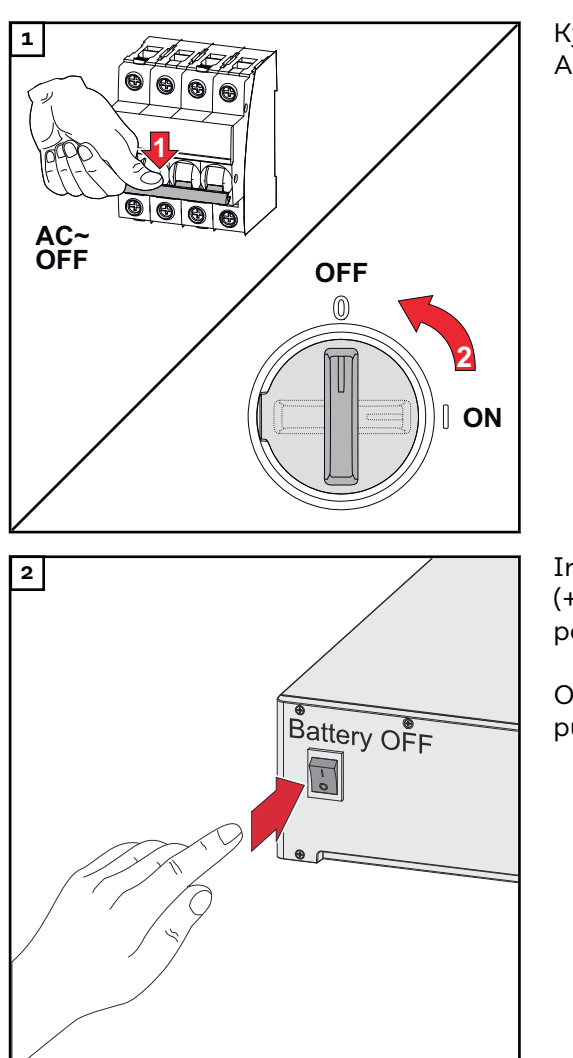

Kytke johdonsuojakytkin pois päältä. Aseta DC-kytkin asentoon "pois".

Irrota liitokset aurinkopaneeliketjuista (+/-). Kytke invertteriin liitetty akku pois päältä.

Odota invertterin kondensaattoreiden purkausaika (kaksi minuuttia).

### Asennus

### ▲ VARO!

### Riittämättömästi mitoitetun DC-kaapelin aiheuttama riski.

Seurauksena voi olla invertterin vaurioituminen termisen ylikuormituksen vuoksi.
 DC-kaapeleiden mitoituksessa on noudatettava tietoja, jotka on annettu luvussa Sallitut kaapelit sähköliitäntää varten sivulla 65.

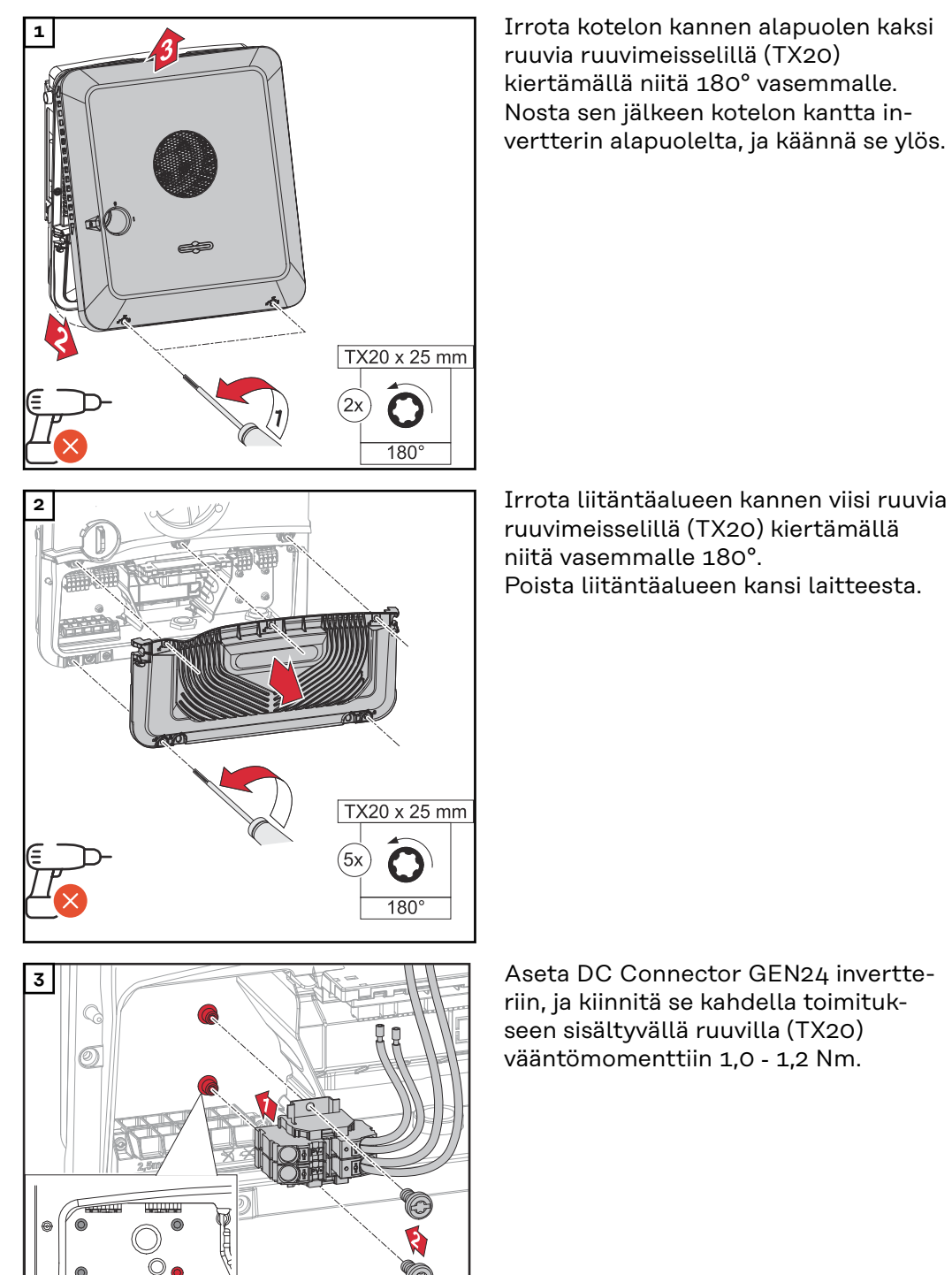

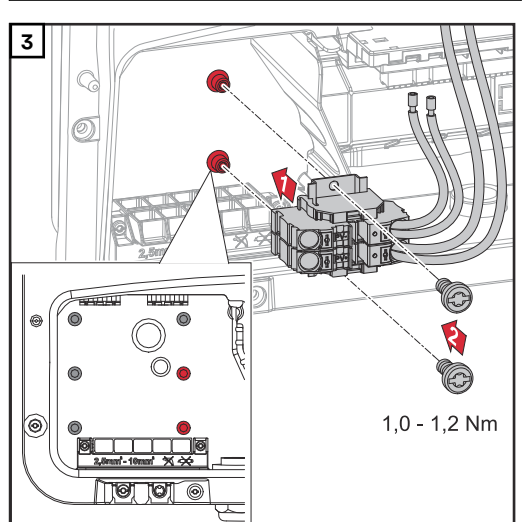

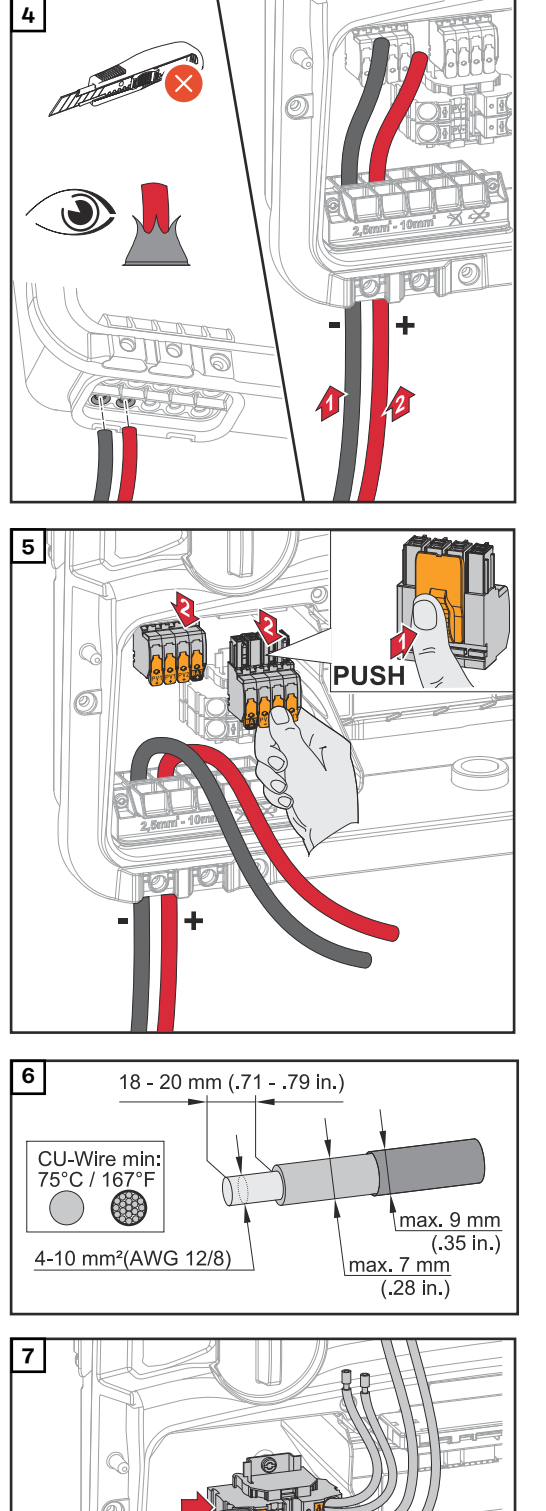

Työnnä DC-kaapelit käsin DC-läpivientien läpi.

Paina kytkentäliittimen takana olevaa lukitusta, ja vedä DC-kytkentäliittimet irti.

Kuori yksittäisjohtimien eristettä 18– 20 mm.

Valitse kaapelin poikkipinta kohdassa Sallitut kaapelit sähköliitäntää varten sivulla 65 annettujen tietojen mukaisesti.

Paina kytkentäliittimen lukitusta uraruuvimeisselillä. Työnnä kuorittu yksittäisjohdin kytkentäliittimen asianmukaiseen koloon vasteeseen asti. Poista sitten uraruuvimeisseli lukituksesta.

max. 5 mm (.20 in.)

٠

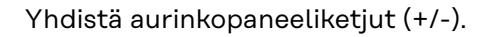

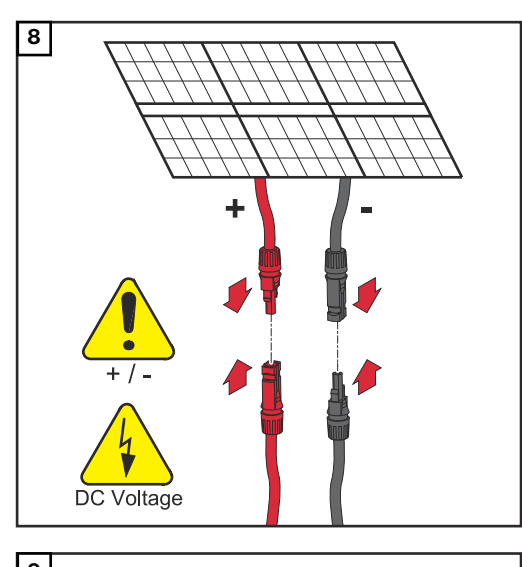

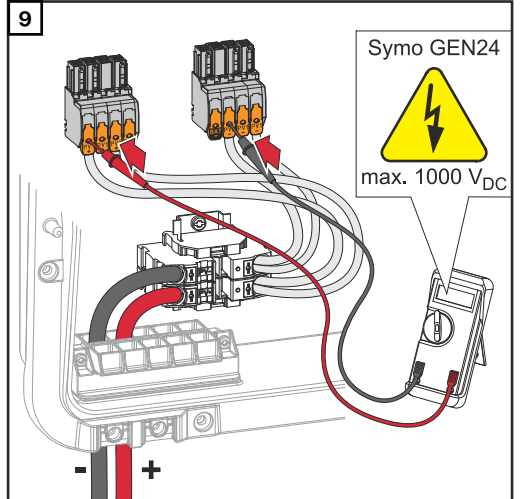

Tarkasta DC-kaapeloinnin jännite ja napaisuus sopivalla mittauslaitteella.

### \land VARO!

## Kytkentäliittimien vääränapaisuuden aiheuttama vaara.

Seurauksena voi olla invertterin vakavia vaurioita.

 Tarkista DC-kaapeloinnin jännite (enint. 1000 V<sub>DC</sub>) ja napaisuus soveltuvalla mittauslaitteella.

Työnnä DC-kytkentäliittimet asianmukaisiin koloihin niin, että ne napsahtavat paikoilleen. Kiinnitä vedonpoistajan ruuvit koteloon ruuvimeisselillä (TX20) vääntömomenttiin 1,3–1,5 Nm.

### HUOMIO!

### **Vedonpoistajan liian suuren vääntömomentin aiheuttama riski.** Seurauksena voi olla vedonpoistajan vaurioituminen.

 Älä käytä porakone-ruuvinväännintä.

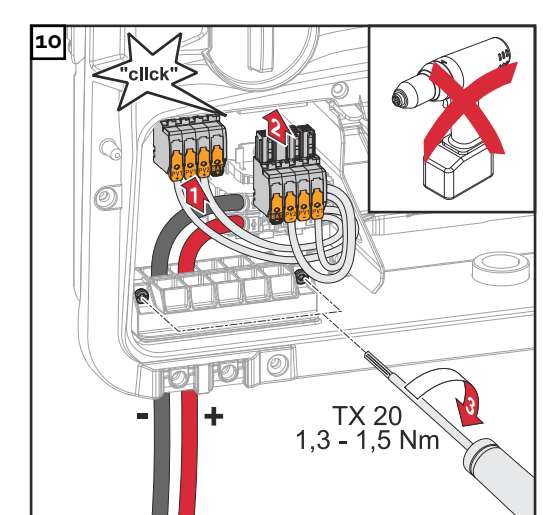

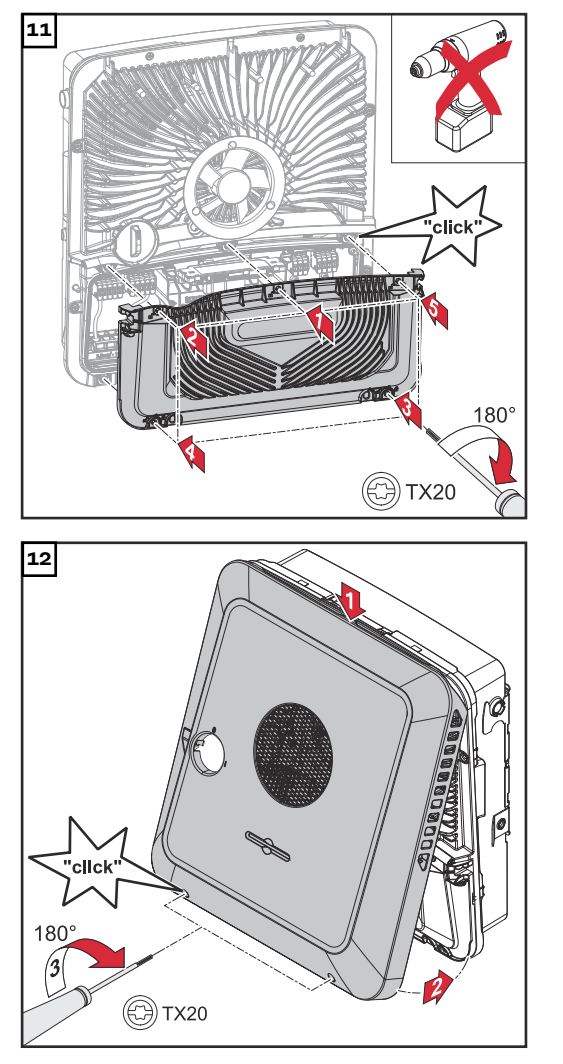

Aseta kansi liitäntäalueelle. Kiinnitä viisi ruuvia annetussa järjestyksessä ruuvimeisselillä (TX20) kiertämällä niitä 180° oikealle.

Kiinnitä kotelon kansi yläkautta invertteriin.

Paina kotelon kannen alaosaa ja kiinnitä kaksi ruuvia ruuvimeisselillä (TX20) kiertämällä niitä 180° oikealle.

Invertterin ottaminen käyttöön

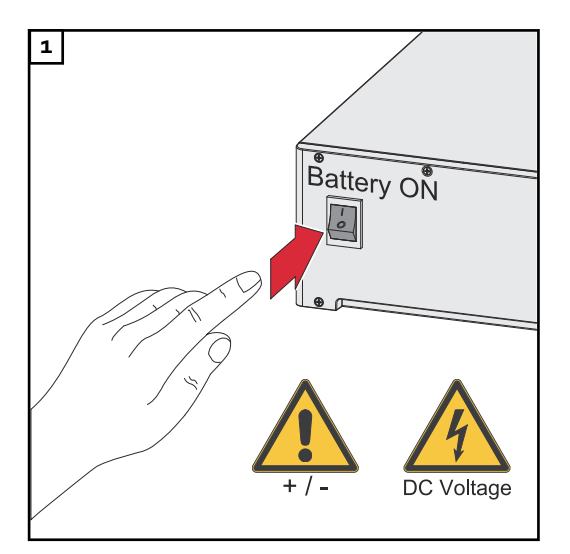

Yhdistä aurinkopaneeliketjut (+/-). Kytke invertteriin liitetty akku päälle.

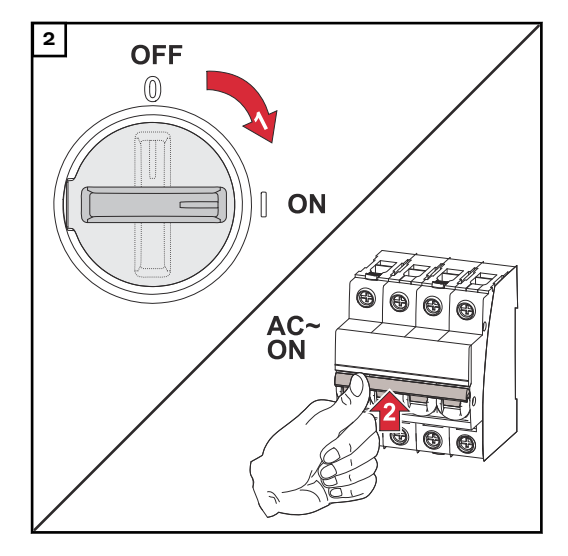

Aseta DC-kytkin asentoon "päällä". Kytke johdonsuojakytkin päälle.

## **PV Point Comfort**

### Turvallisuus

### \land VAARA!

### Aurinkosähköjärjestelmän jännitteisten osien sähköjännitteen aiheuttama vaara.

Seurauksena voi olla vakavia henkilö- ja esinevahinkoja.

- Irrota aurinkosähköjärjestelmän jännitteiset osat kaikista navoista ja kaikilta puolilta.
- > Varmista päällekytkemisen estämiseksi kansallisten määräysten mukaisesti.
- Odota invertterin kondensaattoreiden purkausaika (kaksi minuuttia).
- Tarkasta jännitteettömyys asianmukaisella mittauslaitteella.

### **∆** VAARA!

### Virheellisesti suoritettujen töiden aiheuttama vaara.

Seurauksena voi olla vakavia henkilö- ja esinevahinkoja.

- Vain Froniuksen kouluttama huoltohenkilöstö saa tehdä lisävarusteiden asennus- ja liitäntätöitä teknisten määräysten mukaisesti.
- Noudata turvallisuusohjeita.

### **▲ VAARA!**

### Vaurioituneiden ja/tai likaisten kytkentäliitinten aiheuttama vaara.

Seurauksena voi olla vakavia henkilö- ja esinevahinkoja.

- ▶ Tarkista kytkentäliittimet ennen liitäntätöitä vaurioiden ja lian varalta.
- Poista lika jännitteettömässä tilassa.
- Huollata vialliset kytkentäliittimet valtuutetussa huoltoliikkeessä.

### \land VARO!

#### Staattisen sähkön purkauksen (ESD) aiheuttama vaara.

Seurauksena voi olla herkkien elektronisten rakenneosien vaurioituminen.

- Kiinnitä huomiota tuotteessa ja/tai pakkauksessa olevaan ESD-merkintään.
- Suorita ESD-turvatoimenpiteet (maadoitus, neutralointi ja suodatus).

### HUOMIO!

### Jatkuva virransyöttö PV Pointin kautta riippuu käytettävissä olevasta aurinkosähkötehosta.

Jos aurinkopaneeleista ei ole saatavilla riittävästi tehoa, voi esiintyä katkoksia.

Ålä liitä virrankuluttajia, jotka vaativat keskeytymätöntä virransyöttöä.

### TÄRKEÄÄ!

Voimassa olevia kansallisia lakeja, standardeja ja määräyksiä sekä asianmukaisen verkonhaltijan ohjeita on noudatettava ja sovellettava.

Suosittelemme erityisesti sopimaan konkreettisesta asennuksesta verkonhaltijan kanssa ja saamaan tältä nimenomaisen hyväksynnän. Tämä velvollisuus koskee erityisesti järjestelmän asentajaa.

### **Toimitussisältö** PV Point Comfort on saatavilla lisävarusteena, jonka voi jälkiasentaa invertteriin.

Tekniset tiedot, katso luku **Tekniset tiedot** sivulla **185**.

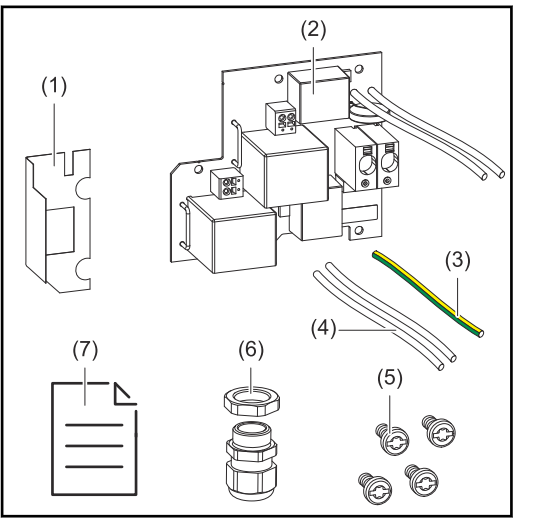

- 1. Eristyskalvo
- 2. PV Point Comfort
- 3. PEN-liitäntä
- 4. Vaihe-/nollajohdin
- 5. 4 ruuvia TX20
- 6. Kaapelikierreliitin
- 7. Lisälehti

Invertterin kytkeminen jännitteettömäksi

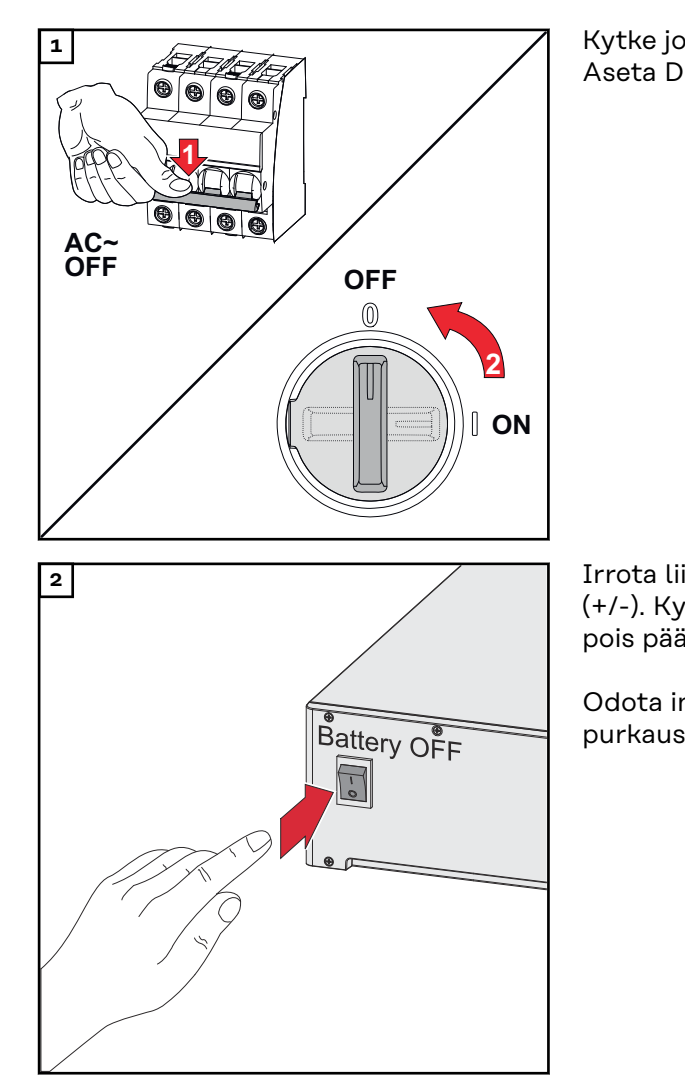

Kytke johdonsuojakytkin pois päältä. Aseta DC-kytkin asentoon "pois".

Irrota liitokset aurinkopaneeliketjuista (+/-). Kytke invertteriin liitetty akku pois päältä.

Odota invertterin kondensaattoreiden purkausaika (kaksi minuuttia).

### Asennus

**∧** VARO!

### Riittämättömästi mitoitetun suojajohtimen aiheuttama vaara.

Seurauksena voi olla invertterin vaurioituminen termisen ylikuormituksen vuoksi.

 Maadoitusjohtimen mitoituksessa täytyy noudattaa kansallisia standardeja ja ohjeita.

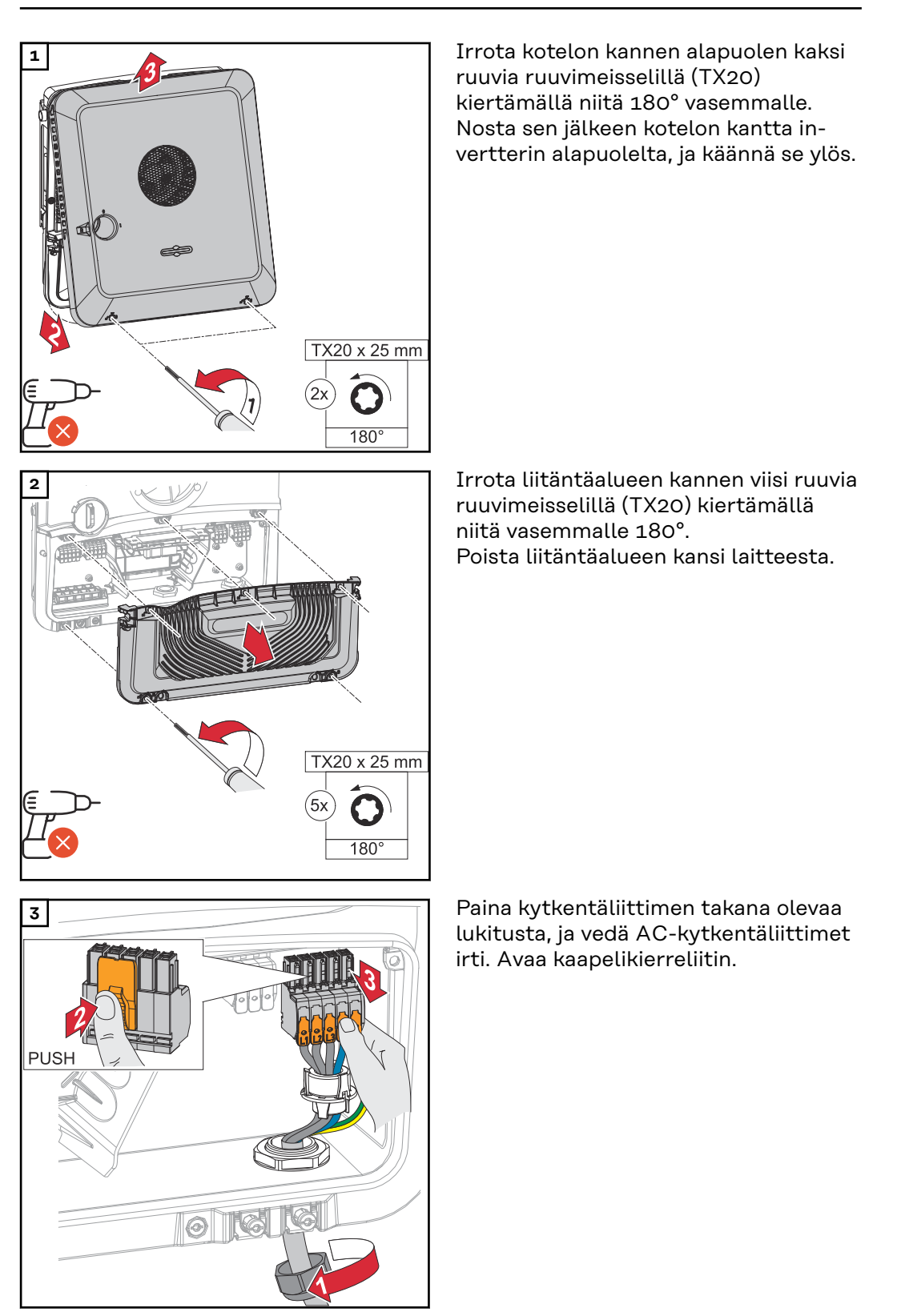

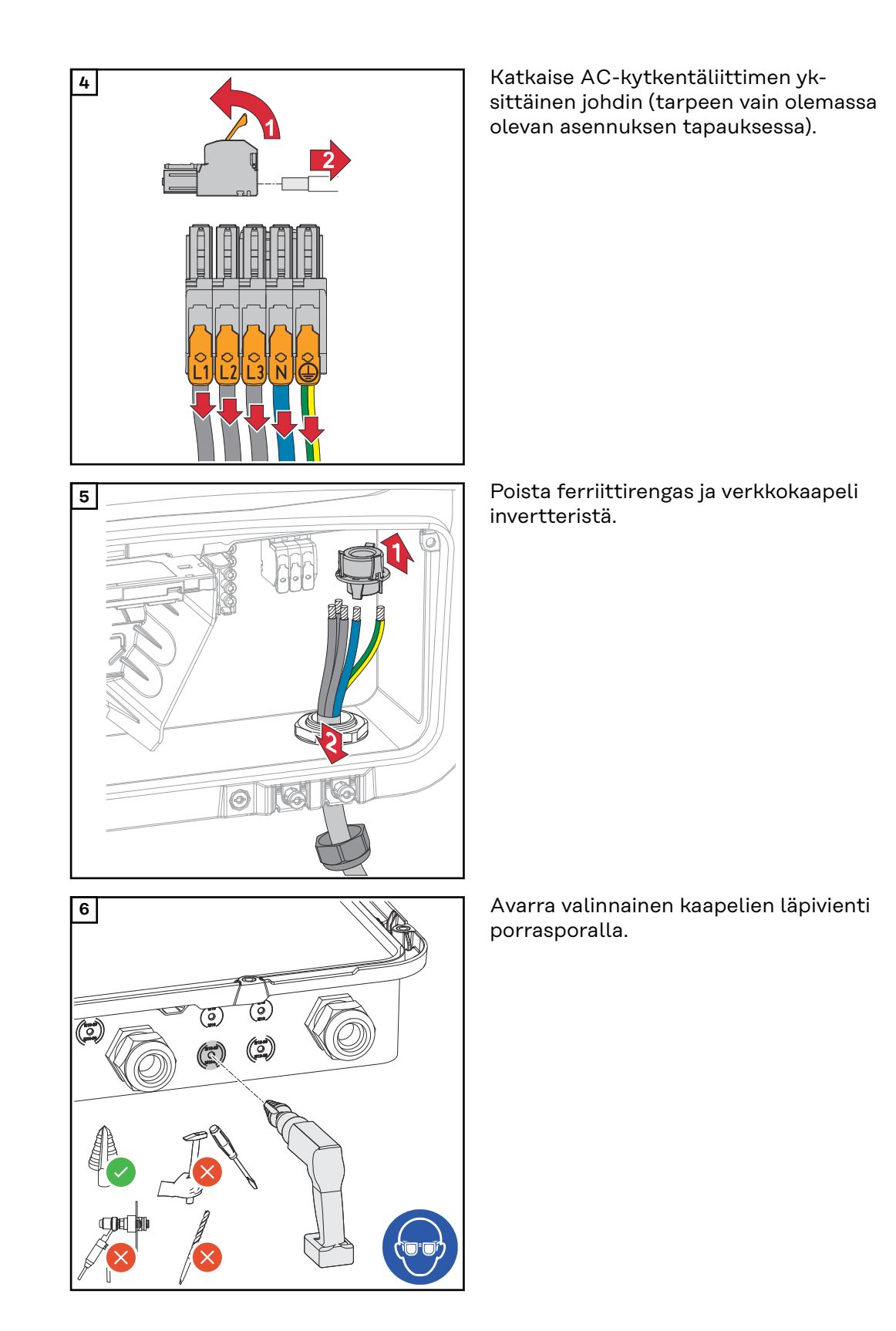

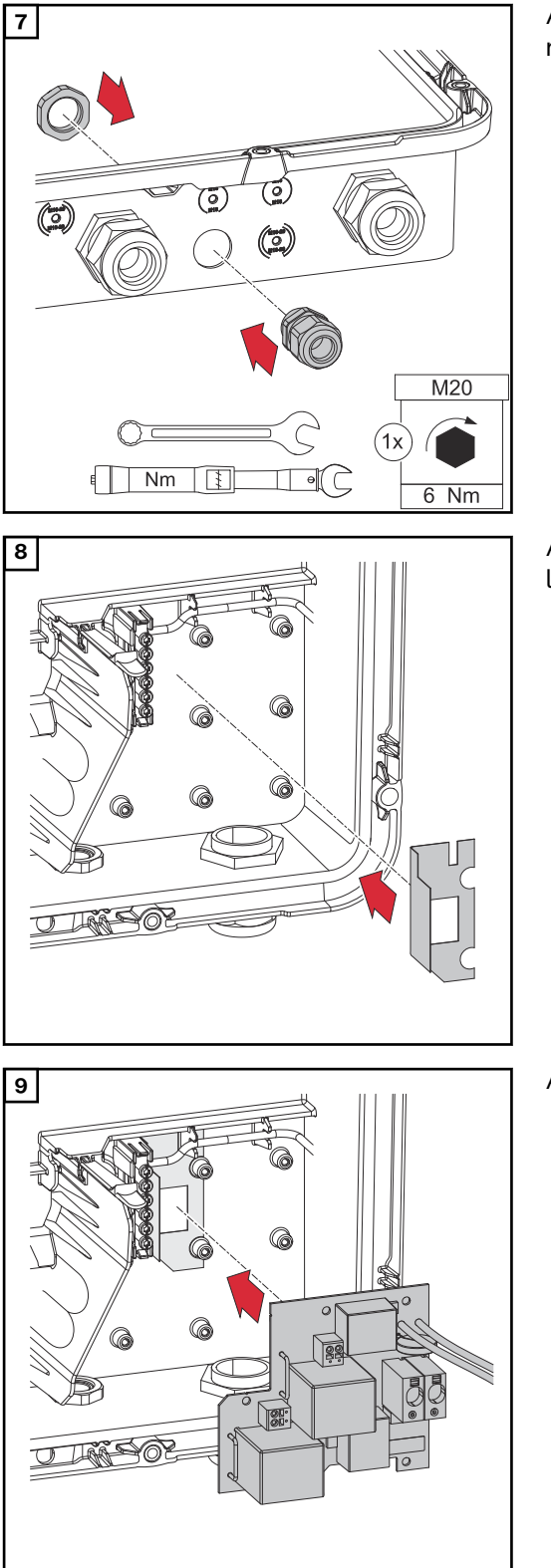

Aseta kaapelikierreliitin reikään, ja kiinnitä se vääntömomentilla 6 Nm.

Aseta eristyskalvo maadoituselektrodiliittimen oikealle puolelle.

Aseta piirilevy invertteriin.

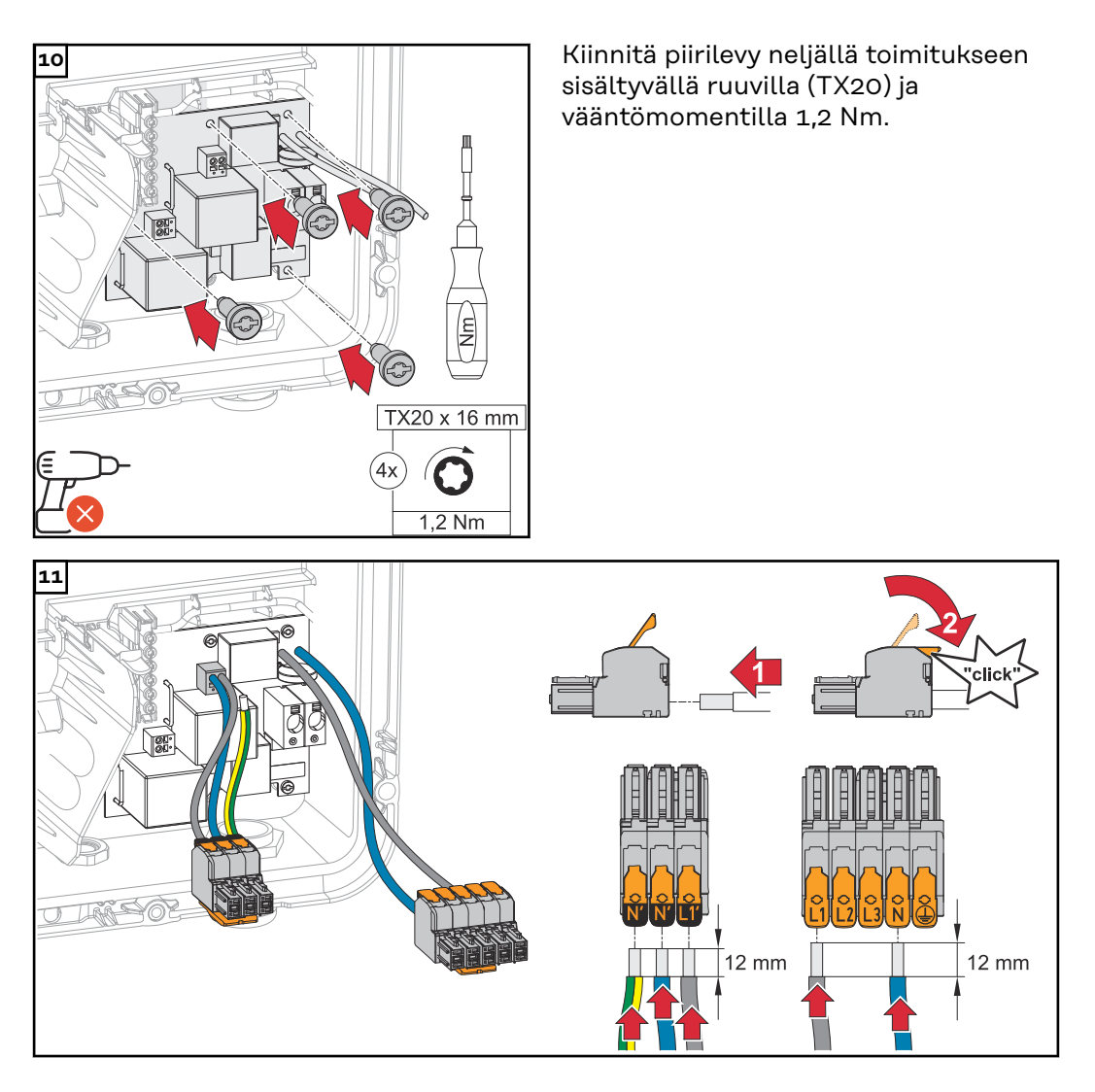

Kuori yksittäisjohtimien eristettä 12 mm. Avaa AC-kytkentäliittimen ohjausvipu nostamalla sitä, ja työnnä kuorittu yksittäisjohdin AC-kytkentäliittimen asianmukaiseen koloon vasteeseen asti. Sulje sitten ohjausvipu, kunnes se lukittuu paikoilleen.

### TÄRKEÄÄ!

PEN-liitännän on oltava toteutettu kansallisten määräysten mukaisesti, tarvittaessa mukana toimitettu PEN-liitäntä on korvattava.

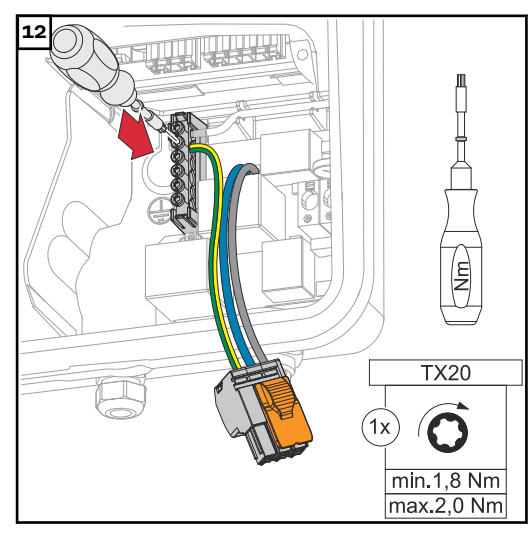

Kiinnitä mukana toimitettu PENliitäntä maadoituselektrodiliittimeen toiseen tuloon ylhäältä ruuvimeisselillä (TX20) vääntömomentilla 1,8–2 Nm.

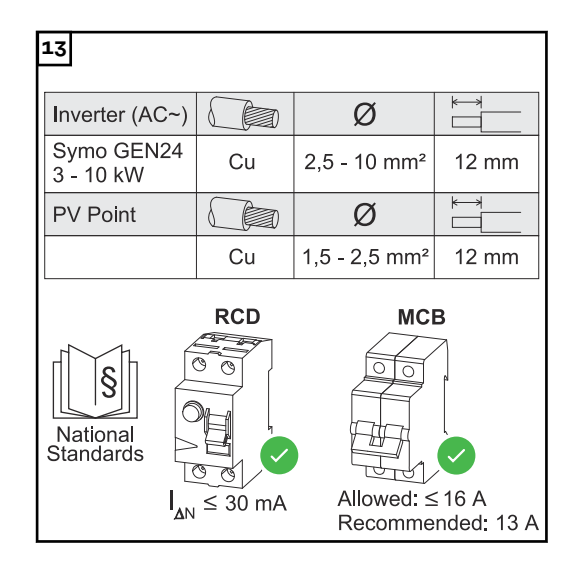

Kuori yksittäisjohtimien eristettä 12 mm.

Kaapelin poikkipinta on valittava invertterin kulloisenkin teholuokan tietojen mukaan (katso luku **Sallitut kaapelit sähköliitäntää varten** sivulla **65**). Vikavirtasuojakytkin ja johdonsuojakytkin on toteutettava kansallisten määräysten mukaisesti.

### TÄRKEÄÄ!

Tarvittaessa voidaan käyttää suojana myös enintään 16 A:n johdonsuojakytkintä. Varavirtakäytössä voidaan tuottaa enintään 13 A. Jos invertteri on suojattu enintään 16 A:n johdonsuojakytkimellä, ei lisäjohdonsuojakytkintä tarvita. Vikavirtasuojakytkin ja johdonsuojakytkin on toteutettava kansallisten määräysten mukaisesti.

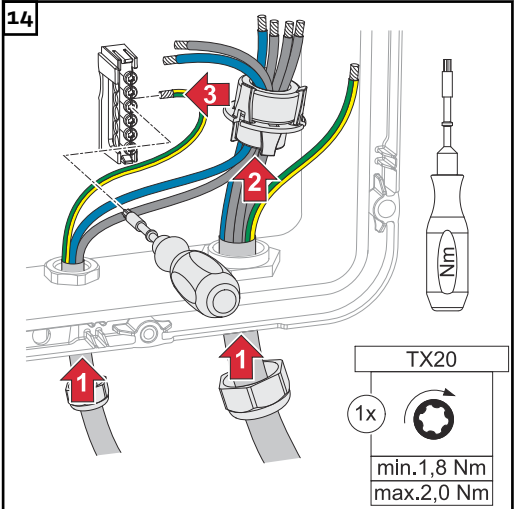

Vie vaihe-/nollajohdin ferriittirenkaan läpi. Kiinnitä suojajohdin maadoituselektrodiliittimen kolmanteen tuloon ylhäältä ruuvimeisselillä (TX20) ja vääntömomentilla 1,8–2 Nm.

### TÄRKEÄÄ!

Suojajohtimia ei saa viedä ferriittirenkaan läpi, ja ne täytyy liittää lenkiksi kierrettynä, jotta suojajohdin irtoaa viimeisenä kaapelikierreliitännän pettäessä.

Kytke kuoritut vaihe-/nollajohtimet niille varattuihin kytkentäliittimiin.

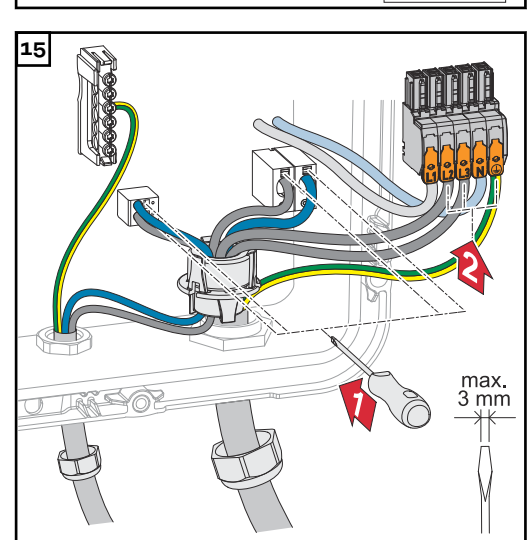

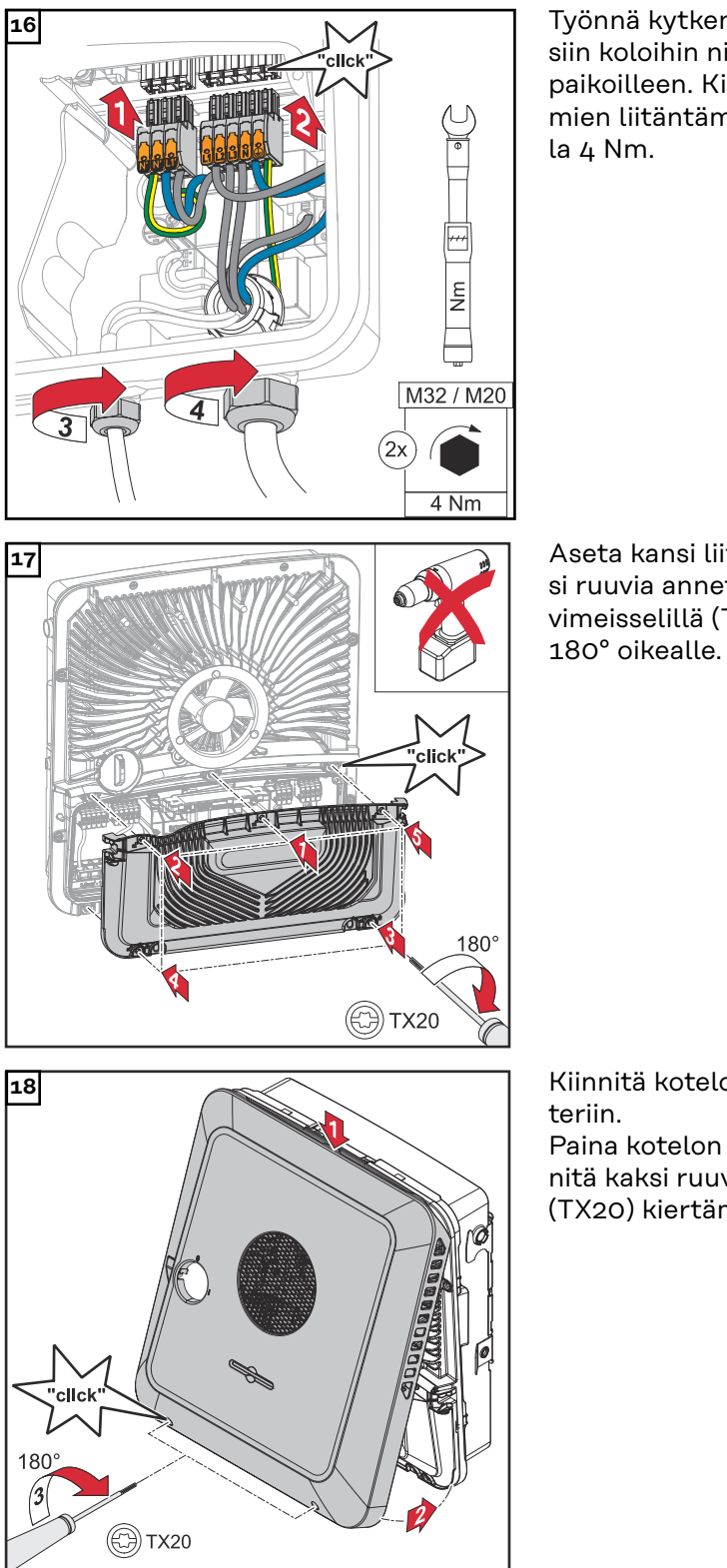

Työnnä kytkentäliittimet asianmukaisiin koloihin niin, että ne napsahtavat paikoilleen. Kiinnitä kaapelikierreliittimien liitäntämutterit vääntömomentilla 4 Nm.

Aseta kansi liitäntäalueelle. Kiinnitä viisi ruuvia annetussa järjestyksessä ruuvimeisselillä (TX20) kiertämällä niitä 180° oikealle.

Kiinnitä kotelon kansi yläkautta invertteriin.

Paina kotelon kannen alaosaa ja kiinnitä kaksi ruuvia ruuvimeisselillä (TX20) kiertämällä niitä 180° oikealle.

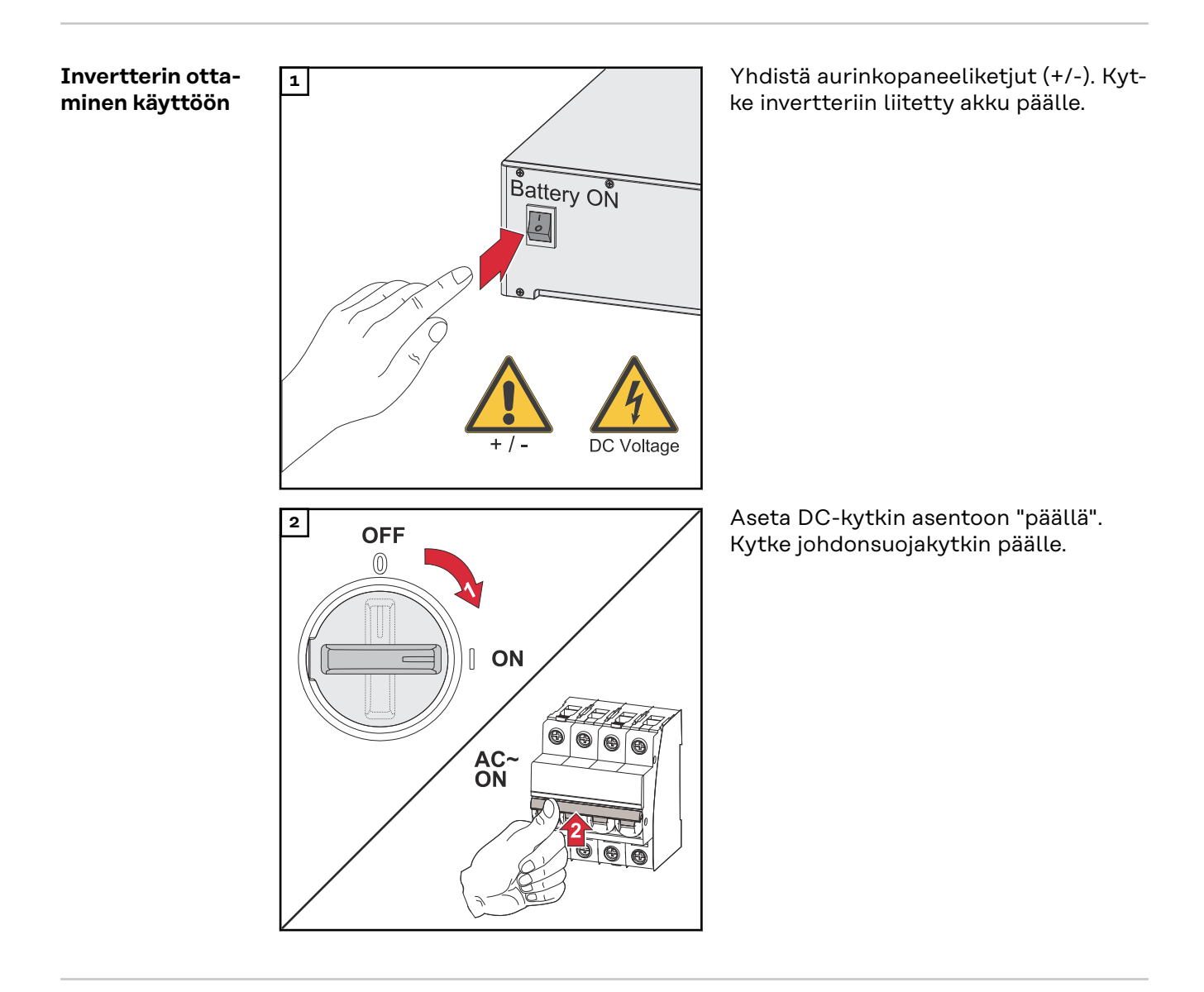

#### **PV Point Com-**PV Point Comfortin käyttöönottoon tarvitaan laiteohjelmistoversio 1.25.2 tai uufortin konfigudempi. Vanhentuneiden laiteohjelmistoversioiden tapauksessa invertterin ja PV rointi Point Comfortin välille voi muodostua yhteensopivuusongelmia. Tässä tapauksessa invertterin laiteohjelmisto on päivitettävä luvun Päivitys sivulla 119 mukaisesti. Avaa invertterin verkkosivu. 1 Invertterin verkkosivu näytetään. Avaa verkkoselain. Syötä selaimen osoitekenttään IP-osoite (WLAN-verkon IP-osoite: 192.168.250.181, LAN-verkon IP-osoite: 169.254.0.180) tai syötä invertterin isäntä- ja toimialuenimi ja vahvista. Napsauta painiketta Laitekokoonpano. 2 Kirjaudu sisäänkirjautumisalueella sisään käyttäjänä Teknikko ja Teknikko-sa-3 lasanalla. Avaa valikkoalue Laitekokoonpano > Toiminnot ja I/O:t. 4 Aktivoi toiminto Varavirta. 5 Valitse avattavasta listasta Varavirtakäyttö tila PV Point. 6

7 Napsauta painiketta Tallenna tallentaaksesi asetukset.

✓ Varavirtatila PV Point on konfiguroitu.

| Varavirtakäytön<br>testaus | Suosittelemme varavirtakäytön testausta:<br>- asennettaessa ja konfiguroitaessa ensimmäistä kertaa<br>- töiden jälkeen kytkinkaapin parissa<br>- käytettäessä jatkuvasti (suositus: vähintään kerran vuosittain) |  |  |  |
|----------------------------|----------------------------------------------------------------------------------------------------|--|--|--|
|                            | Testikäyttöä varten suositellaan vähintään 30 %:n akun varausta.                                                                                                    |  |  |  |
|                            | Teetikäytön evenitykeen kuveve terkietyeliete – verevinte (https://                                                                                                    |  |  |  |

Testikäytön suorituksen kuvaus: **tarkistuslista – varavirta** (https://www.fronius.com/en/search-page, tuotenumero: 42,0426,0365).

# Liite

## Huolto, kunnossapito ja hävittäminen

| Yleistä       | Invertteri on suunniteltu siten, ettei ylimääräisiä huoltotöitä tarvita. Silti käytössä<br>on huomioitava eräitä seikkoja invertterin optimaalisen toiminnan takaamiseksi.                                                                                                    |
|---------------|----------------------------------------------------------------------------------------------------|
| Huolto        | Vain Fronius-koulutetut huoltoteknikot saavat tehdä huolto- ja kunnossapitotöitä.                                                                                                    |
| Puhdistaminen | Pyyhi invertteri tarvittaessa kostealla liinalla.<br>Älä käytä invertterin puhdistamiseen puhdistusaineita, hankausaineita, liuottimia<br>tai vastaavia aineita.                                                                                                    |
| Turvallisuus  | DC-kytkintä saa käyttää vain teho-osan virran poiskytkemiseen. Kun DC-kytkin<br>on kytketty pois päältä, liitäntäalue on vielä jännitteinen.                                                                                                    |
|               |                                                                                                    |
|               | <ul> <li>Verkkojännitteen ja aurinkopaneelien DC-jännitteen aiheuttama vaara.<br/>Seurauksena voi olla vakavia henkilö- ja aineellisia vahinkoja.</li> <li>Vain valtuutettu sähköasentaja saa avata liitäntäalueen.</li> <li>Vain Froniuksen kouluttama huoltohenkilöstö saa avata teho-osien erillisen alueen.</li> <li>Ennen liitäntätöiden tekemistä täytyy varmistaa, että invertterin AC- ja DC-puoli ovat jännitteettömiä.</li> </ul> |
|               | ⚠ VAARA!                                                                                                    |
|               | Kondensaattorien jäännösjännitteen aiheuttama vaara.<br>Seurauksena voi olla vakavia henkilö- ja aineellisia vahinkoja.<br>▶ Odota invertterin kondensaattoreiden purkausaika (kaksi minuuttia).                                                                                                    |
|               |                                                                                                    |

Käyttö voimakkaasti pölyävissä ympäristöissä

### HUOMIO!

Jos invertteriä käytetään voimakkaasti pölyävissä ympäristöissä, jäähdytyslevyyn ja tuulettimeen saattaa kertyä likaa.

Se saattaa johtaa tehonhäviöön invertterin riittämättömän jäähdytyksen vuoksi.

- Varmista, että ympäristön ilma pääsee aina virtaamaan esteettä invertterin tuuletusaukkojen kautta.
- Poista kertynyt lika jäähdytyslevystä ja tuulettimesta.

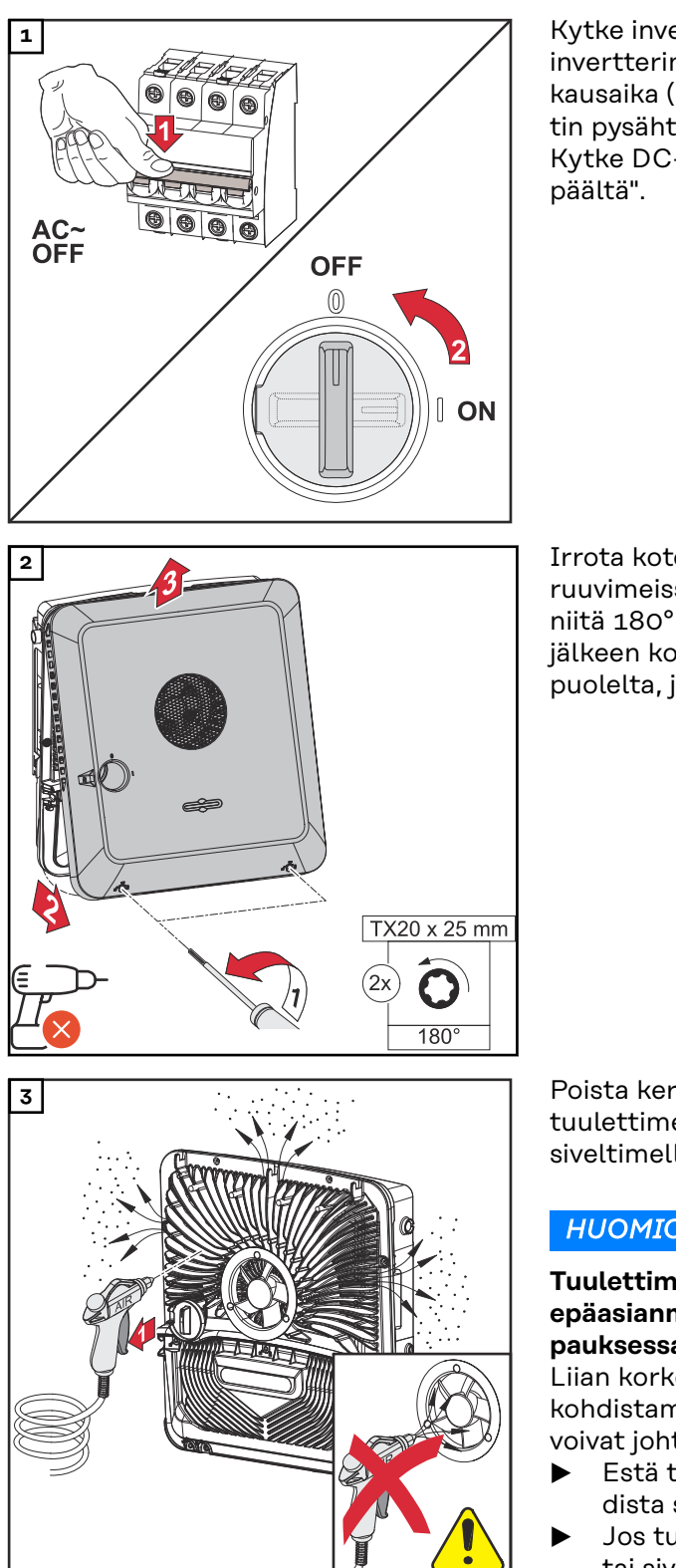

Kytke invertteri virrattomaksi ja odota invertterin kondensaattoreiden purkausaika (kaksi minuuttia) ja että tuuletin pysähtyy. Kytke DC-kytkin asentoon "Pois

Irrota kotelon kannen alapuolen ruuvit ruuvimeisselillä (TX20) kiertämällä niitä 180° vasemmalle. Nosta sen jälkeen kotelon kantta invertterin alapuolelta, ja käännä se ylös.

Poista kertynyt lika jäähdytyslevystä ja tuulettimesta paineilmalla, liinalla tai siveltimellä.

### HUOMIO!

### Tuulettimen laakerin vaurioiden riski epäasianmukaisen puhdistuksen tapauksessa.

Liian korkeat kierrosluvut ja paineen kohdistaminen tuulettimen laakeriin voivat johtaa vaurioitumiseen.

- Estä tuuletinta liikkumasta, ja puhdista se paineilmalla.
- Jos tuuletin puhdistetaan liinalla tai siveltimellä, älä paina tuuletinta.

Kun otat invertterin uudelleen käyttöön, tee edellä esitetyt työvaiheet käänteisessä järjestyksessä.

Hävittäminen Käytetyt sähkö- ja elektroniikkalaitteet on kerättävä erikseen EU-direktiivin ja kansallisen lain mukaisesti ja kierrätettävä ympäristöystävällisesti. Käytetyt laitteet on palautettava jälleenmyyjälle tai paikalliseen valtuutettuun keräys- ja hävityspisteeseen. Vanhan laitteen asianmukainen hävittäminen tukee resurssien kestävää uudelleenkäyttöä ja ehkäisee haitallisia terveys- ja ympäristövaikutuksia.

### Pakkausmateriaalit

- lajitteltava erikseen
- noudatettava voimassa olevia määräyksiä
- vähentää pahvin määrää

### Takuusäännökset

Fronius-tehdas-<br/>takuuTarkemmat, maakohtaiset takuuehdot on saatavilla osoitteessa:www.fro-<br/>nius.com/solar/garantie .

Jotta voit hyödyntää uuden, asennetun Fronius-tuotteen koko takuuajan, rekisteröidy osoitteessa: **www.solarweb.com**.
### Komponentit varavirtaan vaihtoa varten

Komponentit automaattista varavirtaan vaihtoa Full Backup varten

| Laitteen nimitys             | Virtamuuntaja | Tuotenumero  |
|------------------------------|---------------|--------------|
| Fronius Smart Meter 63A-3    | $\bigotimes$  | 43,0001,1473 |
| Fronius Smart Meter 50kA-3   |               | 43,0001,1478 |
| Fronius Smart Meter TS 65A-3 | $\bigotimes$  | 43,0001,0044 |
| Fronius Smart Meter TS 5kA-3 |               | 43,0001,0046 |
| Fronius Smart Meter WR       |               | 43,0001,3591 |

SJ-suoja (suojaus: 3-napainen, 6 A)

Muut valmistajat ja tyypit ovat sallittuja, jos ne ovat tekniikaltaan ja toiminnaltaan identtiset seuraavien esimerkkien kanssa:

- VMD460-NA-D-2 (Bender GmbH & Co. KG)
- RE-NA003-M64 (Tele Haase Steuergeräte Ges.m.b.H.)

| <b>K1 ja K2 –</b> Vaihtovirran asennuskontaktori apukoskettimen kanssa |                                                              |  |
|------------------------------------------------------------------------|--------------------------------------------------------------|--|
| Napojen lkm                                                            | 3-napainen tai 4-napainen<br>(kaapelointivaihtoehdon mukaan) |  |
| Nimellisvirta                                                          | taloliitännän mukaan                                         |  |
| Käämijännite                                                           | 230 V <sub>AC</sub>                                          |  |
| Nimellistaajuus                                                        | 50 / 60 Hz                                                   |  |
| Käämin suojaus                                                         | 6 A                                                          |  |
| Minimioikosulkuvirta                                                   | 3 kA (työkoskettimet)                                        |  |
| Testausstandardi                                                       | IEC 60947-4-1                                                |  |
| Apukosketin                                                            |                                                              |  |
| Avauskoskettimien<br>Ikm                                               | 1                                                            |  |
| Kytkentäjännite                                                        | 12–230 V / 50 / 60 Hz                                        |  |
| Miniminimellisvirta                                                    | 1 A                                                          |  |
| Minimioikosulkuvirta                                                   | 1 kA                                                         |  |
| Esimerkkejä kontakto-<br>reista ja releistä                            | ISKRA IK63-40 / Schrack BZ326461                             |  |

#### Puskurivirtalähde kaapelointiversiolle Fault Ride Through.

Muut valmistajat ja tyypit ovat sallittuja, jos ne ovat tekniikaltaan ja toiminnaltaan identtiset seuraavien esimerkkien kanssa:

- BKE JS-20-240/DIN\_BUF

| K1 ja K2 - DC-asennuskontaktori, jossa on apukosketin (Fault Ride Through) |                                                              |  |
|----------------------------------------------------------------------------|--------------------------------------------------------------|--|
| Napojen lkm                                                                | 3-napainen tai 4-napainen<br>(kaapelointivaihtoehdon mukaan) |  |
| Nimellisvirta                                                              | taloliitännän mukaan                                         |  |

| K1 ja K2 - DC-asennuskontaktori, jossa on apukosketin (Fault Ride Through) |                         |  |
|----------------------------------------------------------------------------|-------------------------|--|
| Käämijännite                                                               | 24 V <sub>DC</sub>      |  |
| Minimioikosulkuvirta                                                       | 3 kA (työkoskettimet)   |  |
| Testausstandardi                                                           | IEC 60947-4-1           |  |
| Apukosketin                                                                |                         |  |
| Avauskoskettimien<br>Ikm                                                   | 1                       |  |
| Kytkentäjännite                                                            | 24 V <sub>DC</sub>      |  |
| Miniminimellisvirta                                                        | 1 A                     |  |
| Minimioikosulkuvirta                                                       | 1 KA                    |  |
| Esimerkkejä kontakto-<br>reista ja releistä                                | Finder 22.64.0.024.4710 |  |

| K3 - Moduulirele                            |                                                                                                  |
|---------------------------------------------|--------------------------------------------------------------------------------------------------|
| Vaihtokoskettimien<br>lkm                   | 2                                                                                                |
| Käämijännite                                | 12 V <sub>DC</sub>                                                                               |
| Testausstandardi                            | IEC 60947-4-1                                                                                    |
| Esimerkkejä kontakto-<br>reista ja releistä | Finder 22.23.9.012.4000 / Schrack-rele RT424012<br>(kiinnityssanka RT17017, releistukka RT78725) |

| <b>K4 ja K5 –</b> asennuskontaktori         |                       |  |
|---------------------------------------------|-----------------------|--|
| Avauskoskettimien<br>Ikm                    | 2 (25 A)              |  |
| Käämijännite                                | 230 V AC (2P)         |  |
| Nimellistaajuus                             | 50 / 60 Hz            |  |
| Käämin suojaus                              | 6 A                   |  |
| Minimioikosulkuvirta                        | 3 kA (työkoskettimet) |  |
| Testausstandardi                            | IEC 60947-4-1         |  |
| Esimerkkejä kontakto-<br>reista ja releistä | ISKRA IKA225-02       |  |

Komponentit manuaalista varavirtaan vaihtoa Full Backup varten

| Laitteen nimitys             | Virtamuuntaja | Tuotenumero  |
|------------------------------|---------------|--------------|
| Fronius Smart Meter 63A-3    | $\mathbf{x}$  | 43,0001,1473 |
| Fronius Smart Meter TS 65A-3 | $\bigotimes$  | 43,0001,0044 |

| Q1 manuaalinen kytkin |                                                              |  |
|-----------------------|--------------------------------------------------------------|--|
| Napojen lkm           | 3-napainen tai 4-napainen<br>(kaapelointivaihtoehdon mukaan) |  |
| Nimellisvirta         | taloliitännän mukaan                                         |  |

| Q1 manuaalinen kytkin       |                                                                                 |  |
|-----------------------------|---------------------------------------------------------------------------------|--|
| Käämijännite                | 230 / 400 V <sub>AC</sub>                                                       |  |
| Nimellistaajuus             | 50 / 60 Hz                                                                      |  |
| Testausstandardi            | IEC 60947-4-1                                                                   |  |
| Esimerkki Hager             | HIM306 + HZC312 / HIM406 + HZC312                                               |  |
| Esimerkki Kraus&Nai-<br>mer | KA63B.T903.VE2 + 2 * K0 H010/A11-VE<br>KA40B.T904.VE2.F437 + 2 * K0 H010/A11-VE |  |

# Tilailmoitukset ja korjaustoimet

| Näyttö          | Tilailmoitukset näytetään invertterin käyttöliittymässä valikkoalueella <b>System</b><br>(järjestelmä) > <b>Event Log</b> (tapahtumaloki) tai käyttäjävalikon kohdassa <b>Ilmoituk-</b><br><b>set</b> tai Fronius Solar.webissä*. |                                                                                                    |  |
|-----------------|----------------------------------------------------------------------------------------------------|----------------------------------------------------------------------------------------------------|--|
|                 | * vast<br><b>17</b> .                                                                                                    | aavan kokoonpanon tapauksessa katso luku <b>Fronius Solar.web</b> sivulla                                                                                                    |  |
|                 |                                                                                                    |                                                                                                    |  |
| lilailmoitukset | 1030 - WS                                                                                                    | D Open (käyttö-LED: palaa punaisena)                                                                                                    |  |
|                 | Ѕуу:                                                                                                    | WSD-ketjuun liitetty laite on katkaissut signaalijohtimen (esim.<br>ylijännitesuoja) tai vakioarvoisesti tehtaalla asennettu siltaus on pois-<br>tettu asentamatta laukaisulaitetta. |  |
|                 | Korjaustoi-<br>mi:                                                                                                    | Kun ylijännitesuoja (SPD) on lauennut, valtuutetun huoltoliikkeen on asetettava invertteri kuntoon.                                                                                  |  |
|                 | TAI:                                                                                                    | Vakioarvoisesti tehtaalla asennettu siltaus tai laukaisulaitteen asennus.                                                                                                    |  |
|                 | TAI:                                                                                                    | WSD (Wired Shut Down) -kytkimen asetus asentoon 1 (WSD-ensiölai-<br>te).                                                                                                    |  |
|                 |                                                                                                    | ARA!                                                                                                    |  |
|                 | <b>Virheellise</b><br>Seuraukser                                                                                                    | <b>sti suoritettujen töiden aiheuttama vaara.</b><br>na voi olla vakavia henkilö- ja aineellisia vahinkoja.                                                                          |  |

- Vain Froniuksen kouluttama huoltohenkilöstö saa tehdä ylijännitesuojan (SPD) asennus- ja liitäntätöitä teknisten määräysten mukaisesti.
- Noudata turvallisuusohjeita.

# **Tekniset tiedot**

Fronius Symo GEN24 12.0 SC / 12.0 Plus SC

| DC-tulotiedot                                                                                                    |                                                         |
|----------------------------------------------------------------------------------------------------|---------------------------------------------------------|
| Maksimitehopisteen jännitealue<br>(nimellisteholla)                                                                                   | 295–800 V                                               |
| Maksimiliitäntäteho (P <sub>PV maks.</sub> )<br>Yhteensä<br>PV 1<br>PV 2                                                              | 18 000 Wp<br>14 000 Wp<br>9 000 kWp                     |
| Maks. muokattava aurinkosähköteho<br>Yhteensä<br>PV 1<br>PV 2                                                                         | 12 360 kWp<br>12 360 kWp<br>8 600 kWp                   |
| Maks. tulojännite<br>1 000 W/m² / -10 °C joutokäynnillä                                                                               | 1 000 V                                                 |
| Verkkoonsyötön käynnistyksen tu-<br>lojännite verkkokäytössä <sup>5)</sup>                                                            | 80 V                                                    |
| Maks. tulovirta<br>PV 1<br>PV 2                                                                                                    | 28,0 A<br>14,0 A                                        |
| Aurinkosähkögeneraattorin maksi-<br>mioikosulkuvirta (I <sub>SC PV</sub> )<br>PV 1<br>PV 2                                            | 40 A<br>20 A                                            |
| Aurinkosähkögeneraattorin maksi-<br>mioikosulkuvirta yhteensä<br>(I <sub>SC PV1</sub> + I <sub>SC PV2</sub> = I <sub>SC maks.</sub> ) | 60 A                                                    |
| Invertterin maks. takaisinsyöttövirta<br>aurinkosähkökenttään <sup>3)</sup><br>PV 1<br>PV 2                                           | 40 A<br>20 A                                            |
| Tulojen lukumäärä – PV 1                                                                                                    | 2                                                       |
| Tulojen lukumäärä – PV 2                                                                                                    | 1                                                       |
| Aurinkosähkögeneraattorin maksimi-<br>kapasiteetti maahan<br>Yhteensä<br>PV 1<br>PV 2                                                 | 2 400 nF<br>1 860 nF<br>1 200 nF                        |
| Aurinkosähkögeneraattorin ja maan<br>välisen eristysvastustarkastuksen raja-<br>arvo (toimitettaessa) <sup>10)</sup>                  | 100 kΩ                                                  |
| Aurinkosähkögeneraattorin ja maan<br>välisen eristysvastustarkastuksen<br>säädettävissä oleva alue <sup>9)</sup>                      | 10 – 10 000 kΩ                                          |
| Yhtäkkisen vikavirtavalvonnan raja-ar-<br>vo ja laukaisuaika (toimitettaessa)                                                         | 30 / 300 mA / ms<br>60 / 150 mA / ms<br>90 / 40 mA / ms |

| DC-tulotiedot                                                                        |                   |
|--------------------------------------------------------------------------------------|-------------------|
| Jatkuvan vikavirtavalvonnan raja-arvo<br>ja laukaisuaika (toimitettaessa)            | 300 / 300 mA / ms |
| Jatkuvan vikavirtavalvonnan<br>säädettävissä oleva alue <sup>9)</sup>                | 30–300 mA         |
| Eristysvastustarkastuksen syklinen<br>toisto (toimitettaessa)                        | 24 h              |
| Säädettävissä oleva alue eristysvas-<br>tustarkastuksen syklistä toistoa var-<br>ten | -                 |

| DC-tulotiedot – akku <sup>8)</sup> |          |
|------------------------------------|----------|
| Maksimijännite                     | 700 V    |
| Minimijännite                      | 160 V    |
| Maksimivirta                       | 22 A     |
| Maksimiteho                        | 12 000 W |
| DC-tulot                           | 1        |

| Vaihtovirran tulo-/lähtötiedot                                               |                                                |
|------------------------------------------------------------------------------|------------------------------------------------|
| Nimellislähtöteho (P <sub>nom</sub> )                                        | 12 000 W                                       |
| Maks. lähtöteho                                                              | 12 000 W                                       |
| Nimellinen näennäisteho                                                      | 12 000 VA                                      |
| Nimellisverkkojännite                                                        | 3 ~ NPE 220 V / 380 V<br>3 ~ NPE 230 V / 400 V |
| Min. verkkojännite                                                           | 154 V <sup>1)</sup>                            |
| Maks. verkkojännite                                                          | 280 V <sup>1)</sup>                            |
| Maks. lähtövirta                                                             | 18,5 A                                         |
| Nimellislähtövirta (kun 230 V)                                               | 17,4 A                                         |
| Kytkentävirta <sup>6)</sup>                                                  | 9,9 A / 4 ms                                   |
| Nimellistaajuus                                                              | 50 / 60 Hz <sup>1)</sup>                       |
| Aloitusoikosulku vaihtovirta / vaihe $\mathrm{I}_{K}"$                       | 18,5 A                                         |
| Nimellistaajuus Full Backupia varten                                         | 53 / 63 Hz <sup>1)</sup>                       |
| Harmoninen kokonaissärö                                                      | < 3,5 %                                        |
| Tehokerroin cos phi <sup>2)</sup>                                            | 0–1 (säädettävissä)<br>0,7–1 (suositeltava)    |
| Suurin sallittu verkkoimpedanssi<br>Z <sub>maks.</sub> PCC:ssä <sup>4)</sup> | ei ole                                         |
| Maks. lähtövikavirta jaksoa kohti                                            | 80,7 A / 10 ms                                 |

| AC-lähtötiedot PV Point / PV Point Comfort |               |
|--------------------------------------------|---------------|
| Maks. lähtöteho                            | 4 255 W (5 s) |
| Nimellislähtöteho                          | 3 000 W       |

| AC-lähtötiedot PV Point / PV Point Comfort |                               |
|--------------------------------------------|-------------------------------|
| Nimellislähtövirta                         | 13 A                          |
| Nimellisverkkojännite                      | 1 ~ NPE 220 V / 230 V / 240 V |
| Nimellistaajuus                            | 53 / 63 Hz <sup>1)</sup>      |
| Vaihtokytkentäaika                         | ~ 15 s                        |
| Tehokerroin cos phi <sup>2)</sup>          | 0-1                           |

| AC-lähtötiedot – Full Backup <sup>8)</sup>       |                                                |
|--------------------------------------------------|------------------------------------------------|
| Maks. lähtöteho                                  | 12 765 W (5 s)                                 |
| Maks. lähtöteho (vaihekohtainen)                 | 4 255 W (5 s)                                  |
| Nimellislähtöteho                                | 12 000 W                                       |
| Nimellislähtöteho (vaihekohtainen) <sup>7)</sup> | 4 133 W                                        |
| Nimellislähtövirta (vaihekohtainen)              | 16 A                                           |
| Nimellisverkkojännite                            | 3 ~ NPE 220 V / 380 V<br>3 ~ NPE 230 V / 400 V |
| Nimellistaajuus Full Backupia varten             | 53 / 63 Hz <sup>1)</sup>                       |
| Vaihtokytkentäaika                               | ~ 10 s                                         |
| Tehokerroin cos phi <sup>2)</sup>                | 0-1                                            |

| Yleiset tiedot                                                          |                                 |
|-------------------------------------------------------------------------|---------------------------------|
| Maksimihyötysuhde                                                       | 98,2 %                          |
| Euroopp. hyötysuhde (U <sub>mpp nom</sub> )                             | 97,9 %                          |
| Euroopp. hyötysuhde (U <sub>mpp maks.</sub> )                           | 97,5 %                          |
| Euroopp. hyötysuhde (U <sub>mpp min.</sub> )                            | 97,0 %                          |
| Omakulutus yöllä                                                        | ≤ 10 W                          |
| Jäähdytys                                                               | Ohjattu koneellinen ilmanvaihto |
| Kotelointiluokka                                                        | IP 66                           |
| Mitat K x L x S                                                         | 595 × 529 × 180 mm              |
| Paino                                                                   | 22,8 kg                         |
| Invertteritopologia                                                     | Ei-eristetty ilman muuntajaa    |
| Sallittu ympäristön lämpötila                                           | –25 – +60 °C                    |
| Sallittu ilmankosteus                                                   | 0–100 % (ml. kondensoituminen)  |
| EMC-päästöluokka<br>(standardin IEC 61000-6-2,<br>IEC 61000-6-3 mukaan) | В                               |
| DC-/AC-ylijänniteluokka<br>(standardin IEC 62109-1 mukaan)              | 2/3                             |
| Likaantumisaste                                                         | 2                               |
| Äänenpainetaso                                                          | 47 dB(A) (viitearvo 20 μPA)     |
| Turvallisuusluokitus (IEC 62103)                                        | 1                               |

| Suojalaitteet                                               |                                                                                                    |
|-------------------------------------------------------------|----------------------------------------------------------------------------------------------------|
| DC-eristysmittaus                                           | Varoitus / katkaisu, kun R <sub>ISO</sub> <<br>100 kOHM                                                                                                    |
| Käyttäytyminen ylikuormituksen ta-<br>pauksessa             | Toimintapisteen siirto, tehonrajoitus                                                                                                    |
| DC-kytkin                                                   | integroitu                                                                                                    |
| Vikavirran valvontayksikkö                                  | integroitu                                                                                                    |
| Vikavirran valvontayksikön luokitus                         | Turvallisuusalustan (-alustojen) ohjel-<br>mistoluokka on määritelty luokan B<br>ohjaustoiminnoksi (yksikanavainen,<br>jossa on jaksottainen itsetesti) stan-<br>dardin IEC60730 liitteen H mukaises-<br>ti. |
| Aktiivinen saarekkeen tunnistus                             | Taajuussiirtomenetelmä                                                                                                    |
| Valokaaren tunnistus (AFCI)                                 | Integroitu                                                                                                    |
| AFPE (AFCI) -luokitus (IEC63027:n<br>mukaan) <sup>11)</sup> | = F-I-AFPE-1-3-1<br>täysi suojaus<br>integroitu<br>AFPE<br>1 valvottu ketju tuloporttia kohti<br>3 tuloporttia kanavaa kohti (MPP1: 2,<br>MPP2: 1)<br>1 valvottu kanava                                      |

| Dataliikenne                                                                            |                                                                                      |
|-----------------------------------------------------------------------------------------|--------------------------------------------------------------------------------------|
| WLAN SMA-RP -liitäntä<br>( <b>FCC ID:</b> QKWPILOT01 / <b>IC ID:</b><br>12270A-PILOT01) | 802.11b/g/n (WPA, WPA2)<br>Taajuus: 2,4 GHz                                          |
| Ethernet (LAN)                                                                          | RJ 45, 10/100 Mbit                                                                   |
| Wired Shutdown (WSD)                                                                    | Enint. 28 laitetta / WSD-ketju<br>enint. Kahden laitteen välinen etäisyys<br>= 100 m |
| Modbus RTU SunSpec (2x)                                                                 | RS485 2-johto                                                                        |
| Jännitetaso – digitaaliset tulot                                                        | low: min. 0 V – maks. 1,8 V<br>high: min. 4,5 V – maks. 28,8 V                       |
| Tulovirrat – digitaaliset tulot                                                         | Tulojännitteen mukaan;<br>tulovastus = 70 kOhm                                       |
| Kokonaisteho digitaalista lähtöä var-<br>ten (sisäisessä virransyötössä)                | 6 W / 12 V (USB ei kuormitettu)                                                      |
| Teho digitaalista lähtöä kohti<br>(ulkoisessa virransyötössä)                           | 1 A / > 12,5 V – 24 V<br>(maks. 3 A yhteensä)                                        |
| Datalogger/verkkopalvelin                                                               | integroitu                                                                           |

| WLAN        |                 |
|-------------|-----------------|
| Taajuusalue | 2412 - 2462 MHz |

| WLAN                    |                                                                                                    |
|-------------------------|----------------------------------------------------------------------------------------------------|
| Käytetyt kanavat / teho | Kanava: 1-11 b,g,n HT20<br>Kanava: 3-9 HT40<br><18 dBm                                                                                                    |
| Modulaatio              | 802.11b: DSSS (1Mbps DBPSK,<br>2Mbps DQPSK, 5,5/11Mbps CCK)<br>802.11g: OFDM (6/9Mbps BPSK,<br>12/18Mbps QPSK, 24/36Mbps 16-<br>QAM, 48/54Mbps 64-QAM)<br>802.11n: OFDM (6.5 BPSK, QPSK,<br>16-QAM, 64-QAM) |

#### Tekniset tiedot ylijännitesuoja DC SPD tyyppi 1+2 GEN24

| Yleisiä tietoja                                                        |          |
|------------------------------------------------------------------------|----------|
| Jatkuva käyttövirta (I <sub>cpv</sub> )                                | < 0,1 mA |
| Nimellispurkausvirta (I <sub>n</sub> )<br>- 15 x 8/20 μs impulssit     | 20 kA    |
| Salamapurkausvirta (l <sub>imp</sub> )<br>Maksimijohtavuus @ 10/350 μs | 6,25 kA  |
| Suojaustaso (U <sub>p</sub> )<br>(tähdenmuotoinen asennus)             | 4 KV     |
| Oikosulunkestävyys PV (I <sub>scpv</sub> )                             | 15 kA    |

| Erotin          |            |
|-----------------|------------|
| Terminen erotin | Integroitu |
| Ulkoinen sulake | ei ole     |

| Mekaaniset ominaisuudet           |                                                                          |  |  |
|-----------------------------------|--------------------------------------------------------------------------|--|--|
| Erottimen osoitin                 | Mekaaninen osoitin (punainen)                                            |  |  |
| Yhteyden keskeytyksen etäilmoitus | Lähtö vaihtokoskettimessa                                                |  |  |
| Kotelon materiaali                | Lämpömuovi UL-94-V0                                                      |  |  |
| Testausstandardit                 | IEC 61643-31 / DIN EN 50539-11<br>UL1449 ed.4 / VDE 0185-305-3 Bbl.<br>5 |  |  |

Alaviitteiden selitykset

- 1) Ilmoitetut arvot ovat vakioarvoja. Invertteri määritetään kunkin maan vaatimusten mukaan.
- 2) Maa-asetuksen tai laitekohtaisten asetusten mukaan (ind. = induktiivinen, kap. = kapasitiivinen).
- Viallisen aurinkopaneelin maksimivirta kaikkiin muihin aurinkopaneeleihin.
  Itse invertteristä invertterin aurinkosähköpuolelle se on O A.
- 4) Invertterin sähköisen kokoonpanon varmistama.
- 5) Varavirtakäytössä (PV Point) ilman akkua tarvittava minimijännite on 150 V.
- 6) Virtahuippu, kun invertteri kytketään päälle.

- 7) Vaihekohtaisen nimellislähtötehon summa ei saa ylittää invertterin nimellislähtötehoa.
- 8) Koskee Fronius-inverttereitä, joissa on akkutuki.
- Ilmoitetut arvot ovat vakioarvoja. Nämä arvot on mukautettava vaatimuk-9) sen ja aurinkosähkötehon mukaan.
- 10) Ilmoitettu arvo on maksimiarvo; maksimiarvon ylittäminen voi vaikuttaa negatiivisesti toimintaan.
- Ohjelmistoluokka B (yksikanavainen, jossa on jaksottainen itsetesti) sta-11) dardin IEC 60730-1 liitteen H mukaisesti.

| Integroitu DC- | Yleisiä tietoja                                                 |                                                                          |  |  |
|----------------|-----------------------------------------------------------------|--------------------------------------------------------------------------|--|--|
| Kytkiii        | Tuotteen nimi                                                   | Benedict LS32 E 7905                                                     |  |  |
|                | Nimellinen eristysjännite                                       | 1 000 V <sub>DC</sub>                                                    |  |  |
|                | Nimellinen syöksyjännitelujuus                                  | 8 kV                                                                     |  |  |
|                | Soveltuvuus eristykseen                                         | Kyllä, vain DC                                                           |  |  |
|                | Käyttöluokka ja/tai aurinkosähkön<br>käyttöluokka               | Standardin IEC/EN 60947-3<br>käyttöluokka DC-PV2 mukaan                  |  |  |
|                | Nimellisen termisen kestovirran kestävyys<br>(I <sub>cw</sub> ) | Nimellisen termisen kestovirran<br>kestävyys (I <sub>cw</sub> ): 1 000 A |  |  |
|                | Nimellinen oikosulun kytkentäkyky (I <sub>cm</sub> )            | Nimellinen oikosulun kyt-<br>kentäkyky (I <sub>cm</sub> ): 1 000 A       |  |  |

#### Nimellinen käyttövirta ja nimellinen katkaisuteho

|                                               |                                             | -                                             |                                             |                                               |
|-----------------------------------------------|---------------------------------------------|-----------------------------------------------|---------------------------------------------|-----------------------------------------------|
| Nimellinen<br>käyttöjännite (U <sub>e</sub> ) | Nimellinen<br>käyttövirta (I <sub>e</sub> ) | I <sub>(make)</sub> /<br>I <sub>(break)</sub> | Nimellinen<br>käyttövirta (I <sub>e</sub> ) | I <sub>(make)</sub> /<br>I <sub>(break)</sub> |
| $\leq$ 500 V <sub>DC</sub>                    | 14 A                                        | 56 A                                          | 36 A                                        | 144 A                                         |
| 600 V <sub>DC</sub>                           | 8 A                                         | 32 A                                          | 30 A                                        | 120 A                                         |
| 700 V <sub>DC</sub>                           | 3 A                                         | 12 A                                          | 26 A                                        | 88 A                                          |
| 800 V <sub>DC</sub>                           | 3 A                                         | 12 A                                          | 17 A                                        | 68 A                                          |
| 900 V <sub>DC</sub>                           | 2 A                                         | 8 A                                           | 12 A                                        | 48 A                                          |
| 1 000 V <sub>DC</sub>                         | 2 A                                         | 8 A                                           | 6 A                                         | 24 A                                          |
| Napojen lkm                                   | 1                                           | 1                                             | 2                                           | 2                                             |

Kytkentäkaaviot

#### Fronius Symo GEN24 ja BYD Battery-Box Premium HV

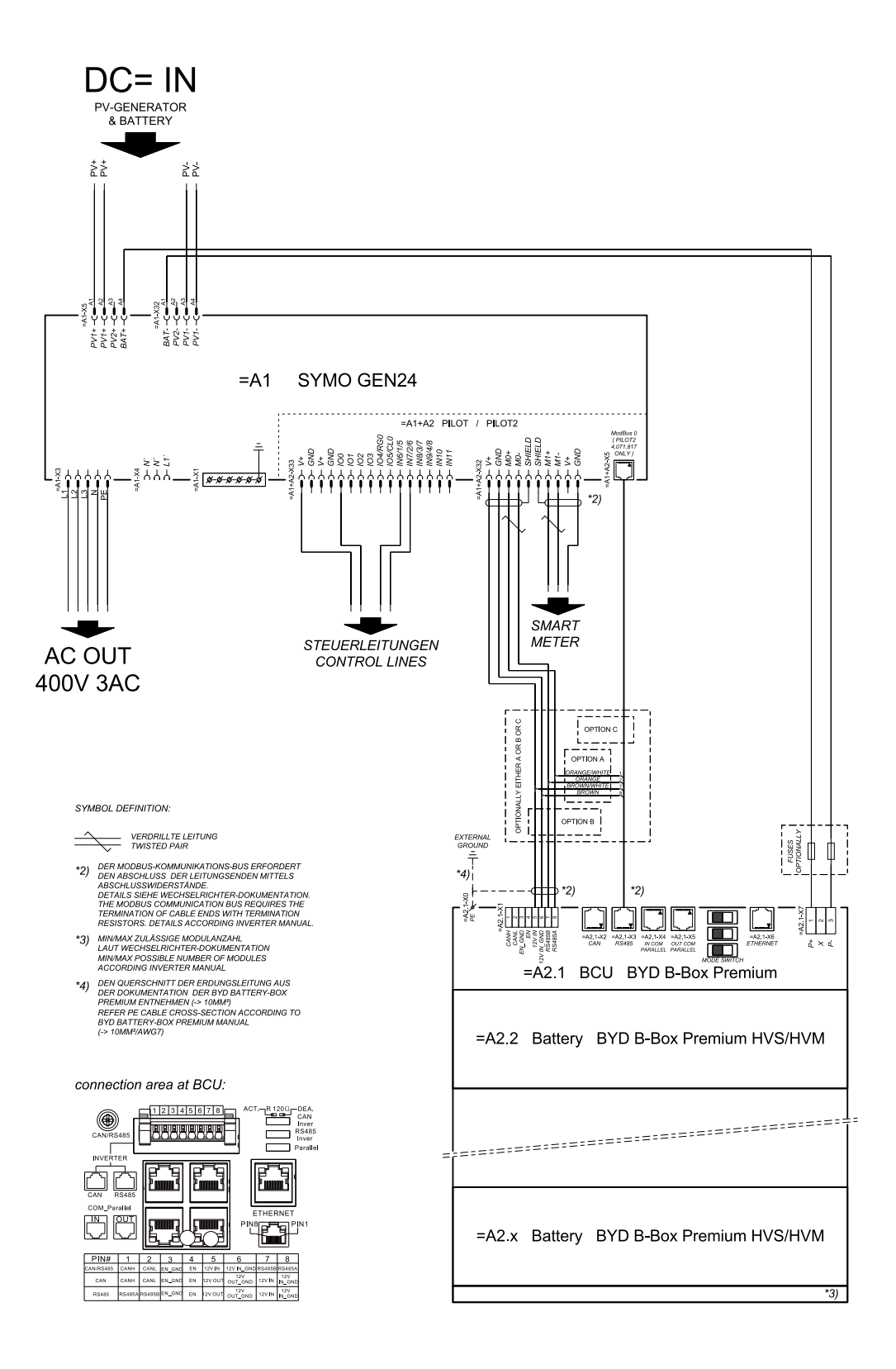

## Fronius Symo GEN24 ja kaksi rinnankytkettyä BYD Battery-Box Premium HV:tä

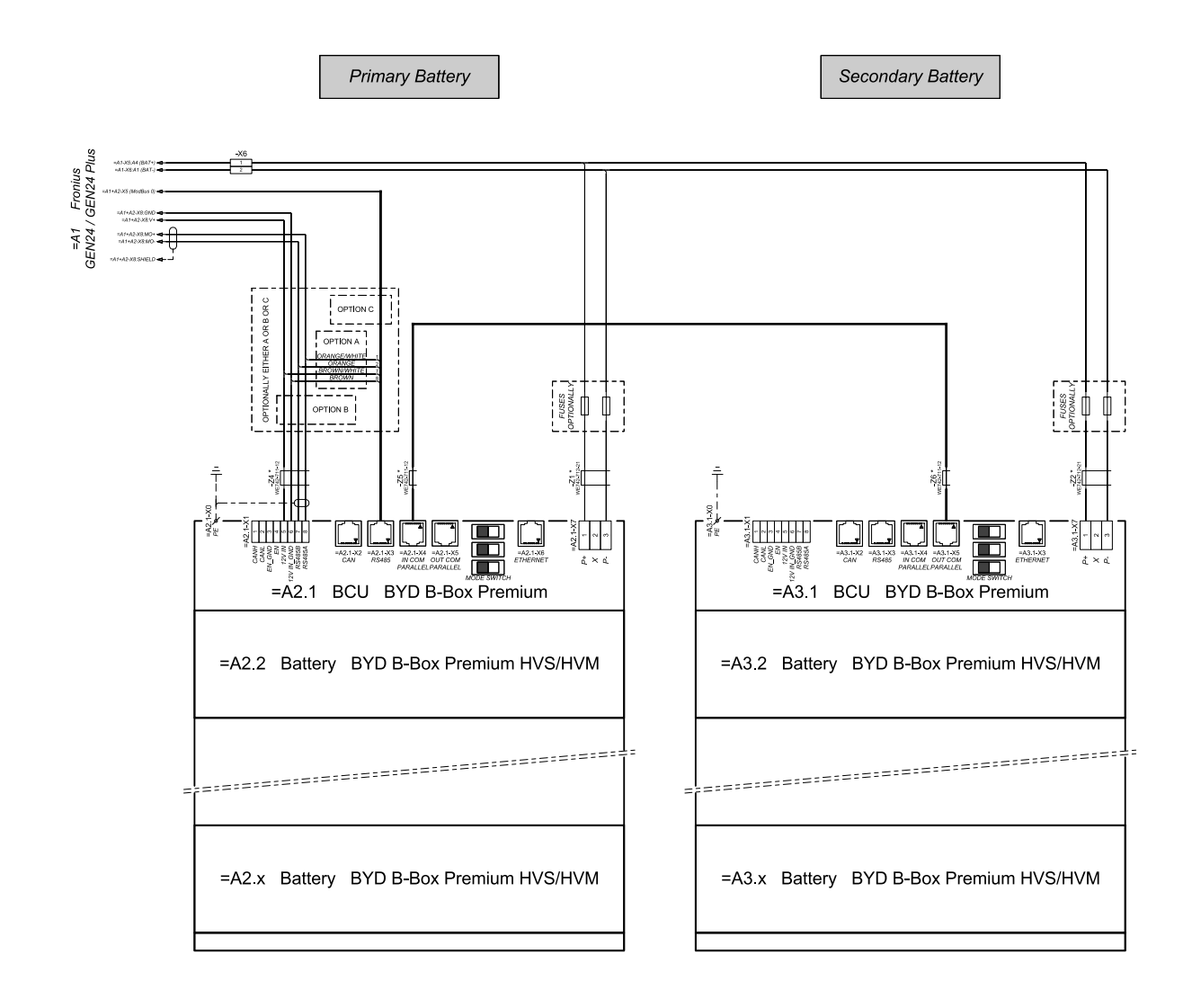

connection area at BCU's:

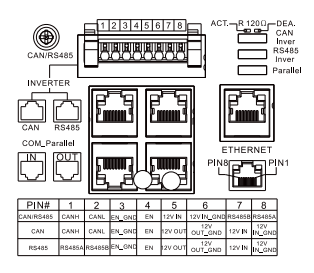

The ferrite cores -Z1 to -Z8 are only mandatory for storage installations in Italy! Certified ferrites for DC connection path: -Z1 and -Z2. WE742-712-21, manufacturer: Würth Certified ferrites for communication connection: -Z4 to -Z6. WE742-711-21, manufacturer: Würth

# Fronius Symo GEN24 ja kolme rinnankytkettyä BYD Battery-Box Premium HV:tä

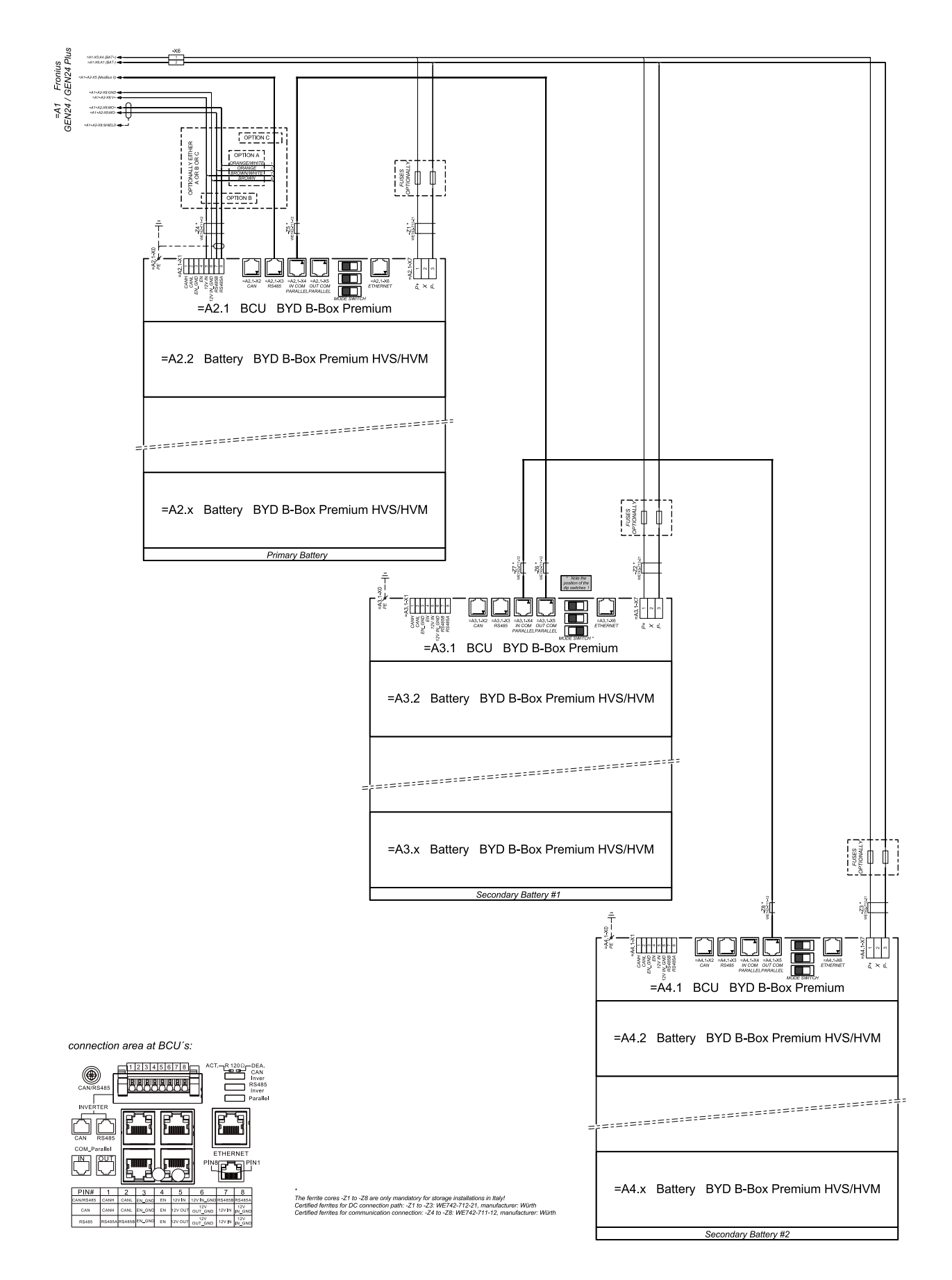

# Fronius Symo GEN24 ja LG FLEX

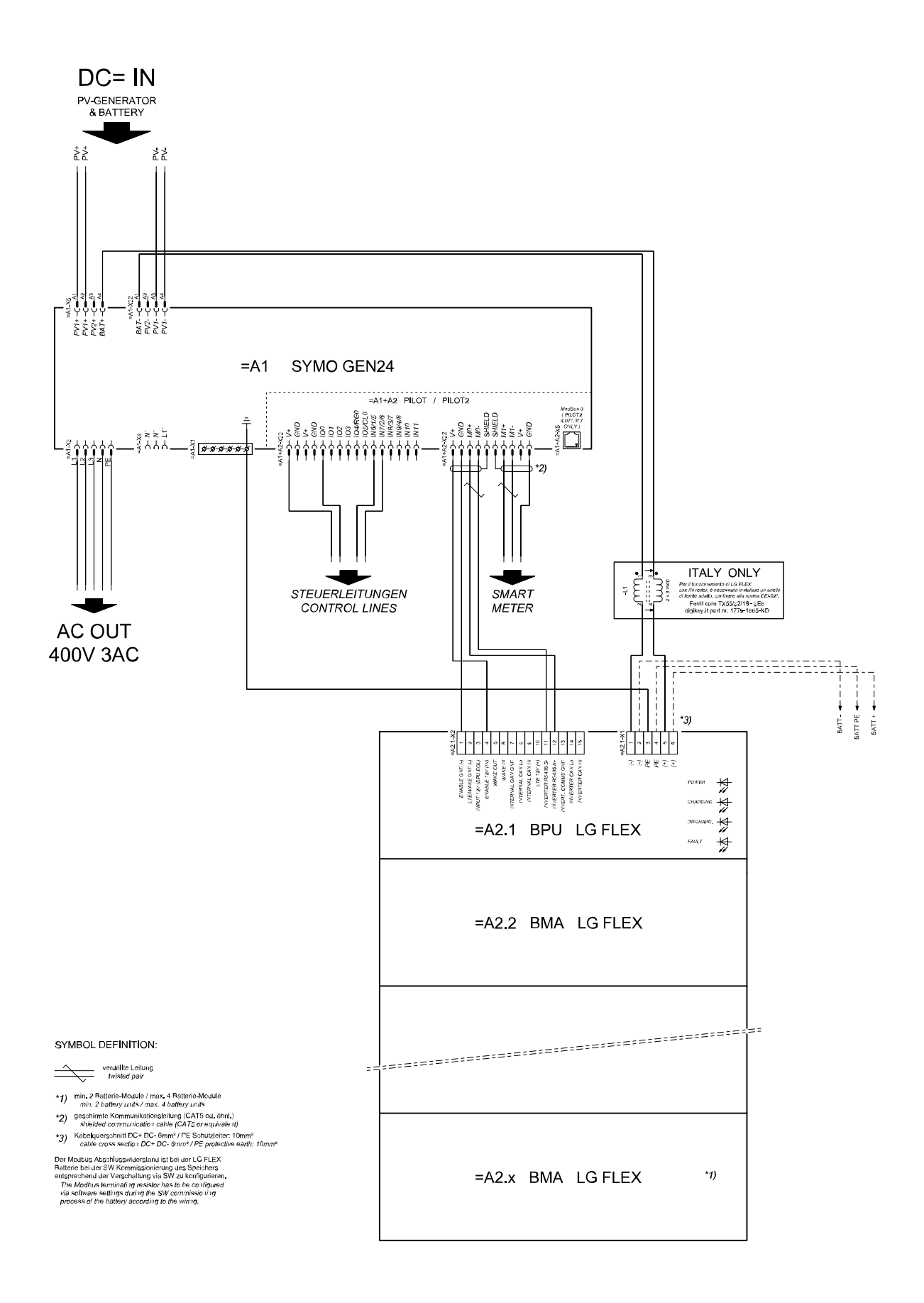

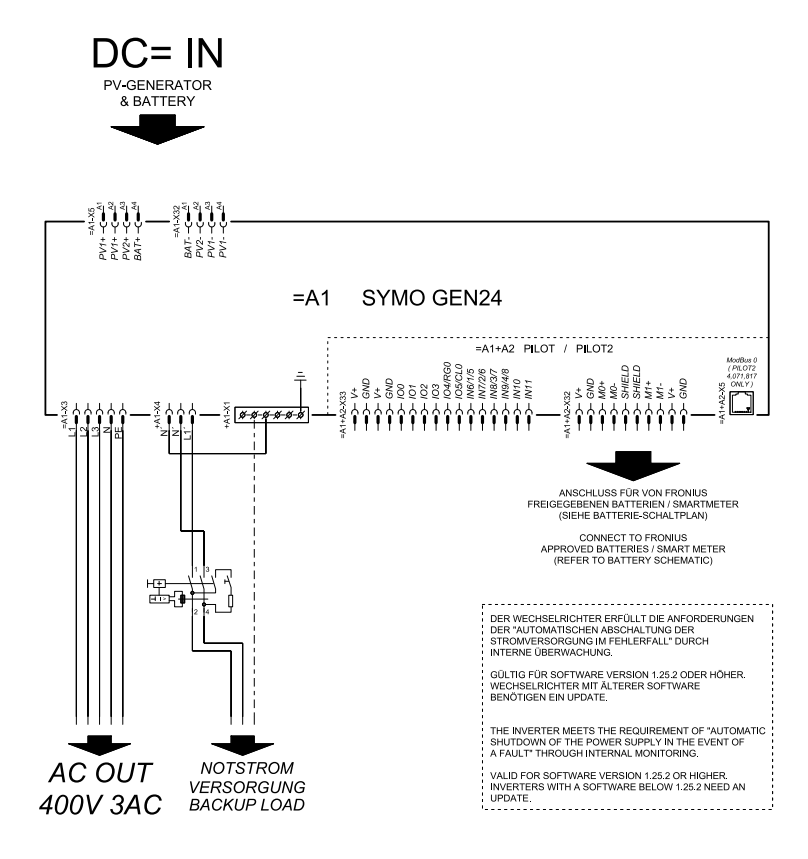

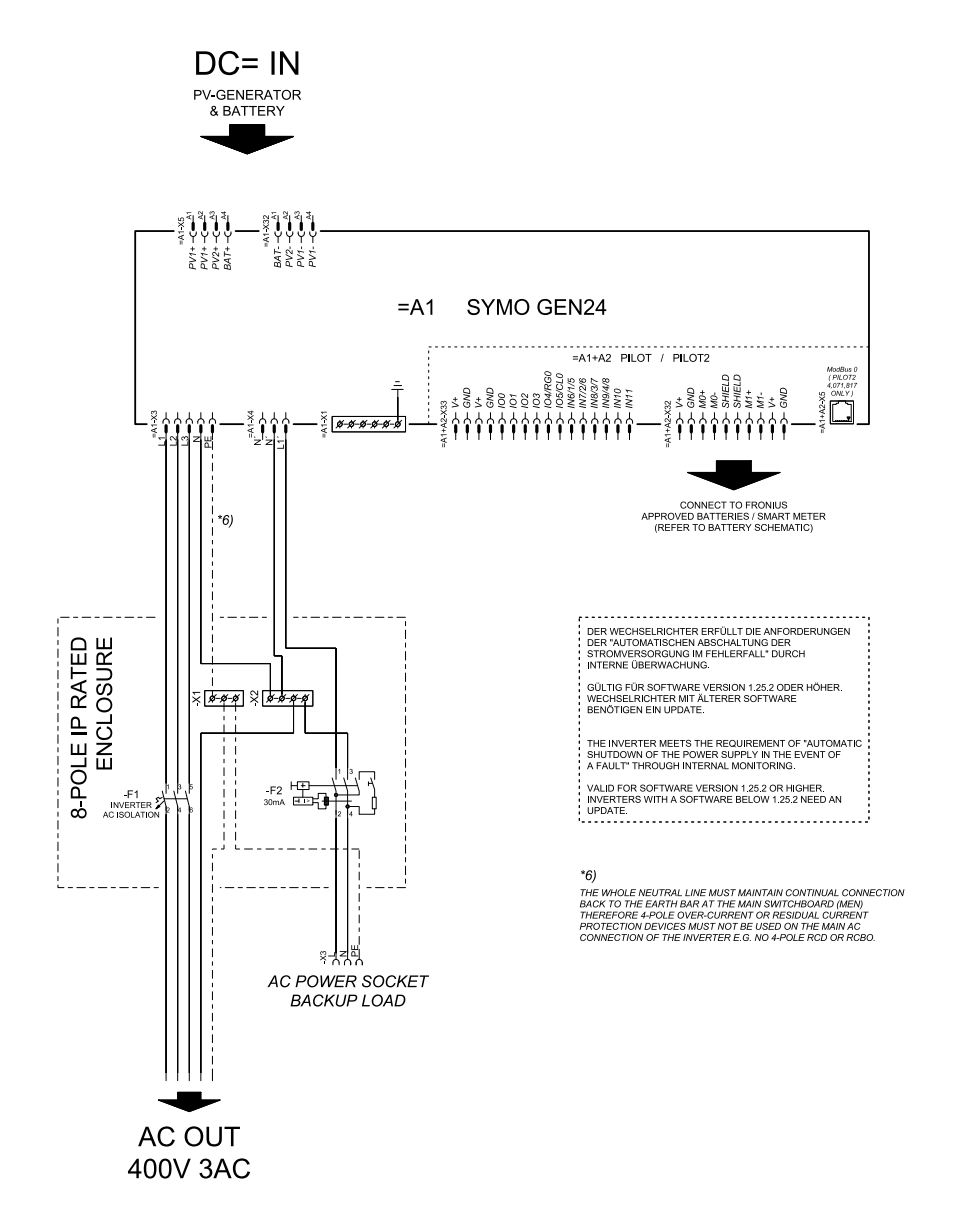

## Varavirtaliitin - PV Point (OP) akun kanssa vain Ranskaan

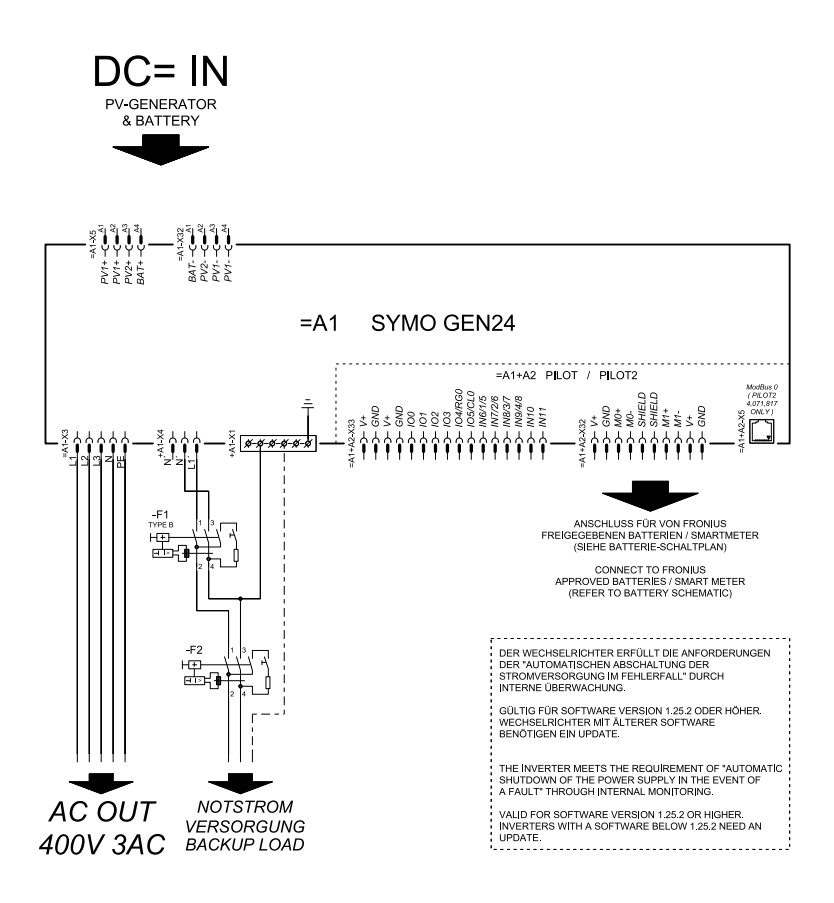

# Varavirtaliitin - PV Point (OP) manuaalinen vaihto

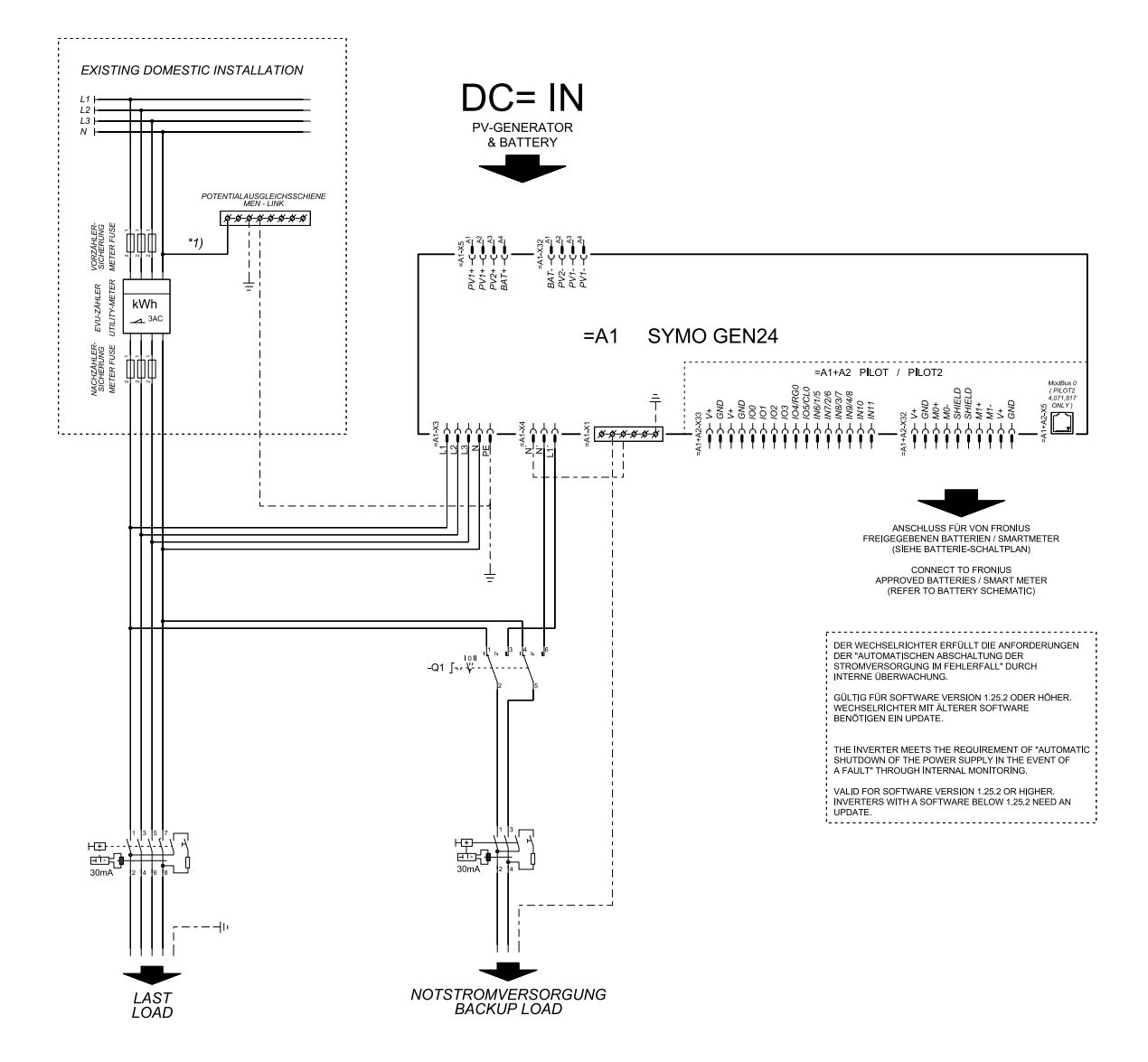

# **PV** Point Comfort

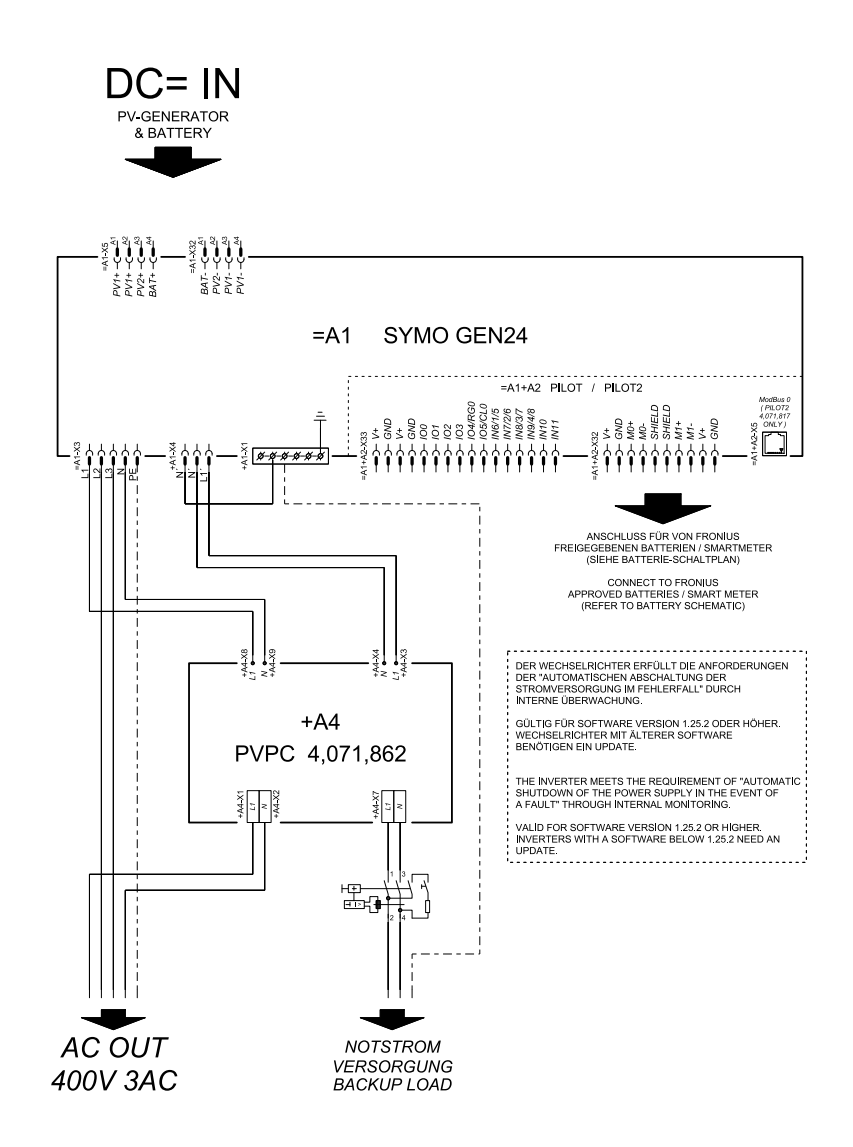

#### Automaattinen varavirtakytkentä, 3-napainen yksinkertainen FRT-kykyinen erotus – esim. Itävalta

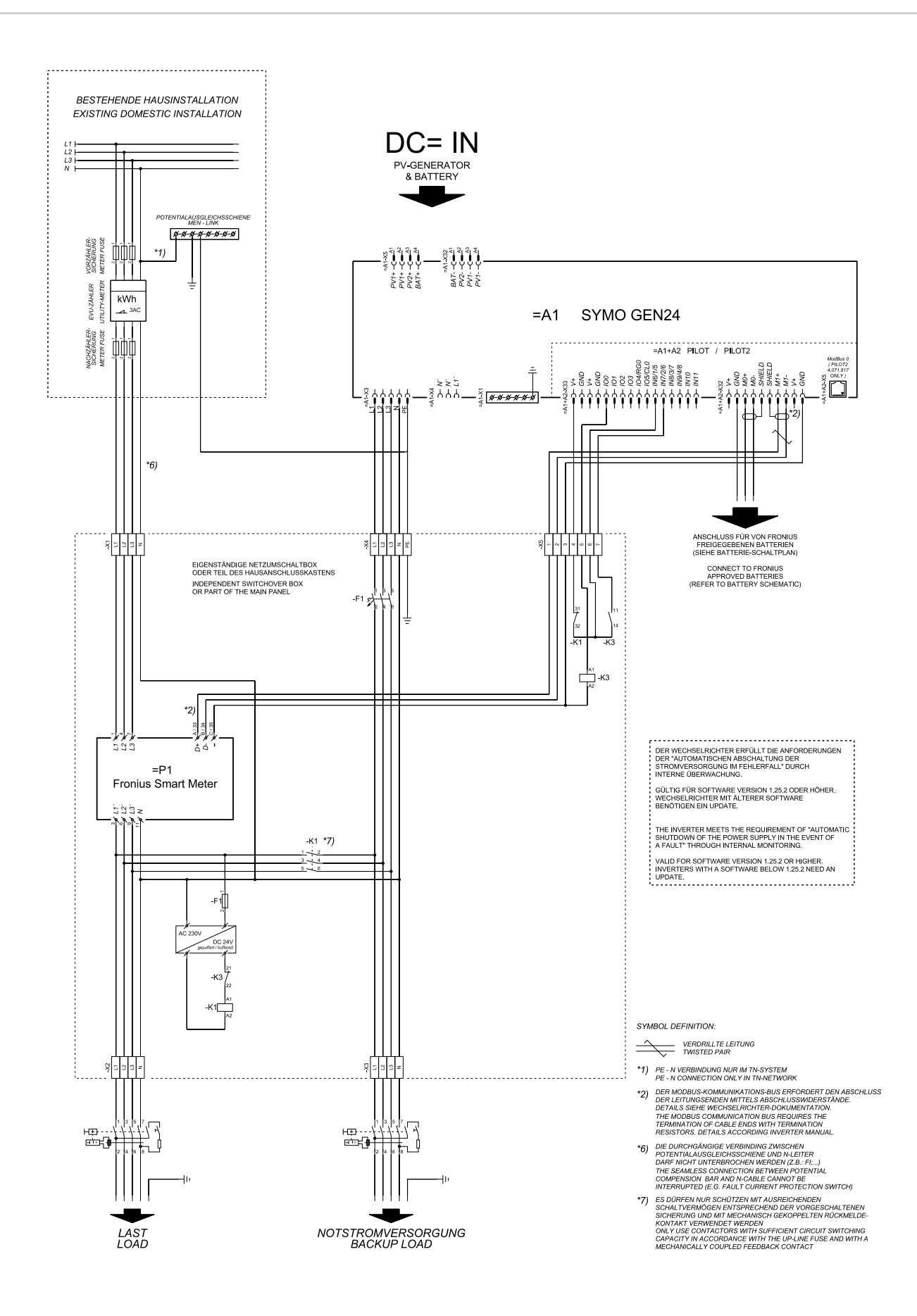

#### Automaattinen vaihto varavirtaan, 3-napainen yksinkertainen erotin – esim. Australia

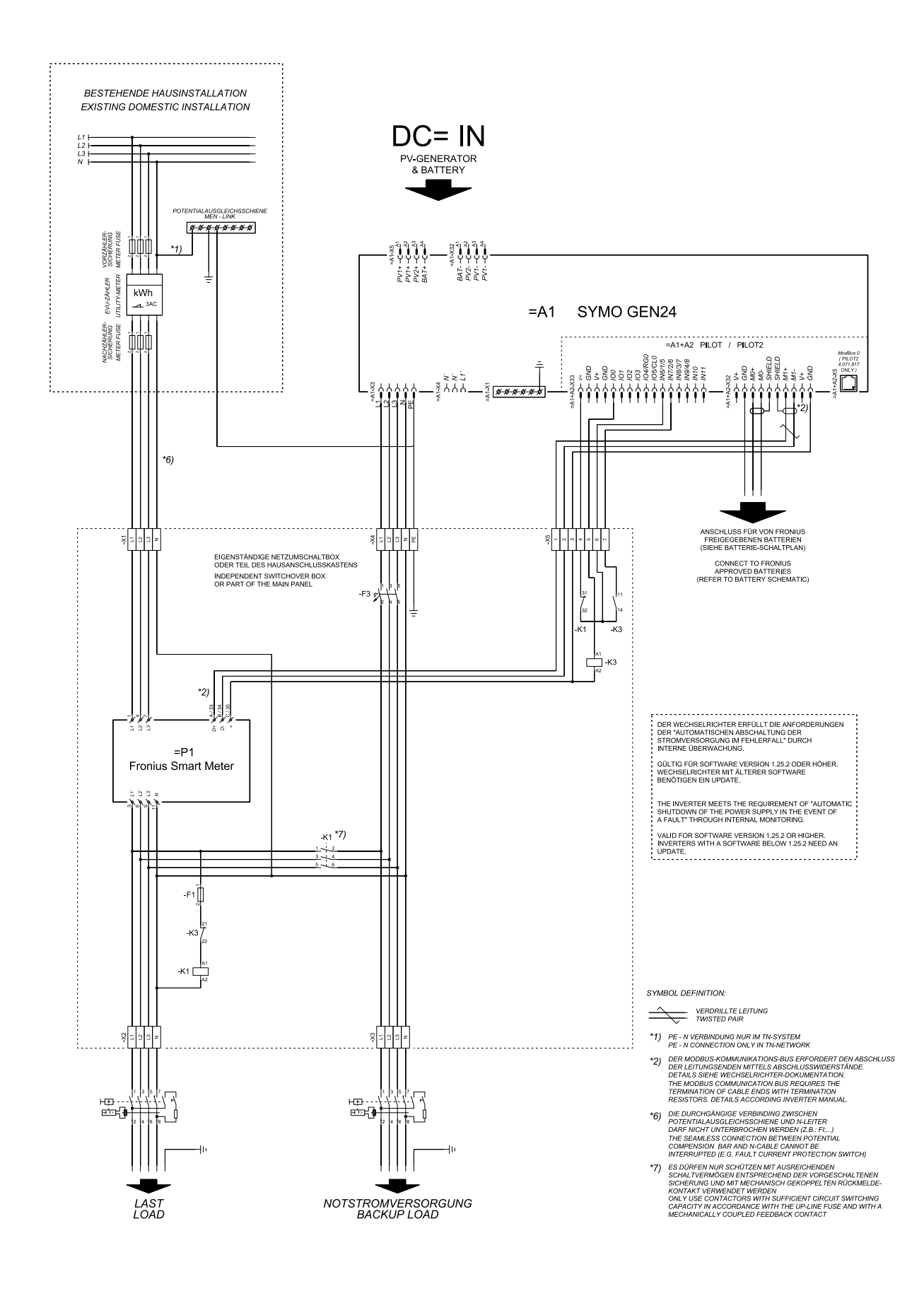

# Automaattinen vaihto varavirtaan, 3-napainen kaksinkertainen erotin ulk. SJ-suojan kanssa

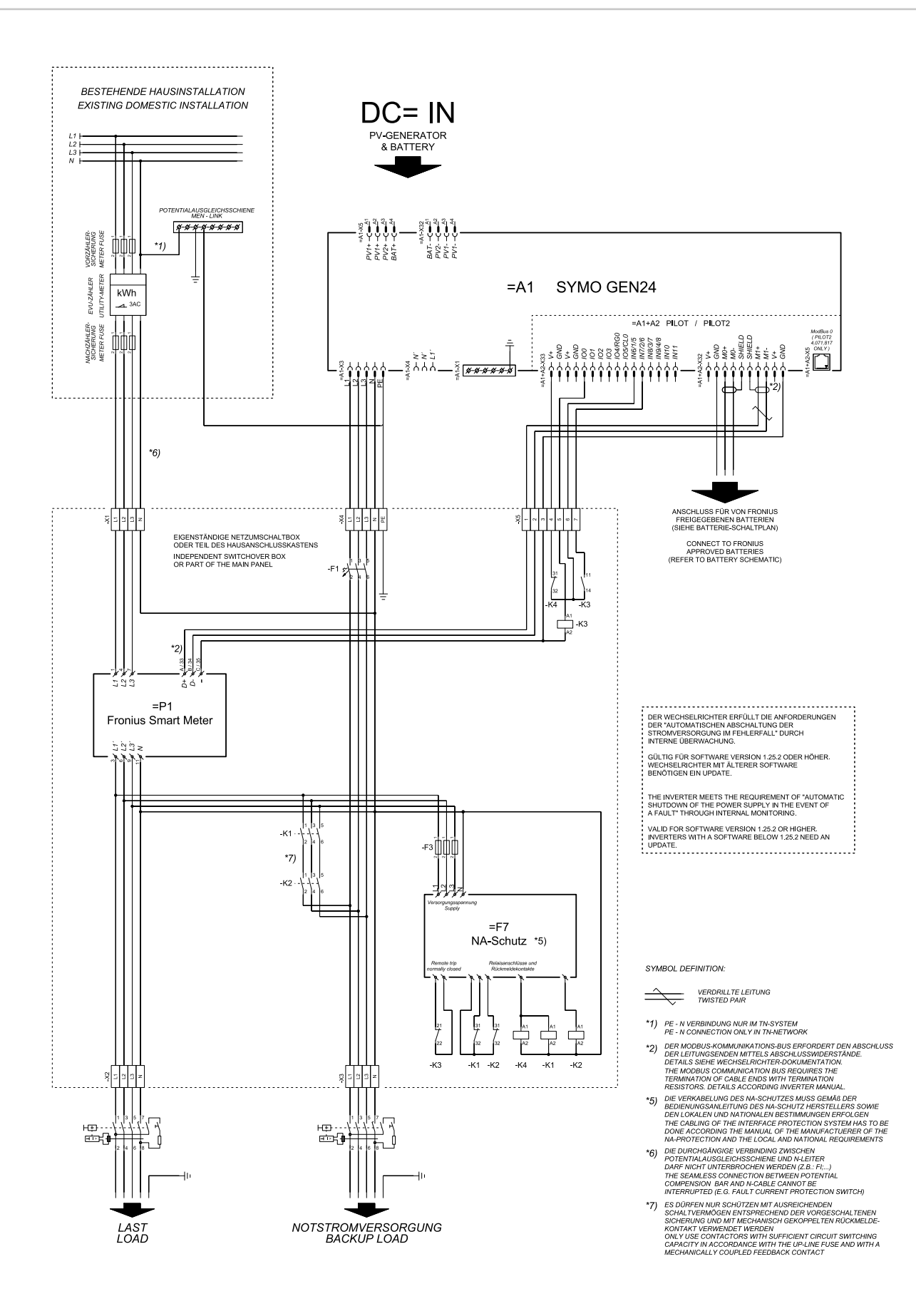

#### Automaattinen varavirtakytkentä, 4-napainen yksinkertainen erotus, esim. Saksa

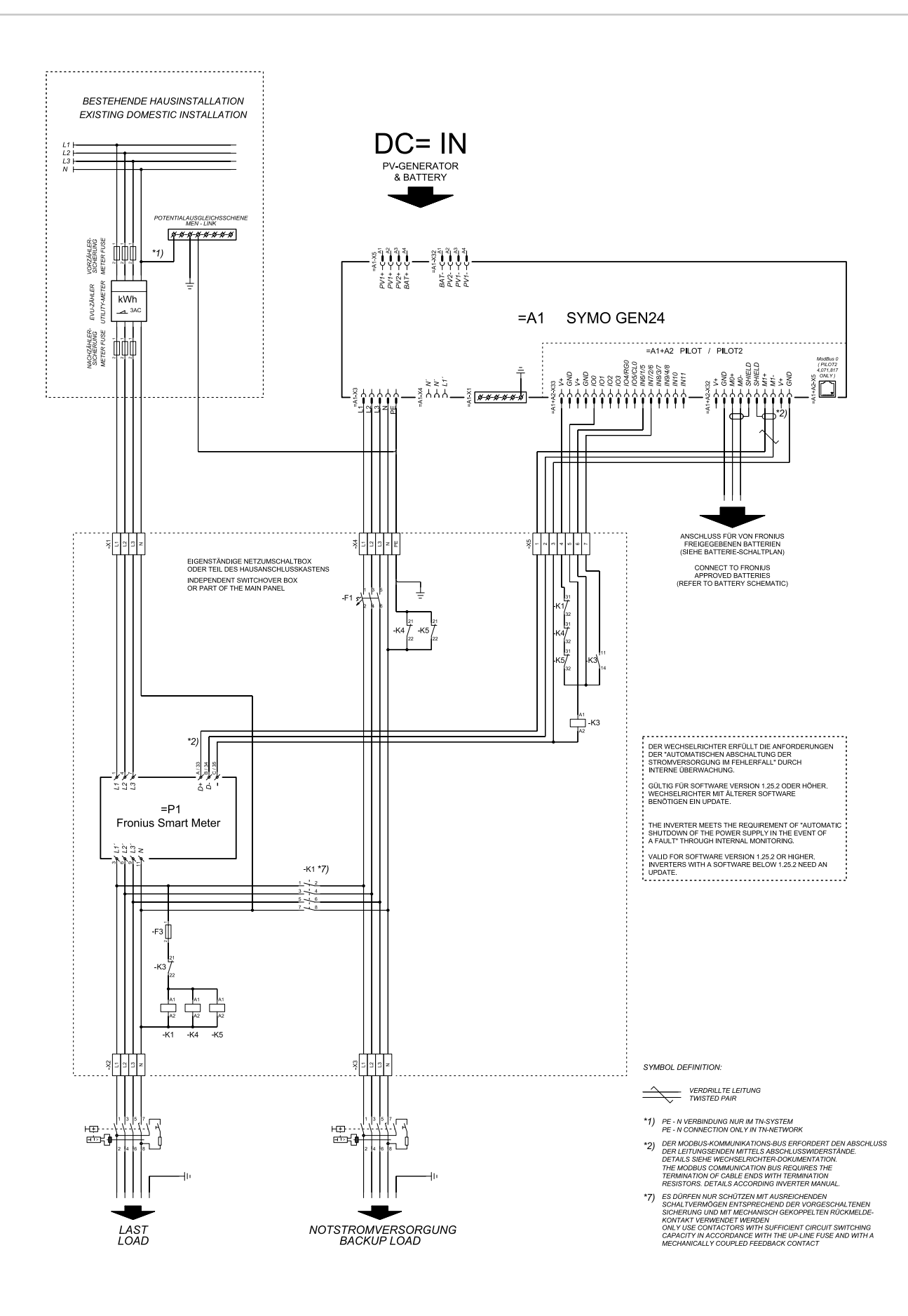

#### Automaattinen varavirtakytkentä, 4-napainen yksinkertainen FRT-kykyinen erotus

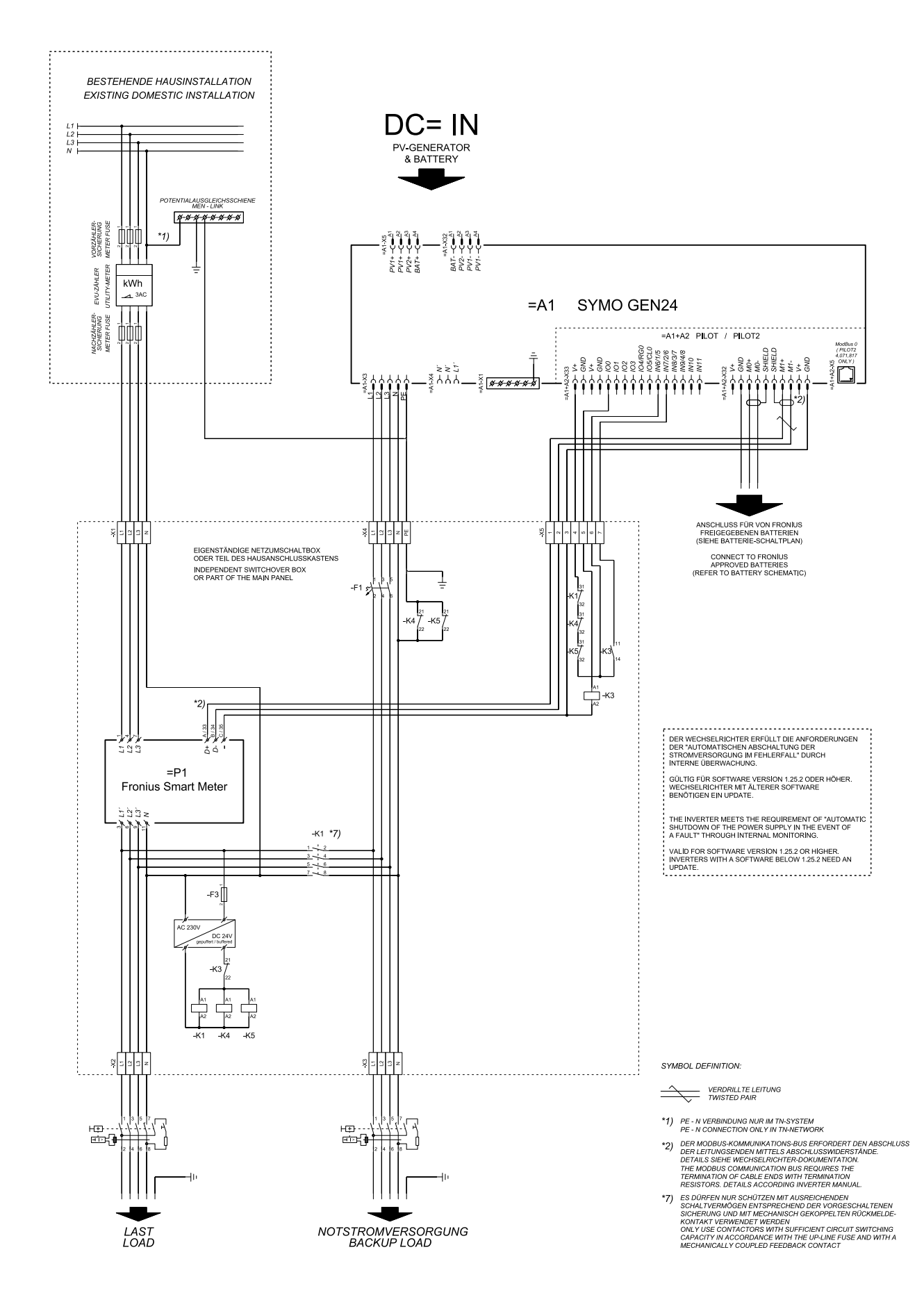

#### Automaattinen varavirtakytkentä, 4-napainen yksinkertainen erotus, esim. Ranska

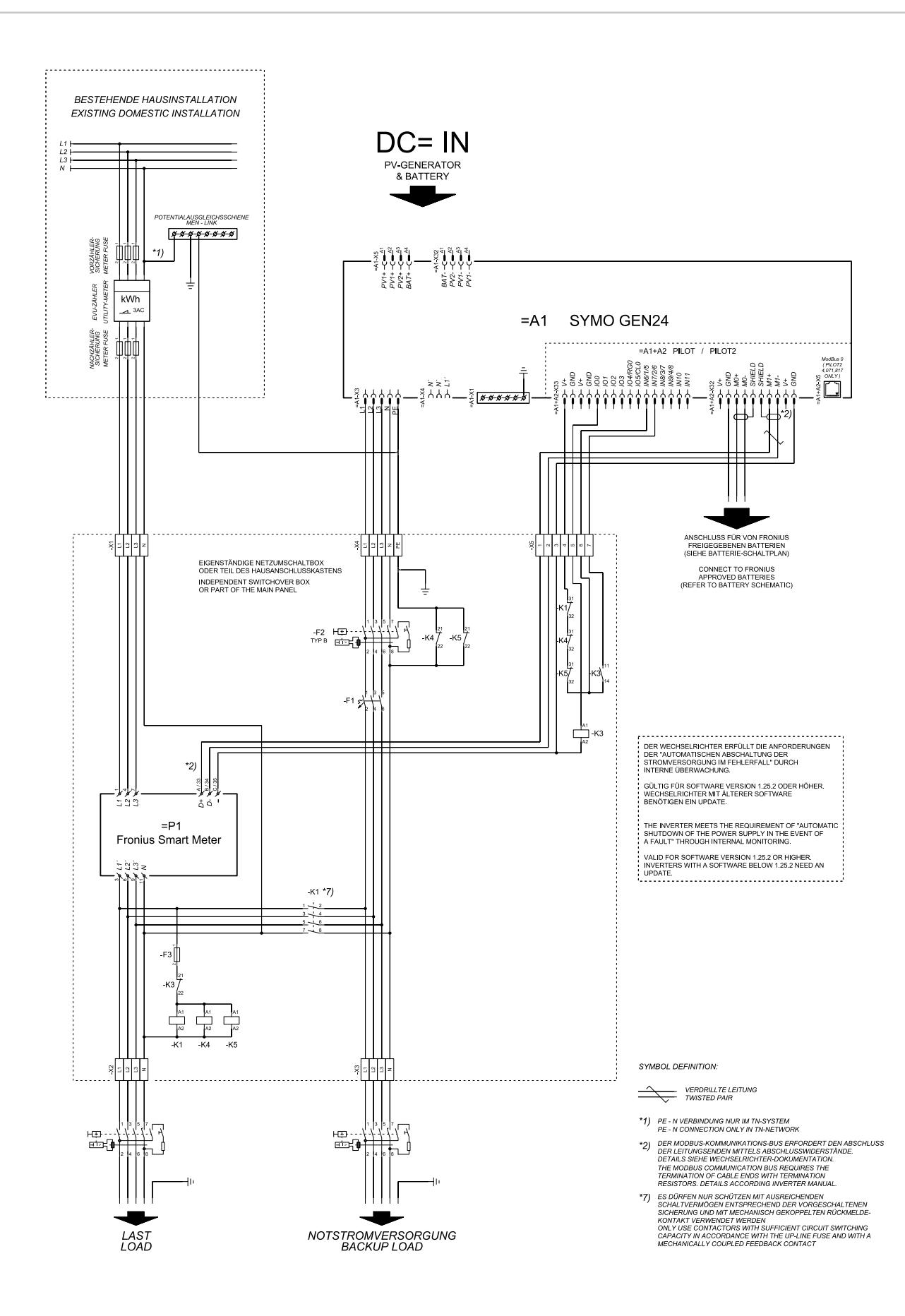

#### Automaattinen varavirtakytkentä, 4-napainen yksinkertainen erotus, esim. Espanja

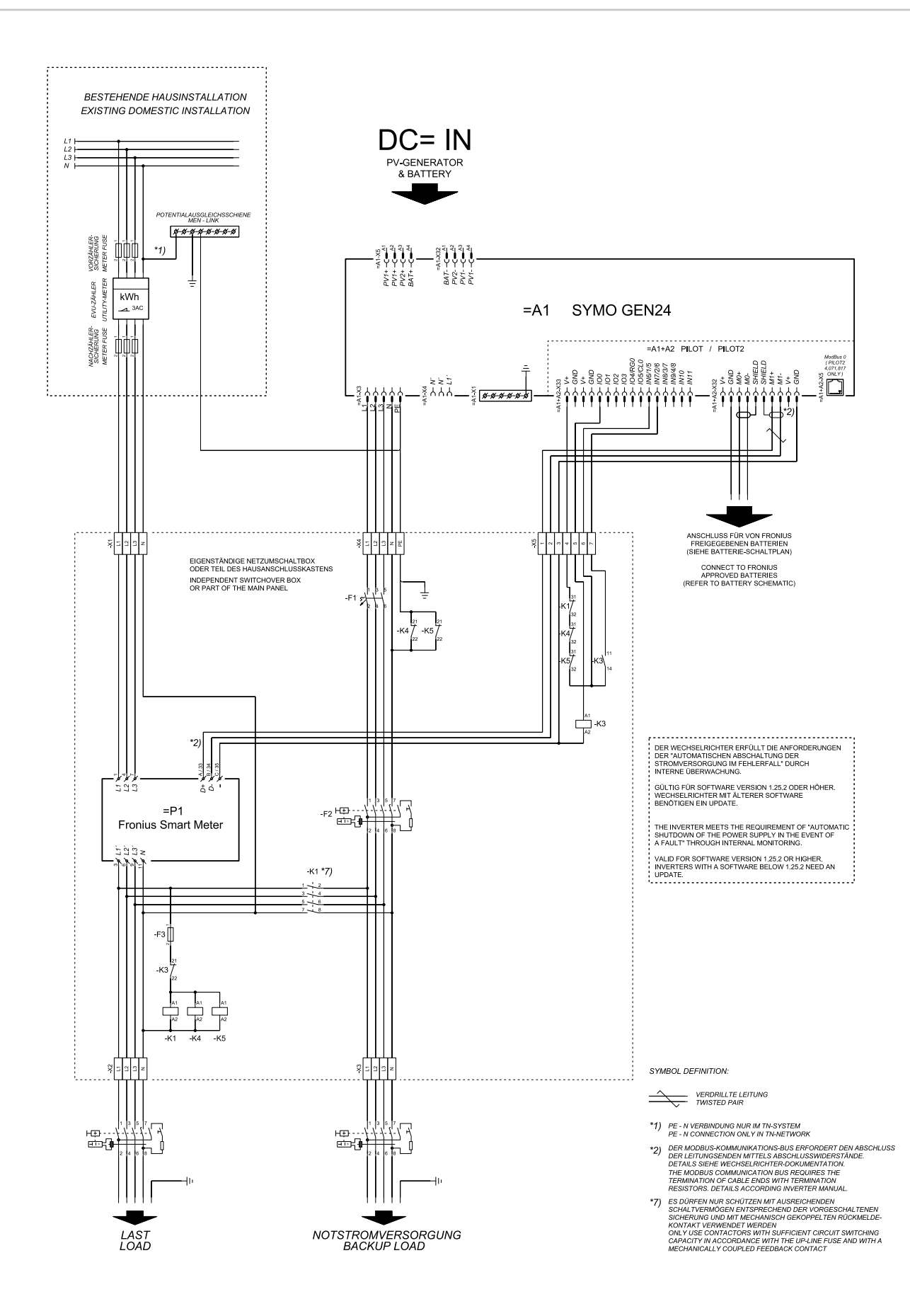

#### Automaattinen vaihto varavirtaan, 4-napainen kaksinkertainen erotin ulk. SJ-suojan kanssa – esim. Italia

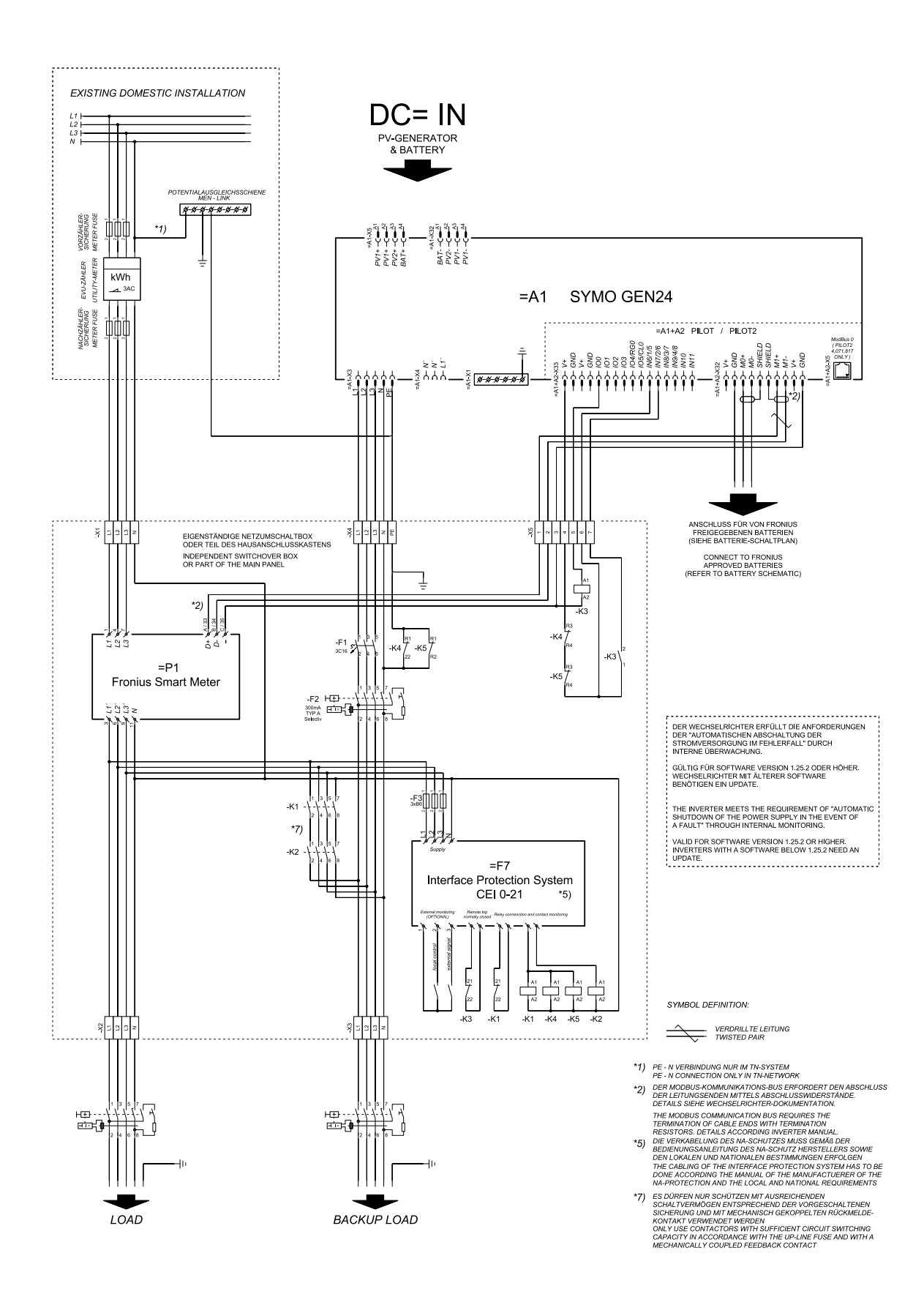

#### Manuaalinen varavirtakytkentä, 3-napainen erotus, esim. Itävalta

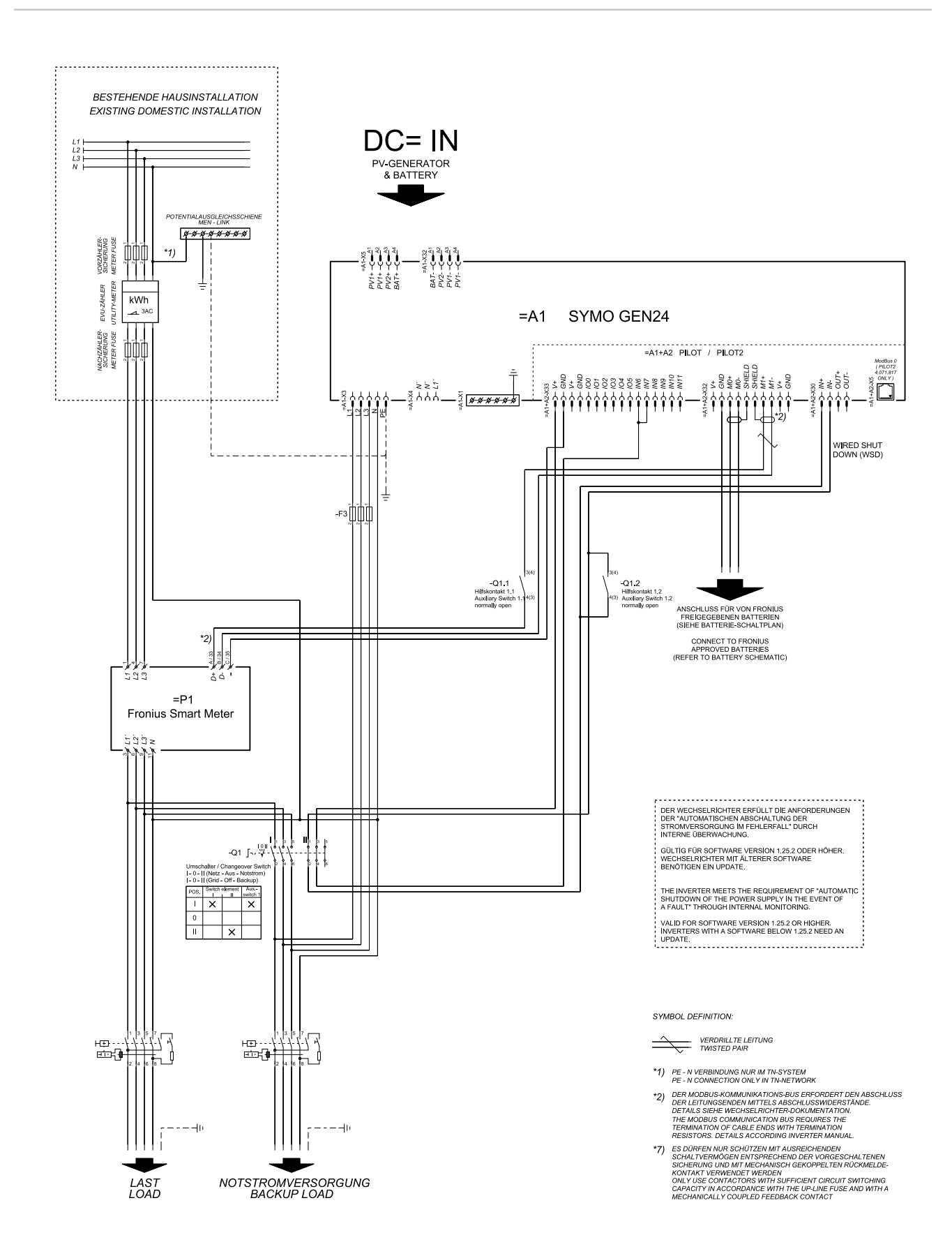

#### Manuaalinen varavirtakytkentä, 4-napainen erotus, esim. Saksa

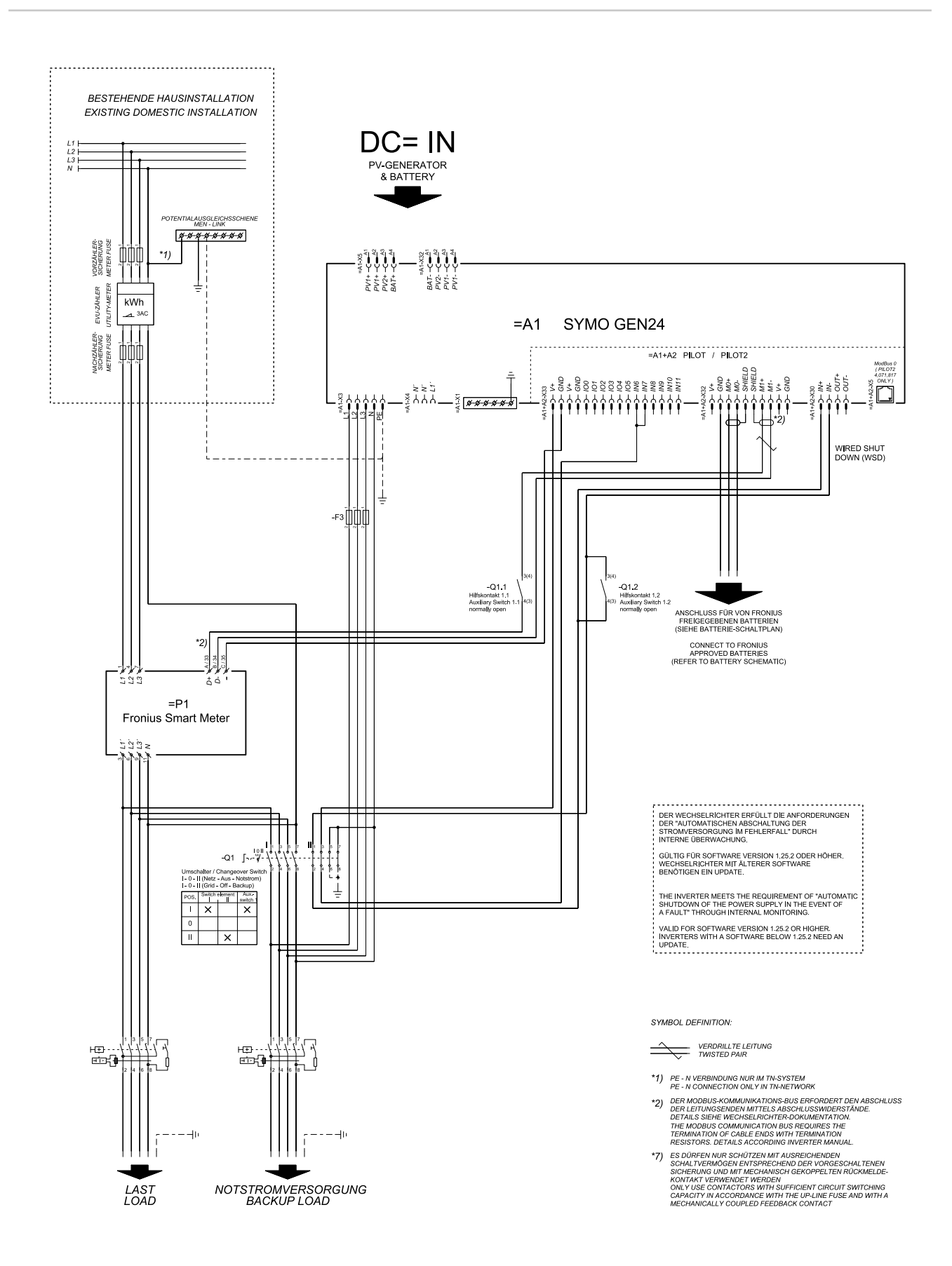

# Ylijännitesuoja SPD

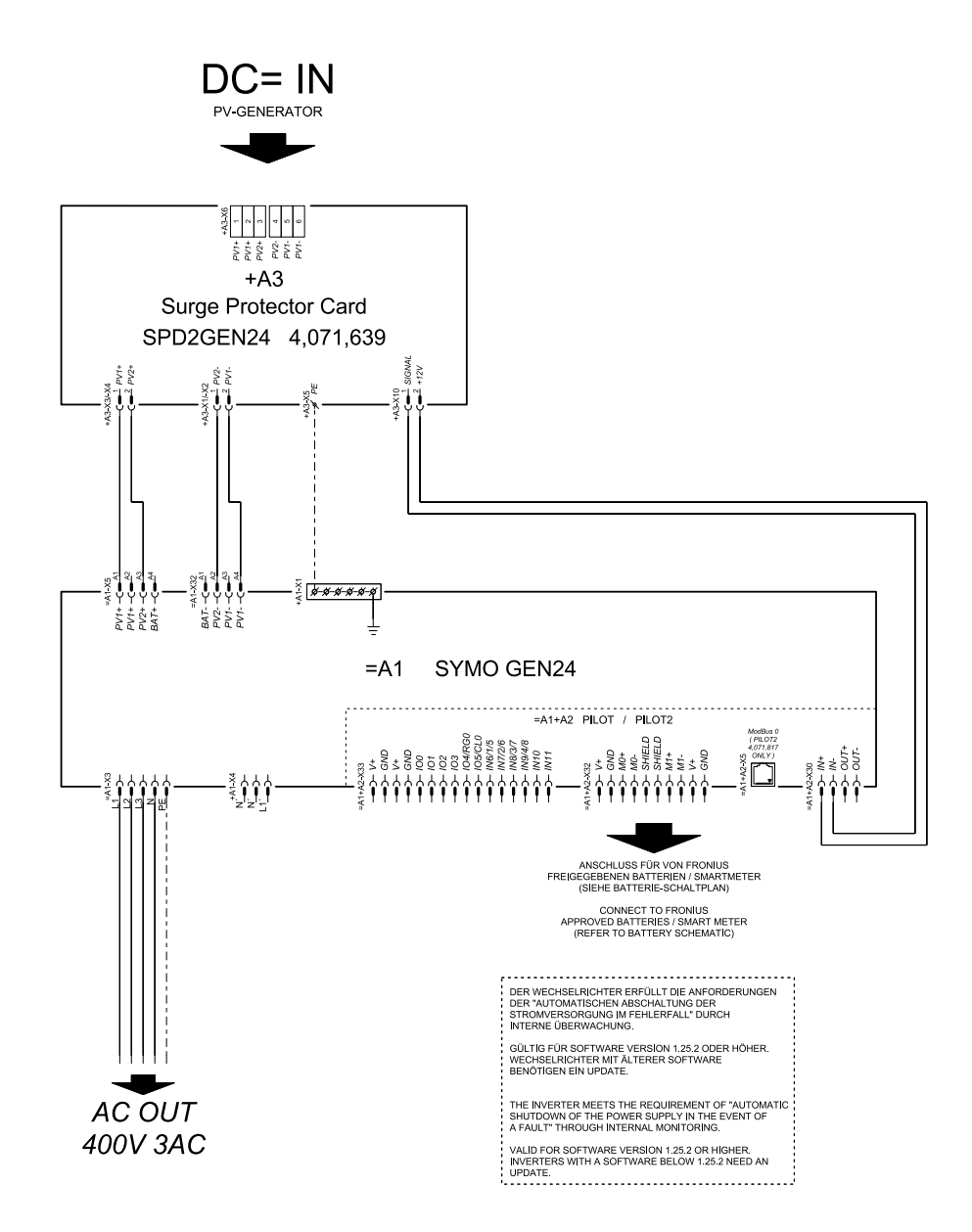

**Invertterin mitat** 

## Fronius Symo GEN24 SC / Fronius Symo GEN24 Plus SC

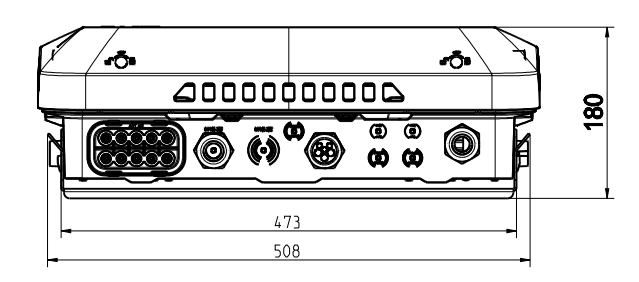

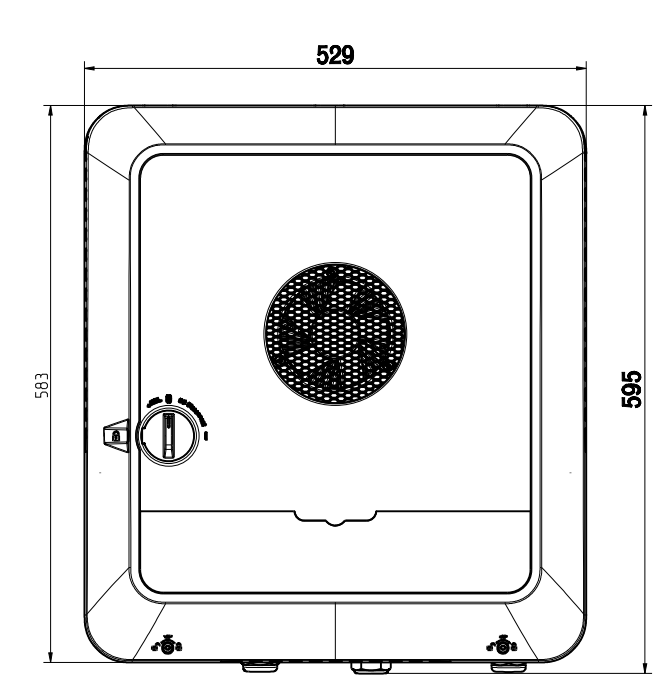

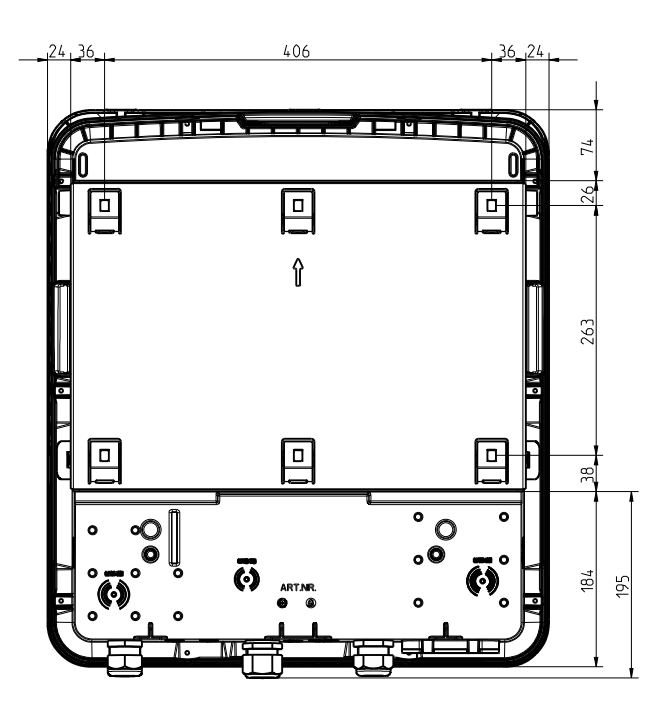

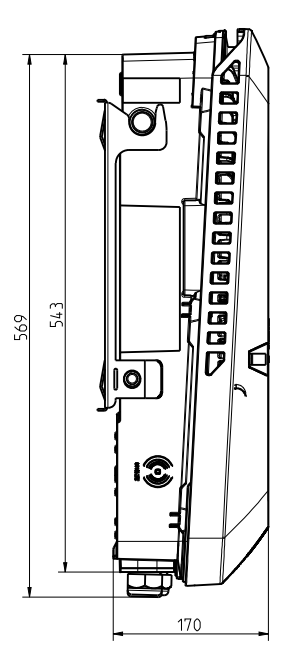

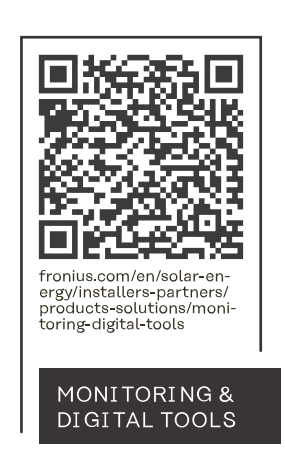

#### Fronius International GmbH

Froniusstraße 1 4643 Pettenbach Austria contact@fronius.com www.fronius.com

At <u>www.fronius.com/contact</u> you will find the contact details of all Fronius subsidiaries and Sales & Service Partners.